# CA ARCserve<sup>®</sup> Backup for Windows

# Disaster Recovery Option ユーザガイド <sup>r16.5</sup>

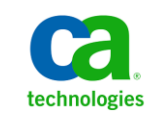

このドキュメント(組み込みヘルプシステムおよび電子的に配布される資料を含む、以下「本ドキュメント」)は、 お客様への情報提供のみを目的としたもので、日本 CA 株式会社(以下「CA」)により随時、変更または撤回される ことがあります。

CAの事前の書面による承諾を受けずに本ドキュメントの全部または一部を複写、譲渡、開示、変更、複本することはできません。本ドキュメントは、CAが知的財産権を有する機密情報です。ユーザは本ドキュメントを開示したり、(i)本ドキュメントが関係する CA ソフトウェアの使用について CA とユーザとの間で別途締結される契約または(ii) CA とユーザとの間で別途締結される機密保持契約により許可された目的以外に、本ドキュメントを使用することはできません。

上記にかかわらず、本ドキュメントで言及されている CA ソフトウェア製品のライセンスを受けたユーザは、社内で ユーザおよび従業員が使用する場合に限り、当該ソフトウェアに関連する本ドキュメントのコピーを妥当な部数だけ 作成できます。ただし CA のすべての著作権表示およびその説明を当該複製に添付することを条件とします。

本ドキュメントを印刷するまたはコピーを作成する上記の権利は、当該ソフトウェアのライセンスが完全に有効と なっている期間内に限定されます。いかなる理由であれ、上記のライセンスが終了した場合には、お客様は本ドキュ メントの全部または一部と、それらを複製したコピーのすべてを破棄したことを、CAに文書で証明する責任を負いま す。

準拠法により認められる限り、CA は本ドキュメントを現状有姿のまま提供し、商品性、特定の使用目的に対する適合 性、他者の権利に対して侵害のないことについて、黙示の保証も含めいかなる保証もしません。また、本ドキュメン トの使用に起因して、逸失利益、投資損失、業務の中断、営業権の喪失、情報の喪失等、いかなる損害(直接損害か 間接損害かを問いません)が発生しても、CA はお客様または第三者に対し責任を負いません。CA がかかる損害の発 生の可能性について事前に明示に通告されていた場合も同様とします。

本ドキュメントで参照されているすべてのソフトウェア製品の使用には、該当するライセンス契約が適用され、当該 ライセンス契約はこの通知の条件によっていかなる変更も行われません。

本ドキュメントの制作者は CA です。

「制限された権利」のもとでの提供:アメリカ合衆国政府が使用、複製、開示する場合は、FAR Sections 12.212、52.227-14 及び 52.227-19(c)(1)及び(2)、ならびに DFARS Section252.227-7014(b)(3) または、これらの後継の条項に規定される該当 する制限に従うものとします。

**Copyright © 2013 CA. All rights reserved**. 本書に記載された全ての製品名、サービス名、商号およびロゴは各社のそれぞれの商標またはサービスマークです。

# CA Technologies 製品リファレンス

このマニュアルセットで参照されている CA 製品は以下のとおりです。

- BrightStor<sup>®</sup> Enterprise Backup
- CA Antivirus
- CA ARCserve<sup>®</sup> Assured Recovery<sup>™</sup>
- CA ARCserve<sup>®</sup> Backup Agent for Advantage<sup>™</sup> Ingres<sup>®</sup>
- CA ARCserve<sup>®</sup> Backup Agent for Novell Open Enterprise Server for Linux
- CA ARCserve<sup>®</sup> Backup Agent for Open Files on Windows
- CA ARCserve<sup>®</sup> Backup Client Agent for FreeBSD
- CA ARCserve<sup>®</sup> Backup Client Agent for Linux
- CA ARCserve<sup>®</sup> Backup Client Agent for Mainframe Linux
- CA ARCserve<sup>®</sup> Backup Client Agent for UNIX
- CA ARCserve<sup>®</sup> Backup Client Agent for Windows
- CA ARCserve<sup>®</sup> Backup Enterprise Option for AS/400
- CA ARCserve<sup>®</sup> Backup Enterprise Option for Open VMS
- CA ARCserve<sup>®</sup> Backup for Linux Enterprise Option for SAP R/3 for Oracle
- CA ARCserve<sup>®</sup> Backup for Microsoft Windows Essential Business Server
- CA ARCserve<sup>®</sup> Backup for UNIX Enterprise Option for SAP R/3 for Oracle
- CA ARCserve<sup>®</sup> Backup for Windows
- CA ARCserve<sup>®</sup> Backup for Windows Agent for IBM Informix
- CA ARCserve<sup>®</sup> Backup for Windows Agent for Lotus Domino
- CA ARCserve<sup>®</sup> Backup for Windows Agent for Microsoft Exchange Server
- CA ARCserve<sup>®</sup> Backup for Windows Agent for Microsoft SharePoint Server
- CA ARCserve<sup>®</sup> Backup for Windows Agent for Microsoft SQL Server
- CA ARCserve<sup>®</sup> Backup for Windows Agent for Oracle
- CA ARCserve<sup>®</sup> Backup for Windows Agent for Sybase
- CA ARCserve<sup>®</sup> Backup for Windows Agent for Virtual Machines

- CA ARCserve<sup>®</sup> Backup for Windows Disaster Recovery Option
- CA ARCserve<sup>®</sup> Backup for Windows Enterprise Module
- CA ARCserve<sup>®</sup> Backup for Windows Enterprise Option for IBM 3494
- CA ARCserve<sup>®</sup> Backup for Windows Enterprise Option for SAP R/3 for Oracle
- CA ARCserve<sup>®</sup> Backup for Windows Enterprise Option for StorageTek ACSLS
- CA ARCserve<sup>®</sup> Backup for Windows Image Option
- CA ARCserve<sup>®</sup> Backup for Windows Microsoft Volume Shadow Copy Service
- CA ARCserve<sup>®</sup> Backup for Windows NDMP NAS Option
- CA ARCserve<sup>®</sup> Backup for Windows Storage Area Network (SAN) Option
- CA ARCserve<sup>®</sup> Backup for Windows Tape Library Option
- CA ARCserve<sup>®</sup> Backup Patch Manager
- CA ARCserve<sup>®</sup> Backup UNIX/Linux Data Mover
- CA ARCserve<sup>®</sup> Central Host-Based VM Backup
- CA ARCserve<sup>®</sup> Central Protection Manager
- CA ARCserve<sup>®</sup> Central Reporting
- CA ARCserve<sup>®</sup> Central Virtual Standby
- CA ARCserve<sup>®</sup> D2D
- CA ARCserve<sup>®</sup> D2D On Demand
- CA ARCserve<sup>®</sup> High Availability
- CA ARCserve<sup>®</sup> Replication
- CA VM:Tape for z/VM
- CA 1<sup>®</sup> Tape Management
- Common Services<sup>™</sup>
- eTrust<sup>®</sup> Firewall
- Unicenter<sup>®</sup> Network and Systems Management
- Unicenter<sup>®</sup> Software Delivery
- Unicenter<sup>®</sup> VM:Operator<sup>®</sup>

# CA への連絡先

テクニカル サポートの詳細については、弊社テクニカル サポートの Web サイト (<u>http://www.ca.com/jp/support/</u>)をご覧ください。

# マニュアルの変更点

本マニュアルでは、前回のリリース以降に、以下の点を更新しています。

- 製品およびドキュメント自体の利便性と理解の向上に役立つことを目 的として、ユーザのフィードバック、拡張機能、修正、その他小規模 な変更を反映するために更新されました。
- 「<u>WinPE を使用した惨事復旧</u>(P. 39)」が更新されました。このセクションには、Windows PE を使用した惨事復旧をサポートするオペレーティングシステム、Windows ADK のインストールをサポートするオペレーティングシステム、および、Windows 8 または Windows Server 2012 を実行しているコンピュータの惨事復旧方法に関する説明が含まれるようになりました。
- 「<u>クラスタの復旧</u>(P. 195)」が更新されました。このセクションには、 Windows 8 および Windows Server 2012 を実行しているクラスタの惨 事復旧方法が含まれるようになりました。
- Windows PE 惨事復旧の概要 (P. 39)が更新されました。 このセクションには、AIK (Windows Automated Installation Kit) のインストールに関する説明が含まれるようになりました。

# 目次

# 第1章: Disaster Recovery Option の概要

21

| Hur and                                           | 40 |
|---------------------------------------------------|----|
| 慨安                                                | 13 |
| Disaster Recovery Option                          | 14 |
| 惨事復旧方式                                            | 14 |
| Windows Server 2008/Windows 7                     | 14 |
| Windows XP および Windows Server 2003                | 15 |
| Disaster Recovery Option のサポート                    | 16 |
| Disaster Recovery のグローバル オプション                    | 18 |
| データベース アプリケーションでの惨事復旧                             | 19 |
| CA ARCserve Backup によってドライブ文字のないシステム ボリュームを保護する方法 | 20 |

# 第2章: Disaster Recovery Option のインストール

| インストール前の作業                                                 | 21 |
|------------------------------------------------------------|----|
| ソフトウェアの前提条件                                                | 21 |
| マニュアル                                                      | 22 |
| 惨事復旧情報の複製先設定                                               | 22 |
| 惨事復旧情報をレプリケートする複製先のセットアップ                                  | 24 |
| Windows Server 2008 の復旧情報の複製先からの Machine Specific Disk の作成 | 29 |
| Windows Server 2003 の復旧情報の複製先からの Machine Specific Disk の作成 | 30 |
| 一般的な注意事項                                                   | 31 |
| オプションのインストールと環境設定                                          | 32 |
| 増分および差分セッションを使用した惨事復旧の実行方法                                 | 34 |
| 合成フル バックアップ セッションを使用した惨事復旧の実行                              | 35 |
| 惨事復旧ユーティリティ                                                | 36 |
| インストール後のタスク                                                | 37 |

# 第3章: WinPE を使用した惨事復旧

# 第4章: Windows XP、Windows Server 2003、Windows Server 2008、および Windows 7での惨事復旧

| Windows Server 2003 および Windows XP における惨事復旧方式                      | 67  |
|--------------------------------------------------------------------|-----|
| ブート可能 CD 方式(Windows XP および Windows Server 2003)                    | 68  |
| Windows Server 2003 および Windows XP における惨事復日                        | 87  |
| ブート可能 CD 方式の惨事復旧の要件                                                | 88  |
| 再イメージ化された CD を使用するブート可能 CD 方式による惨事復旧の要件                            | 100 |
| Windows 2003 でのブート可能テープ方式による惨事復旧の要件                                | 111 |
| Windows 2003 でのブート可能テープ方式による惨事復旧の開始                                | 112 |
| Windows 2003 での高速モードを使用したブート可能テープ方式による惨事復旧プロセスの完                   |     |
| 了                                                                  | 114 |
| Windows 2003 での拡張モードを使用したブート可能テープ方式による惨事復旧プロセスの完                   |     |
| 了                                                                  | 116 |
| ローカル接続された USB バックアップ デバイスを使用した惨事復旧                                 | 120 |
| バックアップ後の USB デバイスのインストール                                           | 122 |
| ブート可能 CD 方式を使用した Windows Server 2003 および Windows XP での惨事復旧(64 ビット) |     |
|                                                                    | 123 |
| Windows XP および Windows Server 2003 での惨事復旧の要件                       | 123 |
| Windows XP および Windows Server 2003 での惨事復旧の実行                       | 124 |
| Windows Server 2008 および Windows 7 における惨事復旧                         | 131 |
| Windows Server 2008 および Windows 7 における惨事復旧の要件                      | 131 |
| Windows Server 2008 および Windows 7 での惨事復旧                           | 132 |

# 第5章:惨事復旧のシナリオ

| Windows 2003 での惨事復旧シナリオ                                            | 139 |
|--------------------------------------------------------------------|-----|
| シナリオ 1: HP ProLiant ML330 G3 の SAN プライマリ サーバ環境での復旧                 | 139 |
| シナリオ 2: HP ProLiant ML330 G3 の SAN プライマリ サーバ環境での Advanced Disaster |     |
| Recovery                                                           | 144 |
| Windows XP での惨事復旧シナリオ                                              | 148 |
| シナリオ1: Dell PowerEdge 1600SC のリモート惨事復旧                             | 148 |
| Windows Server 2008 での惨事復旧シナリオ                                     |     |
| シナリオ1:プライマリサーバ環境での惨事復旧                                             | 153 |

# 付録 A: トラブルシューティング

| 一般的な使用法                     |   |
|-----------------------------|---|
| すべての Windows プラットフォーム       |   |
| ハードウェア                      |   |
| Windows 2003 および Windows XP |   |
|                             | - |

# 155

139

| RIS インストールへの OEM ネットワーク アダプタ ドライバの追加方法    | 171 |
|-------------------------------------------|-----|
| セットアップが失敗した場合の OEM SCSI/RAID/SCSI ドライバの追加 | 174 |
| Windows Server 2008 が惨事復旧中に通信できない         | 176 |
| オペレーティング システム                             |     |
| すべての Windows プラットフォーム                     |     |
| アプリケーション                                  |     |

# 付録 B: SAN 設定の復旧

| SAN | の復旧      | 193 |
|-----|----------|-----|
| SAN | 惨事復旧の仕組み | 193 |

# 付録 C: クラスタの復旧

195

193

| クラスタの障害シナリオ                             |     |
|-----------------------------------------|-----|
| 要件                                      | 196 |
| 考慮事項                                    |     |
| 用語集                                     | 201 |
| クラスタ惨事復旧の要件                             | 202 |
| シナリオ1:非共有ディスクの障害                        | 203 |
| セカンダリ ノードの復旧                            | 204 |
| プライマリ ノードの復旧                            | 204 |
| シナリオ2:共有ディスクの障害                         | 205 |
| クラスタ非クォーラム共有ディスクの復旧(ノード障害が発生していない場合)    | 205 |
| クラスタ クォーラム ディスクの復旧(ノード障害が発生していない場合)     |     |
| すべてのクラスタ共有ディスクの復旧(クラスタにノード障害が発生していない場合) | 208 |
| クラスタの共有ディスクとプライマリ ノードに障害がある場合           | 208 |
| クラスタ全体の復旧                               | 208 |
| 部分共有ディスク設定のクラスタの復旧                      | 210 |

# 付録 D: NEC **クラスタの復旧**

| 惨事復旧の要件                                                             | 213 |
|---------------------------------------------------------------------|-----|
| ソフトウェア要件                                                            | 214 |
| ハードウェア要件                                                            | 214 |
| NEC CLUSTERPRO/ExpressCluster 共有ディスクの要件                             | 215 |
| 惨事復旧に関する考慮点                                                         | 215 |
| クラスタノードの復旧に必要な情報                                                    | 216 |
| NEC CLUSTERPRO/ExpressCluster SE での惨事復旧                             | 217 |
| NEC CLUSTERPRO/ExpressCluster SE クラスタ外にインストールされた CA ARCserve Backup | 217 |
| NEC CLUSTERPRO/ExpressCluster SE クラスタにインストールされた CA ARCserve Backup  | 221 |
|                                                                     |     |

| NEC CLUSTERPRO/ExpressCluster LE での惨事復旧                               | 226 |
|-----------------------------------------------------------------------|-----|
| NEC CLUSTERPRO/ExpressCluster LE クラスタ外にインストールされた CA ARCserve Backup   | 227 |
| NEC CLUSTERPRO/ExpressCluster LE ミラー ディスクが損傷した場合                      | 227 |
| NEC CLUSTERPRO/ExpressCluster LE ミラーディスクデータが完全に壊れた場合のデータ修復            | 227 |
| CLUSTERPRO/ExpressCluster LE クラスタノードに障害が発生した場合の修復                     | 228 |
| すべての NEC CLUSTERPRO/ExpressCluster LE ノードに障害が発生した場合の修復                | 230 |
| アクティブ/パッシブ設定                                                          | 230 |
| アクティブ/パッシブ環境設定における損傷したミラー ディスク                                        | 230 |
| アクティブ/パッシブ環境設定にある完全に壊れたミラーディスクデータ                                     | 230 |
| アクティブ/パッシブ環境設定において障害が発生したクラスタノードの修復                                   | 231 |
| アクティブ/パッシブ環境設定における全クラスタノード障害                                          | 232 |
| ミラーディスク環境の CLUSTERPRO X2.0 上で Disaster Recovery Option を使用すると、復旧後に CA |     |
| ARCserve Backup が起動しない                                                | 233 |

# 付録 E: ファイル システム デバイスを使用したステージング 235

| ステージングに関する注意 |
|--------------|
|--------------|

# 付録 F: StorageTek ACSLS ライブラリを使用したサーバの修復 237

| 惨事対策                                    | 237 |
|-----------------------------------------|-----|
| Disaster Recovery ACSLS Disk の作成        | 238 |
| 複製先からの Disaster Recovery ACSLS Disk の作成 | 240 |
| ACSLS ライブラリを使用した惨事復旧                    | 240 |

# 付録 G: Windows Small Business Server 2003 の復旧 243

| Windows Small Business Server 2003 デフォルト設定                         | 243 |
|--------------------------------------------------------------------|-----|
| CA ARCserve Backup の要件                                             | 244 |
| Windows Small Business Server 2003 の惨事対策                           | 245 |
| Windows Small Business Server 2003 惨事復旧                            | 245 |
| その他のアプリケーション                                                       | 246 |
| Microsoft SharePoint Service のリストア                                 | 246 |
| Microsoft SharePoint Service データの回復方法                              | 246 |
| Microsoft SharePoint Web サイトの削除、および Microsoft SharePoint のアンインストール | 247 |
| Microsoft SharePoint と MSDE の再インストール                               | 248 |
| Microsoft SharePoint Service のリストア                                 | 250 |
| Microsoft Exchange のリストア                                           | 251 |

# 付録 H: 物理マシンから仮想マシンへのデータの復旧

| 前提条件                        | 253 |
|-----------------------------|-----|
| オペレーティング システム               | 254 |
| 仮想インフラストラクチャ                | 254 |
| ソフトウェア要件                    | 254 |
| ローカルおよびリモート リストア向けのシナリオ     | 255 |
| ローカル バックアップおよびローカル リストア     | 255 |
| リモート バックアップおよびリモート リストア     | 257 |
| ローカル バックアップおよびリモート リストア     |     |
| その他の既知の問題                   | 262 |
| SCSI ディスクをロードできない           | 262 |
| 複数の SCSI アダプタおよび複数のハード ディスク |     |
| レジストリ ファイルの変更               | 264 |

# 付録 I: Windows 2003 および Windows XP での、フロッピーを使用しない データ復旧

| リモートインストール サービス(RIS)            |     |
|---------------------------------|-----|
| フロッピーを使用しない惨事復旧の準備方法            | 265 |
| インストールの前提条件                     | 266 |
| RIS サーバのハードウェア要件                | 266 |
| クライアントのハードウェア要件                 |     |
| ソフトウェア要件                        |     |
| RIS のインストールおよび設定方法              |     |
| Windows Server 2003 RIS のインストール |     |
| RIS の初期化                        |     |
| ユーザ権限の設定                        | 270 |
| RIS トラブルシューティング オプションの有効化       | 271 |
| <b>OS</b> イメージの準備               | 272 |
| 特定の OS イメージ向けのセットアップ応答ファイルの準備方法 | 273 |
| OS イメージ用の DR バイナリの準備            |     |
| フロッピーを使用しない惨事復旧の実行方法            | 279 |
| DR 惨事復旧データの準備方法                 | 279 |
| フロッピーを使用しないベアメタル復旧の実行           |     |

# 用語集

283

253

# 第1章: Disaster Recovery Option の概要

このセクションには、以下のトピックが含まれています。

<u>概要</u> (P. 13) <u>Disaster Recovery Option</u> (P. 14) <u>惨事復旧方式</u> (P. 14)

# 概要

惨事復旧とは、大惨事や自然災害によるデータの損失からコンピュータ環 境を保護するための、バックアップおよび復旧処理のことです。 こうし た惨事の原因は、火災、地震、従業員による破壊行為、コンピュータ ウ イルス、停電などさまざまです。

惨事が発生すると、オペレーティングシステムのインストールやサーバ のセットアップなど、非常に面倒で時間のかかる作業を手動で行わなけれ ばならなくなります。 CA ARCserve Backup Disaster Recovery オプションで は、サーバを確実にリストアし、ブートメディアによる起動から、バッ クアップメディアによるシステムの復旧、システムの動作回復まで、一 連の処理を行うことで所要時間を大幅に削減し、サーバの設定経験があま りないユーザでも、複雑なシステムを復旧することが可能になります。

# **Disaster Recovery Option**

Disaster Recovery Option のコンセプトは、惨事が発生する前にサーバ固有 の情報を収集および保存しておくことで、惨事へのソリューションを提供 するというものです。フルバックアップジョブがサブミットされると、 ローカルのバックアップサーバ、バックアップメディア、およびリモー トコンピュータ(復旧情報の複製が設定されている場合)上に、惨事復 旧に必要なデータが自動的に生成および保存されます。 惨事が発生した 場合、DR Option はこの情報を使用して、最後にサーバをフルバックアッ プした状態に復旧します。

このオプションでは、コンピュータまたはローカルのバックアップサー バのフル、合成フル、増分、または差分バックアップの実行時に、CA ARCserve Backup データベースがバックアップされるたびに (CA ARCserve Backup データベースが存在するボリュームがバックアップされるとき)惨 事復旧の情報が生成または更新されます。

# 惨事復旧方式

このセクションでは、特定バージョンの Windows のための惨事復旧方式 について説明します。

#### Windows Server 2008/Windows 7

Disaster Recovery Option は、Windows Server 2008 および Windows 7 に対し てローカルとリモートの惨事復旧をサポートしています。 このオプショ ンでは、以下のブート方式が提供されます。

ブート可能 CD 方式: この方式を使用するには、以下のものが必要です。

- Windows Server 2008 または Windows 7 インストール メディア
- Machine Specific Disk
- CA ARCserve Backup CD/DVD

重要:惨事復旧に使用する Windows Server 2008 または Windows 7 のイン ストールメディアは、惨事が発生する前にインストールに使用したバー ジョンと同じバージョンである必要があります。

# Windows XP および Windows Server 2003

Disaster Recovery オプションは、Windows Server 2003 のローカルとリモートの惨事復旧をサポートしています。 このオプションでは、以下のブート方式が提供されます。

#### ブート可能 CD 方式

この方式は、Microsoft Windows の自動システム リストア (ASR) フレームワークに基づいています。

この方式を使用するには、以下のものが必要です。

- Windows XP または Windows Server 2003 のインストールメディア
- Machine Specific Disk
- CA ARCserve Backup CD/DVD

この方式には、イメージを再作成、またはリマスタしたブート可能 CD も使用できます。

**重要**: 惨事復旧に使用する Windows XP または Windows Server 2003 の インストールメディアは、惨事が発生する前にインストールに使用し たバージョンと同じバージョンである必要があります。

ブート可能テープ方式

Windows 2003 のインストール メディアからブートする代わりに、テー プドライブから直接ブートすることができます。ここで必要なメディ アは、バックアップデータを含んだテープメディアだけです。

# Disaster Recovery Option のサポート

以下の表では、Disaster Recovery Option のサポート情報について説明します。

| ブートキットの種類                                                                                                    | 惨事復旧に必要なメディア                                                                                                    | サポートされているオペレーティン<br>グ システム                                                                                                    |
|----------------------------------------------------------------------------------------------------|----------------------------------------------------------------------------------------------------|----------------------------------------------------------------------------------------------------|
| Machine Specific Disk                                                                                                    | オペレーティング システム イ<br>ンストール用のメディア + CA<br>ARCserve Backup CD/DVD + フ<br>ロッピー ディスクまたは USB<br>スティック (Windows Server<br>2008 のみ)                  | <ul> <li>Windows XP (32 ビット)</li> <li>Windows XP (x64)</li> <li>Windows Server 2003 (32<br/>ビット)</li> <li>Windows Server 2003 (x64)</li> <li>Windows Server 2008 (32<br/>ビット)</li> <li>Windows Server 2008 (x64)</li> <li>Windows Server 2008, Core<br/>32 ビット (リモート DR のみ)</li> <li>Windows 7 32 ビット (リモート DR のみ)</li> <li>Windows 7 x64 (リモート DR<br/>のみ)</li> </ul> |
| Windows XP/Windows Server<br>2003 用のブート可能 CD<br><ul> <li>オペレーティング システム</li> <li>Disaster Recovery Option</li> <li>MSD</li> <li>ドライバ (NIC および</li> </ul> | CD + CA ARCserve Backup<br>CD/DVD + フロッピー ディスク<br>WindowsXP および Windows<br>2003 では、すべてを単一のブー<br>ト可能 CD に統合できるので、<br>フロッピー ディスクは必要あ<br>りません。 | <ul> <li>Windows XP (32 ビット)</li> <li>Windows XP (x64)</li> <li>Windows Server 2003、32<br/>ビット</li> <li>Windows Server 2003 (x64)</li> </ul>                                                                                                    |

| ブートキットの種類                                          | 惨事復旧に必要なメディア                                                                                                    | サポートされているオペレーティン<br>グ システム                                                                                                    |
|----------------------------------------------------|----------------------------------------------------------------------------------------------------|----------------------------------------------------------------------------------------------------|
| パッチ適用済み CA ARCserve<br>Backup Disaster Recovery CD | フロッピーディスク+<br>Windows オペレーティングシ<br>ステムインストールメディア<br>+ CD<br>新しい CA ARCserve Backup<br>Disaster Recovery CD には、すべ<br>てのデバイス/DR Option/CA<br>ARCserve Backup インストール<br>に適用されたエージェント<br>パッチが含まれます。 | <ul> <li>Windows XP (32 ビット)</li> <li>Windows XP (x64)</li> <li>Windows Server 2003 (32<br/>ビット)</li> <li>Windows Server 2003 (x64)</li> <li>Windows Server 2008 (32<br/>ビット)</li> <li>Windows Server 2008 x64</li> </ul> |
| Bootable Tape イメージ                                 | テープ                                                                                                    | ■ Windows Server 2003(32<br>ビット)                                                                                                    |
| Microsoft Remote Installation<br>Server (RIS)の使用   | なし。 PXE を使用した Disaster<br>Recovery Option の起動                                                                                                    | <ul> <li>Windows XP (32 ビットおよび 64 ビットの両方)</li> </ul>                                                                                                    |
|                                                    |                                                                                                    | ■ Windows Server 2003 (32<br>ビットおよび 64 ビットの両<br>方)                                                                                                    |
| WinPE 惨事復旧イメージ                                     | CA ARCserve Backup CD/DVD                                                                                                    | ■ Windows Server 2003 (32<br>ビットまたは x64)                                                                                                    |
|                                                    |                                                                                                    | ■ Windows Server 2008 (32<br>ビットまたは x64)                                                                                                    |
|                                                    |                                                                                                    | <ul> <li>Windows Server 2008 R2</li> </ul>                                                                                                    |
|                                                    |                                                                                                    | ■ Windows 7 (32 ビットまたは<br>x64)                                                                                                    |
|                                                    |                                                                                                    | ■ Windows 8 (32 ビットまたは<br>x64)                                                                                                    |
|                                                    |                                                                                                    | <ul> <li>Windows Server 2012</li> </ul>                                                                                                    |

## Disaster Recovery のグローバル オプション

Disaster Recovery オプションは、以下の2つのグローバルオプションをサ ポートします。 バックアップ ジョブを作成するときに、オプションのダ イアログ ボックスの [拡張] タブからこれらのオプションにアクセスで きます。

一部だけ選択されたノードの復旧情報を作成する

マシンのサブセットをバックアップする場合に、惨事復旧情報の生成 を強制的に行うことができます。デフォルトでは、フルバックアップ の実行後に、そのマシンの惨事復旧情報が生成されます。フルバック アップでは、緑色のボックスを完全に選択することでマシンノード全 体を選択する必要があります。

**注**: このオプションは、Windows マシン上の CA ARCserve Backup Client Agent のバージョンがサーバ上で起動している CA ARCserve Backup の バージョンと同じ場合に有効になります。

#### リストア セッション情報の生成時にフィルタされたセッションを含める

フィルタされたセッションを強制的に含めることができます。マシン の惨事復旧情報の生成時に、そのマシンのすべてのドライブボリュー ムとシステム状態の最新のバックアップセッションが記録されます。 デフォルトでフィルタ済みのフラグが設定されたセッションはすべて スキップされるため、これらセッションは DR オプションによるマシ ンの復旧には使用されません。

**注**: セッション内のファイルがバックアップされていない場合に、CA ARCserve Backup がフィルタ済みフラグを設定するのは、バックアップ ジョブのフィルタリング ポリシーのためです。

# データベース アプリケーションでの惨事復旧

CA ARCserve Backup には、データベース アプリケーションをバックアップ するための特別なエージェントが用意されています。 一般的に使用され るデータベース アプリケーションには以下のものがあります。

- Oracle
- Microsoft SQL Server
- Microsoft Exchange Server
- Lotus Notes

CA ARCserve Backup データベース エージェントを用いて上記のデータ ベースのいずれかをバックアップした場合は、惨事復旧処理の一環として データベースを自動的にリストアすることはできません。

CA ARCserve Backup でデータベース セッションのデータをバックアップ すると、マシンの残りのバックアップとは別に、追加メディア セッショ ンが作成されます。これらのデータベース セッションは、惨事復旧処理 で自動的にリストアされません。ただし、Disaster Recovery Option を使用 してサーバの残りの部分をリストアした後は、CA ARCserve Backup を起動 し、対応するアプリケーション エージェントを使って通常のデータベー スリストア処理を簡単に開始できます。詳細については、該当するエー ジェントのマニュアルを参照してください。

# CA ARCserve Backup によってドライブ文字のないシステム ボリュームを保護する 方法

システムボリュームは、Windows を起動するために必要なハードウェア 固有ファイル (BOOTMGR など) が含まれているディスク ボリュームです。 ブートボリュームは、Windows オペレーティング システム ファイルと、 そのサポート ファイルが含まれているディスク ボリュームです。1台の コンピュータには1つのシステム ボリュームが存在しますが、マルチブー トシステムの場合はオペレーティング システムごとに1つのブートボ リュームが存在します。

システムボリュームに含まれるファイルは、システムドライブ(c:¥)、 ドライブ文字のないボリューム、名前の指定されたボリュームのいずれに も格納できます。Windows Server 2008 R2 システムでは、システムボ リュームが必ずしもブートシステムドライブ(c:¥)に存在する必要はあ りません。デフォルトでは、システムボリュームは通常ドライブ文字の ないボリュームに存在しています。

CA ARCserve Backup では、システム ボリュームをコンピュータのシステム 状態の一部として保護します。 システム状態を明示的にまたは動的に バックアップできます。

**注**: 明示的なジョブ パッケージおよび動的なジョブ パッケージに関する 情報については、「CA ARCserve Backup 管理者ガイド」を参照してくださ い。

CA ARCserve Backup は、ブートボリューム全体をシステム状態の一部とし てバックアップできます。システム状態から1つ、複数、あるいはすべて のファイルを回復し、ブートボリュームに含まれるデータファイルを回 復するには、システム状態の完全復旧を実行する必要があります。その 後、システム状態またはシステムボリュームを惨事復旧処理の一環とし て復旧することができます。この方法を実行するには、CA ARCserve Backup 惨事復旧 CD を作成する必要があります。

惨事復旧 CD の作成方法の詳細については、「<u>Windows XP、Windows Server</u> 2003 および Windows Server 2008 での惨事復旧 (P. 67)」を参照してくださ い。

# 第2章: Disaster Recovery Option のインストール

この章では、Disaster Recovery Option のインストール方法について説明します。インストール前後のタスクについても説明します。

このセクションには、以下のトピックが含まれています。

インストール前の作業 (P. 21)

<u>インストール後のタスク</u>(P.37)

# インストール前の作業

このセクションでは、インストールする前に確認する必要がある情報およ びオプションを設定するときに用意する必要があるソフトウェアについ て説明します。

# ソフトウェアの前提条件

DR Option のインストール前に CA ARCserve Backup がインストールされて いることを確認します。CA ARCserve Backup と DR Option は、同じセッショ ンで、または、別々にインストールできます。

#### マニュアル

DR Option をインストールする前に、以下のマニュアルを確認することを お勧めします。

#### Readme

オペレーティングシステムの要件、ハードウェア/ソフトウェアの前 提条件、最新の変更事項、およびこの製品に関するすべての既知の問 題が記載されています。Readme ファイルは、HTML形式で提供されて おり、製品 CD のルートディレクトリに格納されています。

#### 実装ガイド

本製品の特長および機能の概要、基礎知識、インストールに関する情報、および図解による製品紹介が記載されています。このガイドは印 刷物として提供され、また製品 CD 上に PDF 形式で提供されています。

#### リリース サマリ

本リリースにおける新機能および旧機能からの変更に関する説明が記載されています。 リリース サマリは PDF 形式で提供されています。

#### 惨事復旧情報の複製先設定

ローカルまたはリモートの CA ARCserve Backup クライアント マシンを バックアップすると、惨事復旧作業の実行に必要なマシン固有の情報が CA ARCserve Backup サーバに保存されます。

CA ARCserve Backup サーバ自体に障害が発生した場合、コンピュータ固有 の復旧情報が失われる可能性があります。DR Option では、このようなデー タ損失を回避するために、マシン固有の惨事復旧情報をリモートロケー ションにある別のコンピュータに保存できます。この機能を使用すると、 CA ARCserve Backup サーバで障害が発生した場合でも、惨事復旧情報にア クセスし、Machine Specific Disk を作成できます。

**注**: 古いバージョンの CA ARCserve Backup または BrightStor Enterprise Backup からアップグレードまたは移行していて、惨事復旧情報の複製先を 設定済みの場合は、DR Option でも同じ複製先をそのまま使用できます。 惨事復旧情報の保管に使用する複製先には、DR Option で保護された各マシン専用のフォルダがあります。

複製先は、インストール後のオプションの設定時、その後に有効にするこ とができます。この機能を有効にするには、まずリモートコンピュータ に共有フォルダを作成し、次に情報をこの場所に送信するようにオプショ ンを設定する必要があります。

### 惨事復旧情報をレプリケートする複製先のセットアップ

惨事復旧情報をレプリケートする別の複製先をセットアップできます。

CA ARCserve Backup では、以下のプロセスを使用して情報をレプリケートします。

- 一時的なオペレーティングシステム動作環境を作成します。
- その環境がディスクおよびネットワークと同じになるように設定します。
- コンピュータが最新のバックアップ状態に戻るようにデータをシステムにリストアします。

これらの処理は、元のシステム設定が記録されていなければ、自動的には 実行できません。そのため、惨事復旧のための適切なシステム情報がバッ クアップ処理時に収集される必要があります。

あるクライアントコンピュータのフルバックアップを実行すると、この コンピュータ固有の惨事復旧情報が生成されます。この情報はバック アップサーバに格納されます。また、惨事発生時に保護対象のコンピュー タの復旧に使用する、惨事復旧用のメディアを作成するために使用されま す。

**重要**: 惨事復旧情報の複製先をセットアップして、この情報をバックアッ プとしてリモート コンピュータにレプリケートできるようにすることを 強くお勧めします。 バックアップ サーバ自体に障害が発生しても、惨事 復旧処理でこの情報を自動的に復旧できます。

#### 惨事復旧情報の複製先をセットアップする方法

- 1. レプリケートされた情報を格納するための共有フォルダをリモート コンピュータ上に作成します。
- ブートキットウィザードダイアログボックスで[環境設定]をクリックします。

[復旧情報の複製先] ダイアログボックスが開きます。

- 3. 複製先を設定するための情報を入力します。
- 4. ブートキットウィザードを実行して、惨事復旧処理を続行します。

詳細情報:

惨事復旧情報の複製先に使用する共有フォルダの作成 (P. 25)

#### 惨事復旧情報の複製先に使用する共有フォルダの作成

複製先に惨事復旧情報をレプリケートするための共有フォルダを作成で きます。

#### 共有フォルダを作成する方法

1. フォルダを作成して、適切な名前を付けます。

このフォルダは、システム上で共有フォルダが許可されているどの場 所にも作成できます。

注:対象ボリュームは、ハードディスク上にある必要があります。

- フォルダを右クリックし、ポップアップメニューから[プロパティ] を選択します。
   [プロパティ]ダイアログボックスが開きます。
- 3. [共有] タブをクリックします。
- 4. [このフォルダを共有する] オプションを選択し、共有名を入力しま す。
- 5. 必要な [ユーザー制限] オプションを設定し、 [アクセス許可] をク リックします。

[アクセス許可] ダイアログ ボックスが表示されます。

**注**: [無制限] オプションを指定することをお勧めします。

6. [追加]をクリックし、惨事復旧情報の複製先のセットアップ時に使 用したユーザアカウントを[共有アクセス許可]リストに追加します。

以下のように、このアカウントは明示的に追加したり、対象アカウン トが所属するユーザグループ(この情報は、ドメインアカウントを追 加する場合にも適用されます)を指定して追加できます。

#### 明示的な方法でのユーザアカウントの追加

ユーザアカウントがマシンに存在し、このアカウントがローカル ユーザグループに所属している場合、この対象アカウントを明示 的に追加できます。

#### 暗黙的な方法でのユーザ アカウントの追加

ユーザアカウントがマシンに存在し、このアカウントがローカル ユーザグループに所属している場合、ローカルユーザグループ全 体を追加することで対象アカウントを暗黙的に追加できます。

- 7. [許可]列のチェックボックスをクリックし、共有フォルダへのフル コントロールを指定します。
- 8. [適用] をクリックし、次に [OK] をクリックします。
- [プロパティ]ダイアログボックスで [セキュリティ] タブをクリックします。

このタブにあるセキュリティリストを編集し、復旧情報の複製先の セットアップ時に使用したユーザアカウントがフルコントロールの アクセス許可を確実に持つようにします。対象ユーザアカウントは、 前の手順で示したように明示的または(ユーザグループの一部とし て)暗黙的に追加できます。

- 10. [適用] をクリックし、 [OK] をクリックします。
- 共有フォルダが正しく機能することを確認します。これを行うには、 復旧情報の複製先のセットアップ時に使用したユーザアカウントで リモートコンピュータから目的の共有フォルダに接続またはドライ ブ割り当てを試み、接続後にこの共有フォルダでファイルとディレク トリの作成、変更、および削除ができることを確認します。

#### Disaster Recovery ウィザードでの復旧情報の複製先のセットアップ

Disaster Recovery ウィザードの [環境設定] オプションでは、惨事復旧に 関する情報を格納する複製先についての情報を指定できます。 Disaster Recovery Option をインストールするときに、惨事復旧に関する情報を格納 する複製先をセットアップすることもできます。

#### Disaster Recovery ウィザードを使用して複製先をセットアップする方法

1. [環境設定]をクリックします。

[復旧情報の複製先] ダイアログボックスが開きます。

| 復旧情報の複製先                                                         | and the second second second second second second second second second second second second second second second |
|------------------------------------------------------------------|----------------------------------------------------------------------------------------------------|
| フル バックアップ完了時に、                                                   | そのサーバの復旧に必要な情報が CA ARCserve Backup サーバに保存されます。                                                                   |
| この復日情報を他の CA ARCserve<br>を作成できます。情報を他のサーバにネ<br>[OK] をクリックしてください。 | Backup サーバに複製することで、そのサーバ上でも Disaster Recovery ブートキット<br>复製するには 印夏日情報の複製先I チェック ボックスをオンにし、以下の項目を入力して              |
| ▼ 復旧情報の複製先(型)                                                    |                                                                                                    |
| 複製先サーバ名:                                                         |                                                                                                    |
| Windows ドメイン:                                                    |                                                                                                    |
| ユーザ名:                                                            |                                                                                                    |
| パスワード                                                            |                                                                                                    |
| パス (共有名を含む):                                                     |                                                                                                    |
| (例: C\$¥DRalternate また(よ DF                                      | Ralternate(共有フォルダの場合))                                                                                           |
|                                                                  |                                                                                                    |
| 設定を変更しない場合は、「終了」を                                                | りリックします。                                                                                                    |
|                                                                  | OK 終了                                                                                                    |
|                                                                  |                                                                                                    |

このダイアログボックスには以下のフィールドが含まれます。

#### 複製先サーバ名

共有フォルダがあるマシンのホスト名を指定します。このマシンのIPアドレスも使用できますが、それはお勧めできません(特に DHCP環境の場合)。

#### Windows ドメイン

使用するユーザアカウントがドメインの一部の場合は、ドメイン 名を入力します。 ローカルアカウントを使用している場合は、 ローカル コンピュータの名前を入力します。

**注**: [ユーザ名] フィールドでドメイン情報を指定した場合、この フィールドは無視します。

#### ユーザ名

複製先が存在するマシンに接続するために使用するユーザアカウントです。ユーザ名のドメイン部分はオプションです。たとえば、 完全なユーザアカウント名が domainX¥userX の場合、「userX」と 入力できます。

パスワード

指定したユーザアカウントのパスワードです。

#### パス

レプリケートされた惨事復旧情報を格納するための共有フォルダ のパスです。

2. 必要な情報をすべて指定したら、 [OK] をクリックします。

#### Windows Server 2008 の復旧情報の複製先からの Machine Specific Disk の作成

Windows Server 2008 の復旧情報の複製先から Machine Specific Disk を作成 できます。

復旧情報の複製先から Machine Specific Disk を作成する方法

- 1. 空のフロッピーディスクを用意します。必要に応じて、オペレーティ ングシステム用にディスクをフォーマットします。
- 惨事復旧情報の格納用に設定された複製先で、Machine Specific Disk を 作成するマシン用のフォルダを特定します。

このフォルダの名前は復旧が必要なマシン名と同じでなければなりません。

3. 手順2に従い、マシン固有のフォルダのすべてのファイルを、フロッ ピーディスクにコピーします。

**注**: ディレクトリではなくファイルをコピーしていることを確認して ください。

4. Windows Server 2008 を復旧するには、以下の手順に従います。

Windows Server 2008 (32 ビット)の場合

- a. 惨事復旧情報の格納用に設定した複製先の drpatch.xp という フォルダを見つけます。
- b. drpatch.xp ディレクトリから、drlaunch.ex\_および
   drlaunchres.dl\_をフロッピーディスクにコピーします。
- c. フロッピーディスクに新規ファイルを作成し、そのファイル名 を DRCOPYFILES.BAT にします。

DRCOPYFILES.BAT ファイルが作成されます。

d. 以下のテキストを DRCOPYFILES.BAT ファイルに書き込みます。

expand -r %~dp0¥drlaunch.ex\_ x:¥windows¥system32¥
expand -r %~dp0¥drlaunchres.dl\_ x:¥windows¥system32¥
exit

e. 複製先で DRPATCH.W2K8 というフォルダを見つけ、 Autounattend.xml をフロッピー ディスクにコピーします。

**注**: ディレクトリではなくファイルをコピーしていることを確認 してください。

#### Windows Server 2008 (x64 ビット)の場合

- f. 惨事復旧情報の格納用に設定した複製先の drpatch.xp¥X64 と いうフォルダを見つけます。
- g. drpatch.xp ディレクトリから、drlaunch.ex\_および drlaunchres.dl\_をフロッピーディスクにコピーします。
- h. フロッピーディスクに新規ファイルを作成し、そのファイル名 を DRCOPYFILES.BAT にします。

DRCOPYFILES.BAT ファイルが作成されます。

i. 以下のテキストを DRCOPYFILES.BAT ファイルに書き込みます。

expand -r %~dp0¥drlaunch.ex\_ x:¥windows¥system32¥
expand -r %~dp0¥drlaunchres.dl\_ x:¥windows¥system32¥
exit

j. 複製先で DRPATCH.W2K8 というフォルダを見つけ、 autounattend\_amd64.xml を一時ディレクトリにコピーします。 この xml ファイルの名前を autounattend.xml に変更して、フ ロッピーディスクにコピーします。

**注**: ディレクトリではなくファイルをコピーしていることを確認 してください。

#### Windows Server 2003 の復旧情報の複製先からの Machine Specific Disk の作成

Windows Server 2003 の復旧情報の複製先から Machine Specific Disk を作成 できます。

#### 復旧情報の複製先から Machine Specific Disk を作成する方法

- 1. 空のフロッピーディスクを用意します。必要に応じて、オペレーティ ングシステム用にディスクをフォーマットします。
- 惨事復旧情報の格納用に設定された複製先で、Machine Specific Disk を 作成するマシン用のフォルダを特定します。

このフォルダの名前は復旧が必要なマシン名と同じでなければなりま せん。 3. 手順2に従い、マシン固有のフォルダのすべてのファイルを、フロッ ピーディスクにコピーします。

**注**: ディレクトリではなくファイルをコピーしていることを確認して ください。

- 4. Windows Server 2003 を復旧するには、以下の手順に従います。
  - a. 惨事復旧情報の格納用に設定した複製先で drpatch.xp というフォ ルダを見つけます。
  - b. drpatch.xp  $\neg$   $r + \nu \rho + \eta \sigma$  drlaunch.ex\_  $z + z \sigma \sigma$  drlaunchres.dl\_  $z = \sigma \sigma$
  - c. drpatch.xp¥ENUディレクトリの drlaunchres.dl ファイルを一時ディ レクトリにコピーし、drlaunchenu.dl\_と名前を変更してからフロッ ピーディスクにコピーします。

**注**: ディレクトリではなくファイルをコピーしていることを確認 してください。

#### 一般的な注意事項

惨事復旧情報の複製先をセットアップするときに、以下の点を考慮してく ださい。

 惨事復旧情報の複製先をローカルバックアップサーバ上にセット アップし、この情報をローカルにレプリケートすることは可能ですが、 リモートマシンを使用することをお勧めします。

- この方法はお勧めできませんが、Disaster Recovery ウィザードで共有 フォルダ名を指定するとき、共有ドライブまたは共有ドライブ上にあ るフォルダやサブフォルダを使用して、惨事復旧情報が対象フォルダ にレプリケートされるように指定することもできます。このようにす る必要がある場合、対象フォルダ自体、および目的の共有ドライブを 含めすべての親フォルダで適切なセキュリティおよびアクセス許可設 定が、使用するユーザアカウントに対して設定されていることを確認 してください。
- リモート共有フォルダへの接続は、Windows ネットワーク サービスを 使用して確立されます。このサービスは Microsoft によって充分サ ポートされていますが、1つの制限があります。共有フォルダをホス トするリモートマシンに対する接続がすでに存在する場合、ウィザー ドでは指定されたユーザアカウント情報を確認および使用できませ ん。レプリケート処理は、既存の接続およびその接続用に指定された クレデンシャルに依存します。

**注**: 詳細については、次の Microsoft のサポート技術情報を参照してく ださい: <u>http://support.microsoft.com/search/</u>

## オプションのインストールと環境設定

Disaster Recovery Option をインストールする前に、CA ARCserve Backup をインストールする必要があります。 CA ARCserve Backup がインストールされ ていない場合は、DR Option をインストールできません。ただし、DR Option と CA ARCserve Backup は、同じセッションでインストールできます。

**CA ARCserve Backup** のインストールの詳細については、「実装ガイド」を 参照してください。

#### オプションをインストールして環境設定する方法

 [製品の選択] ダイアログ ボックスで [Disaster Recovery Option] を選 択し、 [次へ] をクリックします。

このオプションはベース製品と同じディレクトリにインストールされます。

 CA ARCserve Backup と DR Option を同時にインストールする場合は、 データベースを選択し、パスワードを設定し、システム アカウント情報を入力します。

製品リストが表示されます。

 インストールされるコンポーネントを確認して[インストール]をク リックします。

[ライセンス情報]が開きます。

4. [続行] ボタンをクリックします。

インストール済みのコンポーネントのサマリが表示されます。このサ マリでは、インストールしているコンポーネントで設定が必要なもの が識別されます。このサマリでは、オプションは、設定が必要なコン ポーネントの1つとして識別されます。

- 5. [次へ]をクリックします。
- 6. 惨事復旧情報のバックアップコピーを保存するリモートコンピュー タ上の複製先を設定します。

バックアップサーバ上で、惨事発生後も、複製先機能を使用して Machine Specific Disk を作成することを強く推奨します。

- 7. [環境設定]オプションをクリックして、復旧情報の複製先情報を選 択します。
- 8. 惨事復旧情報の保管先のリモートサーバの復旧先サーバ名、Windows ドメイン名、ユーザ名、パスワード、共有フォルダ名を入力します。

注: リモート マシン上の複製先を使って惨事復旧情報を保存するには、 リモートマシン上でこの情報の保存先の共有フォルダを事前に作成 しておく必要があります。この共有フォルダが事前に作成されていな い場合は、DR Option の設定後にいつでもこの機能を有効にすることが できます。 復旧情報の複製先を設定するには、Disaster Recovery 環境 設定ウィザードを起動して、 [環境設定] をクリックします。

これで DR Option がインストールされます。

## 増分および差分セッションを使用した惨事復旧の実行方法

増分および差分セッションを使用して惨事復旧を実行することができま す。この方法は、すべてのバックアップを実行した後、または増分/差分 バックアップを実行するたびに実行できます。この処理は、どの Windows プラットフォームでも可能です。

#### 増分および差分セッションを使用して惨事復旧を実行する方法

 GFS ローテーションまたはカスタム ローテーション方式を使用して、 一連のフルバックアップ、増分バックアップ、および差分バックアッ プを実行します。

フルバックアップ、増分バックアップ、差分バックアップの各セッションの保管先は、別のメディアでも同じメディアでもかまいません。

2. すべてのバックアップを実行した後、または増分/差分バックアップを 実行するたびに、Machine Specific Disk (MSD)を作成します。

Machine Specific Disk には、MSD を作成するまでに実行されたすべての バックアップ(フル、増分、差分バックアップ)に関する情報が記録 されます。

複製先を設定する場合は、惨事復旧を実行する前に Machine Specific Disk を作成することもできます。

3. 惨事復旧処理を実行します。

**注**: Disaster Recovery Option では、Machine Specific Disk 作成後にバック アップされた追加セッションの自動スキャンは行われません。

ー方、リストされているフル バックアップ セッション、増分および差 分バックアップ セッションはすべて自動的にリストアされます。

# 合成フル バックアップ セッションを使用した惨事復旧の実行

合成フルバックアップセッションを使用して、惨事復旧を実行できます。 これは、合成フルバックアップを行った後に実行できます。合成フルバッ クアップでは、以前のフルバックアップセッションとすべての増分セッ ションを合成して1つのフルセッションにするので、以前の増分または差 分バックアップを利用する必要がありません。

**注**: 合成フル バックアップは、r16 以降の Windows Client Agent でのみサ ポートされます。

#### 合成フル バックアップ セッションを使用して、惨事復旧を実行する方法

- GFS ローテーションまたはカスタム ローテーション方式を使用して、 合成フル バックアップを実行します。
- 2. 合成フル バックアップを実行した後、Machine Specific Disk を作成しま す。

Machine Specific Disk には、MSD が作成される前に実行されたバック アップに関する情報が含まれます。

複製先を設定する場合は、惨事復旧を実行する前に Machine Specific Disk を作成することもできます。

3. 惨事復旧処理を実行します。

**注**: Disaster Recovery Option では、Machine Specific Disk 作成後にバック アップされた追加セッションの自動スキャンは行われません。

Disaster Recovery Option によって、リストに示されたセッションが自動 的にリストアされます。

## 惨事復旧ユーティリティ

惨事復旧ユーティリティは、惨事復旧の実行に役立つ複数のオプションで 構成されています。 惨事復旧の [モードの選択] ダイアログ ボックスか ら、これらのユーティリティにアクセスできます。

| ARCserve® Bac                                                                                                    | kup                              |  |
|----------------------------------------------------------------------------------------------------|----------------------------------|--|
| Advanced Disaster Recovery                                                                                                    |                                  |  |
| <ul> <li>モードの選択</li> <li>どちらの(割日モードを使用しますか?</li> <li>○ 高速モード</li> <li>高速モード</li> <li>高速モードでは、バックアップ時に(保存されたマシンの)</li> <li>自動的に(割日できます。</li> </ul> | -<br>フォルト設定を使用して、最低限のユーザ操作でシステムを |  |
| <ul> <li>○ 拡張モード</li> <li>拡張モードでは、リストア処理をカスタマイズできます。</li> <li>以下のことが可能です:</li> <li>バックアップ サーバへの接続に使用するネットワーク カードの選択および設定</li> </ul>               |                                  |  |
| ■ 復旧データを保持するバックアップ サーバの名前と                                                                                                    | コグイン認証情報の変更                      |  |
| ■ 復旧するディスクおよびセッションの選択                                                                                                    |                                  |  |
|                                                                                                    |                                  |  |
| ▲ ユーディリティ(型)                                                                                                    | 〈戻る(13) 沐へ(12) 〉 中止(14)          |  |

惨事復旧ユーティリティには、以下のオプションが表示されます。

#### [ドライバのロード]ユーティリティ

サードパーティ ドライバをロードします。接続デバイスは、以下のように分類されます。

- ストレージデバイス
- ネットワークデバイス
- その他のデバイス
- 不明なデバイス

不明なデバイスのカテゴリにリストされたデバイスを選択した後、ド ライバをインストールできます。また、Disaster Recovery ウィザード でフォルダを指定すると、選択したデバイスのドライブを検索するこ とができます。
**注**: 惨事復旧実行中には、SCSI、FC、および NIC ドライバのみが必要です。

[IP 環境設定]ユーティリティ

ネットワーク IP アドレスを設定できます。 ネットワーク アダプタを 選択した後、IP アドレスを設定できます。 このユーティリティは、惨 事復旧プロセス中にいつでも起動できます。

**注**: DR 情報のロード中、Disaster Recovery ウィザードは DR 情報に記録 されたアドレスに基づいて IP アドレスをリセットします。そのため、 DR 情報をロードする前に IP アドレスを設定した場合、IP アドレスが 変更されることがあります。また、システムを再起動すると、IP アド レスを変更することができます。

#### [トラブルシューティング]ユーティリティ

エラーを解決するために使用する、デフォルトの[トラブルシューティング] ダイアログボックスを表示します。

#### [実行]ユーティリティ

コマンドを実行するコマンド ライン インターフェースにアクセスで きます。

### インストール後のタスク

オンラインヘルプには、フィールドの説明、ステップバイステップの手順、および製品のダイアログボックスの概念に関する情報が記載されています。オンラインヘルプによって、製品の操作中にも簡単かつ迅速に情報を入手できます。さらに、エラーメッセージの診断情報のヘルプも参照できます。診断情報のヘルプにアクセスするには、アクティビティログのメッセージ番号をダブルクリックします。

# 第3章: WinPE を使用した惨事復旧

このセクションには、以下のトピックが含まれています。

<u>Windows PE 惨事復旧の概要</u> (P. 39) <u>WinPE による惨事復日の制限事項</u> (P. 42) <u>Windows 8 と Windows Server 2012 上の WinPE 要件</u> (P. 42) <u>WinPE を使用した惨事からの Windows Server 2003、Windows Server 2008、</u> <u>Windows 7、Windows Server 2012 および Windows 8 システムの復日</u> (P. 45) <u>CA ARCserve Backup Disaster Recovery ユーティリティの使い方</u> (P. 61) カスタマイズされた WinPE 惨事復旧イメージの作成 (P. 64)

### Windows PE 惨事復旧の概要

WinPE (Windows Preinstallation Environment) は、Windows のインストー ル用にコンピュータを準備し、ネットワーク共有フォルダからディスク イメージをコピーし、Windows セットアップを開始するための最小のオペ レーティングシステムです。 CA ARCserve Backup では、Windows PE リカ バリ CD を使用して、以下のオペレーティングシステムを実行するコン ピュータを惨事から復旧させることができます。

- Windows Server 2003
- Windows Server 2008
- Windows 7
- Windows Server 2008 R2
- Windows 8
- Windows Server 2012

Windows PE リカバリディスクを作成するには、Windows アセスメント & デプロイメントキット (Windows ADK) または Windows 自動インストールキット (Windows AIK) が CA ARCserve Backup プライマリ サーバまたは スタンドアロンサーバにインストールされている必要があります。

以下の点に注意してください。

- Windows 8 が実行されているコンピュータに Windows ADK をインストールする場合は、以下の Windows ADK 機能が選択されていることを確認します。
  - 展開ツール
  - WinPE (Windows Preinstallation Environment)
- Windows アセスメント&デプロイメントキット(Windows ADK)のインストールは、Windows Server 2003 オペレーティングシステムではサポートされていません。そのため、Windows Server 2003 を実行している CA ARCserve Backup サーバ上では Windows PE リカバリ CD を生成できません。
- 従来の惨事復旧方式を使用して(たとえば、Machine Specific Disks を使用)、Windows Server 2003、Windows 7、Windows Server 2008 R2 を実行するコンピュータを惨事から復旧することはできません。
- Windows 8 および Windows Server 2012 を実行するコンピュータ上で 従来の惨事復旧方式を使用することはできません。これらのオペレー ティング システムを実行するコンピュータを惨事から復旧するには、 Windows PE リカバリ CD を使用する必要があります。

 VMware Workstation 7 または ESX Server 4.0/4.1 上で WinPE イメージを 使用して仮想マシンをリストアするには、Windows 自動インストール キット (AIK) をインストールする必要があります。 AIK をは、 <u>http://www.microsoft.com/en-us/download/details.aspx?id=5753</u> からダ ウンロードできます。

AIK がサポートするオペレーティング システムは以下のとおりです。

- Microsoft Windows Server 2003 (Service Pack 2)
- Microsoft Windows Vista SP1
- Microsoft Windows Server 2008 ファミリ
- Microsoft Windows 7 ファミリ
- Microsoft Windows Server 2008 R2 ファミリ

**注**: デフォルトでは、ADK と AIK の両方がインストールされている場合、 Create Bootable Image ユーティリティは、AIK を使用して WinPE イメー ジを作成します。

- WinPE を使用して惨事復旧を実行する際、ネットワークを介してバックアップサーバまたは惨事復旧情報(DRIF)の格納場所に接続できない可能性があります。この問題を修正するには、以下のいずれかのタスクを実行します。
  - プライマリまたはスタンドアロンバックアップサーバから USB ドライブに以下のディレクトリをコピーします。

ASBU\_Home¥DR¥PrimaryServerName¥AgentName

次に、惨事復旧プロセスを完了して、USB ドライブから DRIF を選 択します。

プライマリまたはスタンドアロンバックアップサーバから
 Machine Specific Disk (MSD)に以下のディレクトリをコピーします。

#### ASBU\_Home\DR\PrimaryServerName\AgentName

次に、惨事復旧プロセスを完了して、MSD から DRIF を選択します。

**注**: MSD に DRIF をコピーするための十分な空き容量(1.44 MB)が ない場合は、DRV ディレクトリを MSD にコピーしないでください。

### WinPE による惨事復旧の制限事項

WinPE Disaster Recovery を実行するときは、以下の制限事項を考慮してください。

- このオプションは、64 ビットバージョンの StorageTek ACSLS を実行しているシステム上での WinPE 復旧方式を使用した惨事復旧をサポートしていません。
- このオプションは、WinPE 惨事復旧方式を使用した Windows Server 2003 iSCSI イニシエータをサポートしていません。ただし、Windows Server 2008 システムから iSCSI イニシエータのバイナリをコピーすれ ば、Windows Server 2003 用の iSCSI ディスクをサポートします。
- このオプションは、クラウドからのデバイスの惨事復旧をサポートしていません。
- このオプションは、Itanium ベースのオペレーティングシステムの惨 事復旧をサポートしません。

### Windows 8とWindows Server 2012 上の WinPE 要件

Windows 8 または Windows Server 2012 を実行するコンピュータに対して 惨事復旧を効果的に実行するには、Windows アセスメント&デプロイメン トキット (Windows ADK) が CA ARCserve Backup プライマリ サーバまたは スタンドアロン サーバにインストールされている必要があります。 Windows ADK は、Windows オペレーティング システムをコンピュータに 展開するための Microsoft ツールです。 Windows ADK の詳細については、 Microsoft の Web サイト上で <u>Windows 8 用の Windows アセスメント&デ</u> <u>プロイメントキット (ADK)</u>を参照してください。

Windows ADK は、以下のオペレーティング システムを実行するバックアップサーバにインストールできます。

- Windows 7
- Windows Server 2008
- Windows Server 2008 R2
- Windows 8
- Windows Server 2012

Windows ADK は、以下のいずれかの方法でインストールできます。

 Microsoft の Web サイトからインストール メディアをダウンロードし、 バックアップ サーバにインストールします。

**注**: 詳細については、Microsoft の Web サイト上で「<u>Windows ADK のイ</u> ンストール」を参照してください。

 CA ARCserve Backup ブートキットウィザードを使用して、ブート可能 メディアを作成します。ウィザードを使用してブート可能メディアを 作成する場合、[惨事復旧ブートキットの種類の選択]ダイアログ ボックスで[WinPE DR イメージをカスタマイズする]オプションを選 択します。

| 👼 ブートキット ウィザード                                                                                                    | X |
|----------------------------------------------------------------------------------------------------|---|
| 惨事復旧ブートキットの種類の選択 Control Control Con |   |
| ARCserve Backup ブートキットの種類の違択:                                                                                                    |   |
| ○ 共通のブートキット処理(O)<br>Machine Specific Disk (MSD)、ARCserve Bootable イメージ、および ARCserve Disaster Recovery<br>CD/DVD の作成が含まれます。                                                                                                    |   |
| <ul> <li>WinPE DR イメージをカスタマイズする(U)<br/>惨事(割目操作を実行するためのカスタム WinPE イメージを作成します。WinPE イメージを作成するには、<br/>Windows 8 用の Windows アセスメント &amp; デブロイメント キット (ADK)、または Windows 7 用の Windows<br/>自動インストール キット (AIK) が必要です。</li> <li>注 Windows AIK を使用して、VMware ESX Server 4.1/4.0、Workstation 7、およびより古しパージョン上で<br/>仮想マシンの惨事(割日を実行するためのイメージを作成することができます。)<br/>ここをクリックすると、Windows 8 用 Windows ADK のダウンロード センターにアクセスできます。<br/>ここをクリックすると、Windows 7 用 Windows AIK のダウンロード センターにアクセスできます。)</li> </ul>                                                                                                    |   |
| 戻る(B) 次へ(N) > キャンセル(C                                                                                                    | ) |

次に、ダイアログボックス内のリンクをクリックして Microsoft の Web サイトを開き、キットをダウンロードしてバックアップ サーバに インストールします。キットをインストールしたら、[次へ]をクリッ クしてブート キットの作成を続行します。

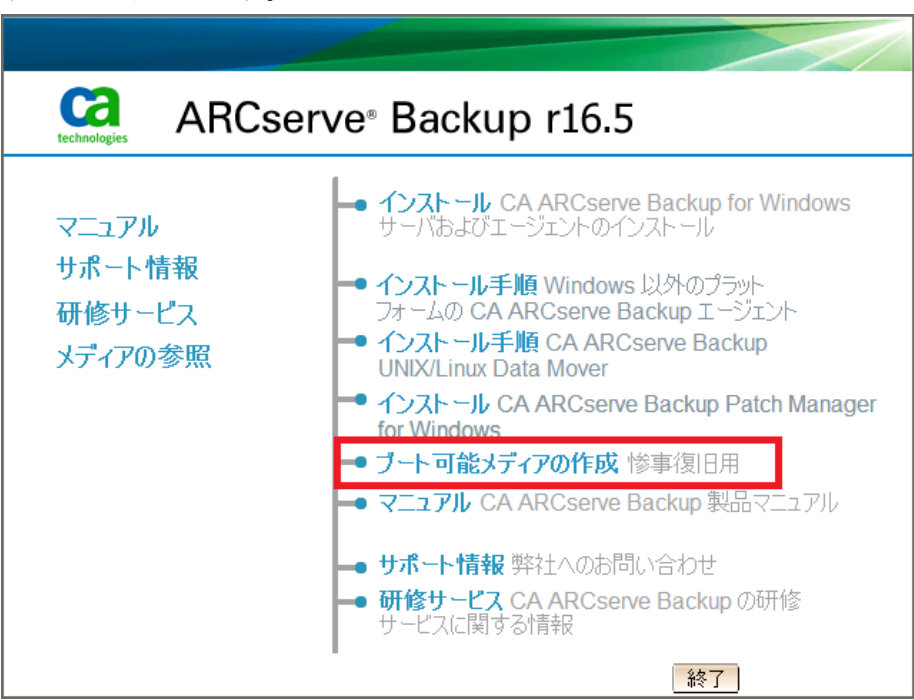

**注**: CA ARCserve Backup インストール メディアからウィザードを開始 することもできます。

**注**: Windows 8 が実行されているコンピュータに Windows ADK をインストールする場合は、以下の Windows ADK 機能が選択されていることを確認します。

- 展開ツール
- WinPE (Windows Preinstallation Environment)

このセクションでは、WinPE (Windows Pre-installation Environment) 惨事 復旧 CD を使用して、以下のオペレーティング システムを惨事から復旧す る処理について説明します。

- Windows Server 2003
- Windows Server 2008
- Windows 7
- Windows Server 2012
- Windows 8

**注**: CA ARCserve Backup Disaster Recovery には、惨事復旧の過程で発生する 問題の解決に役立つ、さまざまなユーティリティが各画面で提供されます。 これらのユーティリティの詳細については、「<u>Disaster Recovery ユーティ</u> <u>リティの使い方</u>(P. 61)」を参照してください。

以下の点に注意してください。

 WinPE 惨事復旧イメージは CA ARCserve Backup インストールメディア に統合されていません。WinPE 惨事復旧イメージ(またはディスク) は手動で作成します。WinPE リカバリディスクを作成するには、 Windows アセスメント&デプロイメントキット(Windows ADK)が CA ARCserve Backup プライマリサーバまたはスタンドアロンサーバにイ ンストールされている必要があります。

**注**: 詳細については、Microsoft の Web サイト上で「<u>Windows ADK のイ</u> <u>ンストール</u>」を参照してください。

- コンピュータの惨事復旧には、WinPE 惨事復旧イメージ(またはディ スク)を使用します。惨事復旧情報は、バックアップサーバ、ネット ワーク、および、ローカルディスク、MSD、USBメモリなどのローカ ルの場所から取得できます。
- Hyper-V サーバ上にあるゲストオペレーティングシステムの惨事復旧を実行する場合は、Windows 7 用の Windows Automated Installation Kit (WAIK)を使用して WinPE 惨事復旧イメージを作成します。

**注**: フルバックアップ後は、惨事復旧プロセスで使用される場所に惨事復 旧情報を保存できます。

#### 次の手順に従ってください:

- 1. 復旧対象のコンピュータに WinPE 惨事復旧ディスクを挿入し、 Windows ブート マネージャ画面を開きます。
- 2. 優先の言語およびキーボードレイアウトを選択し、 [次へ] をクリッ クして DR 情報の選択画面を開きます。
- 3. 惨事復旧情報を見つけるには、以下のいずれかのオプションを選択し ます。
  - 任意の場所から DR 情報を選択する -- このオプションでは、ローカルドライブで惨事復旧情報を参照して選択するか、惨事復旧情報がネットワーク上で共有されている場合は、リモートの共有フォルダパスを適切なフィールドに入力し、「シをクリックします。

| CA ARCserve Backup Disaster                                                                                                    | CUP Lechnologies                                                                                                    |
|----------------------------------------------------------------------------------------------------|----------------------------------------------------------------------------------------------------|
| Recovery (DR)<br>- DR 随相右耳相する                                                                                                    | ④ 任意の場所から DR 情報を選択する                                                                                                    |
| DN ## 2257 9 0<br>DR 情報に元のシステムの緊急データが保存さ<br>れました。DR 情報は、フロッピーディスク、<br>USB メモリ、またはリモート共有フォルダから選<br>訳することができます。                                        | ○ パックアップ サーババ割日情報の複製先の DR 情報を選択する<br>■ ****** ¥C¥Program Files (x86)¥CA¥ARCserve Backup¥DR¥ ▼                              |
| ネットワーク、バックアップ サーバ、または複製先<br>から DR 情報を選択するには、リモート共有パ<br>スまたはバックアップ サーバ名を入力して Enter<br>キーを押します。リモート共有フォルダへのアクセ<br>スには、ユーザ名とパスワードを入力する必要<br>がある場合があります。 | L<br>指定した場所のリストが表示されます<br>名前 )更新日時 OS ブラット / バックアップ サ 」<br>W2K8R2JHV 2012/11/16 14:59:26 Windows Server 2008 x64 W2K8R2JHV |
| リモート共有フォルダの参照に失敗する場合、<br>NIC ドライ/がインストールされていないこと、または IP アドレスが正しくないことが原因である<br>場合があります。必要な場合、以下を実行で<br>きます。                                           |                                                                                                    |
| 1 個のネットワーク アダプタが検出されまし 🔺                                                                                                    |                                                                                                    |
| Microsoft Virtual Machine<br>- IP アドレス: 155.35.128.158<br>- ステータス: 接続溶み.<br>▼                                                                        |                                                                                                    |
|                                                                                                    |                                                                                                    |

バックアップサーバ/復旧情報の複製先のDR情報を選択する -- このオプションでは、バックアップサーバの名前を入力し、 
 シックします。指定した惨事復旧情報のリストが表示されます。

|                                                                                                    |                                                                                                    |                                                                                                    |                                                                                                    | technologies                                 |
|----------------------------------------------------------------------------------------------------|----------------------------------------------------------------------------------------------------|----------------------------------------------------------------------------------------------------|----------------------------------------------------------------------------------------------------|----------------------------------------------|
| CA ARCserve Backup Disaster<br>Recovery (DR)<br>- DR 情報に元のジステムの緊急データが保存されました。DR 情報は、フロジーディスク、<br>USB メモリ、またはリモート共有フォルダから選<br>択することができます。                                                                                                    | - 以下のオプションから 1 つ違う<br>○ 任意の場所から DR 情報<br>④ バックアップ サーバイ知日作<br>[155.35.128.158                                          | Rして DR 情報を指定してく<br>なっ違択する<br>春報の視製先の DR 情報を述                                                                            | ださく)                                                                                                 | <b></b>                                      |
| ネットワーク、バックアップ サーバ、または複製先<br>から DR 情報を選択するには、リモート共有パ<br>スまたはパックブ サーバを含入力して Enter<br>キーを押します。リモート共有フォルダへのアクセ<br>スには、ユーザをとパスワードを入力する必要<br>がある場合があります。<br>リモート共有フォルダの参照に大敗する場合、<br>ND ドライバがインストールされていないこと、ま<br>たは IP アドレスが正しくないことが原因である<br>場合があります。必要な場合、以下を実行で<br>きます。<br>1個のネットワーク アダブタが検出されまし | 指定したパックアップ サーバイ科<br>パックアップ サーバ<br>日 - 単 W2K3R2JHV<br>- 単 W2K3R2JHV<br>- 単 W2K3R2JHV<br>- 単 W2K3R2JHV<br>- 単 W2K3R2JHV | (製先のリストが表示されます)<br>パックアップ時間<br>2012/11/16 16:22:00<br>2012/11/16 16:59:00<br>2012/11/16 16:22:00<br>2012/11/16 16:59:00 | OS<br>Windows Server 2012<br>Windows Server 2008 R2<br>Windows Server 2012<br>Windows Server 2008 R2 | 757174-14<br>x64<br>x64<br>x64<br>x64<br>x64 |
| Microsoft Virtual Machine<br>- IP アドレス: 155.85.128.160<br>- ステータ2: 株績溶み.<br>▲<br>ユーディリティ(U)                                                                                                    |                                                                                                    |                                                                                                    | 次へ(1)                                                                                                | 中止(A)                                        |

以下の点に注意してください。

 ネットワーク共有フォルダを参照するには Windows のユーザ名と パスワードを入力する必要があります。

ネットワーク共有フォルダを参照する場合は、以下を実行します。

- ネットワークアダプタ用のデバイスドライバが惨事復旧対象のコンピュータにインストールされていることを確認します。
- ネットワークアダプタの IP アドレスが正しく設定されている ことを確認します。

**注**: デバイス ドライバと IP アドレスが正しく設定されていること を確認するには、CA ARCserve Backup Disaster Recovery の任意の画 面上の左ペインにある適切なリンクをクリックします。

4. [次へ]をクリックしして[プレフライトチェック]画面を開きます。

この画面は、環境に関する潜在的な問題を検出して解決するための環 境設定リストです。基本的に、環境設定リストで選択した各項目の説 明が、問題を説明する画面の下部に表示されます。

**注**: 環境設定リストのステータスを更新するには、再スキャンのス テータスをクリックします。

|                                                                                                    | KUP                                                                               | 310                                                                                                    |                                                                                 | technole                                         | agies |
|----------------------------------------------------------------------------------------------------|-----------------------------------------------------------------------------------|----------------------------------------------------------------------------------------------------|---------------------------------------------------------------------------------|--------------------------------------------------|-------|
| CA ARCserve Backup Disaster<br>Recovery (DR)<br>- プレフライト チェック<br>目的の DR 処理が問題なく実行されるよう、DR<br>ウィザードでは現在の環境のチェックを支援します。<br>各項目をクリックすると説明が表示されま<br>す。'caroot' パスワード、ASDB 認証情報などの<br>情報を指定する心要がある場合もあります。 | 環境設定リスト<br>ステータス<br>●<br>●<br>●<br>●<br>●<br>●<br>●<br>●<br>●<br>●<br>●<br>●<br>● | 」環境設定<br>ASDB 認証<br>Client Agent サービス<br>テーブ エンジン サービス<br>さは、Ctrl + M キーを押してテ・<br>が正常に起動しました。<br>サービスを使用してバックアップ | ) <u>詳細</u><br>DR 処理を統行する<br>サービスが正常に開<br>サービスが正常に開<br>サービスが正常に開<br>データが処理されます。 | 再スキャン<br>には環境設定が必要です<br>合しました<br>合しました<br>目前します。 | (B)   |
| ▲ ユーティリティ(U)                                                                                                    |                                                                                   | 戻る                                                                                                    | ·B) 沐                                                                           | (1) 中止(1)                                        |       |

選択した惨事復旧情報に基づいて、以下の項目が画面に表示されます。

■ ネットワークステータス

この項目は、ネットワーク接続のステータスを表示します。

- 惨事復旧用のネットワーク接続がなければ、この項目は、以下のいずれかのステータスで、[プレフライトチェック]ページ上に表示されます。
  - -- リモート惨事復旧でのエラー

-- ローカル惨事復旧での警告

- Disaster Recovery のネットワーク接続がリモートである場合、 ステータスはエラーを示します。
- Disaster Recovery のネットワーク接続がローカルである場合、 ステータスは警告を示します。
- Disaster Recovery のネットワーク接続に問題がない場合、この 項目は表示されません。
- ハードディスクステータス

この項目は、ハードディスクのステータスを表示します。

- ハードディスクが利用可能でない場合、ステータスはエラーを示します。
- ハードディスクが利用可能である場合、この項目は表示されません。
- パスワード管理

バックアップ時にパスワード管理を使用する場合、[ここをク リック]リンクが表示されます。これをクリックすると、[caroot パスワードの入力]画面が開きます。

#### ■ iSCSI 環境設定

バックアップ時に iSCSI ディスクを設定する場合、[ここをクリッ ク]リンクが表示されます。これをクリックすると、iSCSI 接続の 設定に便利な [iSCSI ディスク接続環境設定] 画面が開きます。

この画面の [元のバックアップ システムの iSCSI 情報] セクション には、バックアップ時の iSCSI 接続が表示され、 [現在システムに 接続されている iSCSI ターゲット] セクションには、惨事復旧時の iSCSI 接続が表示されます。

| マーゲット サーバ   | *           | ターゲット ディスク          | 27-92           |              |           |
|-------------|-------------|---------------------|-----------------|--------------|-----------|
| マーゲット サーバ   | ポート         | <u> </u> ターゲット ディスク | २२-७२           |              |           |
| 新] をクリックしてど | ドックアップ システィ | ムの iSCSI 情報を更新します。  | [設定]をクリックして iSC | XI イニシェータ プロ | パティを設定します |

[設定]をクリックすると、[iSCSIイニシエータプロパティ] 画 面が開きます。

| iscsエイニシェータのプロパティ                                                                                                    | × |
|----------------------------------------------------------------------------------------------------|---|
| 全般 探索 ターゲット お気に入りのターゲット ボリュームとデバイス RADIUS                                                                                       | _ |
| iSCSI デバイスは、接続できるネットワーク上の別のコンピュータのディスク、テープ、CD<br>および別の記憶装置デバイスです。<br>コンピュータは、ターゲットと呼ばれる iSCSI デバイスへの接続を開始するため、イニシェ<br>ータと呼ばれます。 |   |
| イニシエータ名 iqn.1991-05.com.microsoft:minint-7jja2hq                                                                                |   |
| イニシェータ名を変更するには、「変更」をクリックしてください。 変更(C)                                                                                           |   |
| ターゲットを確認するために相互 CHAP 認証を使用するに<br>は、CHAP シークレットをセットアップしてください。<br>シークレット(S)                                                       |   |
| IPSec トンネル モード アドレスをセットアップするに<br>は、[セットアップ] をクリックしてくだざい。                                                                        |   |
| <u>iSCSI の説明を表示します</u>                                                                                                    |   |
| OK キャンセル 適用(A)                                                                                                    |   |
|                                                                                                    |   |

注: iSCSI の環境設定と関連するバイナリは、惨事復旧によってデフォルトでリストアされる惨事復旧情報の一部として保存されます。惨事復旧で iSCSI バイナリを検出できなかった場合は、iSCSI バイナリが含まれるパスを選択し、WinPE 環境にそれらをコピーする必要があります。

#### ■ ASDB 回復環境設定

ローカルにインストールされた CA ARCserve Backup データベース を使用してプライマリまたはスタンドアロンのサーバを復旧する 場合は、以下に示す [ASDB 回復環境設定] 画面が表示され、セッ ションを自動的に回復することができます。 CA ARCserve Backup データベースの認証情報を入力する必要があります。

| ASDB 復旧設定                                                        | ×                                                       |
|------------------------------------------------------------------|---------------------------------------------------------|
| ASDB がバックアップされている以下のセッションが検出され<br>れるよう、ASDB 認証情報およびセッション パスワードを入 | 1ました。システム再起動(後に自動的)に ASDB データがリストアさ<br>、力することを強くお勧めします。 |
| Windows 認証情報                                                     | DB 認証情報                                                 |
| ユーザ名<br>ドメイン                                                     | ユーザ名                                                    |
| パスワード                                                            | パスワード                                                   |
| ASDB セッションリスト                                                    |                                                         |
| セッション                                                            |                                                         |
| Section 27 ♥? ASDB フル                                            | 2011/2/16 1BB6 1                                        |
|                                                                  | <b>&gt;</b>                                             |
| セッション パスワードを入力するには、セッション                                         | ンを選択してから Ctrl + P キーを押します。                              |
|                                                                  | OK(O) キャンセル(C)                                          |

各 CA ARCserve Backup データベース セッションの横には、以下の アイコンが表示されます。 内容は以下のとおりです。

- ? セッションが暗号化されたことを示します。 セッションを リストアするために、パスワードを入力する必要があります。
- ヤッションが暗号化されたかどうかを Disaster Recovery が 確認できないことを示します。セッションをリストアするため に、パスワードを入力する必要がある場合と、そうでない場合 があります。
- ・ セッションが暗号化され、パスワードが入力されたことを 示します。セッションをリストアするために、パスワードを入 力する必要はありません。

#### ■ ACSLS の環境設定

ACSLS (StorageTek Automated Cartridge System Library Software) が バックアップ時に設定された場合、関連するすべての ACSLS 環境設 定およびバイナリは、Disaster Recovery 情報の一部として保存され ます。Disaster Recovery は ACSLS の環境設定情報を自動的にリスト アします。

以下の点に注意してください。

- Disaster Recovery が ACSLS バイナリを検出できなかった場合は、 ACSLS バイナリが含まれるディレクトリパスを指定する必要 があります。
- WinPE は WOW (Windows on Windows) をサポートしていません。したがって、WinPE は 64 ビットの ACSLS をサポートしていません。
- クラスタの環境設定

バックアップサーバがクラスタノードである場合、[クラスタ環 境設定]が表示されます。バックアップサーバがクラスタノード である場合、WinPE は利用可能なクラスタ仮想ノードを検索します。 クラスタ仮想ノードが利用可能な場合、WinPE DR はクラスタ共有 ディスクのリストア処理を省略します。クラスタ仮想ノードが利 用できない場合、Disaster Recovery はクラスタ共有ディスクをリス トアします。

■ USB バックアップデバイスの環境設定

バックアップ時には USB バックアップ デバイスの環境設定が使用 されます。ここでは、バックアップ デバイス (テープ ドライブ、 lomega チェンジャ、デジタル ストレージ ドライブなど)を設定し ます。一部の USB バックアップ デバイスでは、追加のドライバを インストールする必要のある場合があります。

■ Client Agent サービス

Client Agent サービスは、データ回復のためにバックアップサーバ との通信に使用される重要なサービスです。 惨事復旧がローカル の場合、Disaster Recovery によって常にこのサービスが開始されま す。 惨事復旧がリモートの場合は、画面の下のペインに表示され る[ここをクリック]リンクをクリックして接続を維持して、Client Agent サービスを再開できます。

#### ■ テープエンジンサービス

テープエンジンサービスは、ローカルの Disaster Recovery (DR) でのみ使用されます。

**注**: バックアップ時にファイルシステムデバイス (FSD) または データデデュプリケーションデバイス (DDD) が使用された場合、 Disaster Recovery はテープエンジン サービスの開始時に利用可能 なリモート FSD または DDD があるかどうかをチェックします。リ モート FSD または DDD がある場合、画面の下のペインに表示され る [ここをクリック] リンクをクリックして接続を維持して、テー プエンジン サービスを再開できます。FSD または DDD が利用可能 でない場合は、 [デバイス認証] 画面で FSD または DDD を設定で きます。

5. [次へ]をクリックすると、ディスクパーティションをリストアする [ディスクパーティションのリストア] 画面が開きます。

|                                                                    | Ca<br>technolog   | ies |
|--------------------------------------------------------------------|-------------------|-----|
| CA ARCserve Backup Disaster Recovery (DR)<br>- ディスク パーティションをリストアする |                   |     |
|                                                                    |                   |     |
| ディスク パーティションをリストアしています。お待ちください                                     |                   |     |
| () アクティビティ ログを開くと、詳細情報を表示できます。                                     |                   |     |
|                                                                    |                   |     |
| <u> ユーティリティ(U)</u> 展示                                              | 5(B) 法へ(II) 中止(A) |     |

CA ARCserve Backup Disaster Recovery は、保存されたディスク レイアウト情報に基づいて、ディスク パーティションを自動的にリストアします。

ディスクパーティションがリストアされたら、[次へ]をクリックします。CA ARCserve Backup 惨事復旧セッションをリストアする[リストア対象セッションを選択します]画面が開きます。

|    | ARC                                                                                                    |                   | BACKL                                     | P                   | 1/2            |                   | technologies    |
|----|----------------------------------------------------------------------------------------------------|-------------------|-------------------------------------------|---------------------|----------------|-------------------|-----------------|
|    | CA ARCser<br>リストア対象                                                                                                    | ve Back<br>ミセッシュ, | cup Disaster Recove<br>ン <del>を選択する</del> | ry (DR)             |                |                   |                 |
| -  | リストア対象セッシ                                                                                                    | ョンを選折             | (します:                                     |                     |                |                   |                 |
|    | セッション番号                                                                                                    |                   | ヤッション名                                    | ヤッションの種類            | 「テープ名」         | ランダム ID           | シーケンス番号         |
|    |                                                                                                    | <b>₽</b> Q        | 0                                         |                     | DR01           | DBA7              | 1               |
|    |                                                                                                    | <b>9</b> 2 0      | ■ システム状態                                  | フル                  | DR01           | DBA7              | 1               |
|    |                                                                                                    | <b>9</b> 2 0      | SQL DB T LXVE                             | フル<br>フル            | DB01           | DBA7              | 1               |
|    |                                                                                                    | · · · · ·         | ∎ ジョブキョー                                  | 716                 | DB01           | DBA7              | 1               |
|    |                                                                                                    |                   |                                           |                     |                |                   |                 |
| Z, | <ul><li></li><li></li><li></li><li></li><li></li><li></li><li></li><li></li><li></li><li></li><li></li><li></li><li></li><li></li><li></li><li></li><li></li><li></li><li></li><li></li><li></li><li></li><li></li><li></li><li></li><li></li><li></li><li></li><li></li><li></li><li></li><li></li><li></li></ul> <li></li> | ンパスワ・             | ードを入力するには、セッシ                             | aンを選択して Ctrl + P キー | を押します。セッションをスキ | ・ャン/置換するには、Ctrl + | ▶<br>S キーを押します。 |
|    | ユーティリティ(                                                                                                    | U)                |                                           |                     | 戻る( <u>B</u> ) | 次へ(11)            | 中止(A)           |

CA ARCserve Backup Disaster Recovery では、ハードディスク内の各ドラ イブに割り当てるセッションを指定でき、セッションパスワードを割 り当てる際の支援も提供されます。 同時に、増分/差分バックアップ セッションを回復することもできます。

セッション暗号化ステータスに基づき、[リストア対象セッションを 選択する] 画面には4種類のアイコンが表示されます。

- ? セッションが暗号化されたことを示します。セッションをリストアするために、パスワードを入力する必要があります。
- Pr セッションが暗号化されたかどうかを Disaster Recovery が確認 できないことを示します。セッションをリストアするために、パ スワードを入力する必要がある場合と、そうでない場合がありま す。
- ションが暗号化され、パスワードが入力されたことを示します。 セッションをリストアするために、パスワードを入力する必要はありません。

**注**: このダイアログボックスはフルセッションの場合にだけ表示 されます。

|                      | RP0<br>CDevice: 2> FSD |              |         |        | スキャン(S)  |     |
|----------------------|------------------------|--------------|---------|--------|----------|-----|
| ⊞ · 🎯 PG<br>⊞ · 🥯 PG | GRP6<br>GRP1           |              |         |        | 更新(R)    |     |
| Ť                    |                        |              |         |        | イジェクト(E) |     |
| シションを減               | 繋択して [OK] をクリック        | すると、元のセッションが | 置換されます。 |        |          |     |
| セッション                | . ソース パス               | マシン名         | セッションの  | ) テープネ | 5        | ラン  |
| 🦦 1                  | \\ZHALE02              | ZHALE02      | フル      | FSD    |          | ecf |
| 🦦 2                  | \\ZHALE02              | ZHALE02      | フル      | FSD    |          | ecf |
| 3 💽                  | \\ZHALE02              | ZHALE02      | フル      | FSD    |          | ecf |
| - 4                  | \\ZHALE02              | ZHALE02      | フル      | FSD    |          | ecf |
| 5                    | \\ZHALE02              | ZHALE02      | フル      | FSD    |          | ecf |
|                      |                        |              |         |        |          | - Þ |

**注**: [イジェクト] ボタンは RDX ドライブなどのリムーバブルディ スク ドライブに対してのみ使用されます。ただし、一部のリムー バブルディスク ドライブは、メディアを切り替える必要のある惨 事復旧モードでイジェクトできません。

**重要**:ボリューム C と [セッション名] 列の下のシステム状態セッションをリストアする必要があります。そうしないと、惨事復旧は失敗します。

7. [次へ] をクリックして [セッション リストアのサマリ] 画面を開き ます。

注:この画面で、選択したセッションを確認します。

| 🧃 3 🛛 C      |              |    |      |      |   |
|--------------|--------------|----|------|------|---|
| -            | ;            | フル | DR01 | DBA7 | 1 |
| 🧃 4 🛛 S      | システム状態       | フル | DR01 | DBA7 | 1 |
| ອງ8 ຣ        | SQL DR エレメント | フル | DR01 | DBA7 | 1 |
| <b>9</b> 6 S | ジョブ キュー      | フル | DR01 | DBA7 | 1 |

8. [開始] をクリックしてデータ リストア プロセスを開始し、[リスト アプロセスの開始] 画面を開きます。

この画面には、データ回復にかかる残りの予想時間を示すプログレスバーが表示されます。

**注**: データ回復中、セッションパスワードが設定されなかった場合は、 パスワードを入力する必要があります。 CA ARCserve Backup では、パ スワードの入力を3回まで行うことができます。3回を超えると、セッ ションのリストアは失敗します。

| RUServe E<br>ストア処理を | }ackup Disaster Recover<br><i>開始する</i> | y (DR)                |                              | Ι            |   |
|---------------------|----------------------------------------|-----------------------|------------------------------|--------------|---|
| ージにはデータ             | 回復の進捗状況が表示されま                          | <b>đ</b> .            |                              |              |   |
| 7ッジョン/番号            | わぶっこと                                  | セッションの種類              | 7-72                         | ー<br>ランガル ID |   |
| 3                   | 0                                      | フル                    | DR01                         | DBA7         | 1 |
| a 4                 | システム状態                                 | フル                    | DR01                         | DBA7         | 1 |
| 8                   | SQL DR エレメント                           | フル                    | DR01                         | DBA7         | 1 |
| <b>e</b> 6          | ジョブ キュー                                | フル                    | DR01                         | DBA7         | 1 |
|                     |                                        |                       |                              |              |   |
| リュームをフォー            | マットしています。お待ちください、                      |                       |                              |              |   |
|                     |                                        |                       |                              |              |   |
| オペアのセッジ             | いったが正常にいてもつなわたな白。                      | 肺的に再わわせる(エ)           |                              |              |   |
| -                   | 232WILLING XT / CIWEDEs                | NU 1(21-1(29/) 9 0/1) |                              |              |   |
|                     |                                        |                       | and the second second second |              |   |

9. [次へ] をクリックしてコンピュータを再起動し、 [再起動の準備を する] 画面を開きます。

注: [リストア処理を開始する] 画面の [すべてのセッションが正常 にリストアされたら自動的に再起動する] オプションが選択されてい る場合、この画面から 30 秒以内に自動的に再起動が行われるか、キャ ンセルするための 30 秒の猶予が与えられます。 このオプションが選 択されていない場合、CA ARCserve Backup Disaster Recovery では手動で 再起動またはキャンセルできます。

| ARCSON                                   | eBACKUP                                                                                                    | technologies |
|------------------------------------------|----------------------------------------------------------------------------------------------------|--------------|
| CA ARCserve Backup<br>- <i>再起動の準備をする</i> | Disaster Recovery (DR)                                                                                                    |              |
|                                          | (再起動) ポタンをグリックし、ご使用のシステムを再起動してください。DR ログ ファイルをすべて収集する場合は、トラブルシューティング ユーティリティを使用できます。<br>ここをクリック または、Ctrl + T キーを押してトラブルシューティング ユーティリティを起動します。 |              |
|                                          | 再起動®) キャンセル(C)                                                                                                    |              |
|                                          | プート ボリュームは、現在のデスティネーション ディスク 0 にリストアされました。このディ     スクからシステムを起動してください。                                                                         |              |
| ▲ ユーティリティ(U)                             | 展3(8) 法へ(11)                                                                                                    | 中止(A)        |

コンピュータが再起動されると、CA ARCserve Backup データベース回 復ウィザードが開き、CA ARCserve Backup データベース セッションの リストアに利用できます。

以下の点に注意してください。

- CA ARCserve Backup データベース回復ウィザードが表示されるの は、CA ARCserve Backup データベースがローカルにインストールさ れたプライマリまたはスタンドアロンのバックアップ サーバをリ ストアしているときだけです。回復ウィザードでは、[プレフラ イトチェック] 画面に入力した情報に基づいて、セッションが自 動的にリストアされます。
- CA ARCserve Backup データベース認証情報を入力しなかったか、 [ASDB 回復環境設定] 画面で入力した内容が正しくない場合、プロンプトに従い、CA ARCserve Backup データベース回復ウィザード 画面の必須フィールドに入力して、回復を完了する必要があります。

### CA ARCserve Backup Disaster Recovery ユーティリティの使い方

CA ARCserve Backup には、惨事復旧処理時に発生した問題の解決に使用で きるさまざまな Disaster Recovery ユーティリティが含まれています。 CA ARCserve Backup Disaster Recovery の各画面の下には、 [ユーティリティ] ボタンがあります。

Disaster Recovery ユーティリティは以下のとおりです。

ドライバのロードユーティリティ -- NIC/SCSI/FC ドライバをロードします。たとえば、ネットワークドライバを利用できない場合やハードディスクを検出できない場合は、このユーティリティを使うと、ドライバが自動的にロードされます。

[ドライバのロードユーティリティ] 画面には、不明なデバイスのリ ストが表示されます。デバイスを選択し、[ドライバのインストール] をクリックできます。これによって、ロードする最適なドライバを検 索したり、特定のデバイス用のドライバを指定したりできます。

| ドライバのロード ユーティリティ                                                                                                    |                                                              |                                |                 |
|----------------------------------------------------------------------------------------------------|--------------------------------------------------------------|--------------------------------|-----------------|
| <ul> <li>■●●● MININT-BL594QK</li> <li>■●●● ストレージ デバイス</li> <li>■●● ネットワーク デバイス</li> <li>■●● その他のデバイス</li> <li>■●● その他のデバース</li> <li>■●● その他のデバース</li> <li>■●● その他のデバース</li> <li>■●● その他のデバース</li> <li>■●● ● その他のデバース</li> <li>■●● ● ● その他のデバース</li> <li>■●● ● ● ● ● ● ● ● ● ● ● ● ● ● ● ● ● ● ●</li></ul> | プロパティ<br>ベンダ<br>メーカ<br>クラス<br>ドライバの詳細<br>ハードウェア ID<br>INF パス | <b>≣羊細</b><br>ACPI¥FixedButton |                 |
| ▲ ▶ ドライバのインストール(1) 更新(R)                                                                                                    |                                                              |                                | 閉じる( <u>C</u> ) |

- ネットワークの設定ユーティリティ -- IP アドレスを設定します。
- iSCSI 環境設定ユーティリティ -- 現在の環境での惨事復旧用の iSCSI 接続を確認および設定します。

[iSCSI ディスク接続環境設定] 画面で、iSCSI ターゲットにリモートで 接続する現在のシステムを設定できます。この画面の[現在システム に接続されている iSCSI ターゲット] セクションには、惨事復旧時の iSCSI 接続が表示されます。

#### iSCSIディスク接続環境設定

iSCSI デバイスとは、ネットワーク上にある接続可能な別のコンピュータ上のディスク、テーブ、CD、および他のストレージ デバイスです。接続できると、ARCserve では iSCSI ディスクのバックアップ/リストアを実行できます。 現在システムに接続されている iSCSI ターゲット:

| ターゲット サーバ          | ポート         | ターゲット ディスク        | ステータス               |                        |
|--------------------|-------------|-------------------|---------------------|------------------------|
|                    |             |                   |                     |                        |
|                    |             |                   |                     |                        |
|                    |             |                   |                     |                        |
| 」<br>[更新] をクリックして, | バックアップ システィ | 🔊 iSCSI 情報を更新します。 | . [設定] をクリックして iSC: | SI イニシエータ プロパティを設定します。 |

iSOSI バイナリ ファイルは PE システムにコピーされました。

更新(<u>R)</u> 設定(<u>C</u>) OK(<u>O</u>)

X

[設定]をクリックすると、[iSCSIイニシエータプロパティ] 画面が 開きます。

| iscsīイニシェータのプロパティ                                                      | × |
|------------------------------------------------------------------------|---|
| 全般 探索 ターゲット お気に入りのターゲット ボリュームとデバイス RADIUS                              |   |
| iSCSI デバイスは、接続できるネットワーク上の別のコンピュータのディスク、テープ、CD<br>および別の記憶装置デバイスです。      |   |
| コンピュータは、ターゲットと呼ばれる iSCSI デバイスへの接続を開始するため、イニシェ<br>ータと呼ばれます。             |   |
| イニシェータ名 iqn.1991-05.com.microsoft: minint-g4tfidf                      |   |
| イニシェータ名を変更するには、「変更」をクリックしてください。 変更(C)                                  |   |
| ターゲットを確認するために相互 CHAP 認証を使用するに<br>は、CHAP シークレットをセットアップしてください。 シークレット(S) |   |
| IPSec トンネル モード アドレスをセットアップするに<br>は、[セットアップ] をクリックしてください。               |   |
| <u>iSCSI の説明を表示します</u>                                                 |   |
|                                                                        |   |
| OK キャンセル 適用( <u>A</u> )                                                |   |

- アクティビティログ -- すべての惨事復旧アクティビティを表示できます。
- トラブルシューティングユーティリティ -- 惨事復旧処理中に発生した問題の調査を CA サポートに依頼できます(ログレベルの設定方法やログファイルの収集方法など)。
- 実行ユーティリティ -- Disaster Recovery 環境で他のアプリケーション を実行します。起動するプログラムの名前を入力するためのダイアロ グボックスが表示されます。

## カスタマイズされた WinPE 惨事復旧イメージの作成

CA ARCserve Backup では、ブートキットウィザードユーティリティを使用 して、カスタマイズされた WinPE 惨事復旧(DR) イメージを作成するこ とができます。このユーティリティは、作成された ISO のイメージに、NIC、 FC、SCSI、RAID ドライバ、iSCSI プログラム、および惨事復旧パッチを統合 します。

以下の点に注意してください。

- このタスクを完了するには、Windows ADK がバックアップサーバにインストールされている必要があります。
- Hyper-V サーバ上にあるゲストオペレーティングシステムの惨事復旧 を実行する場合は、Windows 7 用の Windows Automated Installation Kit (WAIK)を使用して WinPE 惨事復旧イメージを作成します。

次の手順に従ってください:

 ホーム画面上の [クイック スタート] メニューから [ユーティリティ] を選択し、 [ブートキット ウィザード] をクリックしてブートキット ウィザードを開きます。

**注**: CA ARCserve Backup インストールメディアからブートキットウィ ザードを選択することもできます。その場合は、ホーム画面の[ユー ティリティ]メニューまたはナビゲーションバーの[ユーティリティ] メニュー、および [スタート] メニューから選択できます。

- 適切なサーバとドメインの詳細を確認します。ドメインのユーザ名と パスワードを入力し、[次へ]をクリックして[惨事復旧ブートキットの種類の選択]画面を開きます。
- 3. PEDR イメージのカスタマイズを選択し、 [次へ] をクリックして [惨 事復旧イメージのプラットフォームおよび場所の選択] 画面を開きま す。

4. WinPE DR イメージを保存するプラットフォームおよび場所を選択し ます。

利用可能なプラットフォームには以下の2種類があります。

- x86 プラットフォーム用 WinPE DR イメージ
- x64 プラットフォーム用 WinPE DR イメージ

**重要**:復旧中のソースマシン上で実行されているプラットフォーム に対応するプラットフォームを選択する必要があります。たとえば、 x64 ベースのオペレーティングシステムを実行しているコンピュータ の復旧を行っている場合、x64 プラットフォーム用の WinPE DR イメー ジを選択する必要があります。

[次へ]をクリックして、CA ARCserve Backup インストール ソースパスの選択画面を開きます。

5. CA ARCserve Backup インストール ソースのパスを指定します。

カスタマイズされた WinPE 惨事復旧イメージを作成するには、CA ARCserve Backup インストール DVD から惨事復旧プログラムをコピー する必要があります。

a. CD/DVD ROM に CA ARCserve Backup インストール DVD を挿入して、 惨事復旧プログラムをコピーします。

インストール DVD がマウントされているドライブをドロップダウ ンリストから選択し、[次へ]をクリックして[惨事復旧オプショ ンの選択] 画面を開きます。

- b. Windows システムを回復するために以下のドライバおよび更新の いずれか1つを選択します。
  - NIC/SCSI/FC/RAID ドライバを統合する:このオプションを選択した場合、惨事復旧処理中にドライバを再度手動でインストールする必要はありません。

[次へ]をクリックし、[PE イメージに統合するドライバを指 定してください] 画面を開きます。

**注**: デフォルトでは、既存の惨事復旧情報から利用可能なドラ イバのリストが表示されます。別の場所から他のドライバを追 加するには、[ドライバの追加]をクリックします。  Microsoft iSCSI イニシエータを統合する: このオプションを選択した場合、惨事復旧処理中に iSCSI 環境設定ツールを手動で インストールする必要はありません。

**注**: iSCSI ディスクを使用してデータをバックアップする場合 は、このオプションを指定する必要があります。

[次へ]をクリックし、 [Microsoft iSCSI イニシエータ バイナ リファイルを指定します] 画面を開きます。

注: ブートキットウィザードユーティリティにより、現在のシ ステムの上の iSCSI プログラムが検出されます。検出された場 合、 [Microsoft iSCSI イニシエータ バイナリ ファイルを指定し ます] 画面ではなく、設定の確認を求めるメッセージが表示さ れます。ただし、iSCSI プログラムが検出されなかった場合は、 iSCSI プログラムがインストールされている場所を指定する必 要があります。

[次へ]をクリックします。

設定を確認するためのメッセージが表示されます。

- 6. [OK] をクリックすると、カスタマイズされた WinPE DR イメージが 作成されます。
- 7. [完了]をクリックし、ブートキットウィザードを終了します。

# 第4章: Windows XP、Windows Server 2003、 Windows Server 2008、および Windows 7で の惨事復旧

以下のセクションでは、Windows XP、Windows Server 2003、Windows Server 2008、および Windows 7 で CA ARCserve Backup の惨事復旧の手順に従って、 惨事に対応する準備をし、惨事から復旧する方法を説明します。

このセクションには、以下のトピックが含まれています。

Windows Server 2003 および Windows XP における惨事復旧方式 (P. 67)
Windows Server 2003 および Windows XP における惨事復旧 (P. 87)
Windows 2003 でのブート可能テープ方式による惨事復旧の要件 (P. 111)
ローカル接続された USB バックアップ デバイスを使用した惨事復旧 (P. 120)
ブート可能 CD 方式を使用した Windows Server 2003 および Windows XP での惨事復旧 (64 ビット) (P. 123)
Windows Server 2008 および Windows 7 における惨事復旧 (P. 131)

## Windows Server 2003 および Windows XP における惨事復旧方 式

Windows Server 2003 の惨事復旧では、ブート可能 CD 方式とブート可能 テープ方式 (OBDR) の両方がサポートされています。ブート可能 CD 方式 では、保護されているクライアント コンピュータおよびバックアップ サーバがサポートされます。ブート可能テープ方式は、バックアップ サー バを保護するためにしか使用できません。 どちらの方法も、Windows ASR フレームワークに基づいています。

### ブート可能 CD 方式(Windows XP および Windows Server 2003)

このセクションでは、ブート可能 CD 方式を使用して、ローカルおよびリ モートの Windows XP コンピュータと Windows Server 2003 コンピュータ を保護し、惨事から復旧する方法について説明します。 Windows XP と Windows Server 2003 のブート可能 CD 方式では、復旧対象とする特定のコ ンピュータに関する設定情報を含んだ単一のディスク、Windows XP また は Windows Server 2003 の CD、および CA ARCserve Backup CD/DVD が使用さ れます。

**注**: Windows XP では、ブート可能 CD 方式使用したローカル惨事復旧はサポートされません。

#### Machine Specific Disk

処理を進める前に、以下のタスクを実行しているかどうかを確認してくだ さい。

- CA ARCserve Backup サーバおよび DR Option をローカル マシンでイン ストールするか、またはリモートの惨事復旧に備えて別のサーバにイ ンストールします。
- リモートの惨事復旧の場合は、クライアントコンピュータにエージェントをインストールします。
- Machine Specific Disk を作成するマシンのフルバックアップを実行します。
- フォーマット済みのフロッピーディスクに「CA ARCserve Backup Machine Specific Disk」というラベルを付けます。

注: Machine Specific Disk (MSD) は、「Machine Specific Recovery Disk」とも 言います。

#### 惨事復旧に使用する Machine Specific Disk の作成

Machine Specific Disk は、Windows XP または Windows Server 2003 のインス トールメディアおよび CA ARCserve Backup CD と共に使用して、ブート可 能 CD 方式を使用して惨事復旧を行います。

#### Machine Specific Disk を作成する方法

**1.** 「CA ARCserve Backup Machine Specific Disk」のラベルの付いたフロッ ピーディスクをサーバのフロッピードライブに挿入します。  ホーム画面にある [クイックスタート] メニューから [ユーティリ ティ]を選択し、 [ブートキットウィザード] をクリックします。

[ブートキットウィザード] ダイアログボックスが表示されます。

| # フートキット ワイサード                      |                       |               |
|-------------------------------------|-----------------------|---------------|
| Disaster Recovery - ブートキット ウィサ      | -Fabice               | Ca.           |
| CA ARCserve Backup ドメインおよ           | こびサーバ                 |               |
| ドメイン名(D):                           |                       |               |
| サーバ名:                               |                       |               |
| ドメイン ユーザ名とパスワードを入力                  | してください                |               |
| 認証の種業(A)                            | CA ARCserve Backup 認証 | •             |
| ユーザ名(山):                            | T.                    |               |
| パスワード( <u>P</u> ):                  |                       |               |
| □ 現在の Windows ユーサ<br>□ この情報を保存する(R) | だしてロダイン(リ             |               |
| 継続する(こは、[)欠へ] をクリックします              |                       |               |
|                                     |                       |               |
|                                     |                       |               |
|                                     |                       |               |
|                                     |                       |               |
|                                     |                       |               |
| 設定(0)                               |                       | 次へ(N) > キャンセル |

3. 適切なサーバとドメインの詳細を確認します。ドメインのユーザ名と パスワードを入力し、[次へ]をクリックします。

[クライアントサーバの選択] 画面が表示されます。 このペインに、 CA ARCserve Backup でバックアップしたサーバのリストが表示されま す。 CA ARCserve Backup でバックアップしたサーバがない場合、リス トは空白です。

| イアント サーバの選択                                         |                                                         |
|-----------------------------------------------------|---------------------------------------------------------|
|                                                     | Ca.                                                     |
| 小下は 現在の CA ARCserve Backup サーバト                     | に環境設定が保存されているコンピュータのリストです。 Machine Specify              |
| isk を作成するには、コンピュータを選択して D大人                         | ]をりりゅうしてください。                                           |
| <u>マシン名</u>                                         | ▲ │ 種類                                                  |
| GENZH01G8                                           | バックアップ サーバ                                              |
| GENZH01G8                                           | Windows Server 2008 (x64)                               |
|                                                     |                                                         |
|                                                     |                                                         |
|                                                     |                                                         |
|                                                     |                                                         |
|                                                     |                                                         |
|                                                     |                                                         |
|                                                     |                                                         |
|                                                     | · 検索(S)                                                 |
| ノリドカニド大使用! アナニボン ルタのとこつこと                           | 検索( <u>S)</u><br>法地学オスーレの词油(                            |
| イルドカードを使用してエージェント名のキーワード<br>検索し、空のキーワードで検索することですべての | 検索( <u>S</u> )<br>*を指定することで迅速にエージェント<br>バージェントを再表示できます。 |
| イルドカードを使用してエージェント名のキーワード<br>検索し、空のキーワードで検索することですべての | 検索( <u>S</u> )<br>を指定することで迅速にエージェント<br>エージェントを再表示できます。  |
| イルドカードを使用してエージェント名のキーワード<br>検索し、空のキーワードで検索することですべての | 検索( <u>S</u> )<br>を指定することで迅速にエージェント<br>エージェントを再表示できます。  |
| イルドカードを使用してエージェント名のキーワード<br>検索し、空のキーワードで検索することですべての | 検索( <u>S</u> )<br>でを指定することで迅速にエージェント<br>エージェントを再表示できます。 |

4. 適切なマシンを選択して、 [次へ] をクリックします。

| 5. | [Machine Specific Disk]を選択し、                                                                                                    | [次へ]をクリックします。                                                                                                    |
|----|----------------------------------------------------------------------------------------------------|----------------------------------------------------------------------------------------------------|
|    | 藤 ブートキット ウィザード                                                                                                    | ×                                                                                                    |
|    | Disaster Recovery - ブートキット ウィザードへようこそ                                                                                                    | technologies                                                                                                    |
|    | 惨事復旧実行用のブートキットを作成するには、以下から目的のモード                                                                                                    | を選択し、「次へ」 をクリックします。                                                                                                    |
|    | <ul> <li>Machine Specific Disk)</li> <li>CA ARCserve Backup Bootable CD/DVD イメージ</li> <li>CA ARCserve Backup DR CD/DVD</li> <li>Bootable Tape イメージ</li> </ul> | Machine Specific Disk は、オペレーティング シ<br>ステム CD/DVD およびバックアップ メディアと共<br>にシステムの1を事復日に使用されます。<br>サポートされている OS: Windows<br>2000XP/2003/2008/Windows 7<br>サポートされているメディア: フロッピーディス<br>久、USB メモリ (Windows 2008/Windows 7<br>用) |
|    |                                                                                                    | ■<br>戻る(B) 次へ(W) > キャンセル(C)                                                                                                    |

[バックアップ情報のサマリ] ダイアログ ボックスが表示されます。

6. 回復する必要のあるセッションの利用可能なリストを確認し、[次へ] をクリックします。

| ትትንት ዐብ      | ゖ゚゚゚゚゚゚゚゚゚ード              |      |         |         |          |                                          |
|--------------|---------------------------|------|---------|---------|----------|------------------------------------------|
| ウアップ情報       | <b>ほ</b> のサマリ             |      |         |         | techn    | a                                        |
|              | バックアップ サーバ:               |      | VM-W2K3 | IR2     |          |                                          |
| 以下のセッシ       | クライアント サーハ:<br>ョンが復旧できます。 |      | VM-W2K3 | IR2     |          |                                          |
| セッション番       | ニー バックアップ ソース             | テープ名 |         | ランダム ID | シーケンス番号  | シリアル番号                                   |
| <b>6</b>     | ドライブ ローフル                 | FSD2 |         | E2C4    | 1        |                                          |
| <b>6</b>     | システム状態ニフル                 | FSD2 |         | E2C4    | 1        |                                          |
| <b>6</b> 99  | CA ARCserve Back          | FSD2 |         | E2C4    | 1        |                                          |
| <b>6</b>     | DR                        | FSD2 |         | E2C4    | 1        |                                          |
| <b>60)</b> 7 | ジョブ キュー                   | FSD2 |         | E2C4    | 1        |                                          |
|              |                           |      |         |         |          |                                          |
| •            |                           |      |         |         |          | <u> </u>                                 |
|              |                           |      |         |         |          |                                          |
|              |                           |      |         |         |          |                                          |
|              |                           |      |         | Ē       | 記(B) 次へ( | <ul><li>(N)&gt;</li><li>キャンセル(</li></ul> |

7. 空のフロッピーディスクを挿入します。

[ブートディスクの作成] 画面が表示されます。

| ブートキット ウィザード                                         |                    |
|------------------------------------------------------|--------------------|
| <b>ブート ディスクの作成</b><br>「Machine Specific Disk」を作成します。 | technologies       |
| Machine Specific Disk データの保存先ディレクトリを指定し、             | 「開始」をクリックしてください。   |
| _ 保存パス                                               |                    |
| A¥                                                   | 参照( <u>E</u> )     |
| 開始( <u>S</u> )                                       |                    |
| ステータス                                                |                    |
| A:¥<br>0%                                            |                    |
| □ □ □ ネットワーク アダプタ ドライバを Machine Specific Disk (。     | ニコピーする( <u>O</u> ) |
|                                                      |                    |
|                                                      |                    |
|                                                      |                    |

- 8. 以下の環境で惨事復旧を実行する場合は、[ネットワークアダプタド ライバを Machine Specific Disk にコピーする]をオンにします。
  - リモートコンピュータの惨事復旧
  - リモート FSD を使用した惨事復旧
  - SAN 環境でのメンバ サーバの惨事復旧
9. [開始]をクリックします。

ファイルが Machine Specific Disk にコピーされます。

| I Machine Specific Disk1 &I EbXOd 9.  | <b>CCI.</b>            |
|---------------------------------------|------------------------|
| Machine Specific Disk データの保存先ディレクトリを排 | 旨定し、「開始]をクリックしてください。   |
|                                       |                        |
| 「保存パス                                 |                        |
| A:¥                                   | 参照                     |
|                                       |                        |
| 間始(S)                                 |                        |
|                                       |                        |
| Machine Specific Disk データの保存先:        |                        |
| A-¥GENZH01G8_DRIF(2009-11-30-17-52-31 | )                      |
| 12%                                   |                        |
|                                       |                        |
| ■ ネットリーク アタフタ ドライハ ファイルを Machine S    | Specific Disk (2012-96 |
|                                       | 3 <b>%</b>             |
|                                       |                        |

10. [次へ]をクリックし、[完了]をクリックします。

ここで作成されたディスクが惨事復旧用の CA ARCserve Backup Machine Specific Disk になります。ASR モードの惨事復旧の第1段階では、Windows ASR ディスクも使用されます。惨事が発生した際には、このディスクを使 用してローカルマシンまたはリモートコンピュータを復旧できます。 ブートキット ウィザードを使用した、ブート可能 CD の再イメージ化

Machine Specific Disk、Windows オペレーティング システムを含む CA ARCserve Backup 惨事復旧アプリケーション、およびネットワーク アダプ タや SCSI などのドライバを 1 つのブート可能メディア イメージに統合で きます。そのため、CD やフロッピーディスクを使用する必要がなくなり ます。CD の再イメージ化は、CD のリマスタ とも呼ばれます。Windows XP および Windows Server 2003 で、以下の手順に従って CD を再イメージ化で きます。

#### ブートキット ウィザードを使用してブート可能 CD を再イメージ化する方法

 ホーム画面にある [クイック スタート] メニューから [ユーティリ ティ] を選択し、 [ブートキット ウィザード] をクリックします。

[ブートキットウィザード] ダイアログボックスが表示されます。

| 章 ブートキット ウィザード                 |                       |               | × |
|--------------------------------|-----------------------|---------------|---|
| Disaster Recovery - ブートキット ウィナ | Ĩ− <b>ド</b> へようこそ     | Ca.           |   |
| CA ARCserve Backup ドメインおん      | ±びサーバ                 |               |   |
| ドメイン名(D):                      |                       |               |   |
| サーバ名:                          |                       |               |   |
| ドメイン ユーザ名とパスワードを入力             | してください:               |               |   |
| 記想証の種業員(A):                    | CA ARCserve Backup 認証 | •             |   |
| ユーザ名(山):                       |                       |               |   |
| パスワード(P):                      |                       |               |   |
| ┏ 現在の Windows ユー               | fとしてログイン(L)           |               |   |
| □ この情報を保存する(B)                 |                       |               |   |
| 維続するには、「欠へ」 をクリックします           | t.                    |               |   |
|                                |                       |               |   |
|                                |                       |               |   |
|                                |                       |               |   |
|                                |                       |               |   |
|                                |                       | 次へ(N) > キャンセル | , |

2. ドメイン名とサーバ名を確認した後、ドメイン ユーザ名およびパス ワードを入力します。 3. [次へ]をクリックします。

[クライアントサーバの選択] ダイアログボックスが開きます。 こ のダイアログボックスには、CA ARCserve Backup サーバに保存された コンピュータおよびそれらの環境設定のリストが表示されます。 ARCserve サーバがコンピュータをバックアップしない場合、このペイ ンは空です。

| ነ-ኮችንኮ ሀብፓ-ኮ                                              |                                                                   |
|-----------------------------------------------------------|-------------------------------------------------------------------|
| ライアント サーバの選択                                              | Ca.                                                               |
| 以下は、現在の CA ARCserve Backup サ・<br>Disk を作成するには、コンピュータを選択して | ーバ上に環境設定が保存されているコンピュータのリストです。Machine Specific<br>[次へ]をクリックしてください。 |
| マシン名                                                      | ▲ 植類                                                              |
| 🖃 🛔 GENZH01G8                                             | バックアップ サーバ                                                        |
| GENZH01G8                                                 | Windows Server 2008 (x64)                                         |
|                                                           |                                                                   |
|                                                           | 検索( <u>S</u> )                                                    |
| ワイルドカードを使用してエージェント名のキー<br>を検索し、空のキーワードで検索することです           | 検索( <u>S</u> )<br>-ワードを指定することで迅速にエージェント<br>たべてのエージェントを再表示できます。    |

4. コンピュータ名を選択し、 [次へ] をクリックします。

ブートキットウィザードが開き、オプションが表示されます。

5. [CA ARCserve Backup Bootable CD/DVD イメージ]オプションを選択し、 [次へ] をクリックします。

| 🖗 ブートキット ウィザード                                                                                                    | ×                                                                                                    |
|----------------------------------------------------------------------------------------------------|----------------------------------------------------------------------------------------------------|
| Disaster Recovery - ブートキット ウィザードへようこそ                                                                                                    | technologies                                                                                                    |
| 惨事復旧実行用のブートキットを作成するには、以下から目的のモードを                                                                                                    | を選択し、〔次へ〕をクリックします。                                                                                                    |
| <ul> <li>Machine Specific Disk</li> <li>CA ARCserve Backup Bootable CD/DVD イメージ)</li> <li>CA ARCserve Backup DR CD/DVD</li> <li>Bootable Tape イメージ</li> </ul> | ▲<br>このオブションは、ISO イメージを作成する場合<br>に使用します。ISO イメージにはオペレーティン<br>グシステム、Machine Specific Disk、CA<br>ARCserve Backup Disaster Recovery プログラ<br>ム、および大容量ストレージ ドライバまだはネッ<br>トワーク ドライバを統合できます。<br>このイメージを CD または DVD に決除いて、シス<br>テムの惨事復日時にバックアップ メディアと共に<br>使用してください。<br>サポートされている DS: Windows<br>2000/XP/2003<br>サポートされているメディア: CD、DVD |
|                                                                                                    | 戻る(B) 次へ(N)> キャンセル(C)                                                                                                    |

[使用許諾契約] ダイアログボックスが表示されます。

**6**. [次へ] をクリックします。

7. イメージを作成するための場所を指定して、 [次へ] をクリックしま す。

[Bootable CD イメージのカスタマイズ] 画面が表示されます。

| Bootable CD/DVD イメージの場所の指定       COL         Bootable CD/DVD イメージの保存先を入力してください。       注:保存先には約 1.5 GB の空き容量が必要です。 |   |
|----------------------------------------------------------------------------------------------------|---|
| Bootable CD/DVD イメージの保存先を入力してください。<br>注 保存先には約 15 GB の空き容量が必要です。                                                  |   |
|                                                                                                    |   |
| Bootable CD/DVD イメージの保存先フォルダ:                                                                                     |   |
| O:¥Program Files¥CA¥AROserve Backup 参照(₩)                                                                         | ] |
| Bootable CD/DVD イメージ ファイルの名前:                                                                                     |   |
| rmcd0.iso                                                                                                    |   |

8. 必要なオプションを選択し、[次へ] ボタンをクリックします。

[Bootable CD イメージのカスタマイズ]ダイアログ ボックスが表示されます。

| 👼 ブートキット ウィザード 🔀                                                                                                    |
|----------------------------------------------------------------------------------------------------|
| Bootable CD イメージのカスタマイズ CRACK CD イメージのカスタマイズ                                                                                                    |
| <ul> <li>Windows システムの復旧に必要な追加のドライバおよび更新を選択してください。</li> <li>以下を使用して Bootable CD/DVD イメージを作成</li> <li>✓ 追加ネットワークドライバ<br/>お使いの Windows OS CD/DVD でサポートされていないネットワークドライバを追加します。</li> <li>✓ 追加 SOSI/RAID/FC ドライバ<br/>お使いの Windows OS CD/DVD でサポートされていない SOSI/RAID/FC ドライバを追加します。</li> <li>✓ Machine Specific Disk を含める<br/>指定されたマシン用に Machine Specific Disk を統合します。</li> <li>✓ CA ARCserve Backup Disaster Recovery プログラムを含める<br/>CA ARCserve Backup Disaster Recovery プログラム CD/DVD を統合することで、復日中にプログラ<br/>ムを別追由ードする必要がなくなります。</li> </ul> |
| 戻る(担)     次へ( <u>い</u> ) >     キャンセル(①)                                                                                                    |

イメージを作成するために必要なドライバおよび更新を選択します。 追加のドライバオプションには、以下が含まれます。

- 追加ネットワークドライバ:ネットワークドライバを選択し、それらを再イメージ化された CD に統合できます。そうすると、統合されたネットワークドライバは、惨事復旧処理中に自動的にインストールされます。
- 追加 SCSI/RAID/FC ドライバ: SCSI/RAID/FC ドライバを選択し、それらを再イメージ化された CD に統合できます。そうすると、統合されたドライバは、惨事復旧処理中に自動的にインストールされます。
- Machine Specific Disk を含める: このオプションを選択すると、惨 事復旧の緊急データが再イメージ化された CD に統合されます。惨 事復旧処理中に、 Machine Specific Disk を挿入する必要はありません。
- CA ARCserve Backup Disaster Recovery Program を含める: 惨事復旧 プログラムは、再イメージ化された CD に自動的に統合されます。 また、復旧処理中に CA ARCserve インストール DVD を挿入する必要 はありません。

Windows XP(64 ビット)および Windows Server 2003 の統合 CD を作成 する場合、64 ビットの Client Agent で CA ARCserve Backup インストール メディアからコピーする必要があるため、Machine Specific Disk、デバ イス ドライバ、CA ARCserve Backup 惨事復旧統合オプションおよびク ライアント マシンを選択してから統合する必要があります。 統合 MSD オプションは Windows XP(32 ビット)では無効になっています。

注:64 ビットの Windows ブート可能 CD を作成する場合、CA ARCserve Backup 惨事復旧統合オプションを選択すると、CA ARCserve Backup イ ンストールメディアを挿入するかインストールメディアへのパスを 指定するよう求められます。ただし32 ビットのブート可能 CD を使用 している場合、この画面は表示されません。

9. [次へ] をクリックし、表示されるダイアログ ボックスで Windows インストール メディア ソース ファイルのパスを指定します。

| ootable CD/DVD イメージの作成                                                    | 3                                |
|---------------------------------------------------------------------------|----------------------------------|
|                                                                           | La.                              |
| Windows Server 2003 インストール ソース ファイルへのパスを指行                                | 定する(S):                          |
| AB_15_WIN_DVS (D:)                                                        | ▼ 参照(1)                          |
| Windows インストール ソースの有効なパスとは、全フォルダおよび<br>CD/DVD のすべての内容が含まれているディレクトリまたはドライフ | サブフォルダを含め Windows インストール<br>プです。 |
|                                                                           |                                  |
|                                                                           |                                  |
|                                                                           |                                  |
| Windows インストール ソースへのパスを選択してください。                                          |                                  |
| <u>(+)</u>                                                                |                                  |
|                                                                           |                                  |
|                                                                           |                                  |

10. [次へ] をクリックします。

[サマリ] ダイアログボックスが表示されます。

| ます。<br>ップ¥rmcd0.iso |              |                        |
|---------------------|--------------|------------------------|
| ます。<br>ップ¥rmcd0.iso |              |                        |
| ງ″7¥rmcd0.iso       |              |                        |
| ップ¥rmcd0.iso        |              |                        |
| ップ¥rmcd0.iso        |              |                        |
|                     |              |                        |
|                     |              |                        |
|                     |              |                        |
|                     |              |                        |
|                     |              |                        |
|                     |              |                        |
|                     |              |                        |
|                     |              |                        |
|                     |              |                        |
|                     |              |                        |
|                     |              |                        |
|                     | <b>戻る(B)</b> | 戻る(E) 次へ( <u>W</u> ) > |

**11.** [次へ] をクリックしてブート可能 CD/DVD イメージ化処理を開始します。

**注**: 64 ビットオペレーティング システム用のリマスタリングである 場合、クライアントエージェントファイルをコピーする CA ARCserve Backup インストールメディアを用意します。

残りのプロセスが完了したら、ISO イメージをブート可能メディアに 焼くことができます。

#### CA ARCserve Backup 惨事復旧 CD/DVD の作成

Disaster Recovery ウィザードを使用して、CA ARCserve Backup 惨事復旧メ ディアを作成できます。 このオプションを使用して、特に CA ARCserve Backup にパッチを適用した後に、惨事復旧アプリケーションを CD/DVD に 統合できます。

ブートキット ウィザードを使用して惨事復旧 CD/DVD を作成する方法

 ホーム画面にある [クイックスタート] メニューから [ユーティリ ティ]を選択し、 [ブートキットウィザード] をクリックします。

| ister Recovery - ブートキット ウ | ゖザードへようこそ             | Ca. |
|---------------------------|-----------------------|-----|
| CA ARCserve Backup ドメイン   | およびサーバ                |     |
| ドメイン名(D):                 |                       |     |
| サーバ名:                     |                       |     |
| ドメイン ユーザ名とパスワードをえ         | 入力してください:             |     |
| 認証の種類(A):                 | CA ARCserve Backup 認証 | •   |
| ユーザ名(山):                  | E                     |     |
| パスワード( <u>P</u> ):        |                       |     |
| 🔲 現在の Windows ユ           | ーザとしてログイン(山)          |     |
| しい情報を採存する                 | ≠→<br>(E)             |     |
| #EII売9 るには、したへ」をクリックし     | <i>,</i> <b>7</b> ,9° |     |
|                           |                       |     |
|                           |                       |     |
|                           |                       |     |
|                           |                       |     |

「ブートキットウィザード」ダイアログボックスが表示されます。

- 2. ドメインとサーバ名を確認した後にドメイン ユーザ名およびパス ワードを入力します。
- 3. [次へ] をクリックします。

[クライアントサーバの選択] ダイアログボックスが開きます。こ のダイアログボックスには、CA ARCserve Backup サーバに保存された コンピュータおよびそれらの環境設定のリストが表示されます。 ARCserve サーバがコンピュータをバックアップしない場合、このペイ ンは空です。

| バックアップ サーバ<br>バックアップ サーバ<br>Windows Server 2008 (x64) |
|-------------------------------------------------------|
| Windows Server 2008 (x64)                             |
|                                                       |
|                                                       |
|                                                       |
| 検索( <u>S</u> )                                        |
|                                                       |
|                                                       |

4. コンピュータ名を選択し、 [次へ] をクリックします。

ブートキットウィザードが開き、オプションが表示されます。

| Disaster Recovery - ブートキット ウィザードへようこそ                                                                                                    | Ca                                                                                                    |
|----------------------------------------------------------------------------------------------------|----------------------------------------------------------------------------------------------------|
| 参事(狙日実行用のブートキットを作成するには、以下から目的のモー<br>Machine Specific Disk)<br>C CA ARCserve Backup Bootable CD/DVD イメージ<br>C A ARCserve Backup DR CD/DVD<br>C Bootable Tape イメージ | ドを選択し、じなへ」をクリックします。<br>このオブションでは、特に任意のパッチを CA<br>ARCserve Backup へ適用した後に、修事<br>(別日アプリケーションを CD/DVD へ統合でき<br>ます。<br>サポートされているメディア:CD/DVDイメージ |
|                                                                                                    | 戻る(B) 次へ(M) > キャンセル                                                                                                    |

5. [CA ARCserve Backup DR CD/DVD] オプションを選択し、[次へ] をク リックします。 [惨事復旧 CD/DVD イメージの場所の指定] ダイアログボックスが表示されます。

6. DR CD/DVD イメージを作成するための場所を指定して、 [次へ] をク リックします。

| * 客復旧 CD/DVD イメージの場所の指定         「参事復旧 CD/DVD イメージの保存先を入力してください。         注 保存先には約 15 GB の空き容量が必要です。         * 惨事復旧 CD/DVD イメージの保存先フォルダ:         C×Users¥Administrator¥Desktop         * 惨事復旧 CD/DVD イメージ ファイルの名前:         rmcd0.iso | ブートキット ウィザード                                                 |                     |
|----------------------------------------------------------------------------------------------------|--------------------------------------------------------------|---------------------|
| 惨事復日 CD/DVD イメージの保存先を入力してください。<br>注 保存先には約 15 GB の空き容量が必要です。<br>惨事復日 CD/DVD イメージの保存先フォルダ:<br>C¥Users¥Administrator¥Desktop<br>惨事復日 CD/DVD イメージ ファイルの名前:<br>[rmcd0.iso                                                              | 惨事復旧 CD/DVD イメージの場所の指定                                       | Ca.                 |
| 惨事復日 CD/DVD イメージの保存先フォルダ: C¥Users¥Administrator¥Desktop  惨事復日 CD/DVD イメージ ファイルの名前:  rmcd0.iso                                                                                                    | 惨事復日 CD/DVD イメージの保存先を入力してください。<br>注 保存先には約 15 GB の空き容量が必要です。 |                     |
| C¥Users¥Administrator¥Desktop<br>惨事復旧 CD/DVD イメージ ファイルの名前:<br>rmcd0.iso                                                                                                    | 惨事個日 CD/DVD イメージの保存先フォルダ:                                    |                     |
| 惨事復旧 CD/DVD イメージ ファイルの名前:<br>rmcd0.iso                                                                                                    | C:¥Users¥Administrator¥Desktop                               | 参照(W)               |
| rmcd0.iso                                                                                                    | 惨事復旧 CD/DVD イメージ ファイルの名前:                                    |                     |
|                                                                                                    | rmcd0.iso                                                    |                     |
|                                                                                                    |                                                              |                     |
|                                                                                                    |                                                              |                     |
|                                                                                                    |                                                              |                     |
|                                                                                                    |                                                              |                     |
|                                                                                                    |                                                              |                     |
|                                                                                                    |                                                              |                     |
|                                                                                                    |                                                              |                     |
|                                                                                                    |                                                              |                     |
|                                                                                                    |                                                              |                     |
|                                                                                                    |                                                              | 戻る(B) 次へ(N) > キャンセル |
| 戻る(B) 次へ(N) キャンセル                                                                                                    |                                                              |                     |

ARCserve インストール パッケージのソースの場所を指定するダイア ログ ボックスが開きます。

- 7. [次へ] をクリックします。
- 8. ARCserve インストール パッケージのソースの場所を指定し、[次へ] をクリックして、ARCserve DR CD/DVD イメージの作成を開始します。

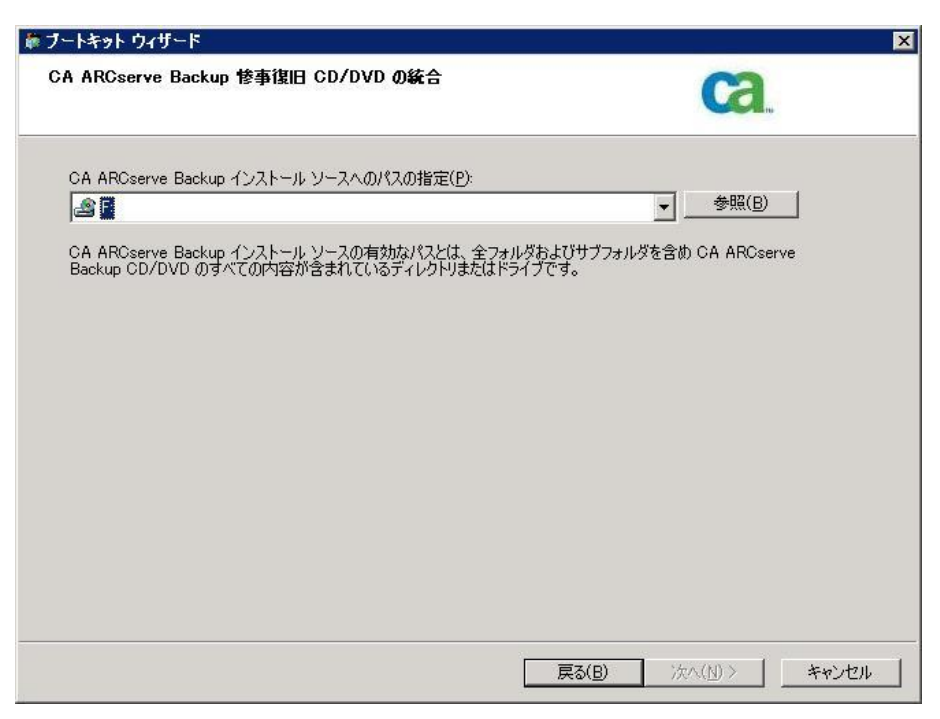

9. これで作成処理は完了です。

ISO イメージを CD/DVD メディアに焼くことができるようになりました。

## ブート可能テープ方式(OBDR)(Windows Server 2003)

Windows 2003 用のブート可能テープ方式を使用すると、マシン固有の復 旧ディスクを作成しなくても、バックアップサーバを保護することがで きます。テープが正しいブート可能イメージでフォーマットされると、 メディアが含まれるテープドライブから惨事復旧処理が開始され、完了 されます。この復旧作業では、Windows 2003 の CD と CA ARCserve Backup CD/DVD は必要ありません。

注: ブート可能テープメソッドでは、Windows XP はサポートされません。

#### この方式で惨事に備える方法

 ホーム画面にある [クイックスタート] メニューから [ユーティリ ティ] を選択し、 [ブートキット ウィザード] をクリックします。

[ブートキットウィザード] ダイアログボックスが表示されます。

| Disaster Recovery - ブートキット 「 | フィザードへようこそ                    | Ca. |
|------------------------------|-------------------------------|-----|
| CA ARCserve Backup ドメイ)      | ンおよびサーバ                       |     |
| ドメイン名(D):                    |                               |     |
| サーバ名                         |                               |     |
| ドメイン ユーザ名とパスワードを             | 入力してください。                     |     |
| 記証の種類( <u>A</u> ):           | CA ARCserve Backup 認証         | •   |
| ユーザ名(山):                     | Π.                            |     |
| パスワード( <u>P</u> ):           |                               |     |
| □ 現在の Windows<br>□ この情報を保存する | 1ーザとしてログイン(L)<br>5 <b>(B)</b> |     |
| 継続するには、[bhへ] をクリック           | <i>」</i> ます。                  |     |
|                              |                               |     |
|                              |                               |     |
|                              |                               |     |
|                              |                               |     |
|                              |                               |     |

- 2. ドメイン名とサーバ名を確認した後、ドメイン ユーザ名およびパス ワードを入力します。
- 3. [次へ] をクリックします。

[クライアントサーバの選択] ダイアログボックスが開きます。こ のダイアログボックスには、コンピュータの一覧および CA ARCserve Backup サーバ上に保存されているそのコンピュータの設定が表示さ れます。ARCserve サーバがコンピュータをバックアップしない場合、 このペインは空です。

|                                                       | <b>C</b> .                                                         |
|-------------------------------------------------------|--------------------------------------------------------------------|
| 下は、現在の CA ARCserve Backup サ<br>sk を作成するには、コンピュータを選択して | ナーバ上に環境設定が保存されているコンピュータのリストです。Machine Speci<br>て D欠へ] をクリックしてください。 |
| マシン名                                                  | ▲ 種類                                                               |
| GENZH01G8                                             | バックアップ サーバ                                                         |
| GENZH01G8                                             | Windows Server 2008 (x64)                                          |
|                                                       |                                                                    |
|                                                       |                                                                    |
|                                                       |                                                                    |
|                                                       | <b>拾委(S)</b>                                                       |
|                                                       | 検索(S)                                                              |
| イルドカードを使用してエージェント名のキ<br>検索し、空のキーワードで検索することです          | 検索(S)<br>-ワードを指定することで迅速にエージェント<br>すべてのエージェントを再表示できます。              |
| (ルドカードを使用してエージェント名のキ<br>資素し、空のキーワードで検索することです          | 検索(S)<br>ーワードを指定することで迅速にエージェント<br>すべてのエージェントを再表示できます。              |

4. コンピュータ名を選択し、 [次へ] をクリックします。

ブートキットウィザードが開き、オプションが表示されます。

5. [CA Technologies Bootable Tape イメージ]を選択して、 [次へ] をク リックします。

| 👼 ブートキット ウィザード                                                                                                    | ×                                                                                                    |
|----------------------------------------------------------------------------------------------------|----------------------------------------------------------------------------------------------------|
| Disaster Recovery - ブートキット ウィザードへようこそ                                                                                   | Ca.                                                                                                    |
| 惨事復旧実行用のブートキットを作成するには、以下から目的のモードを                                                                                       | 選択し、〔次へ〕をクリックします。                                                                                                    |
| C Machine Specific Disk C CA ARCserve Backup Bootable CD/DVD イメージ C CA ARCserve Backup DR CD/DVD  ・ Bootable Tape イメージ) | このオプションでは、OBDR (One Button<br>Disaster Recovery) イメージを作成でき<br>ます。OBDR イメージを使用すると、サポー<br>トされている HP ドライブを使用して惨事復<br>旧を実行できます。<br>サポートされている OS: Windows 2003<br>サポートされているメディア:<br>テーブ用 ISO イメージ |
|                                                                                                    | 戻る(B) 次へ(N) > キャンセル                                                                                                    |

**注**: このオプションは、ブート可能テープ ドライブが検出されない場合は使用できません。

6. Windows のインストール メディアのパスを指定し、 [次へ] をクリッ クします。

**注**: ブート可能イメージの作成に使用する Windows 2003 の CD は、 ローカル システムにインストールされているものと同じバージョン である必要があります。

- 7. ブート可能イメージが作成されたら、[完了]をクリックします。
- デバイス管理マネージャまたはデバイス ウィザードを使用してテー プメディアをフォーマットします。これによりブートイメージ領域が メディアに書き込まれます
- 9. このフォーマットしたメディアを使用して、ローカルの CA ARCserve Backup サーバのフル バックアップを実行します。

**注**: ハードウェアの設定(ネットワーク カードまたは SCSI カードなど) を変更した場合、再度 Bootable Tape イメージを作成し、メディアを再 フォーマットした後、新たにフルバックアップを実行する必要があり ます。

# Windows Server 2003 および Windows XP における惨事復旧

このセクションでは、Windows XP および Windows Server 2003 マシンでの 惨事復旧の方法について説明します。

# ブート可能 CD 方式の惨事復旧の要件

ブート可能 CD 方式で惨事から復旧するには、以下のものが必要です。

- 惨事復旧を行うマシンの CA ARCserve Backup Machine Specific Disk。
- Windows XP Professional が元のシステムにインストールされている場合は、Windows XP Professional CD。Windows Server 2003 がインストールされている場合は、該当するエディション(Web、Standard、Enterprise Edition など)のWindows 2003 CD。
- CA ARCserve Backup CD/DVD

**重要**: 惨事復旧処理により、マシンのハードディスクのパーティションは 自動的に元の設定どおりに作成されます。 この Machine Specific Disk は、 このマシンの惨事復旧にのみ使用できます。

詳細情報:

<u>惨事復旧に使用する Machine Specific Disk の作成</u> (P. 68)

## ブート可能 CD 方式を使用した惨事復旧の開始

Windows XP および Windows Server 2003 では、ブート可能 CD 方式を使用 して惨事復旧処理を開始できます。

Windows XP および Windows Server 2003 での惨事復旧の実行方法

- Windows XP Professional または Windows Server 2003 の CD を使用して、 復旧するマシンを起動します。
- 2. 任意のキーを押して CD から起動します。

**注**: Winodws CD でサポートされていない追加の SCSI ドライバをインストールする場合は、F6 キーを押します。

| Windows Setup |  |
|---------------|--|
|               |  |
|               |  |
|               |  |
|               |  |
|               |  |
|               |  |
|               |  |
|               |  |
|               |  |
|               |  |
|               |  |

Press F6 if you need to install a thirf party SCSI or RAID driver...

画面の下部に、F2キーを押して自動システム回復を開始するように促 すメッセージが表示されます。

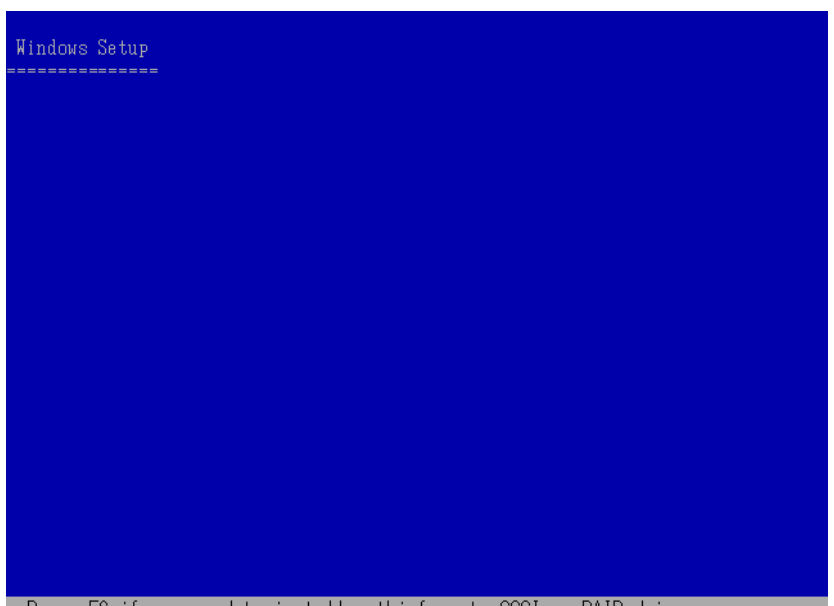

3. F2 キーを押します。

Press F6 if you need to install a thirf party SCSI or RAID driver...

**重要**:通常の Windows インストール手順を避けるために F2 を押します。

 「Windows Automated System Recovery Disk」という名前のディスクを 挿入するよう求めるメッセージが表示されたら、このサーバ用に作成 された「CA ARCserve Backup Machine Specific Disk」という名前のディス クを挿入して、Enter キーを押します。

それ以前に F6 キーを押している場合は、デバイス ドライバのフロッ ピー ディスクを挿入するように求めるメッセージが表示されます。 ASR 処理によって、使用可能なディスクの環境設定が評価されます。 ディスクのパーティションを再作成する必要がある場合は、復旧処理 ダイアログボックスが表示されます。

5. C キーを押してディスクのパーティションを再作成するか、F3 キーを 押して終了します。

 Windows Server 2003, Enterprise Edition セットアップ
 システムの構成を復元するには、下の一覧のディスク上 にあるすべてのパーティションを削除して再作成する必要があります。
 注意:現在これらのディスク上にあるすべてのデータは失われます。
 パーティションの再作成を続行しますか?

 統行するには、C キーを押してください。下の一覧にあるすべてのディスク上のパーティションは削除されます。
 セットアップを終了するには、F3 キーを押してください。システム上のどのディスクにも変更は適用されません。

 第1918 MB ディスク 0 Id 0 (バス 0 atapi 上) [MBR]

ディスクのパーティションを再作成しない場合は、このダイアログ ボックスは表示されません。

6. 追加の SCSI、FC、または RAID ドライバをインストールした場合は、デ バイス ドライバのフロッピー ディスクを挿入します。

復旧するコンピュータの環境設定に応じて、「Windows Automated System Recovery Disk」という名前のディスクを数回挿入する必要があ る場合があります。このディスクは、「CA ARCserve Backup Machine Specific Disk」という名前のディスクと同じです。

7. Enter キーをもう1度押します。

必要なファイルが Windows のインストール フォルダにコピーされます。

注: Machine Specific Disk は、「Machine Specific Recovery Disk」とも言います。

8. ファイルのコピーが完了した後、CA ARCserve Backup Machine Specific Disk を取り出してコンピュータを再起動します。再起動すると、ASR 処 理が続行されます。

この処理では、デバイス ドライバおよびネットワーク プロトコルをイ ンストールし、惨事復旧処理を実行するようにコンピュータを設定し ます。 さらに、コンピュータ上にあるボリュームの復旧およびフォー マットも自動的に行われます。

**重要**: 自動システム回復による Windows XP または Windows 2003 シス テム上のボリュームのフォーマット中に、Enter キー、Esc キー、また は ALT + F4 キーを押すと、自動システム回復のプロセスが中断され、 フォーマット処理が失敗します。 したがって、これらのボリューム上 のデータはリストアされません。

9. メッセージが表示されたら、CA ARCserve Backup CD/DVD と Machine Specific Disk を挿入し、 [OK] をクリックします。

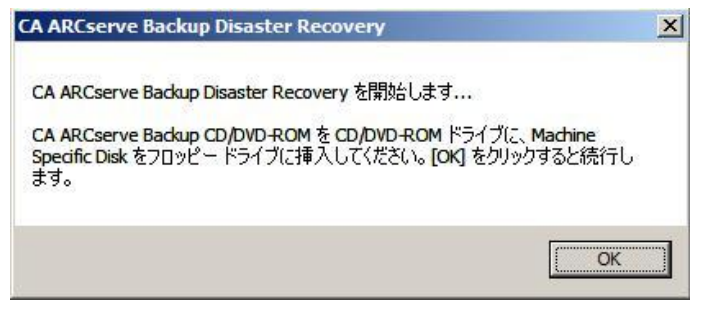

Disaster Recovery ウィザードが表示され、復旧処理が開始されます。

### ブート可能 CD 方式を高速モードで使用する惨事復旧の完了

Windows XP および Windows 2003 システム上で惨事復旧処理を完了できます。 この処理は、Disaster Recovery ウィザードが表示され、復旧処理が始まるときに開始されます。

#### 惨事復旧処理を完了する方法

1. 惨事復旧処理を開始します。

[モードの選択] ダイアログボックスが表示されます。

2. [高速モード]を選択し、バックアップ時に保存されたマシンのデフォ ルト設定を使用してシステムを復旧します。

| Ca ARCserve <sup>®</sup> Back                                                                                                    | up                        |
|----------------------------------------------------------------------------------------------------|---------------------------|
| Advanced Disaster Recovery                                                                                                    |                           |
| <ul> <li>モードの選択</li> <li>どちらの1割日モードを使用しますか?</li> <li>○ 高速モード</li> <li>高速モードでは、バックアップ時に保存されたマシンのデフォ、</li> <li>自動的に1割日できます。</li> </ul> | ルト設定を使用して、最低限のユーザ操作でシステムを |
| <ul> <li>○ 拡張モード</li> <li>拡張モードでは、リストア処理をカスタマイズできます。</li> <li>以下のことが可能です:</li> <li>■ バックアップ サーバへの接続に使用するネットワーク カー</li> </ul>         | ドの選択および設定                 |
| ■ 復旧データを保持するバックアップ サーバの名前とログイ                                                                                                    | 2認証情報の変更                  |
| ■ 復日するディスクおよびセッションの選択                                                                                                    |                           |
|                                                                                                    |                           |
| ▲ ユーティリティ( <u>U)</u>                                                                                                    | < 戻る(B) 次へ(N) > 中止(A)     |

3. [次へ]をクリックします。

[caroot パスワードの入力] ダイアログボックスが開きます。

| caroot パスワー | ሾወ入力                                                                                                    | X |
|-------------|----------------------------------------------------------------------------------------------------|---|
| caroot のパス  | ワードを入力してください。                                                                                                 |   |
| パスワード       | l                                                                                                    |   |
| <b>į</b>    | Machine Specific Disk (MSD) に記録されている 1 つ以上のセッシ<br>ンがセキュリティ保護されています。これらの暗号化されたキーの取得に<br>は、caroot パスワードを使用できます。 | 3 |
|             | OK キャンセル                                                                                                    |   |

惨事復旧セッションはこの期間にリストアする必要があるので、 caroot パスワードを入力するように求められます。 パスワードを提供 する必要がある理由は、以下のいずれかになります。

- 少なくとも1つのセッションがキーによって暗号化されているか、 パスワードによって保護されている。
- セッションパスワードがグローバルオプション設定に従って データベース内に保存されている。
- caroot パスワードが空でない。

**注**: 暗号化されたセッションまたはパスワードによって保護された セッションをリストアするには、保存されたセッションパスワードま たは暗号化キーと共にこのパスワードを使用する必要があります。必 要に応じて、手動による各セッションの復号化を回避するために、正 しい caroot パスワードを入力します。

- 4. パスワードを入力して [OK] をクリックします。
- 5. [次へ]をクリックして、リストア処理を開始します。

これで、惨事復旧処理は完了です。

**注**: Disaster Recovery ウィザードで、キーボードのショートカット キー Shift + R を使用して再起動することができます。

コンピュータの再起動時に、最新のフルバックアップ時の状態にリスト アされます。 **重要:** CA ARCserve Backup データベースがこのコンピュータにインストー ルされていて、このコンピュータが CA ARCserve Backup プライマリ サーバ ではない場合、ここで ARCserve データベース 回復ウィザードを実行する 必要があります。 ARCserve データベース回復ウィザードの詳細について は、「CA ARCserve Backup 管理者ガイド」の「CA ARCserve データベース回 復ウィザードを使用した CA ARCserve Backup データベースの回復」を参照 してください。

**注**: USB バックアップ デバイスを使用中に [Disaster Recovery ウィザード] で [インストール] オプションおよび [再起動] オプションを実行するに は、以下のキーボード ショートカットを使用します。

- インストール -- Shift キー+i
- 再起動 -- Shift キー+ r

## ブート可能 CD 方式を拡張モードで使用する惨事復旧の完了

Windows XP および Windows 2003 システム上で惨事復旧処理を完了できます。 この処理は、Disaster Recovery ウィザードが表示され、復旧処理が始まるときに開始されます。

#### 惨事復旧処理を完了する方法

1. 惨事復旧処理を開始します。

[モードの選択] ダイアログボックスが表示されます。

 [拡張モード]を選択し、カスタマイズしたプロセスを使用してシス テムを復旧します。ネットワークカードを設定したり、ログイン認証 を変更したり、セッションを選択したりすることもできます。

| Ca ARCserve <sup>®</sup> Backup                                                                                                    |                |
|----------------------------------------------------------------------------------------------------|----------------|
| Advanced Disaster Recovery                                                                                                    |                |
| <ul> <li>モードの選択</li> <li>どちらの(復日モードを使用しますか?</li> <li>○ 高速モード</li> <li>高速モードでは、バックアップ時に保存されたマシンのデフォルト設定を使用して、最低限のユーザ操作</li> <li>自動的に(復日できます。</li> </ul> | 乍でシステムを        |
| <ul> <li>○ 拡張モード<br/>拡張モードでは、リストア処理をカスタマイズできます。<br/>以下のことが可能です:</li> <li>■ バックアップ サーバへの接続に使用するネットワーク カードの選択および設定</li> </ul>                            |                |
| ■ 復旧データを保持するバックアップ サーバの名前とログイン認証情報の変更                                                                                                    |                |
| ■ 復旧するディスクおよびセッションの選択                                                                                                    |                |
| ▲ ユーティリティ(U) < 戻る(B) 次へ(N) >                                                                                                    | 中止( <u>A</u> ) |

3. [次へ] をクリックします。

[caroot パスワードの入力] ダイアログ ボックスが開きます。

| caroot パスワー | ሾወ入力                                                                                                    | × |
|-------------|----------------------------------------------------------------------------------------------------|---|
| caroot のパス  | ワードを入力してください:                                                                                                   |   |
| パスワード       | l                                                                                                    | 1 |
| (į)         | Machine Specific Disk (MSD) に記録されている 1 つ以上のセッショ<br>ンがセキュリティ保護されています。これらの暗号化されたキーの取得に<br>(よ、caroot パスワードを使用できます。 |   |
|             | OK キャンセル                                                                                                    |   |

パスワードを提供する必要がある理由は、以下のいずれかになります。

- 少なくとも1つのセッションがキーによって暗号化されているか、 パスワードによって保護されている。
- セッションパスワードがグローバルオプション設定に従って データベース内に保存されている。
- caroot パスワードが空でない。

**注**: 暗号化されたセッションまたはパスワードによって保護された セッションをリストアするには、このパスワードを保存されたセッ ション パスワードまたは暗号化キーと共に使用する必要があります。 必要に応じて、手動による各セッションの復号化を回避するために、 正しい caroot パスワードを入力します。

4. パスワードを入力して [OK] をクリックします。

[ネットワーク接続] ダイアログ ボックスに続いて、 [セッション] ダイアログ ボックスが表示されます。

5. リストア対象のセッションを選択して、 [次へ] をクリックします。

| Ca                     | ARCserve                         | e <sup>®</sup> Bac | kup       |                    |                   |
|------------------------|----------------------------------|--------------------|-----------|--------------------|-------------------|
| Advanced               | l Disaster Recovery              |                    |           |                    |                   |
| <b>セッション0</b><br>復旧するセ | <b>)選択</b><br>ッションを選択してください。システム | の復旧に不可欠け           | なセッションは、復 | 日用に自動的に選択          | <b>ನಿ</b> ಗರಗುಕತ. |
| セッションー                 | 覧:                               |                    | 1         |                    |                   |
| 番号                     | ボリューム                            | 方式                 | テーブ名      | ランダム ID            | <u>  シリアル番   </u> |
|                        |                                  |                    |           |                    |                   |
| ▲<br>上記のセッ:<br>ださい。    | ションとは異なるセッションをリストア               | する場合は、そのセ          | ッションを選択し、 | 行の最後に表示され          | ▲ しているボタンをクリックしてく |
| ▲ <u></u> ユー:          | ティリティϢ                           |                    | 〈戻        | る( <u>B)</u> )次へ(N | )> 中止(A)          |

セッションの割り当てダイアログボックスで、各行の最後にあるキー の状態に応じてセッションごとのパスワードを入力します。キーには 次のようなタイプがあります。

- セッションにキーオプションがある場合、セッションはキーによって暗号化されていますが、キーはデータベースに保存されていません。これらのセッションをリストアするには、暗号化キーを入力する必要があります。
- セッションにチェックマークの付いたキーオプションがある場合、セッションはキーによって暗号化されているかパスワードによって保護されており、暗号化キーやセッションパスワードはデータベースに保存されています。これらのセッションをリストアするために、暗号化キーやセッションパスワードは必要ありません。
- セッションに疑問符の付いたキーオプションがある場合、セッションパスワードの状態は不明です。必要に応じて、セッションパスワードを入力します。

| <b>マリ</b><br>下の情報         | を使用して、システムを行                       | 夏日します。         |         |        |   |
|---------------------------|------------------------------------|----------------|---------|--------|---|
| ックアップ<br>(日するシン<br>S バージョ | サーバ: PS<br>ステム: MS<br>ン: Windows S | erver 2003     |         |        |   |
| 旧C11回1<br>番号              | 「ボリューム                             | テーブ名           | ランダム ID | シリアル番号 | シ |
| <b>i</b> ] 10             | С                                  | TRFSD1         | F814    |        | 1 |
| (                         |                                    |                |         |        | F |
|                           | 月月かんオス(一(十一月月かん) ナ                 | ねっをクリックしてください。 |         |        |   |

「サマリ」ダイアログボックスが表示されます。

- 6. サマリリストを確認します。
- 7. 惨事復旧の [開始] ボタンをクリックして処理を開始します。

データは指定されたセッションから指定されたパーティションにコ ピーされます。進捗状況バーによって、リストア処理の進捗状況が表 示されます。

注: regedit.exe など、32 ビットの Windows プログラムのほとんどは、 DOS プロンプト画面から実行できます。 [ユーティリティ] をクリッ クして [実行] を選択すると、Windows のコマンド ライン コンソール ウィンドウが表示されます。

これで、惨事復旧処理は完了です。

**注**: Disaster Recovery ウィザードで、キーボードのショートカット キー Shift + R を使用して再起動することができます。

コンピュータの再起動時に、最新のフルバックアップ時の状態にリスト アされます。

**重要:** CA ARCserve Backup データベースがこのコンピュータにインストー ルされていて、このコンピュータが CA ARCserve Backup プライマリ サーバ ではない場合、ここで ARCserve データベース 回復ウィザードを実行する 必要があります。 ARCserve データベース回復ウィザードの詳細について は、「CA ARCserve Backup 管理者ガイド」の「CA ARCserve データベース回 復ウィザードを使用した CA ARCserve Backup データベースの回復」を参照 してください。

**注**: USB バックアップ デバイスを使用中に [Disaster Recovery ウィザード] で [インストール] オプションおよび [再起動] オプションを実行するに は、以下のキーボード ショートカットを使用します。

- インストール -- Shift キー+i
- 再起動 -- Shift キー+r

## 再イメージ化された CD を使用するブート可能 CD 方式による惨事復旧の要件

再イメージ化 CD を使用して惨事から復旧するには、以下のものが必要です。

■ 再イメージ化された CD

**重要**: 惨事復旧処理中、ハードディスクは元の環境設定によって自動的に パーティション分割されます。 詳細情報:

<u>ブートキットウィザードを使用した、ブート可能 CD の再イメージ化</u> (P. 74)

## 再イメージ化された CDを使用する惨事復旧処理の開始

Windows XP または Windows 2003 コンピュータで再イメージ化またはリ マスタされた CD を使用して、惨事復旧を実行できます。

再イメージ化された CD を使用して惨事復旧を実行する方法

- 1. 再イメージ化された CD を使用して、復旧するコンピュータを起動し ます。
- 2. 任意のキーを押して再イメージ化された CD から起動します。

画面の下部に、F2キーを押して自動システム回復を開始するように促 すメッセージが表示されます。

3. F2 キーを押します。

Windows XP の場合は、F2 キーを押した後、Machine Specific Disk を挿入 します。

Windows Server 2003 の場合は、F2 キーを押し、続行します。

重要:通常の Windows インストール手順を避けるために F2 を押します。

ASR 処理によって、使用可能なディスクの環境設定が評価されます。 ディスクのパーティションを再作成する必要がある場合は、復旧処理 ダイアログボックスが表示されます。 4. C キーを押してディスクのパーティションを再作成するか、F3 キーを 押して終了します。

ディスクのパーティションを再作成しない場合は、このダイアログ ボックスは表示されません。

ファイルが Windows のインストール フォルダにコピーされます。

5. 再イメージ化された CD 以外の任意のフロッピー ディスクをシステム から取り出します。

コンピュータは自動的に再起動されます。

6. Windows インストールメディアを挿入するように求められたら、再イ メージ化された CD を挿入します。

Windows ASR 処理が続きます。

**重要**: 自動システム回復による Windows XP または Windows 2003 シス テム上のボリュームのフォーマット中に、Enter キー、Esc キー、また は ALT + F4 キーを押すと、自動システム回復のプロセスが中断され、 フォーマット処理が失敗します。 したがって、これらのボリューム上 のデータはリストアされません。

Disaster Recovery ウィザードが表示され、復旧プロセスが開始されます。

# 再イメージ化された CD を高速モードで使用する惨事復旧の完了

Windows XP または Windows Server 2003 コンピュータで、再イメージ化さ れた CD を使用して惨事復旧処理を完了できます。

#### 惨事復旧処理を完了する方法

1. 再イメージ化された CD を使用して惨事復旧処理を開始します。

[モードの選択] ダイアログボックスが表示されます。

2. [高速モード]を選択し、バックアップ中に保存されたマシンのデフォ ルト設定を使用してシステムを復旧します。

| Ca                         | ARCserve®                                                                               | Backu                                 | р                   |                   |           |
|----------------------------|-----------------------------------------------------------------------------------------|---------------------------------------|---------------------|-------------------|-----------|
| Advanced                   | Disaster Recovery                                                                       |                                       |                     |                   |           |
| モードの<br>どちらの<br>ⓒ 高速<br>自動 | <b>)選択</b><br>復旧モードを使用しますか?<br>駐モード<br>速モードでは、バックアップ時に保存され<br>勧約に復旧できます。                | したマシンのデフォルト                           | 設定を使用して、最           | :低限のユーザ操作で        | ್ರಾರ್ನವಿಕ |
|                            | ミモード<br>長モードでは、リストア処理をカスタマイ<br>下のことが可能です:<br>バックアップ サーバへの接続に使用する<br>復旧データを保持するバックアップ サー | ズできます。<br>5ネットワーク カードの<br>-バの名前とログイン! | D選択および設定<br>忍証情報の変更 |                   |           |
| - 1                        | 復日するディスクおよびセッションの選打                                                                     | R                                     |                     |                   |           |
| ▲ <u></u> ユーティ             | <sup>(</sup> リティ( <u>U)</u>                                                             |                                       | < 戻る( <u>B</u> )    | )次へ( <u>N</u> ) > | 中止(A)     |

3. [次へ]をクリックします。

[caroot パスワードの入力] ダイアログ ボックスが開きます。

| caroot パスワー             | ሾወ入力                                                                                                    | × |  |  |  |  |
|-------------------------|----------------------------------------------------------------------------------------------------|---|--|--|--|--|
| caroot のパスワードを入力してください: |                                                                                                    |   |  |  |  |  |
| パスワード                   | l                                                                                                    |   |  |  |  |  |
| (į)                     | Machine Specific Disk (MSD) に記録されている 1 つ以上のセッシ<br>ンがセキュリティ保護されています。これらの暗号化されたキーの取得に<br>(よ、caroot パスワードを使用できます。 | - |  |  |  |  |
|                         | OK キャンセル                                                                                                    |   |  |  |  |  |

パスワードを提供する必要がある理由は、以下のいずれかになります。

- 少なくとも1つのセッションがキーによって暗号化されているか、 パスワードによって保護されている。
- セッションパスワードがグローバルオプション設定に従って データベース内に保存されている。
- caroot パスワードが空でない。

**注**: 暗号化されたセッションまたはパスワードによって保護された セッションをリストアするには、このパスワードを保存されたセッ ション パスワードまたは暗号化キーと共に使用する必要があります。 必要に応じて、手動による各セッションの復号化を回避するために、 正しい caroot パスワードを入力します。

- 4. パスワードを入力して [OK] をクリックします。
- [次へ]をクリックして、リストア処理を開始します。
   [サマリ]ダイアログボックスが表示されます。

| Ca                  | ARCse                           | ve® Back                         | up      |        |         |
|---------------------|---------------------------------|----------------------------------|---------|--------|---------|
| Advanced            | Disaster Recovery               | <i>k</i> .                       |         |        |         |
| <b>サマリ</b><br>以下の情報 | を使用して、システムを復                    | 日します。                            |         |        |         |
| バックアップ ち            | ナーバ: PS                         |                                  |         |        |         |
| 復旧するシス              | 、テム: MS                         |                                  |         |        |         |
| OS バージョン            | 2: Windows Ser                  | rver 2003                        |         |        |         |
| 復日されるセ              | 2ッションのリスト:                      |                                  |         |        |         |
| 番号                  | ポリューム                           | テープ名                             | ランダム ID | シリアル番号 | -<br>2- |
| 🗐 10                | C                               | TRFSD1                           | F814    |        | 1       |
|                     |                                 |                                  |         |        |         |
|                     |                                 |                                  |         |        |         |
| 4                   |                                 |                                  |         | 11     | •       |
| 復旧処理を<br>回 復旧後(。    | 開始する(には、[開始] ボダ<br>ミシステムを自動的に再起 | シンをクリックしてください。<br>動する( <u>A)</u> |         |        |         |
|                     |                                 |                                  |         |        |         |

- 6. サマリリストを確認します。
- 7. 惨事復旧の [開始] ボタンをクリックして処理を開始します。

データは指定されたセッションから指定されたパーティションにコ ピーされます。進捗状況バーによって、リストア処理の進捗状況が表 示されます。

注: [ユーティリティ] をクリックして [実行] を選択すると、Windows のコマンドライン コンソール ウィンドウが表示されます。regedit.exe など、32 ビットの Windows プログラムのほとんどは、DOS プロンプト 画面から実行できます。

これで、惨事復旧処理は完了です。

**注**: Disaster Recovery ウィザードで、キーボードのショートカット キー Shift + R を使用して再起動することができます。

コンピュータの再起動時に、最新のフルバックアップ時の状態にリスト アされます。

# 再イメージ化された CDを拡張モードで使用する惨事復旧の完了

Windows XP または Windows Server 2003 コンピュータで、再イメージ化さ れた CD を使用して惨事復旧処理を完了できます。

## 惨事復旧処理を完了する方法

1. 再イメージ化された CD を使用して惨事復旧処理を開始します。

[モードの選択] ダイアログボックスが表示されます。

2. [拡張モード] を選択し、カスタマイズしたプロセスを使用してシス テムを復旧します。ネットワークカードを設定したり、ログイン認証 を変更したり、セッションを選択したりすることもできます。

| ARCserve <sup>®</sup> Backup                                                                                                    |  |  |  |  |  |  |
|----------------------------------------------------------------------------------------------------|--|--|--|--|--|--|
| Advanced Disaster Recov <mark>ery</mark>                                                                                                    |  |  |  |  |  |  |
| <ul> <li>モードの選択<br/>どちらの1割日モードを使用しますか?</li> <li>○ 高速モード<br/>高速モードでは、バックアップ時に保存されたマシンのデフォルト設定を使用して、最低限のユーザ操作でシステムを<br/>自動的に1割日できます。</li> </ul> |  |  |  |  |  |  |
| <ul> <li>○ 拡張モード</li> <li>拡張モードでは、リストア処理をカスタマイズできます。</li> <li>以下のことが可能です:</li> <li>■ バックアップ サーバへの接続に使用するネットワーク カードの選択および設定</li> </ul>         |  |  |  |  |  |  |
| ■ 復旧データを保持するバックアップ サーバの名前とログイン認証情報の変更                                                                                                    |  |  |  |  |  |  |
| ■ 復旧するディスクおよびセッションの選択                                                                                                    |  |  |  |  |  |  |
|                                                                                                    |  |  |  |  |  |  |
| ▲ ユーティリティ(U) 〈 戻る(B) 次へ(N) 〉 中止(A)                                                                                                    |  |  |  |  |  |  |

3. [次へ]をクリックします。

[caroot パスワードの入力] ダイアログ ボックスが開きます。

| caroot パスワー             | ሾወ入力                                                                                                    | × |  |  |  |
|-------------------------|----------------------------------------------------------------------------------------------------|---|--|--|--|
| caroot のパスワードを入力してください: |                                                                                                    |   |  |  |  |
| パスワード                   | l                                                                                                    | j |  |  |  |
| (į)                     | Machine Specific Disk (MSD) に記録されている 1 つ以上のセッショ<br>ンがセキュリティ保護されています。これらの暗号化されたキーの取得に<br>は、caroot パスワードを使用できます。 | 1 |  |  |  |
|                         | OK キャンセル                                                                                                    |   |  |  |  |

パスワードを提供する必要がある理由は、以下のいずれかになります。

- 少なくとも1つのセッションがキーによって暗号化されているか、 パスワードによって保護されている。
- セッションパスワードがグローバルオプション設定に従って データベース内に保存されている。
- caroot パスワードが空でない。

**注**: 暗号化されたセッションまたはパスワードによって保護された セッションをリストアするには、このパスワードを保存されたセッ ションパスワードまたは暗号化キーと共に使用する必要があります。 必要に応じて、手動による各セッションの復号化を回避するために、 正しい caroot パスワードを入力します。

4. パスワードを入力して [OK] をクリックします。

[ネットワーク接続] ダイアログ ボックスに続いて、 [セッション] ダイアログ ボックスが表示されます。

5. リストア対象のセッションを選択して、 [次へ] をクリックします。
| Ca                      | ARCser                        | ve <sup>®</sup> Bac | kup       |                                                                    |                  |
|-------------------------|-------------------------------|---------------------|-----------|--------------------------------------------------------------------|------------------|
| Advanced                | Disaster Recovery             |                     |           |                                                                    |                  |
| <b>セッションの</b><br>復旧するセ: | <b>)選択</b><br>ッションを選択してください。シ | マテムの復日に不可欠な         | セッションは、復  | 日用に自動的に選択                                                          | <b></b> えされています。 |
| セッションー!<br>番号           | 覧:<br>  ボリューム                 | 方式                  | テープ名      | ランダム ID                                                            | シリアル番            |
| 🖌 🗐 З                   | С                             | フル                  | FSD2      | 7C52                                                               | 85 🖾             |
| 1<br>1                  | ····                          |                     |           | (二、九月・44/-キー・デ・ギャー・<br>(二、九月・44/-キー・デ・ギャー・<br>(二、九月・44/-キー・デ・ギャー・) | ▶<br>            |
| たさい。                    | フョンとは異なるセッションをリ.              | ストアする場合は、そのゼ        | ッションを選択し、 | 行の最後に表示され                                                          | いているボタンをクリックしてく  |
| <u> </u>                | 「1)ティ <u>い</u> 」              |                     | (長)       |                                                                    |                  |

セッションの割り当てダイアログボックスで、各行の最後にあるキー の状態に応じてセッションごとのパスワードを入力します。キーには 次のようなタイプがあります。

- セッションにキーオプションがある場合、セッションはキーによって暗号化されていますが、キーはデータベースに保存されていません。これらのセッションをリストアするには、暗号化キーを入力する必要があります。
- セッションにチェックマークの付いたキーオプションがある場合、セッションはキーによって暗号化されているかパスワードによって保護されており、暗号化キーやセッションパスワードはデータベースに保存されています。これらのセッションをリストアするために、暗号化キーやセッションパスワードは必要ありません。
- セッションに疑問符の付いたキーオプションがある場合、セッションパスワードの状態は不明です。必要に応じて、セッションパスワードを入力します。

| 下の情報を使               | 朝して、システムを得        | 夏日します。     |              |                |          |
|----------------------|-------------------|------------|--------------|----------------|----------|
| ックアップ サー.<br>旧するシステノ | /%; PS<br>ند MS   |            |              |                |          |
| ドバージョン               | Windows S         | erver 2003 |              |                |          |
| 旧されるセッシ<br>モモ        | ョンのリスト:<br>ポリューム  | 「テージタ      | ່ ສາມສິມ, ກາ | シリアル番号         | 215      |
| 10                   | <u>кут д</u><br>С | TRFSD1     | F814         | /////10/18/5   | 1        |
|                      |                   |            |              |                |          |
|                      |                   |            |              | -              |          |
|                      |                   |            |              |                | <u> </u> |
|                      |                   |            |              | 17.<br>19. 19. |          |

「サマリ」ダイアログボックスが表示されます。

- 6. サマリリストを確認します。
- 7. 惨事復旧の [開始] ボタンをクリックして処理を開始します。

データは指定されたセッションから指定されたパーティションにコ ピーされます。進捗状況バーによって、リストア処理の進捗状況が表 示されます。

注: [ユーティリティ] をクリックして [実行] を選択すると、Windows のコマンドライン コンソール ウィンドウが表示されます。regedit.exe など、32 ビットの Windows プログラムのほとんどは、DOS プロンプト 画面から実行できます。

これで、惨事復旧処理は完了です。

**注**: Disaster Recovery ウィザードでは、再起動する際にキーボード ショートカットの Shift + R キーを使用できます。

コンピュータの再起動時に、最新のフルバックアップ時の状態にリスト アされます。

# Windows 2003 でのブート可能テープ方式による惨事復旧の要 件

ブート可能テープを使用する方式で、Windows Server 2003 (32 ビット版) を惨事から復旧するには、以下のものが必要です。

- マシンにローカルに接続されるテープドライブは、ブート可能テープ ドライブであり、OBDRをサポートする必要があります。
- テープドライブ内で使用されるテープメディアは、適切なブート可能 イメージを含んでいる必要があります。
  - **注**: テープメディアに、ローカルマシンによるシステムのフルバック アップを少なくとも1つ格納しておく必要があります。

# Windows 2003 でのブート可能テープ方式による惨事復旧の開始

Windows Server 2003 コンピュータでブート可能テープ方式を使用する場合、以下の手順に従って復旧処理を開始できます。

ブート可能テープを使用して惨事から復旧する方法

- フロッピーディスクドライブ、CD-ROMドライブからすべてのメディ アを取り出し、サーバをシャットダウンします。
- 2. テープ ドライブをブート可能モードにします。
- 3. テープ ドライブにブート可能テープを挿入します。
- 4. 障害の発生したサーバを起動します。

サーバを起動すると診断が実行され、テープドライブが起動デバイス に指定されます。

5. 惨事復旧処理を実際に開始するかどうかを確認します。「はい」を示す「Y」を入力し、処理を続行します。

システムがテープ ドライブから起動し、Windows のセットアップモードになります。

6. Windows 2003 の CD でサポートされていない SCSI ドライバをインス トールするには、F6 キーを押します。

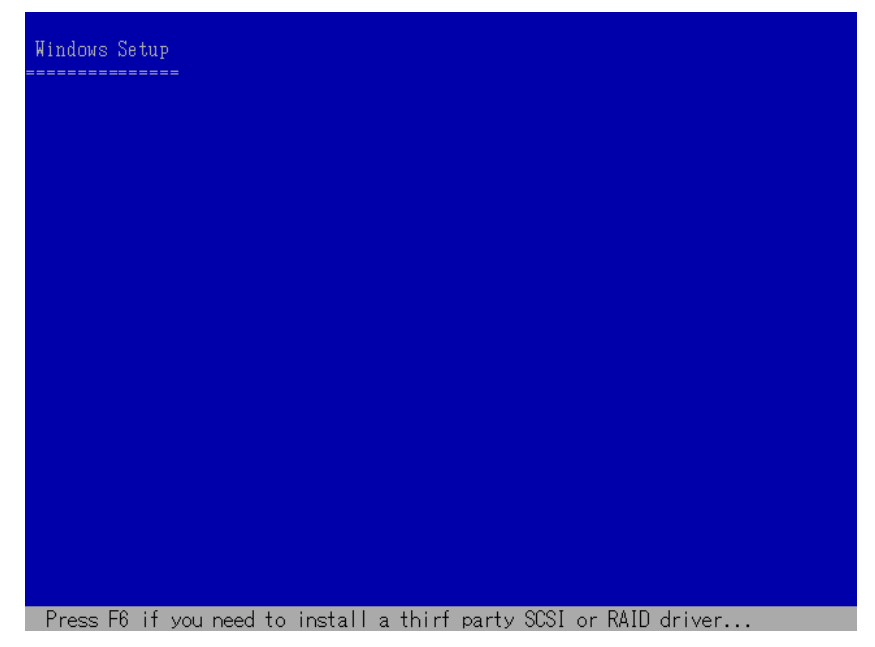

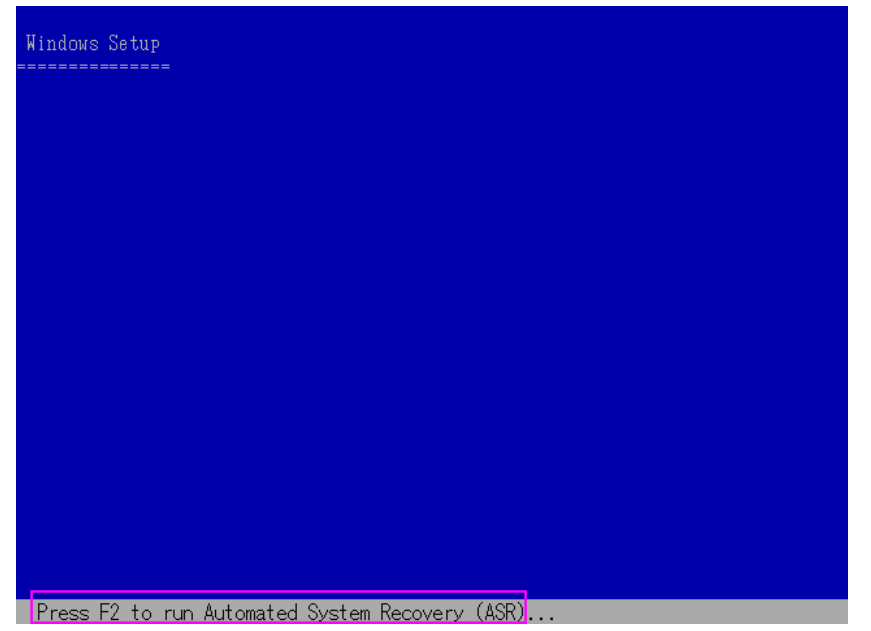

7. 画面の指示に従って F2 キーを押し、Windows ASR 処理を開始します。

Windows 2003 の場合、フロッピーディスクは必要となりません。

復旧処理により、ブートとシステムのパーティションが再作成され、 セットアップファイルがパーティションにコピーされます。ブートと システムのパーティションが同じパーティションでない場合、惨事復 旧処理で再起動が必要となる可能性があります。その場合は、この手 順の開始から惨事復旧処理を再開する必要があります。

8. 必要な Windows のセットアップ ファイルがシステム パーティション にコピーされた後、サーバを再起動します。

テープドライブが通常モードにリセットされ、システムがハードディスクから起動されます。システムの起動が完了すると、ASR処理によって環境が初期化され、Disaster Recovery ウィザードが表示されます。

# Windows 2003 での高速モードを使用したブート可能テープ方式による惨事復旧 プロセスの完了

以下の手順を使用して、Windows Server 2003 での惨事復旧処理を完了する 必要があります。

#### 惨事復旧処理を完了する方法

1. Disaster Recovery ウィザードで [高速モード] を選択した後、 [次へ] をクリックします。

高速モードでは、バックアップテープに記録されているデフォルト設 定を使用するため、ユーザの介入を最小限に抑えてシステムがリスト アされます。

| ARCserve® Bac                                                                                                    | kup                         |
|----------------------------------------------------------------------------------------------------|-----------------------------|
| Advanced Disaster Recovery                                                                                                    |                             |
| <ul> <li>モードの選択</li> <li>どちらの1刻日モードを使用しますか?</li> <li>○ 高速モード</li> <li>高速モードでは、バックアップ時に(保存されたマシンのデ:<br/>自動的に1刻日できます。</li> </ul> | フォルト設定を使用して、最低限のユーザ操作でシステムを |
| <ul> <li>○ 拡張モード</li> <li>拡張モードでは、リストア処理をカスタマイズできます。</li> <li>以下のことが可能です:</li> <li>■ バックアップ サーバへの接続に使用するネットワーク オ</li> </ul>    | コードの選択および設定                 |
| ■ 復旧データを保持するバックアップ サーバの名前とロ                                                                                                    | ガイン認証情報の変更                  |
| ■ 復日するディスクおよびセッションの選択                                                                                                    |                             |
| <ul> <li>ユーディリティ(山)</li> </ul>                                                                                                 | 〈 戻る(B) 次へ(N) 〉 中止(A)       |

2. [高速モード]を選択し、[次へ]をクリックします。

[caroot パスワードの入力] ダイアログ ボックスが開きます。

| caroot パスワー | ドの入力                                                                                                    | × |
|-------------|----------------------------------------------------------------------------------------------------|---|
| caroot のパス  | ワードを入力してください                                                                                                  |   |
| パスワード       | l                                                                                                    |   |
| (į)         | Machine Specific Disk (MSD) に記録されている 1 つ以上のセッシ<br>ンがセキュリティ保護されています。これらの暗号化されたキーの取得(<br>は、caroot パスワードを使用できます。 | 3 |
|             | OK キャンセル                                                                                                    |   |

惨事復旧セッションはこの期間にリストアする必要があるので、 caroot パスワードを入力するように求められます。 理由は、以下のい ずれかになります。

- 少なくとも1つのセッションがキーによって暗号化されているか、 パスワードによって保護されている。
- バックアップ中にグローバルオプションで [セッション/暗号化パ スワードを CA ARCserve Backup データベースに保存する]を設定している。
- caroot パスワードが空でない。

**注**: 暗号化されたセッションまたはパスワードによって保護された セッションをリストアするには、このパスワードを保存されたセッ ション パスワードまたは暗号化キーと共に使用する必要があります。 必要に応じて、手動による各セッションの復号化を回避するために、 正しい caroot パスワードを入力します。

3. パスワードを入力した後、 [OK] をクリックしてリストア処理を開始 します。

これで、惨事復旧処理は完了です。

**注**: Disaster Recovery ウィザードで、キーボードのショートカット キー Shift + R を使用して再起動することができます。

コンピュータの再起動時に、最新のフルバックアップ時の状態にリス トアされます。

# Windows 2003 での拡張モードを使用したブート可能テープ方式による惨事復旧 プロセスの完了

以下の手順を使用して、Windows Server 2003 での惨事復旧処理を完了する 必要があります。

#### 惨事復旧処理を完了する方法

1. Disaster Recovery ウィザードで [拡張モード] を選択した後、 [次へ] をクリックします。

拡張モードでは、特定のカスタム リストア パラメータを使用して、環 境の変化に適合することができます。

| Ca ARCserve® Bac                                                                                                    | :kup                         |
|----------------------------------------------------------------------------------------------------|------------------------------|
| Advanced Disaster Recovery                                                                                                    |                              |
| <ul> <li>モードの選択</li> <li>どちらの(割旧モードを使用しますか?</li> <li>○ 高速モード</li> <li>高速モードでは、バックアップ時に(保存されたマシンの)</li> <li>自動的)に(割旧できます。</li> </ul> | デフォルト設定を使用して、最低限のユーザ操作でシステムを |
| <ul> <li>○ 拡張モード</li> <li>拡張モードでは、リストア処理をカスタマイズできます。</li> <li>以下のことが可能です:</li> <li>■ バックアップ サーバへの接続に使用するネットワーク</li> </ul>           | ワードの選択および設定                  |
| ■ 復旧データを保持するバックアップ サーバの名前と                                                                                                    | ログイン認証情報の変更                  |
| ■ 復旧するディスクおよびセッションの選択                                                                                                    |                              |
|                                                                                                    |                              |
| ▲ ユーディリティ(凹)                                                                                                    | < 戻る(B) 次へ(N) > 中止(A)        |

[caroot パスワードの入力] ダイアログ ボックスが開きます。

| caroot パスワー | ቸወ入力                                                                                                    | × |
|-------------|----------------------------------------------------------------------------------------------------|---|
| caroot のパス  | ワードを入力してください。                                                                                                  |   |
| パスワード       | l                                                                                                    | j |
| (į)         | Machine Specific Disk (MSD) に記録されている 1 つ以上のセッショ<br>ンがセキュリティ保護されています。これらの暗号化されたキーの取得に<br>は、caroot パスワードを使用できます。 | 1 |
|             | OK キャンセル                                                                                                    |   |

2. パスワードを入力して [OK] をクリックします。

[ネットワーク接続] ダイアログ ボックスに続いて、 [セッション] ダイアログ ボックスが表示されます。

3. リストア対象のセッションを選択して、 [次へ] をクリックします。

| 6                      | ARCser                        | ve <sup>®</sup> Bac | kup        |           |                |
|------------------------|-------------------------------|---------------------|------------|-----------|----------------|
| dvance                 | l Disaster Recovery           |                     |            |           |                |
| <b>ビッション(</b><br>夏日するセ | <b>D選択</b><br>ツションを選択してください。シ | /ステムの復旧に不可欠な        | ミセッションは、復日 | 日用に自動的に選択 | だれています。        |
| 2ッションー<br>番号           | 覧:<br>  ボリューム                 | 方式                  | 「テーブ名      | ランダム ID   | シリアル番          |
| <b>⊻</b> ≈ <b>3</b> 3  | C                             | フル                  | FSD2       | 7C52      | <u>1</u> ; 4   |
|                        |                               |                     |            |           |                |
|                        |                               |                     |            |           |                |
|                        |                               |                     |            |           |                |
| • [                    |                               |                     |            |           |                |
| ▲<br>上記のセッ<br>ざい。      | ションとは異なるセッションをり               | ストアする場合は、そのセ        | ッションを選択し、  | 行の最後に表示され | ここのまだタンをクリックして |

セッションの割り当てダイアログボックスで、各行の最後にあるキー の状態に応じてセッションごとのパスワードを入力します。キーには 次のようなタイプがあります。

- セッションにキーオプションがある場合、セッションはキーによって暗号化されていますが、キーはデータベースに保存されていません。これらのセッションをリストアするには、暗号化キーを入力する必要があります。
- セッションにチェックマークの付いたキーオプションがある場合、セッションはキーによって暗号化されているかパスワードによって保護されており、暗号化キーやセッションパスワードはデータベースに保存されています。これらのセッションをリストアするために、暗号化キーやセッションパスワードは必要ありません。
- セッションに疑問符の付いたキーオプションがある場合、セッションパスワードの状態は不明です。必要に応じて、セッションパスワードを入力します。

| マリ<br>「下の情報      | を使用して、システムを行               | 夏日します。                  |                          |        |               |
|------------------|----------------------------|-------------------------|--------------------------|--------|---------------|
| ックアップ<br>(1日するシ. | サーバ: PS<br>ステム: MS         |                         |                          |        |               |
| 5 バージョ<br>(旧される・ | ン: Windows S<br>セッションのリスト: | erver 2003              | 1                        |        |               |
| <u>断亏</u><br>到10 | <u>  ポリューム</u><br>C        | <u>  テーフ名</u><br>TRFSD1 | <u>- ランタム ID</u><br>F814 | シリアル番号 | <u>シ</u><br>1 |
|                  |                            |                         |                          |        |               |
|                  |                            |                         |                          | E.     | Þ             |
|                  | 月月かんせる(二(十一月月かん) せ         | なったカロッカレスください。          |                          |        |               |

[サマリ] ダイアログボックスが表示されます。

- 4. サマリリストを確認します。
- 5. 惨事復旧の [開始] ボタンをクリックして処理を開始します。

データは指定されたセッションから指定されたパーティションにコ ピーされます。進捗状況バーによって、リストア処理の進捗状況が表 示されます。

注: regedit.exe など、32 ビットの Windows プログラムのほとんどは、 DOS プロンプト画面から実行できます。 [ユーティリティ] をクリッ クして [実行] を選択すると、Windows のコマンド ライン コンソール ウィンドウが表示されます。

これで、惨事復旧処理は完了です。

**注**: Disaster Recovery ウィザードで、キーボードのショートカット キー Shift + R を使用して再起動することができます。

コンピュータの再起動時に、最新のフルバックアップ時の状態にリス トアされます。

# ローカル接続された USB バックアップ デバイスを使用した惨事 復旧

CA ARCserve Backup Disaster Recovery オプションでは、惨事復旧処理において、USB バックアップデバイスの使用をサポートしています。

**注**: USB デバイスを惨事復旧に使用するには、接続し、電源をオンにして おく必要があります。

リモート惨事復旧の場合、USB デバイスがバックアップサーバに接続されていれば、通常の惨事復旧処理によって、データを復旧します。

ローカル惨事復旧の場合、バックアップ処理中に USB デバイスを使用して いれば、Disaster Recovery ウィザードに、そのデバイスに対応するサード パーティ製ドライバのインストールを促すメッセージが表示されます。

| ウィザードによって、システムに接続<br>ンストールする必要があることがわ<br>旧手順に移動するには「完了」を | されているいくつかのデバイスを正しくま<br>りりました。1 つまたは視敏のドライバネ<br>りりっクしてください。 | bhitさせるには、サードバ<br>Eインストールするには [ | トーティのドライバをイ<br>インストール1、次の「裏 |
|----------------------------------------------------------|------------------------------------------------------------|---------------------------------|-----------------------------|
| 元のデバイスリスト                                                | 現在のデバイスリスト                                                 |                                 |                             |
| デバイス                                                     | デバイス                                                       | サービス                            | アクティブ                       |
| 3056 7 7 F347                                            |                                                            | ,149                            | 66 0°                       |
|                                                          | 1                                                          | 7225-#(                         | 1) 更新(R)                    |

このダイアログボックスには、以下の情報が表示されます。

#### 元のデバイスリスト

Machine Specific Disk に格納されたデータに基づいて、マシンのフル バックアップ時に検出されたすべての USB デバイスが表示されます。

#### 現在のデバイスリスト

現在実行中のシステム上で検出されたすべての USB デバイス、および 各デバイスについて以下の情報が表示されます。

- デバイス:検出されたデバイスの説明を表示します。
- サービス:デバイスに関連付けられているシステム サービスを表示します。
- アクティブ:デバイスに関連付けられたサービスのステータスを 表示します。

[アクティブ] フィールドの値が「Yes」の場合、デバイスのドラ イバがインストールされていることを示します。デバイスの[サー ビス] フィールドが空白か、[アクティブ] フィールドの値が「No」 の場合、そのデバイスを正常に使用するには、そのデバイス用の サードパーティ製ドライバをインストールする必要があります。

**注**: このリストには、バックアップおよびリストア処理に使用された デバイスだけではなく、検出されたすべてのデバイスが表示されます。 リストア処理中に使用されなかったデバイス用のドライバをインス トールする必要はありません。

#### インストール

ダイアログ ボックスが開き、そこからデバイス ドライバを見つけて、 稼動中のシステムにインストールできます。 ドライバは、ハードウェ アベンダーから提供される実行可能ファイル (EXE) か、INF ファイル のいずれかです。

- ドライバが EXE ファイル形式の場合、ウィザードによって起動し ます。 画面上の指示に従って、ドライバをインストールします。
- ドライバが INF ファイル形式の場合、ウィザードはすべての従属 ファイル (SYS、DLL、CAT など)が INF ファイルと同じ場所にある ことを確認します。 ない場合、ウィザードは不明ファイルの一覧 を表示します。ファイルの一部が見つからない場合、または、ファ イルが一部不足していてもインストールを実行する場合、ウィ ザードは組み込みの PnP メカニズムを使用して、ドライバをイン ストールします。

**注**: ドライバをインストールするデバイスを指定することはでき ません。また、このウィザードでは[インストール] ボタンの代 わりに、キーボード ショートカットの Shift + I キーを使用できます。

#### 更新

ドライバをインストールした後に、現在のデバイス一覧を更新します。 Disaster Recovery ウィザードでは、 [更新] ボタンの代わりにキーボー ドショートカットの Shift + R キー を使うことができます。

**注**: インストールされたデバイス ドライバが有効になるまで、若干時 間がかかる場合があります。

# バックアップ後の USB デバイスのインストール

USB ドライバをインストールできるのは、マシンのフル バックアップ時に それらのデバイスが設定されている場合のみです。 バックアップ時にこ れらのデバイスをセットアップせず、惨事復旧時に使用する場合は、手動 で Machine Specific Disk 上に「drusb.ini」という名前のファイルを作成し、 以下の内容を追加する必要があります。

[Devices]
0=None
[MetaData]
DeviceCount=1

# ブート可能 CD 方式を使用した Windows Server 2003 および Windows XP での惨事復旧(64 ビット)

このセクションでは、ブート可能 CD 方式を使用して、ローカルおよびリ モートの Windows システムを保護し、惨事から復旧する方法について説 明します。 サポートされているプラットフォームの詳細については、 「<u>Disaster Recovery Option のサポート</u> (P. 16)」を参照してください。

注: Windows XP では、ローカルの惨事復旧はサポートされません。

Windows 64 ビットの惨事復旧処理では、クライアントエージェントを使用して実際のデータをリストアします。

# Windows XP および Windows Server 2003 での惨事復旧の要件

ブート可能 CD 方式で惨事から復旧するには、以下のものが必要です。

- 惨事復旧を行うマシンの CA ARCserve Backup Machine Specific Disk これ は、「<u>Machine Specific Disk の作成</u>(P. 68)」のセクションにある手順に 従って作成したディスクです。
- Windows XP Professional (64 ビット)が元のシステムにインストール されている場合は、Microsoft Windows XP Professional CD。Windows Server 2003 (64 ビット)がインストールされている場合は、該当する エディション(Web、Standard、Enterprise Edition など)の Windows Server 2003 インストールメディア。
- CA ARCserve Backup インストールメディア

**重要**: 惨事復旧処理により、マシンのハードディスクのパーティションは 自動的に元の設定どおりに作成されます。 この Machine Specific Disk は、 このマシンの惨事復旧にのみ使用できます。

# Windows XP および Windows Server 2003 での惨事復旧の実行

クライアントエージェントを使用して、64 ビットの Windows XP および Windows 2003 で Advanced Disaster Recovery を実行できます。

#### 惨事復旧を実行する方法

1. Windows XP Professional または Windows Server 2003 64 ビット CD を使 用して、復旧するコンピュータを起動します。

プロンプトが表示されます。

2. 任意のキーを押して CD から起動します。

画面の下部に、F2キーを押して自動システム回復を開始するように促 すメッセージが表示されます。

| Windows Setup |       |
|---------------|-------|
|               |       |
|               |       |
|               |       |
|               |       |
|               |       |
|               |       |
|               |       |
|               |       |
|               | (400) |

3. F2 キーを押します。

Windows の自動システム回復の GUI が表示されます。

**重要: F2**キーを押してください。押さなければ、通常の Windows イン ストール手順が開始されます。

システム パーティションとブート パーティションはフォーマットさ れており、必要なファイルがハードディスクにコピーされます。

4. ファイルがコピーされたら、マシンを再起動します。

デバイス ドライバとネットワーク プロトコルがインストールされま す。オペレーティング システムによるボリュームのフォーマット画面。 **重要: Windows XP、または Windows 2003**上のボリュームをフォーマットする間に Enter、Esc、または Alt-F4 を押さないでください。これらのキーを押すと、フォーマット処理が終了し、これらのボリュームのデータがリストアされません。

DRLAUNCH が自動的に開始されます。DRLAUNCH.exe は、指定されたメ ディアファイルをコピーして、64 ビット Advanced Disaster Recovery ウィザードを開始します。

ADR GUI ADRMAIN.exe が実行開始され、DR 情報を読み取ります。

- 5. 表示される [モードの選択] 画面で、 [高速モード] または [拡張モー ド] を選択できます。
  - [高速モード]では、バックアップ時に保存されたマシンのデフォ ルト設定を使用してシステムを復旧します。
  - [拡張モード]では、リモート惨事復旧のネットワーク環境設定 詳細を指定します。ネットワーク環境設定は、SANメンバサーバ のローカル惨事復旧およびリモート FSD を使用したローカル惨事 復旧でも必要です。

高速モードの場合

a. [高速モード]を選択し、[次へ]をクリックします。

| Ca ARCserve® Bac                                                                                                    | kup                         |
|----------------------------------------------------------------------------------------------------|-----------------------------|
| Advanced Disaster Recovery                                                                                                    |                             |
| <ul> <li>モードの選択</li> <li>どちらの復日モードを使用しますか?</li> <li>○ 高速モード</li> <li>高速モードでは、バックアップ時に保存されたマシンのデ<br/>自動的に復日できます。</li> </ul>                                                                                  | フォルト設定を使用して、最低限のユーザ操作でシステムを |
| <ul> <li>○ 拡張モード         <ul> <li>拡張モードでは、リストア処理をカスタマイズできます。             以下のことが可能です:             <ul> <li>バックアップ サーバへの接続に使用するネットワーク:</li> <li>(割旧データを保持するバックアップ サーバの名前と□</li> </ul> </li> </ul> </li> </ul> | カードの選択および設定<br>グイン認証情報の変更   |
| ■ 復旧するディスクおよびセッションの選択                                                                                                    |                             |
| ▲ ユーティリティ(U)                                                                                                    | 〈 戻る(B) 〉次へ(N) 〉 中止(A)      |

[caroot パスワードの入力] ダイアログ ボックスが開きます。

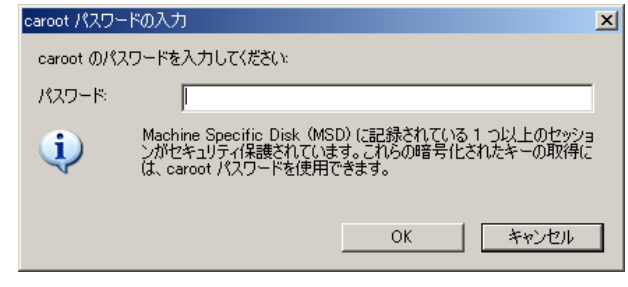

惨事復旧セッションはこの期間にリストアする必要があるので、 以下の理由により caroot パスワードを入力するように求められま す。

- 少なくとも1つのセッションがキーによって暗号化されているか、パスワードによって保護されている。
- バックアップ中にグローバルオプションのデータベースにパ スワードが保存された。
- caroot パスワードが空でない。

**注**: 暗号化されたセッションまたはパスワードによって保護され たセッションをリストアするには、このパスワードを保存された セッション パスワードまたは暗号化キーと共に使用する必要があ ります。 必要に応じて、手動による各セッションの復号化を回避 するために、正しい caroot パスワードを入力します。

- b. パスワードを入力して [OK] をクリックします。
- c. [開始] ボタンをクリックして惨事復旧処理を開始します。

| <b>マリ</b><br>下の情報          | を使用して、システムを征                       | 創日します。          |         |        |          |
|----------------------------|------------------------------------|-----------------|---------|--------|----------|
| ックアップ・<br>1日するシン<br>5 バージョ | サーバ: PS<br>ステム: MS<br>ン: Windows S | erver 2003      |         |        |          |
| 1日C11の1<br>番号              | 29932000スト・<br>  ボリューム             | 「テーブ名           | ランダム ID | シリアル番号 | <u>ې</u> |
| <b>iji</b> 10              | C                                  | TRFSD1          | F814    |        | 1        |
| 1                          |                                    |                 |         |        | F        |
|                            |                                    | かったわしゅわし てください。 |         | 50 m   |          |

### 拡張モードの場合

a. [モードの選択] ダイアログボックスで [拡張モード] を選択し、 [次へ] をクリックします。

| Ca ARCserve <sup>®</sup> Backup                                                                                                    |
|----------------------------------------------------------------------------------------------------|
| Advanced Disaster Recov <mark>ery</mark>                                                                                                    |
| <ul> <li>モードの選択<br/>どちらの(割日モードを使用しますか?</li> <li>高速モード<br/>高速モードでは、バックアップ時に保存されたマシンのデフォルト設定を使用して、最低限のユーザ抹作でシステムを<br/>自動的に(割日できます。</li> <li>拡張モード<br/>拡張モードでは、リストア処理をカスタマイズできます。<br/>以下のことが可能です:</li> <li>バックアップ サーバへの接続に使用するネットワーク カードの選択および設定</li> <li>(割日データを保持するバックアップ サーバの名前とログイン認証情報の変更</li> <li>(割日ずるディスクおよびセッションの選択</li> </ul> |
| ▲ ユーディリティ(U) 〈 戻る(B) 次へ(N) 〉 中止(A)                                                                                                    |

[caroot パスワードの入力] ダイアログ ボックスが開きます。

| caroot パスワー | -ドወ入力                                                                                                    | × |
|-------------|----------------------------------------------------------------------------------------------------|---|
| caroot のパス  | ワードを入力してください。                                                                                               |   |
| パスワード       | ſ                                                                                                    |   |
| i)          | Machine Specific Disk (MSD) に記録されている 1 つ以上のセッションがセキュリティ保護されています。これらの暗号化されたキーの取得は<br>は、 caroot パスワードを使用できます。 | - |
|             | OK キャンセル                                                                                                    |   |

b. パスワードを入力して [OK] をクリックします。

[ネットワーク接続] ダイアログ ボックスに続いて、 [セッショ ン] ダイアログ ボックスが表示されます。

c. リストア対象のセッションを選択して、 [次へ] をクリックしま す。

| d                    | ARCser                            | ve <sup>®</sup> Bac | kup        |            |                                            |
|----------------------|-----------------------------------|---------------------|------------|------------|--------------------------------------------|
| vanced               | l Disaster Recov <mark>ery</mark> |                     |            |            |                                            |
| <b>ゥション0</b><br>旧するセ | <b>D選択</b><br>ッションを選択してください。シ.    | ステムの復日に不可欠な         | ネセッションは、復日 | 日用に自動的に選択  | <b>たれています。</b>                             |
| ッション一<br>#号          | 覧:<br>  ポリューム                     | 153                 | - デーザタ     | ー うぶし TD   | ミルマル母                                      |
| 3                    | 0                                 | <u></u> フル          | FSD2       | 7C52       | <u>  27778≣</u>  <br><u></u> ?? <b>◯</b> ₹ |
|                      |                                   |                     |            |            |                                            |
|                      |                                   |                     |            |            |                                            |
| 記のセッ<br>ざい。          | ションとは異なるセッションをリス                  | いトアする場合は、そのセ        | ッションを選択し、  | 行の最後に表示され  | いているボタンをクリックして                             |
|                      | = /11 = /(1)                      |                     | 〈戻る        | る(B) )欠へ(N | )> 中止(A)                                   |

セッションの割り当てダイアログボックスで、各行の最後にある キーの状態に応じてセッションごとのパスワードを入力します。 キーには次のようなタイプがあります。

- セッションにキーオプションがある場合、セッションはキーによって暗号化されていますが、キーはデータベースに保存されていません。これらのセッションをリストアするには、暗号化キーを入力する必要があります。
- セッションにチェックマークの付いたキーオプションがある 場合、セッションはキーによって暗号化されているかパスワー ドによって保護されており、暗号化キーやセッションパスワー ドはデータベースに保存されています。これらのセッションを リストアするために、暗号化キーやセッションパスワードは必 要ありません。
- セッションに疑問符の付いたキーオプションがある場合、セッションパスワードの状態は不明です。必要に応じて、セッションパスワードを入力します。

| 、<br>シクアップ・<br>割日するシン | サーバ: PS<br>ステム: MS |            |           |                  |     |
|-----------------------|--------------------|------------|-----------|------------------|-----|
| S バージョ                | ンン Windows S       | erver 2003 |           |                  |     |
| 創日される†<br>赤号          | セッションのリスト:         | [ テープタ     | 55,87, TD | 1 3川刀川番号         | 212 |
| 📓 10                  | C                  | TRFSD1     | F814      | / <i></i> ////Шつ | 1   |
|                       |                    |            |           |                  |     |
|                       |                    |            |           |                  |     |
|                       |                    |            |           |                  |     |

[サマリ] ダイアログ ボックスが表示されます。

- d. サマリリストを確認します。
- e. [開始] ボタンをクリックして惨事復旧処理を開始します。

データは指定されたセッションから指定されたパーティションに コピーされます。進捗状況バーによって、リストア処理の進捗状 況が表示されます。

注: regedit.exe など、32 ビットの Windows プログラムのほとんど は、DOS プロンプト画面から実行できます。 [ユーティリティ] をクリックして [実行] を選択すると、Windows のコマンドライ ンコンソール ウィンドウが表示されます。

これで、惨事復旧処理は完了です。

**注**: Disaster Recovery ウィザードで、キーボードのショートカット キー Shift + R を使用して再起動することができます。

コンピュータの再起動時に、最新のフルバックアップ時の状態にリスト アされます。

**重要:** CA ARCserve Backup データベースがこのコンピュータにインストー ルされていて、このコンピュータが CA ARCserve Backup プライマリ サーバ ではない場合、ここで ARCserve データベース 回復ウィザードを実行する 必要があります。 ARCserve データベース回復ウィザードの詳細について は、「CA ARCserve Backup 管理者ガイド」の「CA ARCserve データベース回 復ウィザードを使用した CA ARCserve Backup データベースの回復」を参照 してください。

**注**: USB バックアップ デバイスを使用中に [Disaster Recovery ウィザード] で [インストール] オプションおよび [再起動] オプションを実行するに は、以下のキーボード ショートカットを使用します。

- インストール -- Shift キー+i
- 再起動 -- Shift キー+r

# Windows Server 2008 および Windows 7 における惨事復旧

Windows Server 2008 での惨事復旧は、Windows Server 2008 復旧環境に基づいています。Windows Server 2008 では、ブート可能 CD 方式のみがサポートされています。サポートされる Windows Server 2008 プラットフォームは、以下のとおりです。

- Windows Server 2008 (x86 ビット)
- Windows Server 2008 (x64 ビット)
- Windows Server 2008 (IA 64 ビット)
- Windows Server 2008 R2

注: Windows Server 2008 の詳細については、 http://www.microsoft.com/ja/jp/default.aspx を参照してください。

Windows 7 でサポートされるのはリモート惨事復旧のみです。

- Windows 7 (x86 ビット)
- Windows 7 (x64 ビット)

## Windows Server 2008 および Windows 7 における惨事復旧の要件

Windows Server 2008 および Windows 7 マシンでの惨事復旧は、Machine Specific Disk 1 枚と Windows Server 2008 または Windows 7 インストールメ ディアを使用して実行できます。 Windows Server 2008 または Windows 7 で Advanced Disaster Recovery を実行するには、以下が必要です。

CA ARCserve Backup Machine Specific Disk または USB フラッシュメディア

**注**: Windows Server 2008 または Windows 7 Machine Specific Disk はフ ロッピーディスクおよび USB フラッシュ メディアに保存できます。

- 該当するエディション(Web、Standard、Enterprise Edition など)の
   Windows Server 2008 または Windows 7 インストールメディア
- CA ARCserve Backup Disaster Recovery CD

詳細情報:

<u>惨事復旧に使用する Machine Specific Disk の作成</u> (P. 68)

## Windows Server 2008 および Windows 7 での惨事復旧

ブート可能 CD 方式を使用して、Windows Server 2008 および Windows 7 シ ステムで惨事復旧を実行できます。

#### 次の手順に従ってください:

 システムを起動し、オプティカルドライブに Windows Server 2008 イン ストールメディアを挿入します。このオプティカルドライブから ブートするよう BIOS が設定されていることを確認してください。 Machine Specific Disk をフロッピードライブまたは USB ポートに挿入 し、システムの電源を入れます。

**注**: USB フラッシュメディアを使用して復旧することもできます。シ ステムに raw ディスクが複数存在する場合は、システムを再起動する ようプロンプトが表示されます。 [OK] をクリックして再起動し、ス テップ1から実行してください。

 CA ARCserve Backup 惨事復旧メディアを挿入し、 [次へ] をクリック して [Advanced Disaster Recovery] ダイアログボックスを開き、惨事 復旧を開始します。

| CA ARCserve Backup Disaster Recovery                                             | × |
|----------------------------------------------------------------------------------|---|
| CA ARCserve Backup CD/DVD-ROM を CD/DVD-ROM ドライブに挿入してくださ<br>い。[OK] をクリックすると続行します。 |   |
| OK キャンセル                                                                         |   |

- 3. 言語とキーボードの設定を指定し、[次へ]をクリックします。
- Machine Specific Disk のパスを指定し、[次へ]をクリックして[メディアの選択]ダイアログボックスを開きます。ローカルパスまたはネットワークロケーションのいずれかを指定できます。
  - **注**: Windows Server 2008 の惨事復旧では、Machine Specific Disk の複数 インスタンスが、ストレージメディアに保存されます。

5. [モードの選択] ダイアログ ボックスに表示される以下のモードから 選択します。

#### 高速モード

バックアップ時に保存されたマシンのデフォルト設定を使用して システムを復旧します。

#### 拡張モード

カスタマイズされたプロセスを使用してシステムを復旧します。 ネットワークカードを設定したり、ログイン認証を変更したり、 セッションを選択したりすることもできます。

#### 高速モードの場合

a. [高速モード]を選択し、[次へ]をクリックします。

| Ca ARCserve <sup>®</sup> Backup                                                                                                    |
|----------------------------------------------------------------------------------------------------|
| Advanced Disaster Recov <mark>ery</mark>                                                                                                    |
| <ul> <li>モードの選択</li> <li>どちらの復日モードを使用しますか?</li> <li>② 高速モード</li> <li>高速モード</li> <li>高速モードでは、バックアップ時に保存されたマシンのデフォルト設定を使用して、最低限のユーザ操作でシステムを<br/>自動的に復日できます。</li> </ul> |
| <ul> <li>○ 拡張モード<br/>拡張モードでは、リストア処理をカスタマイズできます。<br/>以下のことが可能です:</li> <li>■ バックアップ サーバへの接続に使用するネットワーク カードの選択および設定</li> </ul>                                          |
| ■ 復旧データを保持するバックアップ サーバの名前とログイン認証情報の変更                                                                                                    |
| ■ 復旧するディスクおよびセッションの選択                                                                                                    |
|                                                                                                    |
| ▲ ユーティリティ(U) 〈 戻る(B) 次へ(N) 〉 中止(A)                                                                                                    |

[caroot パスワードの入力] ダイアログ ボックスが開きます。

| caroot パスワー | -ドの入力 <u>×</u>                                                                                                 | I |
|-------------|----------------------------------------------------------------------------------------------------|---|
| caroot のパス  | ワードを入力してください。                                                                                                  | l |
| パスワード       | 1                                                                                                    |   |
| i)          | Machine Specific Disk (MSD) に記録されている 1 つ以上のセッショ<br>ンがセキュリティ保護されています。これらの暗号化されたキーの取得に<br>は、caroot パスワードを使用できます。 |   |
|             | OK キャンセル                                                                                                    |   |

惨事復旧セッションはこの期間にリストアする必要があるので、 caroot パスワードを入力するように求められます。 このエラーは 以下の理由で発生します。

- 少なくとも1つのセッションがキーによって暗号化されているか、パスワードによって保護されている。
- バックアップ中にグローバルオプションで [セッション/暗号 化パスワードを CA ARCserve Backup データベースに保存する] を設定している。
- caroot パスワードが空でない。

**注**: 暗号化されたセッションまたはパスワードによって保護され たセッションをリストアするには、このパスワードを保存された セッション パスワードまたは暗号化キーと共に使用する必要があ ります。 必要に応じて、手動による各セッションの復号化を回避 するために、正しい caroot パスワードを入力します。

b. パスワードを入力して [OK] をクリックします。

**重要**: [OK] をクリックした後、Windows はディスクをフォーマットします。

c. [次へ]をクリックして、リストア処理を開始します。

#### 拡張モードの場合

a. [モードの選択] ダイアログ ボックスで [拡張モード] を選択し、 [次へ] をクリックします。

| Ca ARCserve® Backup                                                                                                    |
|----------------------------------------------------------------------------------------------------|
| Advanced Disaster Recov <mark>ery</mark>                                                                                                    |
| <ul> <li>モードの選択<br/>どちらの(割日モードを使用しますか?</li> <li>高速モード</li> <li>高速モードでは、バックアップ時に(保存されたマシンのデフォルト設定を使用して、最低限のユーザ操作でシステムを<br/>自動的に(割日できます。</li> </ul> |
| <ul> <li>○ 拡張モード<br/>拡張モードでは、リストア処理をカスタマイズできます。<br/>以下のことが可能です:</li> <li>■ バックアップ サーバへの接続に使用するネットワーク カードの選択および設定</li> </ul>                       |
| ■ 復旧データを保持するバックアップ サーバの名前とログイン認証情報の変更                                                                                                    |
| ■ 復旧するディスクおよびセッションの選択                                                                                                    |
|                                                                                                    |
| ▲ ユーティリティ(リ)     〈 戻る(B) 次へ(Ŋ) 〉     中止(A)                                                                                                    |

[caroot パスワードの入力] ダイアログ ボックスが開きます。

| caroot パスワー | ·ドの入力                                                                                                    | <u>&lt;</u> |
|-------------|----------------------------------------------------------------------------------------------------|-------------|
| caroot      | ワードを入力してください。                                                                                                  |             |
| パスワード       | l                                                                                                    |             |
| Ų.          | Machine Specific Disk (MSD) に記録されている 1 つ以上のセッショ<br>ンがセキュリティ保護されています。これらの暗号化されたキーの取得に<br>は、caroot パスワードを使用できます。 |             |
|             | OK キャンセル                                                                                                    |             |

b. パスワードを入力して [OK] をクリックします。

[ドライバのロード] ダイアログ ボックスが表示されます。

| Ca ARCserve® Bac                                                                                                    | kup                                                                                                    |
|----------------------------------------------------------------------------------------------------|----------------------------------------------------------------------------------------------------|
| Advanced Disaster Recovery                                                                                                    |                                                                                                    |
| <b>ドライバのロード</b><br>この画面では、DR 用に必要なデバイスの準備がすべて整っ<br>に、レス・マークに見った。キニッドイス                                                                                                    | ているかを確認できます。                                                                                                    |
| N90790746.見つかったすハイス<br>■ ディスク ドライブ<br>■ シ VMware Virtual disk SOSI Disk Device<br>■ シ VMware Virtual disk SOSI Disk Device<br>■ ネットワーク アダプタ<br>■ ■ Inte(R) PRO/1000 MT Network Connecti | 現在32,05%CT/1 ペ<br>□ □ □ ディスクドライブ<br>□ □ □ VMware Virtual disk SOSI Disk Device<br>□ □ □ VMware Virtual disk SOSI Disk Device<br>□ □ □ Inte(R) PRO/1000 MT Network Connectic<br>□ □ □ Inte(R) PRO/1000 MT Network Connectic<br>□ □ □ Inte(R) PRO/1000 MT Network Connectic<br>□ □ □ Inte(R) PRO/1000 MT Network Connectic<br>□ □ □ □ Inte(R) PRO/1000 MT Network Connectic<br>□ □ □ □ Inte(R) PRO/1000 MT Network Connectic<br>□ □ □ Inte(R) PRO/1000 MT Network Connectic<br>□ □ □ Inte(R) PRO/1000 MT Network Connectic<br>□ □ □ Inte(R) PRO/1000 MT Network Connectic<br>□ □ □ Inte(R) PRO/1000 MT Network Connectic<br>□ □ □ Inte(R) PRO/1000 MT Network Connectic<br>□ □ □ Inte(R) PRO/1000 MT Network Connectic<br>□ □ □ Inte(R) PRO/1000 MT Network Connectic<br>□ □ □ Inte(R) PRO/1000 MT Network Connectic<br>□ □ □ Inte(R) PRO/1000 MT Network Connectic<br>□ □ □ □ Inte(R) PRO/1000 MT Network Connectic<br>□ □ □ Inte(R) PRO/1000 MT Network Connectic<br>□ □ □ □ Inte(R) PRO/1000 MT Network Connectic<br>□ □ □ □ Inte(R) PRO/1000 MT Network Connectic<br>□ □ □ □ Inte(R) PRO/1000 MT Network Connectic<br>□ □ □ □ □ Inte(R) PRO/1000 MT Network Connectic<br>□ □ □ □ □ □ □ □ □ □ □ □ □ Inte(R) PRO/1000 MT Network Connectic<br>□ □ □ □ □ □ □ □ □ □ □ □ □ □ □ □ □ □ □ |
| ▲ ユーディリティ(リ)                                                                                                    | 〈 戻る(B) 次へ(N) 〉 中止(A)                                                                                                    |
|                                                                                                    | La                                                                                                    |

c. [ドライバのロード] ダイアログ ボックスでデバイスを確認し、 [次へ] をクリックします。

**重要**: [次へ]をクリックした後、Windows はディスクをフォーマットします。

[ネットワーク接続] ダイアログ ボックスに続いて、 [セッショ ン] ダイアログ ボックスが表示されます。

|                                       | ve <sup>®</sup> Backup                                                                |                               |
|---------------------------------------|---------------------------------------------------------------------------------------|-------------------------------|
| Advanced Disaster Recovery            |                                                                                       |                               |
| ネットワーク接続<br>ネットワーク カードを選択し、TCI        | ?/ア プロパティを設定してください。                                                                   |                               |
| ▶ Intel(R) PR0/1000 MT N              | etwork Connection                                                                     |                               |
| - TCP/IP ブロパティ<br>○ IP アドレスを自動的に取<br> | 得する<br>する: ss:                                                                        |                               |
| IP アドレス:<br>サブネット マスク:                | 192       . 168       . 226       . 160         255       . 255       . 255       . 0 | 接 接                           |
| テフォルト ゲートウェイ:<br>DNS サーバ:             | 192 . 168 . 226 . 1                                                                   | ステータス: 接続済みed<br>速度: 1000Mbps |
| <ul> <li>▲ ユーティリティ(U)</li> </ul>      |                                                                                       | < 戻る(B) 次へ(N) > 中止(A)         |

d. リストア対象のセッションを選択して[次へ]をクリックします。

|                        | l Disaster Recove           |               |               |                 |          |      |       |              |
|------------------------|-----------------------------|---------------|---------------|-----------------|----------|------|-------|--------------|
| <b>ビッションの</b><br>期日するセ | <b>)選択</b><br>ッションを選択してください | <b>∿</b> システム | の復日に不可欠なセッシ   | ョンは、復日用に自動的     | りに選択されてい | います。 | 8     |              |
| 番号                     | <u>デ</u><br>  ポリューム         | 方式            | テープ名          | ランダム ID         | シリアル番-   | 12.  |       |              |
| 🖌 🗐 3                  | C                           | フル            | 10/05/21 3:04 | 895E            |          | 1    | 8?    | 0            |
| 🖌 🗐 4                  | システム状態                      | フル            | 10/05/21 3:04 | 895E            |          | 1    | 8?    | 0            |
| 🖌 🗐 6                  | CA ARCserve B               | フル            | 10/05/21 3:04 | 895E            |          | 1    | 8?    | 0            |
| 8 🗟 🖌                  | CA ARCserve B               | フル            | 10/05/21 3:04 | 895E            |          | 1    | 8?    | 0            |
| 上記のセッ<br>ざい。           | ションとは異なるセッション               | /をリストアう       | する場合は、そのセッション | を選択し、行の最後に      | 表示されている  | ボタンを | きクリック | <i>ι</i> υτ< |
| ▲ <u>1</u> -:          | ティリティ(山)                    |               |               | 〈戻る( <u>B</u> ) | 次へ(N)>   |      | 中止()  | e)           |
|                        |                             |               |               |                 |          |      |       |              |

セッションの割り当てダイアログボックスで、各行の最後にある キーの状態に応じてセッションごとのパスワードを入力します。 キーには次のようなタイプがあります。

- セッションにキーオプションがある場合、セッションはキーによって暗号化されていますが、キーはデータベースに保存されていません。これらのセッションをリストアするには、暗号化キーを入力する必要があります。
- セッションにチェックマークの付いたキーオプションがある 場合、セッションはキーによって暗号化されているかパスワー ドによって保護されており、暗号化キーやセッションパスワー ドはデータベースに保存されています。これらのセッションを リストアするために、暗号化キーやセッションパスワードは必 要ありません。
- セッションに疑問符の付いたキーオプションがある場合、セッションパスワードの状態は不明です。必要に応じて、セッションパスワードを入力します。

[サマリ] ダイアログボックスが表示されます。

e. サマリリストを確認します。

|                                                                    | e <sup>®</sup> Backup |                  |                |                |
|--------------------------------------------------------------------|-----------------------|------------------|----------------|----------------|
| Advanced Disaster Recovery                                         |                       |                  |                |                |
| <b>サマリ</b><br>以下の情報を使用して、システムを復日します。                               |                       |                  |                |                |
| バックアップ サーバ: PS<br>復日するシステム: MS<br>OS バージョン: Windows Server         | 2008                  |                  |                |                |
| 復日されるセッションのリスト                                                     |                       |                  |                |                |
| 番号 ボリューム                                                           | テープ名                  | ランダム ID          | シリアル番号         | <u>シ</u>       |
| 💐 10 C                                                             | FSD1                  | 20F6             |                | 1              |
| •                                                                  |                       |                  |                | Þ              |
| 復日処理を開始するには、開始自 ボタンをクリックしてください。<br>■ 復日役にシステムを自動的に再起動する( <u>A)</u> |                       |                  |                |                |
| ▲ ユーティリティ( <u>U</u> )                                              |                       | < 戻る( <u>B</u> ) | 開始( <u>S</u> ) | 中止( <u>A</u> ) |

f. 惨事復旧の [開始] ボタンをクリックして処理を開始します。

データは指定されたセッションから指定されたパーティションに コピーされます。進捗状況バーによって、リストア処理の進捗状 況が表示されます。

注: regedit.exe など、32 ビットの Windows プログラムのほとんど は、DOS プロンプト画面から実行できます。 [ユーティリティ] をクリックして [実行] を選択すると、Windows のコマンドライ ンコンソール ウィンドウが表示されます。

これで、惨事復旧処理は完了です。

**注**: Disaster Recovery ウィザードで、キーボードのショートカットキー Shift + R を使用して再起動することができます。

コンピュータの再起動時に、最新のフルバックアップ時の状態にリスト アされます。

**重要:** CA ARCserve Backup データベースがこのコンピュータにインストー ルされていて、このコンピュータが CA ARCserve Backup プライマリ サーバ ではない場合、ここで ARCserve データベース 回復ウィザードを実行する 必要があります。 ARCserve データベース 回復ウィザードの詳細について は、「CA ARCserve Backup 管理者ガイド」の「CA ARCserve データベース回 復ウィザードを使用した CA ARCserve Backup データベースの回復」を参照 してください。

**注**: USB バックアップ デバイスを使用中に [Disaster Recovery ウィザード] で [インストール] オプションおよび [再起動] オプションを実行するに は、以下のキーボード ショートカットを使用します。

- インストール -- Shift キー+i
- 再起動 -- Shift キー+ r

# 第5章:惨事復旧のシナリオ

このセクションには、以下のトピックが含まれています。

<u>Windows 2003 での惨事復旧シナリオ</u> (P. 139) <u>Windows XP での惨事復旧シナリオ</u> (P. 148) Windows Server 2008 での惨事復旧シナリオ (P. 153)

# Windows 2003 での惨事復旧シナリオ

このセクションで示すシナリオでは、一般的な Windows 2003 システムを 復旧する際の、手順および特記事項について説明します。また、Windows Server 2003 システムの復旧に使用する手順は、Windows XP システムの復 旧に使用する手順とほぼ同じです。

# シナリオ 1: HP ProLiant ML330 G3 の SAN プライマリ サーバ環境での復旧

「<u>サーバの仕様</u>(P. 139)」のシナリオでは、CA ARCserve Backup Windows 2003 サーバの復旧に ASR (自動システム回復) ベースの惨事復旧処理を 使用します。

## サーバの仕様

このシナリオでは、サーバは以下の要件を満たしているものとします。

- システム: HP ProLiant ML330 G3 (CPU=Xeon 2.8 GHz、RAM=1 GB)、Emulex LP9000 HBA を介して StorageTek L20 DLT800 テープ ライブラリに接続
- ネットワーク アダプタ: HP NC7760 Gigabit サーバ アダプタ
- ファイバチャネル環境
  - Emulex LightPulse 9000 PCI ファイバチャネル HBA
  - gadzoox Networks slingshot 4218 FC Switch
  - Crossroads 4250 FC ブリッジ

- ストレージ
  - Smart Array 642 コントローラに接続された 3 個のディスク(各 36.4 GB)
  - RAID5 として設定されたボリューム1(32.22 GB)
  - RAID5 として設定されたボリューム 2 (35.6 GB)
- パーティション
  - C ドライブ 10 GB disk0 システム/ブート ボリューム (NTFS)
  - E ドライブ 22.22 GB disk0 Windows プライマリ (NTFS)
  - F ドライブ 20 GB disk1 Windows プライマリ (NTFS)
- ソフトウェア環境
  - Microsoft Windows Server 2003 Enterprise Server Edition
  - CA ARCserve Backup
  - CA ARCserve Backup Disaster Recovery Option
  - CA ARCserve Backup Tape Library Option
  - CA ARCserve Backup SAN Option

#### プライマリサーバ セットアップ中の惨事対策

惨事復旧を正常に行うための計画は、プライマリ サーバのセットアップ 時に開始します。 CA ARCserve Backup および Disaster Recovery Option をプ ライマリ サーバ (HP ProLiant ML330 G3) にインストールするには、以下 の手順に従います。

- 1. システムのハードウェア RAID の設定をメモします。 たとえば、この シナリオでは、以下のものが用意されています。
  - HP Smart Array 642 コントローラに接続された 3 個のディスク(各 36.4 GB)
  - RAID5 として設定されたボリューム1(32.22 GB)
  - RAID5 として設定されたボリューム 2 (35.6 GB)

このシナリオでは、EISA パーティションを使用していません。

**注**:DR Option ではハードウェア RAID 設定は再作成されません。ハードウェア RAID 設定は惨事復旧時に手動で再作成する必要があります。

- RAID 設定の作成に使用したハードウェアベンダ提供の CD-ROM を、このマシンの DR ブートキットに追加します。このシナリオでは、HP SmartStart CD release 6.40 です。
- 3. ML330 G3 サーバマシンの Windows Server 2003 セットアップ時に F6 キーでインストールした、追加ハードウェア ドライバを保存します。 このマシンの DR ブートキットにこれらのフロッピー ディスクを追加 します。これらのドライバは惨事復旧時に必要となります。このシナ リオでは、Emulex LP9000 PCI Fibre Channel HBA ドライバと HP Smart Array 642 コントローラ ドライバをディスクに保存します。

**注**: Windows プライマリ サーバマシンにインストールしたデバイス が不明な場合は、Windows 管理ツールから [コンピュータの管理] を 起動して [デバイスマネージャ] に表示されるリストから確認します。 システムが停止している場合は、Machine Specific Disk の CardDesc.txt ファイルを開き、デバイスおよびドライバの概要を確認します。

4. CA ARCserve Backup を開始して、マシンのフルバックアップを実行します。

## 惨事復旧の前提条件

惨事復旧を開始するには、以下のものがすべて必要です。

- CA ARCserve Backup Machine Specific Disk 詳細については、「<u>Windows</u> <u>Server 2003 および Windows XP における惨事復旧方式</u>(P. 67)」のセク ションを参照してください。
- ML330 G3 サーバのフル バックアップ
- Windows Server 2003 CD-ROM
- HP SmartStart CD release 6.40
- ハードウェア RAID 設定
- CA ARCserve Backup for Windows CD-ROM
- Emulex LP9000 PCI Fibre Channel HBA ドライバのフロッピーディスク
- HP Smart Array 642 コントローラ ドライバのフロッピーディスク

#### 惨事からの復旧

以下の手順を使用すると、惨事発生後にサーバを復旧することができます。

Windows Server 2003 システムを惨事から復旧させる方法

- 1. HP SmartStart CD release 6.40 を使用してサーバ (HP ProLiant ML330 G3) を起動します。
- 2. ハードウェア RAID 設定を再作成するには、HP のガイドラインに従い ます。
- Windows Server 2003 CD-ROM を使用してサーバマシンを起動し、画面 に表示される指示に従い Windows ASR 処理を開始します。惨事復旧の 詳細については、「<u>Windows Server 2003 および Windows XP における</u> 惨事復旧方式 (P. 67)」を参照してください。
- 4. デバイス ドライバのフロッピー ディスクを使用して必要な SCSI ドラ イバまたは RAID ドライバを追加するには、F6 キーを押します。
- 5. Windows ASR 処理を開始するには F2 キーを押します。
- 「Windows Automated System Recovery Disk」というラベルの付いたフ ロッピーディスクの挿入を促すメッセージが表示されたら、ML330 G3 サーバ用に作成した「CA ARCserve Backup Machine Specific Disk」という ラベルの付いたディスクを挿入して、Enter キーを押します。

 オプションにより、Windows オペレーティング システムが一時的に ロードされます。前の手順4でF6キーを押して有効にした必要なSCSI ドライバと RAID ドライバもこれに含まれます。ASR 処理により、ハー ドウェア ドライバをインストールするためのフロッピーディスクの 挿入を促すメッセージが表示されます。

このシナリオでは、HP Smart Array 642 コントローラと Emulex LP9000 PCI Fibre Channel HBA のドライバディスクを挿入してドライバをロー ドします。

- 8. ドライバがロードされたら、Machine Specific Disk を再度挿入します。 このオプションは、元のシステム ディスクの設定を Machine Specific Disk から読み込みます。
- ASR 処理によって、使用可能なディスクの環境設定が評価されます。
   ASR でディスク パーティションを再作成するように要求された場合は、 復旧処理画面が表示されます。Cキーを押してディスクのパーティションを再作成するか、F3キーを押して終了します。ディスクパー ティションを再作成しない場合、この画面は表示されません。

Windows ASR のテキストセットアップモードが終了し、マシンが再起動します。

 Windows のインストール画面が表示されます。このオプションでは、 ASR 処理のためのインストールタスクが行われます。ASR 処理の途中 で、[Machine Specific Disk] と [CD-ROM] が要求されます。該当のメ ディアを挿入して、表示されるダイアログボックスで [OK] ボタンを クリックします。Disaster Recovery ウィザードが表示されます。Disaster Recovery ウィザードの手順に従います。

Disaster Recovery ウィザードでは、CA ARCserve Backup ファイルおよび サービスをインストールし、ネットワーク上の CA ARCserve Backup バックアップ サーバに接続します。

- **11.** Disaster Recovery ウィザードの指示に従って、データのリストアを開始 します。
- 12. リストアが完了したらマシンを再起動します。マシンは最後にフル バックアップした状態に復旧されます。

# シナリオ 2: HP ProLiant ML330 G3 の SAN プライマリ サーバ環境での Advanced Disaster Recovery

「<u>サーバの仕様</u>(P. 144)」のシナリオでは、CA ARCserve Backup Windows 2003 サーバの復旧に、ASR (自動システム回復) ベースの Advanced Disaster Recovery 処理を実行します。

# サーバの仕様

このシナリオでは、サーバは以下の要件を満たしているものとします。

- システム: HP ProLiant ML330 G3 (CPU=Xeon 2.8 GHz、RAM=1 GB)、Emulex LP9000 HBA を介して StorageTek L20 DLT800 テープ ライブラリに接続
- ネットワーク アダプタ: HP NC7760 Gigabit サーバ アダプタ
- ファイバチャネル環境
  - Emulex LightPulse 9000 PCI ファイバチャネル HBA
  - gadzoox Networks slingshot 4218 FC Switch
  - Crossroads 4250 FC ブリッジ
- ストレージ
  - Smart Array 642 コントローラに接続された 3 個のディスク(各 36.4 GB)
  - RAID5 として設定されたボリューム1(32.22 GB)
  - RAID5 として設定されたボリューム 2 (35.6 GB)
- パーティション
  - C ドライブ 10 GB disk0 システム/ブート ボリューム (NTFS)
  - E ドライブ 22.22 GB disk0 Windows プライマリ (NTFS)
  - F ドライブ 20 GB disk1 Windows プライマリ (NTFS)
- ソフトウェア環境
  - Microsoft Windows Server 2003 Enterprise Server Edition
  - CA ARCserve Backup
  - CA ARCserve Backup Disaster Recovery Option
  - CA ARCserve Backup Tape Library Option
  - CA ARCserve Backup SAN Option
# ADR W2003 S1 プライマリ サーバ セットアップ中の惨事対策

惨事復旧を正しく行うには、プライマリサーバのセットアップ時からの 対処が必要です。 CA ARCserve Backup および Disaster Recovery Option をプ ライマリサーバ(HP ProLiant ML330 G3)にインストールするには、以下 の手順に従います。

#### プライマリサーバ セットアップ中に惨事対策を行う方法

- 1. システムのハードウェア RAID の設定を確認します。 たとえば、この シナリオでは、以下のものが用意されています。
  - HP Smart Array 642 コントローラに接続された 3 個のディスク(各 36.4 GB)
  - RAID5 として設定されたボリューム1(32.22 GB)
  - RAID5 として設定されたボリューム 2 (35.6 GB)

このシナリオでは、EISA パーティションを使用していません。

注: このオプションでは、ハードウェア RAID ボリュームは再作成 されません。ハードウェア RAID 設定は惨事復旧時に手動で再作成 する必要があります。

- RAID 設定の作成に使用したハードウェアベンダ提供の CD-ROM を、このマシンの DR ブートキットに追加します。このシナリオでは、HP SmartStart CD release 6.40 です。
- 3. ML330 G3 サーバ マシンの Windows Server 2003 セットアップ時に F6 キーでインストールした、追加ハードウェア ドライバを保存します。 このマシンの DR ブートキットにこれらのフロッピー ディスクを追加 します。これらのドライバは惨事復旧時に必要となります。このシナ リオでは、Emulex LP9000 PCI Fibre Channel HBA ドライバと HP Smart Array 642 コントローラ ドライバをディスクに保存します。

**注**: Windows プライマリ サーバ マシンにインストールしたデバイス が不明な場合は、Windows 管理ツールから [コンピュータの管理] を 起動して [デバイス マネージャ] に表示されるリストから確認します。 システムが停止している場合は、Machine Specific Disk の CardDesc.txt ファイルを開き、デバイスおよびドライバの概要を確認します。

CA ARCserve Backup を開始して、マシンのフルバックアップを実行します。

# 惨事復旧の前提条件

惨事復旧を開始するには、以下のものがすべて必要です。

- CA ARCserve Backup Machine Specific Disk
- ML330 G3 サーバのフル バックアップ
- Windows Server 2003 CD-ROM
- HP SmartStart CD release 6.40
- ハードウェア RAID 設定
- CA ARCserve Backup for Windows CD-ROM
- Emulex LP9000 PCI Fibre Channel HBA ドライバのフロッピーディスク
- HP Smart Array 642 コントローラ ドライバのフロッピー ディスク

## 惨事からの Windows2003 の復旧

以下の手順に従って、Windows Server 2003の惨事復旧を行うことができます。

Windows Server 2003 システムを惨事から復旧させる方法

- 1. HP SmartStart CD release 6.40 を使用してサーバ (HP ProLiant ML330 G3) を起動します。
- 2. ハードウェア RAID 設定を再作成するには、HP のガイドラインに従い ます。
- 3. Windows Server 2003 CD-ROM を使用してサーバ マシンを起動し、画面 に表示される指示に従い Windows ASR 処理を開始します。
- 4. デバイス ドライバのフロッピー ディスクを使用して必要な SCSI ドラ イバまたは RAID ドライバを追加するには、F6 キーを押します。
- 5. Windows ASR 処理を開始するには F2 キーを押します。
- 「Windows Automated System Recovery Disk」というラベルの付いたフ ロッピーディスクの挿入を促すメッセージが表示されたら、ML330 G3 サーバ用に作成した「CA ARCserve Backup Machine Specific Disk」という ラベルの付いたディスクを挿入して、Enter キーを押します。
- オプションにより、Windows オペレーティング システムが一時的に ロードされます。前の手順4でF6キーを押して有効にした必要なSCSI ドライバと RAID ドライバもこれに含まれます。ASR 処理により、ハー ドウェア ドライバをインストールするためのフロッピーディスクの 挿入を促すメッセージが表示されます。

このシナリオでは、HP Smart Array 642 コントローラと Emulex LP9000 PCI Fibre Channel HBA のドライバディスクを挿入してドライバをロー ドします。

- 8. ドライバがロードされたら、Machine Specific Disk を再度挿入します。 このオプションは、元のシステム ディスクの設定を Machine Specific Disk から読み込みます。
- ASR 処理によって、使用可能なディスクの環境設定が評価されます。
   ASR でディスク パーティションを再作成するように要求された場合は、 復旧処理画面が表示されます。Cキーを押してディスクのパーティ ションを再作成するか、F3キーを押して終了します。ディスクパー ティションを再作成しない場合、この画面は表示されません。

Windows ASR Advanced Disaster Recovery のテキスト セットアップ モー ドが終了し、マシンが再起動します。  Windows のインストール画面が表示されます。このオプションでは、 ASR 処理のためのインストールタスクが行われます。これらのタスク が完了すると、Advanced Disaster Recovery ウィザードが表示されます。 Advanced Disaster Recovery ウィザードの手順に従います。

Advanced Disaster Recovery ウィザードでは、CA ARCserve Backup ファイ ルおよびサービスをインストールし、ネットワーク上の CA ARCserve Backup バックアップ サーバに接続します。

**11.** Disaster Recovery ウィザードの指示に従って、データのリストアを開始します。

リストアが完了したらマシンを再起動します。マシンは最後にフル バックアップした状態に復旧されます。

# Windows XP での惨事復旧シナリオ

このセクションで示すシナリオでは、一般的な Windows XP システムを復 旧する際の、手順および特記事項について説明します。 Windows XP シス テムの復旧に使用する手順は、Windows Server 2003 システムの復旧に使用 する手順とほぼ同じです。

# シナリオ 1: Dell PowerEdge 1600SC のリモート惨事復旧

このセクションで示すシナリオでは、CA ARCserve Backup Windows XP クラ イアントの復旧に、自動システム回復(ASR)ベースの障害復旧処理を使 用します。

# クライアントの仕様

このシナリオでは、クライアントは以下の仕様に適合しています。

- システム: Dell PowerEdge 1600SC (CPU=Xeon デュアル プロセッサ 2.00 GHz/1.99 GHz、RAM=1 GB)
- ネットワーク アダプタ: Intel Pro ベースの PCI Ethernet アダプタ
- ストレージ
  - PERC 4/SC single channel U320 RAID コントローラに接続された 3 個 のディスク(各 34.6 GB)
  - RAID レベル0として環境設定された1枚の論理ディスク(103.6 GB)

- パーティション
  - C ドライブ 68.3 GB disk0 システム/ブート ボリューム (NTFS)
  - D ドライブ 32.8 GB disk0 データ ボリューム (NTFS)
- ソフトウェア環境
  - Microsoft Windows XP Professional Service Pack 1a
  - CA ARCserve Backup Client Agent for Windows

注:この事例の中では行っていませんが、EISA パーティションを使用して クライアントコンピュータの環境設定を行う事も可能です。

# サーバの仕様

このシナリオでは、サーバは以下の要件を満たしているものとします。

- システム: HP tc3100 サーバ、Emulex LP9000 アダプタを介して Quantum SDLT チェンジャに接続
- ソフトウェア環境
  - CA ARCserve Backup
  - CA ARCserve Backup Disaster Recovery Option
  - CA ARCserve Backup Agent for Open Files
  - CA ARCserve Backup 診断ユーティリティ

# クライアント コンピュータ セットアップ中の惨事に備える

惨事復旧を正常に行うための計画は、クライアントマシンのセットアッ プ時に開始します。Client Agent for Windows をクライアントコンピュータ (Dell PowerEdge 1600SC) にインストールするには、以下の手順に従いま す。

- システムのハードウェア RAID 設定と EISA パーティション(設定した 場合)をメモします。たとえば、このシナリオでは、以下のものが用 意されています。
  - PERC 4/SC シングル チャネル U320 RAID コントローラに接続された 3 個のディスク(各 34.6 GB)
  - RAID レベル0として環境設定された1枚の論理ディスク (103.6 GB)

**注**: DR Option ではハードウェア RAID 設定は再作成されません。ハードウェア RAID 設定は惨事復旧時に手動で再作成する必要があります。

- RAID 設定の作成に使用したハードウェアベンダ提供の CD-ROM を、このマシンの DR ブートキットに追加します。このシナリオでは、DELL Server Assistant version 7.5 CD です。
- 3. Dell PowerEdge 1600SC マシンの Windows XP セットアップ時に F6 キー でインストールした、追加ハードウェア ドライバを保存します。この マシンの DR ブートキットにこれらのフロッピー ディスクを追加しま す。これらのドライバは惨事復旧時に必要となります。このシナリオ では、PERC 4/SC シングル チャネル U320 RAID コントローラを保存しま す。

**注**:Windows サーバ マシンにインストールしたデバイスが不明な場合 は、、Windows 管理ツールから [コンピュータの管理] を起動して [デ バイス マネージャ] に表示されるリストから確認します。システムが 停止している場合は、Machine Specific Disk の CardDesc.txt ファイルを 開き、デバイスおよびドライバの概要を確認します。

4. Windows クライアントマシン (Dell PowerEdge 1600SC) を CA ARCserve Backup サーバに追加し、フルバックアップを実行します。

# 惨事復旧の前提条件

惨事復旧を開始するには、以下のものがすべて必要です。

- CA ARCserve Backup Machine Specific Disk 詳細については、「<u>Windows</u> <u>Server 2003 および Windows XP における惨事復旧方式</u>(P. 67)」のセク ションを参照してください。
- Dell PowerEdge 1600SC マシンのフル バックアップ
- Windows XP Professional CD-ROM
- Dell Server Assistant version 7.5 CD
- ハードウェア RAID 設定
- CA ARCserve Backup for Windows CD-ROM
- PERC 4/SC シングルチャネル U320 RAID コントローラ ドライバのフ ロッピーディスク

## 惨事からの復旧

惨事から復旧するには、以下の手順に従います。 最初の2つの手順は、 Dell Server Assistant version 7.5 CD でのセットアップ処理です。残りの手順 は Windows XP ASR の処理です。

#### 惨事から復旧する方法

1. Dell Server Assistant version 7.5 CD を使用して、クライアントコン ピュータ (Dell PowerEdge 1600SC) を起動します。

**注**: ハードウェア RAID 設定 を再作成するには、Dell のガイドラインに 従ってください。

- Windows XP Professional CD-ROM を使用してクライアントコンピュー タを起動し、画面に表示される指示に従って Windows ASR 処理を開始 します。 惨事復旧の詳細については、「<u>Windows Server 2003 および</u> <u>Windows XP における惨事復旧方式</u> (P. 67)」のセクションを参照してく ださい。
- 3. デバイス ドライバのフロッピー ディスクを使用して必要な SCSI ドラ イバまたは RAID ドライバを追加するには、F6 キーを押します。
- 画面の指示に従って F2 キーを押し、Windows ASR 処理を開始します。
   Windows ASR ディスクを挿入するように求められます。
- 5. Windows ASR ディスクを要求されたら、CA ARCserve Backup Machine Specific Disk を挿入して、Enter キーを押します。

Windows オペレーティング システムが一時的にロードされます。前の 手順4でF6キーを押して有効にした必要なSCSIドライバとRAIDドラ イバもこれに含まれます。

- ASR 処理により、ハードウェアドライバをインストールするためのフ ロッピーディスクの挿入を促すメッセージが表示されます。このシナ リオでは、ディスクを挿入して PERC 4/SC シングル チャネル U320 RAID コントローラのドライバをロードします。
- ドライバがロードされたら、Machine Specific Disk を再度挿入します。
   このオプションは、元のシステム ディスクの設定を Machine Specific Disk から読み込みます。
- 8. ASR 処理によって、使用可能なディスクの環境設定が評価されます。

ASR でディスクパーティションを再作成するように要求された場合は、 復旧処理画面が表示されます。

9. C キーを押してディスクのパーティションを再作成するか、F3 キーを 押して終了します。ディスク パーティションが再作成されない場合、 この画面は表示されません。

Windows ASR のテキストセットアップモードが終了し、マシンが再起動します。

**注**: CADRIF ディスクの挿入を促すメッセージが表示されます。これは Machine Specific Disk のことを指します。

Windows のインストール ダイアログ ボックスが表示されます。

10. ASR 処理のインストール タスクを実行できます。

ASR 処理の途中で、 [Machine Specific Disk] と [CD-ROM] が要求され ます。該当のメディアを挿入して、表示されるダイアログボックスで [OK] ボタンをクリックします。Disaster Recovery ウィザードが表示 されます。

11. Disaster Recovery ウィザードの手順に従います。

Disaster Recovery ウィザードでは、CA ARCserve Backup ファイルおよび サービスをインストールし、ネットワーク上の CA ARCserve Backup バックアップサーバに接続します。

- **12.** Disaster Recovery ウィザードの指示に従って、データのリストアを開始します。
- 13. リストアが完了したらマシンを再起動します。マシンは最後にフル バックアップした状態に復旧されます。

# Windows Server 2008 での惨事復旧シナリオ

このセクションで示すシナリオでは、一般的なシステムを復旧するための 情報と手順について説明します。また、Windows Server 2003 システムの 復旧に使用する手順は、Windows Server 2008 システムの復旧に使用する手 順とほぼ同じです。

# シナリオ 1: プライマリ サーバ環境での惨事復旧

このセクションで示すシナリオでは、SAN 環境内のプライマリサーバを復 旧できます。

# プライマリサーバ セットアップ中の惨事対策

惨事復旧を正常に行うための計画は、プライマリサーバのセットアップ 時に開始します。 CA ARCserve Backup および Disaster Recovery Option をプ ライマリサーバにインストールする場合は、以下の手順に従います。

## プライマリ サーバ セットアップ中に惨事対策を行う方法

- 1. Windows Server 2008 インストールメディアをこのプライマリ サーバ の惨事復旧キットに追加します。
- プライマリサーバのセットアップ時にインストールした追加ハード ウェアドライバを保存します。このコンピュータの惨事復旧キットに これらのドライバを追加します。これらのドライバは惨事復旧時に必 要となります。

**注**: Windows プライマリ サーバマシンにインストールしたデバイス が不明な場合は、Windows 管理ツールから [コンピュータの管理] を 起動して [デバイスマネージャ] に表示されるリストから確認します。 システムが停止している場合は、Machine Specific Disk の CardDesc.txt ファイルを開き、デバイスおよびドライバの概要を確認します。

3. CA ARCserve Backup を開始して、マシンのフルバックアップを実行します。

# 惨事復旧の前提条件

惨事復旧を開始するには、以下のものがすべて必要です。

- CA ARCserve Backup Machine Specific Disk
- プライマリサーバのフルバックアップ

- Windows Server 2008 インストールメディア
- CA ARCserve Backup 惨事復旧 CD
- ドライバディスク

# プライマリ サーバの復旧

以下の手順を使用して、惨事からプライマリサーバを復旧できます。

#### システムを惨事から復旧させる方法

- 1. Machine Specific Disk をマシンに挿入します。
- 2. Windows Server 2008 インストール メディアを使用して、プライマリ サーバをブートします。
- 3. メッセージが表示されたら、CA ARCserve Backup Disaster Recovery メ ディアを挿入し、 [次へ] をクリックします。

**注**: 複数の Machine Specific Disk データがディスク ストレージメディ アに保存されている場合、リストアする Machine Specific Disk データを 指定する必要があります。

- 4. ドライバのページで、ドライバをロードします。
- 5. [次へ]をクリックすると、 [ネットワークの設定] 画面が表示され ます。

[拡張モード]では、リモート惨事復旧のネットワーク環境設定詳細 を指定します。ネットワーク環境設定は、SANメンバサーバのローカ ル惨事復旧およびリモートファイルシステムデバイスを使用した ローカル惨事復旧でも必要です。

6. リモートファイル システム デバイスのページを設定します。 必要な 場合は、認証詳細を入力します。

セッションリストが表示されます。

- このリストは編集できます。 [次へ] をクリックします。
   リストアするセッションをリストした、 [サマリ] ページが表示されます。 [次へ] をクリックし、指示に従って操作します。
- 8. リストア処理が開始します。
  - リストア処理が完了してから、マシンを再起動します。

# 付録 A: トラブルシューティング

この付録では、Disaster Recovery Option を使用する際に必要になる可能性 のあるトラブルシューティング情報を紹介します。回答がすぐに見つか るよう、この付録の情報は以下のカテゴリに分けられています。各カテゴ リは、必要に応じてさらにオペレーティングシステム別の質問と回答に 分割されています。

- 一般的な使用法
- ハードウェア
- オペレーティングシステム
- ユーティリティ

このセクションには、以下のトピックが含まれています。

<u>一般的な使用法</u> (P. 155) <u>ハードウェア</u> (P. 169) <u>オペレーティング システム</u> (P. 177) <u>アプリケーション</u> (P. 191) <u>SAN 設定の復旧</u> (P. 193)

# 一般的な使用法

このセクションでは、Disaster Recovery Option を使用した惨事復旧に関するよくある質問にお答えします。

すべての Windows プラットフォーム

このセクション内の情報は、サポートされているすべての Windows プ ラットフォームに該当します。 Windows イベント ログに ARCserve データベース関連のエラー メッセージが記録される

Windows Server 2003 および Windows Server 2008 で有効

#### 症状:

Windows Server 2003 を実行している ARCserve サーバの惨事復旧にブート CD 方式を使用した場合は、ARCserve データベースに関連する多数のエ ラーメッセージが、OS によって Windows イベント ログに記録されます。 ごく一般的なエラーメッセージの詳細を次に示します。

- エラーコード: 8355、17204、および 17207
- インスタンス: MSSQL\$ARCSERVE\_DB

#### 解決方法:

これらのイベントは ARCserve データベースの復旧プロセスによって発生 します。エラーメッセージは無視してかまいません。

# システムのフル バックアップ

#### 症状:

惨事復旧を目的としたシステムのフルバックアップの対象は何ですか。

#### 解決方法:

フル バックアップは、CA ARCserve Backup バックアップ マネージャで対象 のサーバ全体がバックアップ ソースに選択されたときのバックアップで す。対象のサーバがフル バックアップに選択されている場合、そのサー バの選択ボックス全体が緑色になります。また、このことは、ローカル バックアップ、および CA ARCserve Backup for Windows を使用したリモー トバックアップの両方にあてはまります。

# 惨事復旧で回避した方がよいシステム設定

#### 症状:

DR Option を使う場合に、避けた方がよいシステム設定はありますか。

#### 解決方法:

以下の点を考慮する必要があります。

#### Windows 2003 および Windows XP:

システムのブート ディスク(通常 C ドライブ)をダイナミック ディスク にしないでください。

#### Windows XP または Windows 2003:

2 GB を超える FAT パーティションを作成しないでください。パーティションは、ASR でリストアされません。

# 増分および差分バックアップのリストア

Windows 2003 および Windows XP で有効

#### 症状:

増分/差分バックアップを実行するたびに、フルバックアップと同じメ ディアにセッションを保管する必要がありますか。

#### 解決方法:

フル バックアップ セッションと増分/差分バックアップ セッションの保 管先は、別のメディアでも同じメディアでも構いません。 すべてのバッ クアップを実行した後または増分/差分バックアップを実行するたびに、 Machine Specific Disk (MSD) を作成できます。

惨事復旧処理は、通常と同じように実行してください。 Disaster Recovery Option では、この MSD の作成以降に作成された追加セッションは自動的 にスキャンされません。 MSD には、MSD を作成するまでに実行されたす べてのバックアップ (フルバックアップおよび増分/差分バックアップ) に関する情報が記録されます。 Disaster Recovery Option によって、MSD に 記録されているフルバックアップ セッションおよび増分/差分バック アップ セッションがすべて自動的にリストアされます。

# 増分バックアップおよび差分バックアップの実行

#### 症状:

サーバのフルバックアップを行った後、サーバ全体の増分および差分 バックアップをスケジュールします。このバックアップ情報は Machine Specific Disk (MSD) に記録されますか。惨事復旧の際に、これらの増分 および差分バックアップセッションを回復できますか。

#### 解決方法:

#### Windows 2003

はい。フルノードバックアップの増分および差分バックアップセッションは、MSDの中にフルバックアップといっしょに記録されます。 惨事復旧の間に、リストアするセッションを選択できます。

#### リモート FSD を使用したローカル DR

#### Windows XP、Windows 2003 および Windows 2008 で有効

#### 症状:

CA ARCserve Backup サーバをリモートファイル システム デバイスにバッ クアップしてあります。惨事復旧の際、そのリモートファイル システム デバイスにアクセスし、そこからバックアップデータをリストアできま すか。

#### 解決方法:

はい。ファイルシステムデバイス環境設定は Machine Specific Disk に記録 されており、惨事復旧の実行中に、バックアップデータをリストアする ことができます。 Disaster Recovery Option は自動的にこれを取得して接続 を処理します。

ファイル システム デバイスが存在するサーバの認証情報に変更がある場合、Disaster Recovery Option によって、認証用の新しいアカウントおよび パスワードを入力するように求められます。

# 追加する SCSI ドライバ

#### 症状:

DR Option の処理中に他のデバイス ドライバを追加したほうがよいでしょうか。 DR Option の処理で、使用している SCSI/Fibre/RAID アダプタが検出 されないのはなぜですか。

#### 解決方法:

一般的に、中規模以上のサーバでは、RAID アダプタおよび SCSI アダプタ 用の OEM デバイス ドライバが必要です。 DR Option は、これらのドライ バを使用してシステムのディスクやストレージデバイスにアクセスしま す。 よって、これらのドライバがないと、DR Option は適切に動作しませ ん。

SCSI/ファイバ Fibre/RAID カードの専用デバイス ドライバを必要とするシ ステムを使用している場合、ドライバがオペレーティング システムの CD-ROM に収録されていない可能性があります。 このような場合、DR Option の処理ではこれらのドライバを検出またはロードできないことが あります。

正しい SCSI/Fibre/RAID ドライバのコピーがあれば、惨事復旧処理中に、指示に従ってドライバを追加できます。これらのドライバは、惨事復旧処理のテキストセットアップモードで F6 キーを押して追加してください。Windowsのインストール CD-ROM に収録されているアダプタのドライバよりも新しいバージョンが製造元により提供されている場合、CD-ROM で提供されているアダプタのドライバを更新する必要があります。これは、ファイバチャネルアダプタについては特に重要です。

#### 異なるサーバからの惨事復旧

#### 症状:

バックアップを実行したサーバ以外の CA ARCserve Backup サーバを使用 して、惨事復旧を実行できますか。

#### 解決方法:

はい。メディアが新しいサーバで使用でき、新しいサーバの情報が Machine Specific Disk にある限り可能です。

Windows XP または Windows 2003:

Advanced Disaster Recovery ウィザードを使用してサーバ詳細と IP アドレスを指示に従って入力することにより、惨事復旧を別のサーバから実行できます。

# ネットワークを介したリモートコンピュータのバックアップ

#### 症状:

DR Option を使用して、ネットワーク経由でリモート コンピュータをバッ クアップできますか。

#### 解決方法:

Disaster Recovery Option は、Client Agent for Windows がリモートの Windows コンピュータにインストールされている場合にのみ、ネットワークを介し てサポートされます。

#### システム設定を複製する Ghost アプリケーション

#### 症状:

システム設定を複製するための「ゴースト」アプリケーションとして DR Option を使用できますか。

#### 解決方法:

使用できません。DR Option はシステムをリストアするためのアプリケー ションであり、システム設定を複製するためのアプリケーションではあり ません。DR Option をシステムの複製に使用しないでください。

#### リモート惨事復旧にローカル バックアップは使用できない

#### 症状:

ローカル バックアップを使用してリモートの惨事復旧を実行できますか。

#### 解決方法:

ローカル バックアップをリモートの惨事復旧に使用することはできません。同様に、リモート バックアップをローカルの惨事復旧に使用することもできません。

# 指定したセッションのリストア

#### 症状:

惨事復旧処理中に、指定したセッションをリストアできますか。

#### 解決方法:

はい。 リストアしないボリュームがある場合は、そのボリュームのセッ ションの割り当てを解除してください。 惨事復旧処理では、リストアす るセッションを選択できます。

**注**:オペレーティングシステムのボリュームまたはシステムの起動に不可欠なその他のボリュームをリストアしないと、惨事復旧処理後にシステムが再起動しない場合があります。

#### Machine Specific Disk の更新

#### 症状:

CA ARCserve Backup サーバがクラッシュした場合、Machine Specific Disk の 更新はどのように行いますか。

#### 解決方法:

復旧情報の複製先をインストール中に設定した場合、またはこのオプションのインストール後でフルバックアップの実行前の場合は、Machine Specific Disk を更新できます。

バックアップサーバで Machine Specific Disk を更新するには、複製先にア クセスし、復旧対象のサーバに関連する名前が付けられたフォルダの中身 を空のディスクにコピーします。これが、障害の発生したサーバの Machine Specific Disk になります。障害の発生したサーバで Windows Server 2003 を実行している場合、DRPATCH.XP フォルダ内のすべてのファイルも 新しいディスクにコピーする必要があります。

最大限の惨事復旧のサポートを実現するには、DR Option のインストール 中またはインストール直後に、惨事復旧情報の複製先を設定する必要があ ります。

## EISA パーティションのリストア

## 症状:

DR Option を使用してサーバ上の EISA(ユーティリティ)パーティション をリストアできますか。

#### 解決方法:

いいえ。このオプションは、EISA パーティションのバックアップをサポー トしていません。このため、オプションは、惨事復旧処理を使用する、 これらのパーティションのみを復旧します。このようなパーティション は手動で再作成する必要があります。再作成は、ハードウェアベンダが 提供する CD-ROM またはフロッピーディスクを使用して行います。

#### 復旧情報の複製先の再設定

# 症状:

セットアップした後は、複製先情報をどのように再設定およびセットアップするのですか。

#### 解決方法:

ブートキットウィザードの画面下にある [設定] ボタンをクリックして ください。

# ファイル共有違反

## 症状:

バックアップ操作中にファイル共有違反が発生した場合、惨事復旧でその テープのセッションを使用できますか。

#### 解決方法:

できます。バックアップ時にドライブから何も選択解除していなければ、 それらのセッションを DR Option に使用することができます。

**注**: バックアップ処理は、開いているファイルはバックアップできません。 このため、部分的なセッションや不完全なセッションはリストアできません。

# 主なハードウェアまたはソフトウェアのアップグレード

#### 症状:

異なるオペレーティング システムや NIC カードをインストールする場合、 またはハードウェア/ソフトウェア RAID を変更した場合は、どうすればよ いですか。

#### 解決方法:

大規模なシステム アップグレード(ハードウェアまたはソフトウェア) を実行した場合、CA ARCserve Backup ホーム DR ディレクトリ内にある DR ディレクトリの内容、および複製先にある復旧情報を削除します。これ らの作業の実行後、システムのフル バックアップを実行します。

# バックアップが DR 向けに使用できることを表示

# 症状:

自分のマシン上にインストールされた、ライセンスのある Disaster Recovery Option を使用して、フルノードバックアップデータを回復でき ることをどのように確認できますか。

#### 解決方法:

フルノードバックアップの終了後にアクティビティログの中に以下の情報が記録されている場合は、Disaster Recovery Option を使用してフルノードバックアップデータを回復できます。

Information HOSTNAME MM/DD/YYYY HH:MM:SS JobID Successfully Generated Disaster Recovery Information for TEST05-W2K3-VM

# テープドライブからのリストア時に、2番目のシーケンステープを検出できない

#### 症状:

スタンドアロンのテープドライブを使用して惨事復旧を行っている際、 テープのスパン後に、ドライブに次のシーケンステープを挿入し、[テー プのマウント]ポップアップダイアログボックスで[OK]をクリックし ても、Disaster Recovery Option が次のシーケンステープを要求します。

#### 解決方法:

このエラーは、オペレーティングシステムにインストールされている、 そのテープドライブのドライバが、ハードウェアから直接メディア変更 通知を受け取るため、CA ARCserve Backup がメディア変更イベントの検出 に失敗して発生します。

#### 2番目のシーケンステープを検出する方法

- 1. シーケンス2のテープを取り出します。
- テープのマウントを促すダイアログボックスが表示されたら、[OK] をクリックします。
- 3. シーケンス2テープを挿入します。
- 再度テープのマウントを促すダイアログボックスが表示されたら、
   [OK] をクリックします。

# 惨事復旧中の手動によるディスク設定の変更

#### 症状:

惨事復旧中にパーティション情報を変更できますか。

#### 解決方法:

できません。惨事復旧中にディスク設定を手動で変更すると、システムが 復旧されないことがあります。

# raw パーティション リストア

# 症状:

DR Option を使用して raw パーティションをバックアップ/リストアできま すか。

# 解決方法:

いいえ。DR Option では、raw パーティションのリストアをサポートしていません。

#### ローカルに接続されたディスクの使用

#### 症状:

ファイルシステムのバックアップとバックアップサーバの惨事復旧を実行するのに、ローカルで接続されたディスクを使用できますか?

#### 解決方法:

ローカルに接続されたファイル システム デバイスを使って、バックアッ プサーバの惨事復旧の実行は、次の条件が満たされた場合にのみサポー トされます。

- バックアップ サーバが Windows 2003 を実行している場合
- ファイルシステムデバイスを含むディスクが、ブートパーティションを含んでいない場合
- ファイルシステムデバイスを含むディスクが、システム(Windows) パーティションを含んでいない場合
- ファイルシステムデバイスを含むディスクが、破損または損傷していない場合
- ファイルシステムデバイスを含むディスクで、次のプロパティが変更 されていない場合
  - パーティションレイアウト
  - ボリューム情報(たとえば、ドライブ文字、ファイルシステム、 ラベルなど)
  - ディスクシグネチャ

**注**: ファイル システム デバイス上のバックアップが、惨事が発生したとき に損傷を受けた場合に使用できるように、テープ バックアップを維持し ておくことをお勧めします。 ローカル ディスクをバックアップ デバイス として使用する場合は、実稼動環境で展開する前に、惨事復旧プロセスの テストを実行します。

# 非英語サーバから英語クライアント マシンのバックアップ

#### 症状:

バックアップサーバが英語以外の Windows プラットフォームにインス トールされていますが、このサーバを英語の Windows プラットフォーム で実行されているクライアントマシンをバックアップするために使用し ています。英語のクライアントマシンで惨事復旧の実行を試みると、 「バックアップテープメディアが見つかりません」というエラーメッ セージが表示され、DR ウィザードがテープをマウントするように要求し 続けます。テープは間違いなくマウントしています。どこが間違ってい るのですか?

#### 解決方法:

問題は、バックアップサーバとクライアントマシンで使用されている ANSIコードページの違いにより引き起こされています。使用されている テープに英語以外のテキスト名が付いていると、復旧処理はテープメ ディアの場所を正しく特定できません。一般に、Disaster Recovery Option は異なる言語間でのWindows環境を完全にサポートしていません。英語 以外のバックアップサーバを使用して英語のWindows クライアントマシ ンをバックアップする場合、使用するバックアップメディアに英語以外 の文字の名前が含まれていないことを確認してください。

#### DNS レコード

# 症状:

**Disaster Recovery** マシンが CA ARCserve Backup サーバに接続できない場合 はどうしたらよいですか。

#### 解決方法:

CA ARCserve Backup サーバの Domain Name Server レコードを更新していない場合、Disaster Recovery マシンは CA ARCserve Backup サーバに接続できません。 この問題を回避するには、HOSTS ファイルに正しい IP アドレスを登録します。

Windows ASR はマルチパス SAN ディスク用のディスク パーティション レイアウトをリストアできない

Windows Server 2003 プラットフォームで有効

## 症状:

リストア処理を実行している間、Windows ASR はマルチパス SAN ディスク 用のディスク パーティション レイアウトをリストアできません。

## 解決方法:

惨事復旧中に、Windows ASR がディスクをマップできず、パーティション を正しくリストアできません。 シングルパス SAN ディスク用のディスク パーティション レイアウトのみリストアできます。

#### ASDB セッションをリストアできない

#### 症状:

ARCserve データベース回復ウィザードがバックアップデバイスを見つけられず、「メディア<メディア名>をマウントしてください」というエラーが表示されます。このメディア名は、SQL サーバをバックアップしたメディアです。

#### 解決方法:

惨事復旧の後、データベース回復ウィザードは ASDB を回復するために自動的に起動されます。この処理中に、バックアップデバイスが見つからない場合があります。これは、そのバックアップデバイスがマシンのフルバックアップ実行中に含まれていなかったことが原因です。以下の手順を実行します。

#### ASDB セッションをリストアする方法

- 1. マシンのフルバックアップを取得したメディア1を使用して、 ARCserve データベース回復ウィザードから ASDB を回復します。
- リストアマネージャを使用して、メディア1からマスタデータベース、 msdb、モデルデータベースおよびユーザデータベースを手動でリス トアする必要があります。
- 3. メディア2を作成し、それを SQL サーバ セッションがバックアップさ れた場所に指定します。
- 4. メディア2をマージします。
- 5. 次に、メディア2からユーザデータベースを手動でリストアし、SQL データベースを最新の時点に回復します。

**注**: ARCserve データベース 回復ウィザードの詳細については、「CA ARCserve Backup 管理者ガイド」の「CA ARCserve データベース回復ウィザー ドを使用した CA ARCserve Backup データベースの回復」を参照してくださ い。

# ハードウェア

このセクションでは、ハードウェアに関するよくある質問にお答えします。

# Windows 2003 および Windows XP

このセクションの情報は、Windows 2003、Windows XP の各プラットフォームに該当します。

# 同じデバイスへの複数接続

# 症状:

フォールトトレランスをサポートするために、同じ SAN ネットワークに 接続するサーバで、複数のファイバチャネルアダプタを使用しています。 DR Option を使用してこのサーバを復旧すると、テープエンジンのエラー が表示されて惨事復旧処理に失敗します。 どうしたらよいでしょうか。

#### 解決方法:

DR Option では、デフォルトですべてのストレージデバイスを独立したデバイスとして処理します。したがって、同じデバイスへの接続が複数存在する場合、DR Option が同じデバイスを何度も初期化するため、エラーが発生します。デフォルトのこの動作を変更するには、Machine Specific Recovery Disk に redconn という署名ファイルを追加します。

#### この署名ファイルを作成するには、以下の手順に従います。

- 1. ブートキット ウィザードを使用して、複数のファイバ チャネル アダ プタを持つサーバの Machine Specific Recovery Disk を作成します。
- **2.** Machine Specific Recovery Disk に **redconn** という新しい署名ファイルを 追加します。ファイルのサイズは0バイトです。
- 3. 署名ファイルを含む Machine Specific Recovery Disk を使ってサーバの惨 事復旧を実行します。

# RIS インストールへの OEM ネットワークアダプタドライバの追加方法

Windows Server 2003 および Windows XP で有効

#### 症状:

OEM ドライバを必要とするネットワーク アダプタを CD-ROM ベースの RIS イメージへ追加するには、そのようなドライバを一般的な自動インス トールに追加するなどの、いくつかの手順が含まれます。 しかし、イン ストールは、Pre-Boot eXecution Environment (PXE) を使用して開始され、 その後 Server Message Block (SMB) プロトコルを使用するように変更され るので、ネットワーク アダプタ ドライバおよびその .inf ファイルをテキス トモード セットアップ時に使用できる必要があります。 ドライバおよ び .inf ファイルが利用できない場合、以下のエラー メッセージを受け取り ます。

# ネットワーク サーバーは Windows 2003 の起動をサポートしていません。 セットアップを続行できません。 続行するときは何かキーを押してくだ さい。

クライアントインストール ウィザード (CIW) を実行する PXE クライアン トが RIS サーバに接続する際に、ネットワーク アダプタは Universal Network Device Interface を使用して RIS サーバと通信します。 Windows セットアップが SMB ヘスイッチする際に、ネットワーク アダプタが検出 され、適切なドライバがロードされます。 そのため、ドライバが使用可 能である必要があります。

#### 解決方法:

OEM ネットワーク アダプタを RIS イメージに追加できます。

以下の手順に従います。

供給されたネットワークアダプタのドライバにデジタル署名が行われて いるかどうかを OEM に確認します。製造元が供給するドライバにカタロ グ(.cat)ファイルが含まれる場合は、それらには適切に署名が行われて います。Microsoft が署名しているドライバは、Windows で使用されるた めに確認およびテストが行われています。ドライバに署名が行われてい ないにもかかわらず、それを使用する場合は、以下の自動セットアップパ ラメータを、

RemoteInstall¥Setup¥Language¥Images¥Dir\_name¥I386¥Templates フォルダ にある .sif ファイルに必ず追加してください。[Unattended]

DriverSigningPolicy = Ignore

**注**: OEM ドライバが、付属の Windows XP ドライバを更新したものだった 場合(たとえばドライバが同じ名前の場合など)、ファイルは署名されて いるはずです。そうでない場合、セットアップは付属のドライバを使用し ます。

1. RIS サーバ上で、OEM で提供されるネットワーク アダプタ用 .inf ファ イルおよび .sys ファイルを

RemoteInstall¥Setup¥Language¥Images¥Dir\_name¥i386 フォルダにコ ピーします。これにより、インストールのテキストモードの部分で セットアップがドライバを使用できます。

2. RIS イメージ上の i386 フォルダと同じレベルに、\$oem\$ フォルダを作成します。以下のフォルダ構造を使用します。

#### ¥\$oem\$¥\$1¥Drivers¥Nic

- OEM が供給するドライバファイルをこのフォルダにコピーします。.inf ファイルがそのドライバを検索するフォルダにご注意ください。製造元によっては、.inf ファイルをあるフォルダに置き、ドライバファイルはサブフォルダからコピーするものがあります。この場合は、この手順で作成したフォルダの下に、同じフォルダ構造を作成します。
- 4. このイメージのインストールに使用される .sif ファイルに以下の変更 を加えます。

[Unattended] OemPreinstall = yes OemPnpDriversPath = ¥Drivers¥Nic

5. RIS サーバ上のリモート インストール サービス (BINLSVC) を停止して、 再び開始します。これを行うには、コマンド プロンプトに以下のコマ ンドを入力し、各コマンドの後に Enter キーを押します。

net Stop binlsvc net Start binlsvc

**注**: リモートインストール サービスを停止して再度開始する必要が あるのは、Boot Information Negotiation Layer (BINL)が新規のネットワー クアダプタ関連の .inf ファイルをすべて読み込み、イメージ内で .pnf ファイルを作成する必要があるためです。これは、時間のかかるタス クで、リモートインストール サービスが開始される際にのみ実行され ます。 OEM ドライバを必要とするネットワーク アダプタが複数ある場合、各ア ダプタごとに前の手順を実行します。 ただし、ネットワーク アダプタ ド ライバを含んでいる PXE クライアントはこれらの変更の影響を受けず、こ のイメージをインストールに使用できます。

# セットアップが失敗した場合の OEM SCSI/RAID/SCSI ドライバの追加

#### Windows Server 2003 および Windows XP で有効

#### 症状:

ご使用のマシンが、OEM SCSI アダプタに接続しているハードディスクから起動する場合は、セットアップが失敗します。RIS を使用してコンピュータノードをセットアップするには、RIS イメージに OEM SCSI アダプタモードドライバを追加する必要があります。

#### 解決方法:

この手順は、Adaptec AAR-1420SA SATA HostRAID ドライバに特有のもので すが、他のドライバが必要な場合にも、この手順を使用できます。

#### RIS イメージへ OEM SCSI/RAID/SCSI ドライバを追加する方法

1. [クラスタの配布タスク]のセクションに RIS が含まれるので、 [RIS のインストール]をクリックします。

リモートインストール サービス ウィザードがサーバ上に表示されます。

2. [イメージの管理]をクリックし、[新しいイメージの追加]を選択 します。

クライアントサポート向けには、通常は [サービスを要求しているク ライアントコンピュータに応答する] のチェックをオンにします。

3. [イメージの管理]を再度クリックし、[イメージ設定の変更]を選 択してイメージキーを追加します。

大容量ストレージドライバは、RISを使用したコンピュータノードの セットアップの、テキストモードの部分でのみコピーされます。イ メージに \$OEM\$¥TEXTMODE フォルダを追加する必要があります。 フォルダの構造は以下のようになります。

%RIS\_IMAGE\_FOLDER%¥amd64 (このフォルダはすでに存在します)
%RIS\_IMAGE\_FOLDER%¥i386 (このフォルダはすでに存在します)
%RIS\_IMAGE\_FOLDER%¥\$0EM\$ (このフォルダは作成します)
%RIS\_IMAGE\_FOLDER%¥\$0EM\$¥TEXTMODE (このサブフォルダは作成します)

**注**: %RIS\_IMAGE\_FOLDER% は、ヘッドノード上の RIS イメージを保持するフォルダです。 このフォルダは、 次のようになります。

D:¥RemoteInstall¥Setup¥English¥Images¥WINDOWS

4. ドライバディスクからセットアップファイルを TEXTMODE フォルダ にコピーします。

ここでの例では、4つのファイルがあります。

%RIS\_IMAGE\_FOLDER%¥\$0EM\$¥TEXTMODE¥txtsetup.oem
%RIS\_IMAGE\_FOLDER%¥\$0EM\$¥TEXTMODE¥aar81xx.inf
%RIS\_IMAGE\_FOLDER%¥\$0EM\$¥TEXTMODE¥aar81xx.inf
%RIS\_IMAGE\_FOLDER%¥\$0EM\$¥TEXTMODE¥aar81xx.inf

前の手順でコピーされた TXTSETUP.OEM は、ドライバ用のこの新しい パスを反映するように編集する必要があります。[Disks] セクションで、 disk1 (または d1)を変更して、新しいパスを反映します。 以下の例 では、元のエントリがコメントアウトされ、新しいエントリが追加さ れています。

[Disks]

# d1 = "Adaptec AAR-1420SA Serial ATA HostRAID Driver for Windows x64 Edition
(EM64T/AMD64)", ¥hraidsk1, ¥amd64

d1 = "Adaptec AAR-1420SA Serial ATA HostRAID Driver for Windows x64 Edition (EM64T/AMD64)", ¥, ¥

注: 製造元のドライブに SCSI (Small Computer System Interface) コント ローラを使用して、自動インストールを実行する場合、「次のセクショ ンに無効なファイルの種類を指定したか、ファイルの種類を指定して いません Files.SCSI.name」というエラーメッセージが表示される場合 があります。 このような動作は、Txtsetup.oem ファイルの中の [Files.SCSI.name] ヘッダの下にある行が SCSI 用にサポートされている ファイル タイプではないために発生します。

たとえば、[Files.SCSI.name] セクション内にサポートされていないファ イルタイプ (.dll など) がある場合は、行を削除する必要があります。

 ファイル RISTNDRD.SIF を編集して、大容量ストレージドライバがオペレーティングシステムと共にインストールされている必要がある旨と、必要なファイルの場所を記述します。 このファイルは、%RIS\_IMAGE\_FOLDER%¥amd64¥Templates フォルダにあります。「#Add these lines」というコメントの下に表示される行を追加します。 [MassStorageDrivers] セクションで使用されている名前は、 TXTSETUP.OEM の [SCSI] セクションにある名前に対応している必要があります。 編集後、ファイルを保存します。

[data]
floppyless="1"
msdosinitiated="1"
OriSrc="\+%SERVERNAME%\+RemInst\%INSTALLPATH%\+%MACHINETYPE"
OriTyp="4"
LocalSourceOnCD=1
DisableAdminAccountOnDomainJoin=1
[SetupData]
OsLoadOptions="/noguiboot /fastdetect"

SetupSourceDevice="#Device#LanmanRedirector#%SERVERNAME%#RemInst#%INSTALLPATH %" [Unattended] OemPreinstall=yes FileSystem=LeaveAlone ExtendOEMPartition=0 TargetPath=\UNDOWS OemSkipEula=yes InstallFilesPath="\U00ef44%SERVERNAME%\U00ef47%INSTALLPATH%\U00ef4%MACHINETYPE" LegacyNIC=1 UnattendMode=FullUnattended WaitForReboot=no #Add these lines OemPnPDriversPath="¥¥%SERVERNAME%¥RemInst¥%INSTALLPATH%¥\$0EM\$¥textmode" DUDisable=no DriverSigningPolicy=ignore [MassStorageDrivers] "Adaptec HOSTRAID driver for Windows XP/2003 x64 Edition"="OEM" [OEMBootFiles] aar81xx.cat aar81xx.inf aar81xx.sys txtsetup.oem

 コマンドプロンプトに以下のコマンドを入力して、ヘッドノード上の RIS サービスを停止して再度起動します。 net Stop binlsvc net Start binlsvc

# Windows Server 2008 が惨事復旧中に通信できない

Windows Server 2008 上で有効

#### 症状:

Windows Server 2008 システムを惨事復旧するとき、ネットワークイン ターフェースカード(NIC) ドライバが Machine Specific Disk (MSD)、 Windows インストールメディア、または両方に含まれる場合、NIC ドライ バが惨事復旧処理で使用できなくなくなることがあります。 その結果惨 事復旧は失敗し、CA ARCserve Backup では、リモートメディアに接続でき ない旨を伝えるメッセージが表示されます。

#### 解決方法:

この挙動は、NICドライバのインストールにコンピュータを再起動することが必要なNICドライバが含まれたWindowsインストールメディア、MSD、または両方を使用して惨事復旧を実行した場合に発生します。

この問題を解決するには、以下の手順に従います。

- MSD にある NIC ドライバの INF ファイル名を変更(\*.inf から \*.inf.bak へ)し、惨事復旧を再起動します。
- 惨事復旧が失敗する場合は、ベンダの Web サイトを参照し、ドライバ のインストールにコンピュータを再起動することが必要でない NIC の ドライバをダウンロードします。
- ダウンロード後、この NIC ドライバをフロッピー ディスクまたは USB メモリにコピーし、メディアをコンピュータに挿入します。これで、 [ドライバのロード] 画面で [ドライバのロード] ボタンをクリック し、手動でドライバをロードできます。

# オペレーティング システム

このセクションでは、オペレーティングシステムに関するよくある質問 にお答えします。

# すべての Windows プラットフォーム

このセクション内の情報は、サポートされているすべての Windows プ ラットフォームに該当します。

# 惨事復旧中のオペレーティング システムの変更

すべての Windows プラットフォームで有効

#### 症状:

システムに Windows Server 2003 Standard Edition がインストールされてい ます。Windows Server 2003 Enterprise Edition の CD-ROM を使用して惨事復 旧を実行できますか。

#### 解決方法:

できません。異なるバージョンのオペレーティングシステムの CD-ROM を 使用して、惨事復旧処理を実行することはできません。

# 一時オペレーティング システムのパーティション

#### 症状:

復旧処理中のテキストセットアップで指定するオペレーティングシステ ムのインストール先には、どのパーティションを選択したらよいですか。

#### 解決方法:

次のように、オペレーティング システムに合ったパーティションを選択 します。

#### Windows XP または Windows 2003:

ASR 惨事復旧では、オペレーティング システムが元々インストールされて いたパーティションを選択します。

# 惨事復旧モードでのコマンド プロンプト アクセス

# 症状:

Disaster Recovery モードでコマンドプロンプトを開くにはどのようにすれ ばよいですか。

#### 解決方法:

#### Windows XP または Windows 2003:

Advanced Disaster Recovery GUI でコマンドプロンプトを開くには、 [ユー ティリティ]をクリックし、 [実行]を選択します。

# ハードウェアの変更

#### 症状:

サーバに障害が発生した後、ハードディスクと一部の旧式のハードウェア を交換しました。その後、Disaster Recovery リストアを実行したところ、 すべてがディスクに書き込まれたようなのですが、サーバを再起動すると ブルースクリーンが表示され、クラッシュしてしまいました。なぜです か。

#### 解決方法:

DR Option はハードウェアが変更されたシステムを復旧するようには設計 されていません。システムをリストアすると、以前のシステムドライバ がすべてリストアされます。このオプションは、古いハードウェアのド ライバをロードしようとします。ドライバに新しいハードウェアとの互換 性がない場合、オペレーティングシステムはクラッシュします。

オーディオ カード、ビデオ カードなどの一部のハードウェアは変更でき ます。 SCSI/RAID カードやネットワーク カードを変更する場合には、特に 注意する必要があります。

# サーバに接続できない

#### 症状:

リモートの惨事復旧時に「サーバに接続できませんでした」というメッ セージが表示され、異常終了しました。この原因はどのように確認できま すか。

#### 解決方法:

「サーバに接続できませんでした」というメッセージが生成された理由を 知るには、コマンドプロンプトを開き、以下の手順を実行します。

#### リモートの惨事復旧が確実に機能するようにする方法

 コマンドライン ウィンドウを開き、127.0.0.1 および localhost に ping を送信します。

ping が失敗した場合は、プロトコルスタックがインストールされてい ません。プロトコルスタックをインストールします。

- サブネットワークのコンピュータで ping を実行します。接続できない 場合は、以下を行います。
  - a. イーサネットケーブルの物理的な接続を確認します。
  - b. ipconfig を実行し、各アダプタの IP アドレスとサブネットマスクに 問題ないかどうかを確認します。
  - c. ネットワーク アダプタが複数ある場合は、各アダプタが適切な ネットワーク ケーブルに接続されていることを確認します。
  - d. 別のシステムにリストアする場合は、ネットワークアダプタの MACアドレスがバックアップシステムとリストアシステム間で 変更された可能性があります。このオプションでは、MACアドレ スを使用してバックアップ中に保存された IP アドレスが割り当て られます。したがって、IP アドレスが間違ったネットワークアダ プタに割り当てられることがあります。ipconfig を使用して新しい アダプタの MAC アドレスを取得します。

これで、ネットワーク環境設定ファイルに保存された古い MAC アドレスを新しい MAC アドレスで置き換えることができます。

■ Windows XP/2003/2008 の場合

プレーンテキストエディタを使用して、ネットワーク環境設 定ファイルを変更する必要があります。 MSD フロッピーにあ る AdrNet.ini ファイルを開き、MacAddress キー を NetAdptX セ クションで見つけてその MAC アドレスを直接変更します。
3. IP アドレスを使用してサーバで ping を実行します。

これが失敗した場合は、CA ARCserve Backup サーバがネットワーク にあり、サブネットマスクが動作していることを確認します。

4. server\_name を使用してサーバマシンで ping を実行します。

これが失敗した場合は、DNS が機能していません。

5. DNS が正常に機能していることを確認します。

DNS が正常に機能しない場合は、サーバ名を惨事復旧システムの hosts ファイルに入力し、システムを再起動して、惨事復旧処理を 続行します。

6. 以下のコマンドを使用して、サーバに接続します。

net use \* ¥¥server\_name¥Admin\$ /user:domain¥username

接続できない場合は、以下を行います。

- a. 最後のフル バックアップ以降、CA ARCserve Backup サーバのユーザ 名またはパスワードを変更していないかどうかを確認します。
- b. Windows のワークステーションとサーバ サービスが CA ARCserve Backup サーバ上で実行されているかどうかを確認します。
- c. ネットワーク内の他のシステムに対して net use コマンドを実行し て接続できることを確認します。
- d. 別のシステムから CA ARCserve Backup サーバに net use コマンドを 実行して接続できることを確認します。
- e. サーバへのリモートアクセスの妨げとなる、アンチウイルス ソフ トウェア、ファイアウォール、またはサーバプロテクト ソフト ウェアをバックアップ サーバで実行していないことを確認します。
- f. バックアップサーバ上で Windows2003 を実行している場合は、他のシステムがバックアップサーバに接続できるようにセキュリティレベルを下げる必要があります。 空のパスワードを使用している場合は、ローカルセキュリティポリシーを変更して空のパスワードによる接続を許可する必要があります。 必要に応じて、Microsoft のマニュアルを参照してください。
- g. 英語以外のバージョンの DR Option を使用している場合は、惨事復 旧システムとバックアップサーバが同じコードページにあるこ とを確認します。そうでない場合は、惨事復旧システムのコード ページを変更してください。

### ネットワークドライバが製品 CD にない場合

### 症状:

「サーバに接続できませんでした。」というメッセージが表示されて、 Windows XP または Windows 2003 のリモート惨事復旧処理が失敗します。 オペレーティング システムのインストール時に、ネットワーク ドライバ を追加する必要がありましたが、それが Windows XP または Windows 2003 の製品 CD-ROM に格納されていないドライバでした。惨事復旧処理に失 敗する原因は何でしょうか。

### 解決方法:

Windows XP または Windows 2003 CD がマシンにあるネットワーク カード をサポートしていないことが原因で惨事復旧が失敗しました。これは、 以下の 2 つの方法のいずれかを使用して解決できます。

- ネットワーク アダプタ ドライバと統合された Windows XP/2003 用の ブート可能 CD を使用できます。
- ブートキットウィザードを使用して Machine Specific Disk を作成する 場合は、 [ネットワーク アダプタ ドライバ ファイルを Machine Specific Disk にコピーする] オプションを選択します。これにより、以 下の図で示されているように、ネットワーク アダプタ ドライバファ イルが Machine Specific Disk へ自動的に統合されます。

| 🕷 ブートキット ウィザード                                            | ×               |
|-----------------------------------------------------------|-----------------|
| <b>ブート ディスクの作成</b><br>「Machine Specific Disk」を作成します。      | ca.             |
| Machine Specific Disk データの保存先ディレクトリを指定し、[開始] をクリックしてください。 |                 |
|                                                           | 参照              |
| <br>開始⑤<br>ステータス                                          |                 |
| Machine Specific Disk データの保存先:<br>A¥                      |                 |
| 「 ネットワーク アダプタ ドライバ ファイルを Machine Specific Disk にコピーする     |                 |
|                                                           |                 |
|                                                           | 次へ(型)> キャンセル(Q) |

### フロッピーディスクを使用して MSD を作成する際のサーバ管理エラー

Windows Server 2008 (x64) 上で有効

### 症状:

フロッピーディスクを使用して 64 ビット (x64) Windows Server 2008 向 けの Machine Specific Disk を作成する場合、フロッピーディスクの容量不 足エラーが生じます。

### 解決方法:

ネットワーク アダプタ ドライバと MSD を統合しようとすると、このエ ラーメッセージが表示されます。 [ネットワーク アダプタ ドライバファ イルを Machine Specific Disk にコピーする] を無効にし、ネットワーク ド ライバを使わずに MSD を作成する必要があります。 これにより、どのデ バイス ドライバも MSD に統合されないため、フロッピーディスクに MSD を格納するだけの十分な容量が確保されます。

ただし、ネットワークデバイスドライバについては、C:¥Program Files¥CA¥ARCserve Backup¥DR¥BackupServerName¥ClientName¥DRV ディレ クトリからすべてのファイルを別のフロッピーディスクや USB フラッ シュディスクにコピーできます。

惨事復旧を実行する際にネットワーク デバイス ドライバをインストール する場合は、ドライバファイルを含むフロッピーまたは USB フラッシュ ディスクを挿入し、デバイス ドライバインストール ページでインストー ルするドライバファイルを選択します。

**注**: BackupServerName はバックアップ サーバのサーバ名、ClientName はク ライアント エージェントのサーバ名です。

### Disaster Recovery Option を使用した仮想ハードディスク(VHD)の復旧

### Windows Server 2008 R2 で有効

### 症状:

ボリュームとしてマウントされている .vhd ファイル を再作成するにはど うすればよいでしょうか?

### 解決方法:

CA ARCserve Backup の惨事復旧処理では、ボリュームとしてマウントされている .vhd ファイルを再作成することはできません。 .vhd ファイルを惨事から復旧する場合は、以下の手順に従います。

### .vhd ファイルの惨事復旧を実行する方法

- **1.** CA ARCserve Backup Disaster Recovery Option を使用して、コンピュータ 全体を復旧する必要があります。
- 2. コンピュータを再起動します。
- 3. コンピュータを再起動した後、仮想ハードディスク(VHD)を作成し、 VHD をマウントします。

VHD のマウントが完了します。

4. VHD で新しいボリュームを作成した後、新規ボリュームをフォーマットします。

VHDのフォーマットされたボリュームが準備できました。

5. CA ARCserve Backup リストア マネージャを開きます。

[リストアマネージャ] ウィザードが開きます。

6. VHD がマウントされたボリュームのボリューム レベル リストアを実行して VHD を復旧します。

これで、リカバリプロセスは完了です。

**注**: VHD を復旧する場合、Disaster Recovery Option を使用してこのプロセスを実行すると、CA ARCserve Backup は、マウントされたドライブを物理ディスクとしてリストアします。 仮想ハードディスクについての詳細については、Microsoft のドキュメントを参照してください。

また、CA ARCserve Backup では、VHD ブート システムを惨事から復旧する ことはできません。CA ARCserve Backup のこの動作は、自動システム回復 (ASR) ライタで .vhd ファイルのバックアップを実行できないために発生 します。 そのため、VHD ブート システムを惨事から復旧する手段はあり ません。

# Cドライブのディレクトリにマウントされているが、ドライブ文字が割り当てられていないボリュームではデータは復旧されない

### 症状:

別のボリュームのディレクトリにマウントされていて、ドライブ文字が割 り当てられていないボリュームでは、惨事復旧時にデータがリストアされ ません。さらに、DRの再起動後にボリュームがフォーマットされていま せん。

### 解決方法:

惨事復旧は、Windows ASR(自動システム回復)を使用して、ディスクパー ティション、ボリューム、およびボリュームのファイルシステムをリス トアします。ドライブ文字が割り当てられていない基本ディスク上のボ リュームは、Windows ASRによってフォーマットされませんが、ドライブ 文字が割り当てられていないダイナミックディスク上のボリュームは、 Windows ASRによってフォーマットされます。

これらのボリューム上のデータは、惨事復旧後に手動で回復できます。た だし、ボリュームが未フォーマットのままの場合は、手動でフォーマット する必要があります。以下の手順を使用して、これらのボリューム上の データを回復します。

### ボリューム上のデータを回復する方法

1. [スタート]メニューから[コントロールパネル]を開き、[管理ツー ル] - [コンピュータの管理]を選択します。

[コンピュータの管理] ウィンドウが表示されます。

- 2. [ディスクの管理]を選択します。
- フォーマットされていないパーティション/ボリュームを右クリックし、[フォーマット]オプションを選択します。
- 修事復旧の前と同じシステムフォーマットを使用してボリュームを フォーマットします。
- 5. CA ARCserve Backup マネージャを開きます。
- [クイックスタート]メニューのナビゲーションバーから[リストア] を選択します。

リストアマネージャが開きます。

7. [リストア]をクリックし、[ソース] タブから [セッション単位] を選択します。

- セッションを展開し、ボリュームがマウントされるディレクトリを検索します。
- 9. このディレクトリを選択し、 [元の場所へリストア] を選択してリス トア ジョブをサブミットします。

### メディアの検証

### 症状:

ローカル惨事復旧処理中に、「メディア XYZ(ランダム ID:1234、シーケンス番号:1)をマウントしてください。」というメッセージが表示されました。そのメディアがテープドライブまたはチェンジャにあることをどのようにして確認できますか。

### 解決方法:

惨事復旧では、ライブラリの全テープのインベントリを実行するための時間が必要です。表示されたメッセージで[再試行]をクリックしてチェンジャの初期化に要する時間を延長します。また、テープライブラリの インベントリに必要な時間を短縮するために、復旧に必要なテープのみを ロードしてください。

### ストレージ デバイスの接続の検証

### 症状:

ローカル惨事復旧処理中に、システムに接続されたストレージデバイス が正常に動作していることをどのようにして確認できますか。

### 解決方法:

通常、チェンジャを初期化するにはある程度の時間がかかります。 初期 化中は惨事復旧処理を中断しないでください。 以下の指示を参照してく ださい。

- チェンジャを使用している場合は、DR Optionのコマンドプロンプトから chgtest.exe ユーティリティを実行してください。このユーティリティは惨事復旧処理中にはコピーされません。これは CA ARCserve Backup CD/DVD から DR ディレクトリに手動でコピーする必要があります。
- テープドライブから惨事復旧を実行している場合は、DR Optionのコ マンドプロンプトから tapetest ユーティリティを実行してください。 このユーティリティは、復旧対象のシステム の%WINDIR%¥system32¥DR ディレクトリにあります。

### Windows のセットアップ メッセージ

### 症状:

テキストセットアップモード中に、「ハードディスクの保守を実行しま した。セットアップを続行するには、コンピュータを再起動する必要が あります。ドライブ A: にフロッピーディスクがある場合は、取り出して ください。コンピュータを再起動するには、Enter キーを押してください。」 という Windows のセットアップ メッセージが表示されることがあります。 Enter キーを押してコンピュータを再起動すると、「ntoskrnl.exe が見つか りません。」というメッセージが表示されて、惨事復旧処理が失敗します。

### 解決方法:

このメッセージが表示される場合、惨事復旧処理を最初からやり直す必要があります。

### パーティションが見つからない

### 症状:

システム内に設定されたハードウェア RAID5 ボリュームがあり、そのドラ イブ上にはパーティションが作成されています。惨事復旧中に、DR Option で作成されたパーティションがどのドライブ上でも確認できません。 な ぜですか。

#### 解決方法:

ハードウェア RAID アダプタを使用する場合は、惨事復旧処理中に、ベン ダから提供された RAID アダプタのドライバを必ずインストールする必要 があります。オペレーティング システムのインストール時にドライバを 必要としなかった場合でも、惨事復旧処理中にドライバをインストールす る必要があります。ディスクを確認できる場合であっても、RAID アダプ タのドライバをインストールしないと、アクセスに問題が生じます。

### 処理中に見つからないファイルを要求される

### 症状:

惨事復旧処理のテキストセットアップモードで、見つからないファイル があるということを示すメッセージが表示され、惨事復旧を続行するため に Esc キーを押す必要があります。なぜですか。

### 解決方法:

この場合、CD-ROM/フロッピーディスク/ブート可能テープが破損しているか、ブートキットウィザードで使用した CD-ROM が不適切なバージョンの Microsoft CD-ROM である可能性があります。 適切な Microsoft Windows CD-ROM を使用して、ブートメディアを再作成してください。

### 認証サーバが起動できない

### 症状:

惨事復旧を実行した後で、復旧した認証サーバの起動に失敗します。 正 しく起動するには、どうすればよいでしょうか。

### 解決方法:

惨事復旧後に認証サーバが起動に失敗する場合は、以下の手順に従います。

- 1. 復旧したマシンを再起動します。
- 2. マシンの起動中に F8 キーを押して、マシンを [ディレクトリ サービ ス復旧モード」にします。
- 3. マシンの完全なシステム状態リストアを実行します。
- 4. マシンを標準モードで再起動します。

### ハードディスク破損メッセージ

### 症状:

Windows 2003 マシンで惨事復旧を実行しているとき。Windows CD から起動し、F2 を押しました。 システムを初期化した後、ハードディスクが破損している可能性があるため ASR 処理に失敗しました、というメッセージを受け取りました。 対応方法を教えてください。

### 解決方法:

この問題は、OBDR を含む Windows XP および Windows 2003 の惨事復旧プロセスの間、Windows ASR 問題のために発生します。この問題に対処するには、DOS ブート可能ディスクでハードディスクをクリーニングしてから Fdisk ユーティリティを使用するか、通常の Windows インストール CD から起動してすべてのパーティションを手動で削除します。ハードディスクをクリーニングした後、惨事復旧プロセスを再起動します。

### 空き容量の不足

#### Windows 2008 および Windows 2008 R2 で有効

#### 症状:

Windows 2008 マシンの復旧中に、リストアプロセスで DR が失敗し、マシンが再起動されました。システム状態セッションがリストアされないので、マシンが開始できません。システムを確認すると、「X:」 ボリュームに空き容量がないことが示されています。

このため、NIC ドライバをインストールできないので、DR プロセスが続行 できません。

### 解決方法:

Windows 2008 および Windows 2008 R2 では、DR プロセスは WinPE で実行 されます。WinPE システム用に一時ボリューム「X:¥」が作成されます。DR 関連のバイナリおよび他のファイル (ドライバ、ログなど) は X:¥ ボリュー ムにコピーされます。DR オプションでは、DR 中にドライバをインストー ルするための 10MB の空き容量が作成されます。ユーザのドライバのサイ ズが 10MB を超える場合、必要なミニドライバをインストールする必要が あります。DR 中に必要なのは、SCSI、FC、および NIC ドライバだけです。

別の解決策として、MSD からすべてのドライバファイルを削除し(MSD は X:¥ にコピーされ、いくらかの容量を消費します)、DR プロセス中に[ユー ティリティ]-[ドライバのロード]を使用して、最も必要なドライバを インストールできます。

# アプリケーション

このセクションでは、特定のアプリケーションに関するよくある質問にお 答えします。

### 症状:

Citrix Presentation Server 4.0 を実行しているサーバ上で惨事復旧を実行した後、Citrix Presentation Server Console を起動すると、「パススルー認証に失敗しました。サービスに接続できません。 IMA サービスがインストールされ実行されていることを確認してください」という旨のエラーメッセージが表示されます。どのような対処が必要ですか?

### 解決方法:

Citrix Presentation Server Console に正常にログインするには、IMA (Independent Management Architecture) サービスを開始します。

**注**: Citrix Presentation Server が Microsoft SQL Server を使用して正常にイン ストールされている場合、IMA サービスを開始する前に、マスターデータ ベースを含めすべてのデータベースを普及する必要があります。

詳細については、「Agent for Microsoft SQL Server ユーザ ガイド」の「惨事 復旧」を参照してください。

# 付録 B: SAN 設定の復旧

Disaster Recovery Option では、SAN (Storage Area Network) 設定でのバック アップサーバがサポートされています。 Windows Server 2003 の環境では SAN プライマリ バックアップ サーバおよび SAN メンバ サーバを復旧で きます。

このセクションには、以下のトピックが含まれています。

<u>SAN の復旧</u> (P. 193) <u>SAN 惨事復日の仕組み</u> (P. 193)

### SAN の復旧

プライマリ サーバおよびメンバ サーバを復旧するために、特別な設定は 必要ありません。 このオプションは、CA ARCserve Backup を使用してコン ピュータのフル バックアップが実行されている限り、任意の SAN サーバ を回復できます。

ただし惨事復旧の際には、SCSIカード、ファイバチャネルカード、およ びネットワークカードに必要な、すべてのデバイスドライバを用意して おく必要があります。

## SAN 惨事復旧の仕組み

プライマリまたはメンバを復旧する場合、オプションによって現在のサー バがプライマリサーバかメンバサーバかを判断できます。

- 現在のサーバがプライマリサーバの場合、このオプションは SAN に接続し、SAN 上のデバイスを直接使用します。
- 現在のサーバがメンバサーバの場合、このオプションはまず SAN のプ ライマリサーバに接続します。次にプライマリ SAN サーバと通信を 行い、SAN サーバで任意のデバイスを処理します。

# 付録 C: クラスタの復旧

Windows クラスタ環境での惨事復旧は非常に複雑な作業です。 CA ARCserve Backup を使用すると、ミッション クリティカルなクラスタ環境 の復旧が容易になりますが、最低限の計画と事前の作業が必要です。 こ こに記載されているすべての概念を理解し、それぞれの環境に適したシナ リオをテストすることは非常に重要です。

サーバクラスタとは、クラスタサービスを実行する、複数の独立したサー バで構成されるグループであり、全体で1つのシステムとして機能します。 サーバクラスタは、Windows 2003、Windows 2008、Windows 2008 R2、 Windows Server 2012 オペレーティングシステムを実行している複数の サーバをグループ化することによって、リソースとアプリケーションにお いて高い可用性、スケーラビリティ、管理容易性を実現します。

**注**: Windows 2008、Windows 2008 R2、Windows Server 2012 では、従来の 方法を使用した惨事復旧の実行をサポートしません。 詳細については、 CA サポート オンライン Web サイトで、「<u>How to Recover Windows 2008</u> <u>Cluster from a Disaster</u>」という名前のドキュメントを参照してください。

この付録では、クラスタ共有ディスクや、障害の発生したクラスタノード、またはクラスタ全体を、サービスの停止を最小限に抑えつつ迅速に復旧する方法について説明します。

このセクションには、以下のトピックが含まれています。

<u>クラスタの障害シナリオ</u> (P. 195) <u>シナリオ1:非共有ディスクの障害</u> (P. 203) <u>シナリオ2:共有ディスクの障害</u> (P. 205)

# クラスタの障害シナリオ

クラスタ環境では、数種類の障害が発生する可能性があります。以下の 障害は、別々に発生することも、すべてが同時に発生することもあります。

- クラスタノードの障害(プライマリノード障害とセカンダリノード 障害)
- 共有ディスクの障害(クラスタ非クォーラムディスク障害)

- 部分共有ディスクの障害
- ノードと共有ディスクを含むクラスタ全体の障害

このセクションで示すシナリオでは、さまざまなクラスタ障害から復旧す るために実行する手順の概要について説明します。

**注**: テープ デバイスがどのクラスタ ノードにも接続されていない場合、リ モート Disaster Recovery を使用してクラスタ サービスを復旧できます。こ れを行うには、リモート Disaster Recovery を実行する以下の手順に従いま す。

### 要件

このセクションの要件では、クラスタの復旧に Disaster Recovery Option を 指定します。

### ソフトウェア要件

クラスタで惨事復旧を実行する場合は、システムが以下のソフトウェア要 件を満たしている必要があります。

- Microsoft Windows 2003、Windows 2008、Windows Server 2008 R2、またはWindows Server 2012 が、クラスタ内のすべてのコンピュータにインストールされている。
- DNS (Domain Naming System)、WINS (Windows Internet Naming Service)、 HOSTS などの任意のネーム変換方法。
- リモートクラスタを管理するターミナルサーバ。
- テープデバイスやテープライブラリデバイスなどのバックアップデバイスが、1つまたはすべてのクラスタノードに接続されている場合は、CA ARCserve Backup for Windows と Disaster Recovery Option。バックアップデバイスがクラスタノードに接続されていない場合は、データ保護の対象となるすべてのクラスタノードに Client Agent for Windows をインストールする必要があります。

ハードウェア要件

クラスタで惨事復旧を実行する場合は、システムが以下のハードウェア要 件を満たしている必要があります。

 クラスタサービスノードのハードウェアが、Windows 2003、Windows 2008、または Windows 2008 r2 Enterprise Server のハードウェア要件を 満たしていること。

**注**: Windows 2008、Windows Server 2008 R2、Windows Server 2012 オペ レーティング システムのハードウェア要件の詳細については、CA サ ポート オンライン Web サイトで、「<u>How to Recover Windows 2008</u> <u>Cluster from a Disaster</u>」という名前のドキュメントを参照してください。

- クラスタハードウェアがクラスタサービスのハードウェア互換性リスト(HCL)に掲載されていること。
- 以下を装備する、HCL 認証済みの2台のコンピュータ。
  - Windows 2003 Enterprise Server がインストールされているブート ディスク。ブートディスクを共有ストレージバス上に置くことは できません。
  - ブートディスクと共有ディスクは別々の SCSI チャネル (SCSI PathID) に接続する必要があります。アダプタ (SCSI PortNumber) を別にする必要はありません。したがって、ブートディスクと共 有ディスクの両方に対して1つのマルチチャネル SCSI またはファ イバチャネルアダプタを使用することができます。
  - クラスタ内の各コンピュータに装備された 2 つ以上のネットワー クアダプタ。
  - すべてのコンピュータに接続する外部ディスクストレージュニット。クラスタ共有ディスクとして使用されます。 RAID (Redundant Array of Independent Disks)をお勧めします。
  - すべてのノードで、スロット、カードなどすべてのハードウェアがいずれも同じである必要があります。これによって設定がより 簡単になり、潜在的な互換性の問題が解消されます。
  - テープデバイスやテープライブラリデバイスなどのバックアッ プデバイスは、1つまたはすべてのクラスタノードに接続できま す。バックアップデバイスが常にクラスタノードに接続されてい る必要はありません。バックアップデバイスがクラスタノードに 接続されていない場合は、Client Agent for Windows を、データ保護 を必要とするすべてのクラスタノードにインストールする必要が あります。

### 共有ディスク要件

クラスタを復旧するには、以下の要件を満たす必要があります。

- クォーラムディスクを含むすべての共有ディスクが共有バスに物理的に接続されていること。
- 共有バスに接続されたディスクがすべてのノードから確実に認識できること。この確認は、ホストアダプタのセットアップ段階で行います。 アダプタ固有の作業については、ベンダのマニュアルを参照してください。
- ベンダの指示に従って SCSI デバイスには一意の SCSI 認証番号を割り当て、適切にターミネータ処理すること。
- すべての共有ディスクがダイナミックディスクではなくベーシック ディスクとして構成されていること。

共有ディスクの要件ではありませんが、すべてのディスクに、パリティな しのストライプ セット (RAIDO など) ではなくフォールト トレラント RAID (RAID5 など) を使用することを強くお勧めします。

## 考慮事項

以下に、クラスタの特別な考慮点に関する情報を示します。

- ノードが所有し、また一部のディスクを別のノードが所有するという
   部分共有ディスク設定はお勧めできません。
- 複雑なディスクマッチングを回避するため、最後のディスクを共有 ディスクとして設定し、[管理ツール]-[コンピュータの管理]-[ディ スクの管理]から表示する場合に、最も優先度の高い番号を付ける必 要があります。

 Windows 2003 の場合、クラスタのクォーラムディスク シグネチャを 保存するため、Windows Server 2003 のリソース キットから入手できる dumpcfg.exe ユーティリティを実行します。 頻繁に利用されることは ありませんが、クラスタ復旧に重要なハードディスク シグネチャを保 存しておくことをお勧めします。

リモート バックアップ ジョブ用に、クラスタ マシンからユーティリ ティを起動します。

重要なハードディスクに関する最新情報を確実に入手できるように するには、バックアップの実行中に [グローバルオプション] ダイア ログボックスから dumpcfg.exe を [ジョブの開始前に実行するコマン ド] として実行することをお勧めします。 ジョブの開始前に実行する コマンドとして設定するには、以下の手順に従います。

 Windows Server 2008、Windows Server 2008 R2、Windows Server 2012の 場合、ディスクのシグネチャを取得および記録し、ディスクの一意の 識別子(シグネチャ)にフォーカスを設定するため、DiskPart ユーティ リティを実行します。

### ジョブの開始前に実行するコマンドとして設定する方法

- [グローバルオプション]ダイアログボックスの[実行前/後の処 理]タブをクリックします。
- 2. [ジョブの開始前に実行するファイル/アプリケーション名] フィールドに、以下のコマンドを入力します。

c:\u00e4dumpcfg > C:\u00e4cluster\u00e4DR\u00e4[Server\_Name]\u00e4[Machine\_Name]\u00e4dumpcfg.txt

| วัต-หัน สวัจละ                                                                                            |
|----------------------------------------------------------------------------------------------------|
| ウイルス Alert メディアのエクスポート 拡張 ポリューム シャドウ コピー サービス 暗号化/圧縮 バックアップ メディア 検証 再試行 操作 実行前/後の処理 エージェント オブション ジョブ ログ   |
| 以下のオブションでは、CA ARCserve Backup でバックアップおよびマイグレーション時にメディアを管理する方法を指定します。                                      |
| ローテーション スキーマを使用している場合は、スキーマに指定されたローテーション ルールが、以下に指定された最初のバックアップ メディ<br>アおよび追加のバックアップ メディアのオプションよりも優先されます。 |
| 最初のパックアップメディア                                                                                             |
| 追加のパックアップ メディア    ・ 上書き - 同名のメディア、ブランク メディアのみ (!!)                                                        |
| □ 名前のみを使用してメディアを識別する(3)                                                                                   |
|                                                                                                    |
|                                                                                                    |
|                                                                                                    |
|                                                                                                    |
|                                                                                                    |
|                                                                                                    |
| OK(Q) _= ++>+z+/Q)/1/7                                                                                    |

- 惨事復旧情報をより確実に保護するために、入手したディスクシグネ チャ情報は印刷するなどして復旧計画チェックリストと共に保管して ください。
- ほとんどの場合、クラスタコンピュータで共有ディスクを停止する必要はありません。そのため、惨事復旧中でもクラスタは正常に機能します。ハードディスクのシャットダウンを回避する方法の詳細については、ハードウェアのマニュアルを参照してください。

# 用語集

以下に、一般的なクラスタ用語を定義します。

### プライマリノード

バックアップ中にすべての共有ディスクリソースを所有するノード です。

### セカンダリノード

バックアップ中にすべての共有ディスクリソースを所有しないノー ドです。

## クォーラム共有ディスク

クラスタの管理に用いられるクラスタ設定データベースチェックポ イントおよびクォーラム ログファイルを格納するために使用される 共有ディスクです。このディスクはクラスタ サービスのリストアに不 可欠です。クォーラムディスクの障害は、クラスタ全体の障害を引き 起こします。

### 非クォーラム共有ディスク

データ、データベース、アプリケーションなどの情報を含む共有リソースの保存に使用する共有ディスクです。これらのディスクは、一般的なフェールオーバシナリオで使用されるため、非クォーラム共有ディスク情報は常に利用できます。非クォーラムディスクに障害が発生しても、クラスタ全体が障害を起こすことはありません。

### 部分共有ディスク

共有ディスクの特殊なタイプ。あるノードがいくつかのディスクを所 有し、別のノードが他のディスクを所有している(部分共有ディスク 設定)場合は、共有ディスクと個々のノードの間に一意の関係があり ます。バックアップ中にいくつかの共有ディスクをあるノードが所有 し、他の共有ディスクを別のノードが所有します。

以下の図は、標準的な2ノードクラスタの設定を示しています。

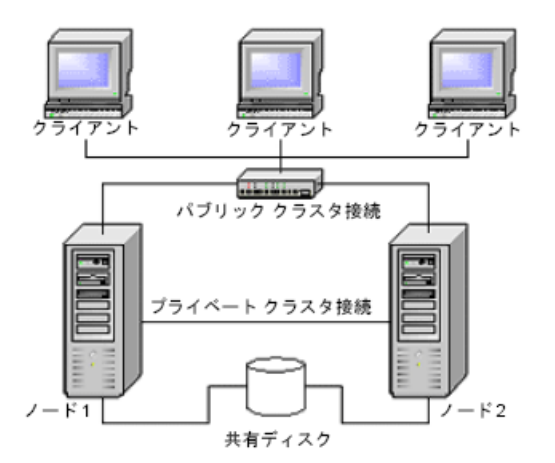

# クラスタ惨事復旧の要件

障害が発生したクラスタの復旧に必要な情報は、以下のとおりです。

- クラスタ名
- クラスタの IP アドレスとサブネットマスク
- クラスタノード名
- クラスタノードの IP アドレス
- すべてのローカルハードディスクおよび共有ハードディスクのドラ イブ文字割り当て、パーティションサイズ

- すべてのディスクシグネチャ(ディスクシグネチャを取得するには、 以下のいずれかのユーティリティを実行します。)
  - Windows 2003 の場合は dumpcfg.exe
  - Windows Server 2008、Windows Server 2008 R2、Windows Server 2012 の場合は DiskPart
- すべてのディスク番号スキーム(これらのスキームを見つけるには、 アドミニストレーションツール、コンピュータマネジメント、ディス クマネジメントを選択し、各コンピュータに合ったフィジカルディス クのディスク番号を書きとめてください)
- クラスタのグループ名
- クラスタの優先ノード
- クラスタのフェールオーバポリシー
- クラスタのリソース名
- クラスタのリソースの種類
- クラスタグループのメンバーシップ
- クラスタリソースの所有者
- クラスタリソースの従属関係
- クラスタの再起動プロパティ

# シナリオ 1: 非共有ディスクの障害

このセクションで示すケースは、Windows クラスタ環境下で最も多く発生 する障害です。

## セカンダリノードの復旧

### クラスタ内のセカンダリノードを復旧させる方法

- 1. セカンダリノードから共有ディスクを切断します。
  - 注:ほとんどのクラスタ コンピュータでは、共有ディスクのシャット ダウンは必要ありません。そのため、惨事復旧中でもクラスタは正常 に機能します。ただし、プライマリノードのクラスタマシンの一部 では、クラスタサービスを停止しなければならない場合があります。 共有ディスクの停止を回避する方法の詳細については、ハードウェア のマニュアルを参照してください。
- 通常の Disaster Recovery Option の手順に従ってセカンダリノードを復 旧します。
- 3. リストアが完了したら、セカンダリノードに共有ディスクを接続しま す。
- 4. セカンダリノードを起動します。

クラスタが復旧されます。

# プライマリノードの復旧

### 障害が発生したプライマリノードを復旧し、クラスタサービスを正常に稼動させ る方法

1. プライマリノードから共有ディスクを切断します。

注:ほとんどのクラスタコンピュータでは、共有ディスクのシャット ダウンは必要ありません。そのため、惨事復旧中でもクラスタは正常 に機能します。ただし、プライマリノードのクラスタマシンの一部 では、クラスタサービスを停止しなければならない場合があります。 共有ディスクの停止を回避する方法の詳細については、ハードウェア のマニュアルを参照してください。

- 通常の Disaster Recovery Option の手順に従ってプライマリノードを復 旧します。
- 3. リストアが完了したら、共有ディスクを接続します。
- 4. プライマリノードを再起動します。

クラスタが復旧されます。

# シナリオ 2: 共有ディスクの障害

共有ディスクでの障害の発生には、このセクションで示すいくつかのケースが考えられます。ケース1から5までは、非部分共有ディスククラスタ設定の場合であり、ケース6は部分共有ディスククラスタ設定の場合です。

## クラスタ非クォーラム共有ディスクの復旧(ノード障害が発生していない場合)

### クラスタにノード障害が発生していない場合に非クォーラム共有ディスクを復旧 させる方法

- 1. セカンダリノードで、クラスタサービスを停止し、セカンダリノー ドから共有ディスクを切断します。
- 2. 非クォーラム共有ディスクが物理的に破損している場合は、以下の手 順に従います。
  - a. プライマリノードをシャットダウンします。
  - b. クラスタ クォーラム共有ディスクを新しいディスクと交換します。
  - c. 参照用にクラスタ惨事復旧要件を用意します。 詳細については、 「<u>クラスタ惨事復旧の要件</u> (P. 202)」を参照してください。
  - d. 共有ディスクで元のディスク シグネチャをリストアするには、以 下のいずれかのユーティリティを実行します。
    - Windows 2003 の場合は dumpcfg.exe (バックアップ時にこの ユーティリティによって作成された出力ファイルを参照)
    - Windows Server 2008、Windows Server 2008 R2、Windows Server 2012 の場合は DiskPart
  - e. プライマリノードとクラスタサービスを再起動します。
  - f. クラスタ惨事復旧チェックリストに従って、非クォーラム共有 ディスクのパーティションを再作成します。
  - g. クラスタ惨事復旧用件に従ってパーティションをフォーマットします。
- CA ARCserve Backup マシンからリストア ジョブを実行し、非クォーラ ム共有ディスクヘデータをリストアします。非クォーラム共有ディス クの失われたボリュームをすべてリストアするには、フルボリューム リストア(ドライブ全体)を選択します。

- 4. リストア ジョブが完了したら、Cluster Administrator を使用して、共有 ディスクをオンラインに戻します。
- 5. 共有ディスクを再接続し、セカンダリノードでクラスタサービスを再 起動します。

クラスタが復旧されます。

## クラスタクォーラム ディスクの復旧(ノード障害が発生していない場合)

### ノード障害が発生していない場合にクォーラム共有ディスクを復旧させる方法

- 1. セカンダリノードのクラスタサービスを停止します。
- 2. セカンダリノードをシャットダウンします。
- 3. プライマリノードで、[管理ツール] [サービス] を開き、クラスタ サービスのスタートアップの種類を[手動] に設定します。
- 4. デバイスマネージャで [表示] メニューの [非表示のデバイスの表示] を選択して、クラスタディスク ドライバ設定を無効にします。
- 5. クラスタクォーラムディスクが物理的に破損している場合は、以下の 手順に従います。
  - a. プライマリノードをシャットダウンします。
  - b. クラスタ クォーラム共有ディスクを新しいディスクと交換します。
  - c. プライマリノードを起動します。

注: クラスタ惨事復旧要件を参照できるようにしておきます。

- d. 共有ディスクで元のディスク シグネチャをリストアするには、以 下のいずれかのユーティリティを実行します。
  - Windows 2003 の場合は dumpcfg.exe (バックアップ時にこの ユーティリティによって作成された出力ファイルを参照)
  - Windows Server 2008、Windows Server 2008 R2、Windows Server 2012 の場合は DiskPart
- e. 非クォーラム共有ディスクのパーティションを再作成し、再 フォーマットします。
- 6. デバイスマネージャで [表示] メニューの [非表示のデバイスの表示] を選択して、クラスタディスク ドライバ設定を有効にします。

7. 「システム状態」をリストアします。 CA ARCserve Backup から、 [シ ステム状態] セッションを選択し、右クリックしてローカル オプショ ンを選択します。

[システム状態リストア オプション]ダイアログ ボックスが表示され ます。下図のようにオプションを選択し、クォーラム ドライブのドラ イブ文字を明示します。

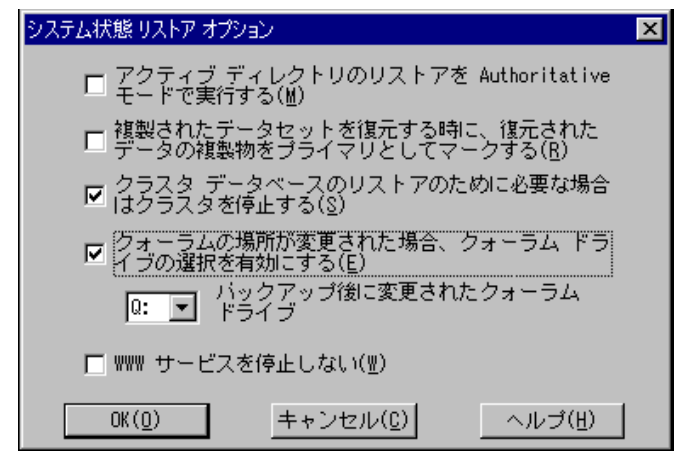

**注**: クラスタノードが Active Directory サーバーにある場合、システム 状態セッションをリストアする際、プライマリノードを再起動して、 ディレクトリリストアモードにします。

- 8. プライマリノードを再起動します。
- 9. クラスタファイルかクォーラムディスクにリストアされていない場合、caclurst.exe ユーティリティを起動して、下記からクラスタデータベースを読み込みます。

%windir%¥clusbkup

caclurst.exe は、ARCserve ARCserve Backup のホームディレクトリにあります。

caclurst /s c:¥%SystemRoot%¥clusbkup /q Q:

これがリモート惨事復旧である場合は、caclurst.exe ファイルを Client Agent for Windows ディレクトリにコピーします。

- 10. プライマリノードを再起動します。
- 11. セカンダリノードに共有ディスクを接続します。

12. セカンダリノードを起動します。

# すべてのクラスタ共有ディスクの復旧(クラスタにノード障害が発生していない場合)

クラスタにノード障害が発生していない場合にクォーラム共有ディスク、 次に他の共有ディスクを復旧するには、以下の手順に従います。 クォー ラムディスクのリストアについては、「クラスタクォーラムディスクの 復旧(ノード障害が発生していない場合) (P. 206)」のセクションを参照 してください。

# クラスタの共有ディスクとプライマリノードに障害がある場合

### クラスタにノード障害が発生している場合にプライマリノードを復旧させる方法

- 1. セカンダリノードをシャットダウンします。
- 2. セカンダリノードから共有ディスクを切断します。
- Disaster Recovery Option の手順に従ってプライマリ ノードおよび共有 ディスクを復旧します(事前に、プライマリ ノード上で共有ディスク を含むフルバックアップを実行しておく必要があります)。
- 4. リストアが完了したら、プライマリノードを再起動します。
- 5. プライマリノードのクラスタサービスを開始します。
- 6. セカンダリノードに共有ディスクを接続します。
- 7. セカンダリノードを起動します。
- 8. 必要に応じて、セカンダリノードのクラスタサービスを開始します。

クラスタが復旧されます。

# クラスタ全体の復旧

### クラスタ全体を復旧する方法

- 1. すべてのセカンダリノードを復旧するには、以下の手順に従います。
  - a. すべてのノードのクラスタ サービスを停止します。
  - b. セカンダリノードから共有ディスクを切断します。
  - c. すべてのノードをシャットダウンします。

- d. 通常の Disaster Recovery Option の手順に従ってセカンダリノード を復旧します。
- e. セカンダリノードが複数ある場合は、すべてのセカンダリノード が復旧されるまで上記の手順を繰り返します。
- f. すべてのセカンダリノードの復旧が完了した後、それらすべての セカンダリノードをシャットダウンします。

**注**:この時点ですべてのノードと共有ディスクがシャットダウンしています。

- 障害のある共有ディスクとプライマリノードを復旧するには、以下の 手順に従います。
  - a. Disaster Recovery Option の手順に従ってプライマリノードおよび 共有ディスクを復旧します(事前に、プライマリノード上で共有 ディスクを含むフルバックアップを実行しておく必要がありま す)。
  - b. セカンダリノードを共有ディスクに接続します。
  - c. リストアが完了したら、プライマリノードを再起動します。
  - d. プライマリノードのクラスタサービスを開始します。
  - e. すべてのセカンダリノードを起動します。
  - f. セカンダリノードのクラスタサービスを開始します。

クラスタが復旧されます。

# 部分共有ディスク設定のクラスタの復旧

あるノードがいくつかのディスクを所有し、別のノードが他のディスクを 所有している(部分共有ディスク設定)環境では、共有ディスクと個々の ノードの間に一意の関係があります。この場合にクラスタの惨事復旧処 理を実行する際は、クラスタ惨事復旧要件を手元に置いておくと便利です。

復旧処理は以下の手順で行う必要があります。

- まずいくつかの共有ディスクを持つ1つのノードを、このノードが所 有していないその他の共有ディスクから切断されている状態で復旧し ます。
- いくつかの共有ディスクを持つ別のノードを復旧します。このノード に属していない共有ディスクはすべて切断されている必要があります。
- 3. 共有ディスクリソースを持つすべてのノードが復旧されるまで、この 処理を繰り返します。

上記の処理を行った後に、共有ディスクリソースを持たないノードを復 旧します。

### 部分共有ディスク設定のクラスタを復旧する方法

- 1. 共有ディスクリソースの一部を持つノードを復旧するには、以下の手 順に従います。
  - a. すべてのノードのクラスタサービスを停止します。
  - b. バックアップ中にこのノードが所有していなかった共有ディスク を切断します。このノードが所有していない共有ディスクを識別 するには、クラスタ惨事復旧チェックリストと dumpcfg.txt を参照 してください。
  - c. Disaster Recovery Option の手順に従ってノードを復旧します。
- 2. 共有ディスクリソースを持つノードがすべて復旧されるまで、上記の 手順を繰り返します。

- 3. 共有ディスクリソースを持たないノードを復旧します。 Disaster Recovery Option の手順に従ってノードを復旧します。
- 4. 以下の順序ですべてのノードを再起動します。
  - a. 共有ディスクリソースを持つノードをすべて再起動します。
    b. 共有ディスクリソースを持たないノードをすべて再起動します。
    クラスタが復旧されます。

# 付録 D: NEC クラスタの復旧

Windows クラスタ環境での惨事復旧は非常に複雑な作業です。 CA ARCserve Backup を使用すると、ミッション クリティカルなクラスタ環境 の復旧が容易になりますが、最低限の計画と事前の作業が必要です。 こ こに記載されているすべての概念を理解し、それぞれの環境に適したシナ リオをテストすることは非常に重要です。

サーバクラスタとは、クラスタサービスを実行する、複数の独立したサー バで構成されるグループであり、全体で1つのシステムとして機能します。 クラスタは、Windows 2003 Advanced Server が稼働している複数のサーバ をグループ化することによって、リソースとアプリケーションについて高 い可用性とスケーラビリティを実現します。

以下に、クラスタ共有ディスクや、障害の発生したクラスタノード、またはクラスタ全体を、サービスの停止を最小限に抑えつつ迅速に復旧する 方法について説明します。

このセクションには、以下のトピックが含まれています。

<u>惨事復旧の要件</u> (P. 213) <u>惨事復旧に関する考慮点</u> (P. 215) <u>クラスタノードの復旧に必要な情報</u> (P. 216) <u>NEC CLUSTERPRO/ExpressCluster SE での惨事復旧</u> (P. 217) <u>NEC CLUSTERPRO/ExpressCluster LE での惨事復旧</u> (P. 226) ミラーディスク環境の CLUSTERPRO X2.0 上で Disaster Recovery Option を 使用すると、復旧後に CA ARCserve Backup が起動しない (P. 233)

# 惨事復旧の要件

このセクションでは、Disaster Recovery Option で NEC クラスタを復旧する ためのハードウェアおよびソフトウェアの要件について詳細に説明しま す。

# ソフトウェア要件

CLUSTERPRO/ExpressCluster 対応アプリケーションとして CA ARCserve Backup をインストールするには、以下のソフトウェア要件が満たされてい る必要があります。

- Active/Passive ジョブフェールオーバ機能を利用するには、すべての ノードから同一のドライブ文字を割り当てられたボリュームを使用し て、クラスタの共有ディスクに CA ARCserve Backup をインストールし ます。
- すべてのノードに同じ CA ARCserve Backup コンポーネントをインス トールします。これらの各コンポーネントは、同じ状態に設定する必 要があります。
- クラスタの各ノードで、CA ARCserve Backup 環境設定にある同じデバイスには、同じ CA ARCserve Backup デバイス グループ名を使用します。 確実にこのように設定するには、デバイス環境設定ウィザードを使用するときに、CA ARCserve Backup によって割り当てられたデフォルトのデバイス グループ名を使用します。
- 各クラスタノードにインストールされているすべての CA ARCserve Backup サーバ上で、同一の CA ARCserve Backup システム アカウントを 使用します。
- インストールの実行中には、各クラスタノードが同一のドメインに所属していることを確認します。

## ハードウェア要件

CLUSTERPRO/ExpressCluster 対応アプリケーションとして CA ARCserve Backup をインストールするには、以下のハードウェア要件が満たされてい る必要があります。

- すべてのクラスタノードが、同一機種のハードウェア(たとえば、SCSI アダプタ、ファイバチャネルアダプタ、RAIDアダプタ、ネットワー クアダプタ、ハードディスクなど)で構成されていることを確認しま す。
- ディスクデバイスとテープデバイスには、それぞれ異なる SCSI アダ プタ/ファイバチャネルアダプタを使用します。

**注**:環境設定を容易にし、互換性の問題を回避するためにも、すべて のノードで同一のハードウェアが使用されていることを確認する必要 があります。

# NEC CLUSTERPRO/ExpressCluster 共有ディスクの要件

CLUSTERPRO/ExpressCluster 共有ディスクでは、下記の最小要件を満たす必要があります。

- クラスタディスク、共有ディスク、スイッチディスクを含むすべての 共有ディスクが共有バスに物理的に接続されていること。
- 共有バスに接続されたディスクがすべてのノードから認識できること。
   ホストアダプタのセットアップレベルでこれを確認するには、アダプタ特有の指示について、ベンダのマニュアルを参照してください。
- ベンダの指示に従って SCSI デバイスには一意の SCSI 認証番号を割り当 て、適切にターミネータ処理すること。
- すべての共有ディスクがダイナミックディスクではなくベーシック ディスクとして構成されていること。

**注**: 共有ディスクの要件ではありませんが、すべてのディスクに、パリ ティなしのストライプセット(RAID 0 など)ではなくフォールトトレラ ント RAID(RAID 5 など)を使用することを強くお勧めします。

# 惨事復旧に関する考慮点

NEC クラスタを保護する際、下記の情報を検討する必要があります。

- ノードが所有し、また一部のディスクを別のノードが所有するという
   部分共有ディスク設定はお勧めできません。
- 複雑なディスクマッチングを回避するため、最後のディスクを共有 ディスクとして設定し、[管理ツール]-[コンピュータの管理]-[ディ スクの管理]から表示する場合に、最も優先度の高い番号を付ける必 要があります。
- 惨事復旧情報をより確実に保護するために、惨事復旧情報が別のコン ピュータ上の複製先に保存されるように設定できます。
- 物理的ホスト名と各クラスタノードのローカルディスクおよび仮想 コンピュータ名と共有ディスクをバックアップする必要があります (スイッチディスク、クラスタディスク、または共有ディスク)。

# クラスタノードの復旧に必要な情報

クラスタノードで、惨事復旧を成功させるため、以下の情報を収集する ことをお勧めします。

- クラスタ名
- クラスタの IP アドレス (パブリックまたはインターコネクト IP) とサ ブネットマスク
- クラスタノード名
- クラスタノードの IP アドレス
- すべてのローカルハードディスクおよび共有ハードディスクを含む ドライブ文字割り当て
- すべての共有ディスクのディスク番号。これは[管理ツール]-[コン ピュータの管理]を選択することで確認できます。[ディスクの管理] を選択します。各マシンの各物理ディスクに一致するディスク番号を メモします。
- 共有ディスクのパーティション情報
- すべてのクラスタ文字は、スキームを割り当てます。 [スタート] [NEC ExpressCluster Server] [Disk Administrator] を選択し、 [クラス
  タ文字の割り当て] を選択します。
- クラスタグループついて、以下の環境設定情報の入力を求めるメッセージを表示します。
  - グループ名
  - リソース名と設定
  - レジストリ情報
  - フェイルオーバフィルタ
  - モニタグループ情報
  - フェイルオーバサーバリスト
  - リソースの依存性
### NEC CLUSTERPRO/ExpressCluster SE での惨事復旧

クラスタ環境では、数種類の障害が発生する可能性があります。以下の 障害は、別々に発生することも、すべてが同時に発生することもあります。

- 共有ディスクの障害
- クラスタノードの障害(プライマリノード障害とセカンダリノード 障害)
- ノードと共有ディスクを含むクラスタ全体の障害

このセクションでは、さまざまなクラスタ障害から復旧するために実行する手順について説明します。

**注**: クラスタノードがバックアップサーバでない場合(テープデバイスが クラスタノードに接続されていない場合)、手順どおりにリモート惨事 復旧を行ってください。

# NEC CLUSTERPRO/ExpressCluster SE クラスタ外にインストールされた CA ARCserve Backup

このセクションでは、CA ARCserve Backup がクラスタの外部にインストー ルされているときに、クラスタ障害を解決するための手順について説明し ます。

障害のある NEC CLUSTERPRO/ExpressCluster SE 共有ディスクでのデータ復旧

共有ディスクに障害が発生したが、クラスタノードには損傷がない場合、 共有ディスクにあるデータを修復するために下記の手順を実行します。

#### 共有ディスク上に存在するデータを復旧する方法

- 各クラスタノードで、[コントロールパネル] [サービス]を選択し、以下のサービスの [スタートアップの種類]を[手動]に変更します。
  - NEC ExpressCluster Server
  - NEC ExpressCluster Log Collector
- 2. クラスタをシャットダウンし、すべてのサーバをオフにします。
- 3. 共有ディスクの電源を切り、必要であれば共有ディスクを交換します。

 共有ディスクの電源を入れ、共有ディスクのパラメータを設定します。
 RAID 環境設定の再建設または LUN 環境設定の変更が必要であれば、共 有ディスクに接続された設定ツールを使用します。設定ツールの情報 に関しては共有ディスクマニュアルを参照してください。

クラスタノードから任意の設定または環境設定を行うには、1回につき1つのサーバのみの電源を入れてください。

- 5. プライマリクラスタノードで、以下の手順に従います。
  - a. シグネチャが元々存在しない場合、オペレーティング システムの ディスクアドミニストレータとシグネチャ (元と同じもの)をディ スクに書き込みます。
  - b. ディスクに元のパーティションを再作成します。X-Call 設定が HBA を行った事がある場合、NEC エクスプレスクラスタディスクアドミ ニストレータを使用して、フォーマットする前に、パーティショ ンを接続する必要があります。

**注**: X-Call とは、共有パーティションをアクティブおよびパッシブ の両面から表示できるようにする設定です。X-Call の設定に関する 詳細については、CLUSTERPRO/ExpressCluster 製品のドキュメントを 参照してください。

- c. オペレーティング システムのディスク アドミニストレータを使 用して、元のドライブ文字を共有ディスクに指定します。
- d. CA ARCserve Backup を使用して、バックアップ データを共有ディス クヘリストアします。
- e. ディスクへの X-Call 設定を行った事がある場合、NEC ExpressCluster ディスクアドミニストレータを開始し、修復された共有ファイル を X-CALL ディスク環境設定内で X-CALLDISK として指定します。

HBA 用の X-Call 設定を行った場合、これらの設定は変更しないでください。 次の手順に進みます。

- f. ディスクアクセスパスがデュアルになっている場合、アクセスパスがデュアルになっているか確認してください。例えば、NECデュアルポートユーティリティ 2000 Ver.2.0 (UL1214-102)を使用する場合、製品に付属のマニュアルを参照してください。
- g. サーバを再起動します。

- h. ドライブ文字がオペレーティング システムのディスク アドミニ ストレータを使用して設定した文字と同じであることを確認して ください。
- NEC ExpressCluster ディスクアドミニストレータを使用して、 CLUSTER ディスクパーティションのクラスタ文字を確認してくだ さい。クラスタ文字が表示されない場合、元の文字を設定します。
- j. セカンダリノードをシャットダウンします。
- 6. すべてのノードで、以下の手順を実行します。
  - a. クラスタノードを起動します。
  - b. オペレーティング システムのディスク アドミニストレータを使用して、必要であれば、元のドライブ文字を共有ディスクへ指定します。
  - c. 下記サービスのスタートアップタイプを手動から自動に設定しな おします。
    - NEC ExpressCluster Server
    - NEC ExpressCluster Log Collector
  - d. サーバをシャットダウンし、次にクラスタノードもシャットダウ ンします。
- すべてのクラスタノードを開始し、NEC ExpressCluster マネージャから クラスタ(R)運営への復帰を行います。すべてのサーバが通常に戻りま す。

#### NEC CLUSTERPRO/ExpressCluster SE のクラスタノード惨事復旧

障害が発生したクラスタノードは自動的にクラスタから隔離され、ノード 上のアクティブなすべてのクラスタグループに障害が発生し、その他の正 常なノードに影響を与えます。

#### 障害の発生したクラスタノードを修復する方法

- 1. 障害のあるノードをシャットダウンします。
- 2. ノードから共有ディスクを切断します。
- 3. 通常の惨事復旧手順に従ってノードを復旧します。
  - **注**: 惨事復旧時にローカルディスクパーティションのみリストアしま す。
- 4. ノードに共有ディスクを接続します。

- 5. リストア後、ノードを再起動します。
- 6. NECExpressCluster サーバをクラスタ運営に戻す作業を下記のいずれかの方法を用いて行います。
  - [サーバ名]を選択し、[コントロール] [クラスタに戻る] を 選択します。
  - サーバを右クリックし、ポップアップメニューから、[クラスタ に戻る]を選択します。
  - サーバを選択し、ツールバー上の[クラスタに戻る]のアイコン をクリックします。

この [クラスタに戻る] 作業で、障害が発生したクラスタノードの環 境設定情報にある矛盾を正し、正常なクラスタ運営に戻します。

NEC CLUSTERPRO/ExpressCluster SE でのクラスタ全体の惨事復旧

クラスタ全体を復旧することができます。

#### クラスタ全体を復旧する方法

- 1. すべてのノードのクラスタサービスを停止します。
- 2. すべてのノードから共有ディスクを切断します。
- すべてのクラスタノードがシャットダウンされていることを確認して ください。
- すべてのクラスタノードを1つずつ修復するには、本書の「NEC CLUSTERPRO/ExpressCluster SE のクラスタノード惨事復旧」のセクションにある手順に従ってください。

**注**:1回につき、1つのノードの修復のみを行い、その他すべてのノー ドはシャットダウンされていることと共有ディスクがこの処理の間切 断されていることを確認してください。

- 5. すべてのクラスタノードをシャットダウンします。
- クラスタ共有ディスクを修復するには、本書の「障害のある NEC CLUSTERPRO/ExpressCluster SE 共有ディスクでのデータ復旧」のセク ションにある手順を実行します。

# NEC CLUSTERPRO/ExpressCluster SE クラスタにインストールされた CA ARCserve Backup

NEC CLUSTERPRO/ExpressCluster SE のクラスタにインストールされた CA ARCserve Backup を使用して惨事復旧を行うには、バックアップ ジョブの 作成の際に、特別な配慮が必要です。

- 物理ノード名を使って、バックアップジョブをサブミットする際、CA ARCserve Backup インストールを含むボリュームにあるファイルや フォルダを排除するのにフィルタを使用しないでください。
- 物理名を使って、バックアップジョブを作成する際、その他の共有ディ スクやバックアップからのミラーボリュームにあるファイルやフォル ダを排除するのにフィルタを使うことは可能です。仮想ホスト名を 使って、これらのボリュームをバックアップする必要があります。

#### NEC CLUSTERPRO/ExpressCluster SE で障害を起こした共有ディスク

このセクションでは、共有ディスクに障害が発生した際にデータを回復す るために実行する手順について説明します。

#### NEC CLUSTERPRO/ExpressCluster SE の共有ディスクにインストールされた CA ARCserve Backup を 使用したデータ修復

CA ARCserve Backup を共有ディスクにインストールした場合は、共有ディスクにあるデータを修復するために、以下の手順を実行します。

#### 共有ディスク上に存在するデータを復旧する方法

- 各クラスタノードで、[コントロールパネル] [サービス] を選択し、以下のサービスの [スタートアップの種類] を [手動] に変更します。
  - NEC ExpressCluster Server
  - NEC ExpressCluster Log Collector
- 2. クラスタをシャットダウンし、すべてのサーバをオフにします。
- 3. 共有ディスクの電源を切ります。必要に応じて、共有ディスクを交換 します。

共有ディスクの電源を入れ、共有ディスクパラメータを設定します。
 RAID 環境設定の再建設もしくは LUN 環境設定の変更が必要であれば、

本有ディスクに接続された設定ツールを使用します。設定ツールの情報に関しては共有ディスクマニュアルを参照してください。

クラスタノードから任意の設定または環境設定を行うには、1回につき1つのサーバのみの電源を入れてください。

- 5. プライマリクラスタノードで、以下の手順を実行します。
  - a. プライマリクラスタノードで、ローカルの惨事復旧を実行します。 CA ARCserve Backup インストールを含む共有ディスクのデータが リストアされていることを確認してください。
  - b. ディスクへの X-Call 設定を行った事がある場合、NEC ExpressCluster ディスクアドミニストレータを開始し、修復された共有ファイル を X-CALL ディスク環境設定内で X-CALLDISK として指定します。

HBA 用の X-Call 設定を行った場合、これらの設定は変更しないでください。何も行う必要はありません。

- c. 該当する場合、アクセスパスがデュアルになっているか確認してください。例えば、NECデュアルポートユーティリティ 2000
  Ver.2.0 (UL1214-102)を使用する場合、製品に付属のマニュアルを参照してください。
- d. サーバを再起動します。
- e. NEC ExpressCluster ディスクアドミニストレータから、クラスタ ディスクパーティションのクラスタ文字が元の文字と同じである ことを検証してください。
- f. セカンダリノードをシャットダウンします。
- 6. すべてのノードで、以下の手順を実行します。
  - a. クラスタノードを起動します。
  - b. オペレーティング システムのディスク アドミニストレータを使用して、必要であれば、ドライブ文字を共有ディスクへ指定します。この文字は元のドライブ文字と同じである必要があります。

- c. 下記サービスのスタートアップタイプを自動に設定しなおします。
  - NEC ExpressCluster Server
  - NEC ExpressCluster Log Collector
- d. サーバをシャットダウンし、次にクラスタノードもシャットダウ ンします。
- すべてのクラスタノードを開始し、NEC ExpressCluster マネージャから クラスタ(R)運営への復帰を行います。すべてのサーバを通常に戻しま す。

# NEC CLUSTERPRO/ExpressCluster SE の共有ディスクにインストールされていない CA ARCserve Backup を使用したデータ修復

共有ディスクに障害が発生したが、クラスタノードには損傷がない場合、 共有ディスクにあるデータを修復するために下記の手順を実行します。

#### 共有ディスク上に存在するデータを復旧する方法

- 各クラスタノードで、[コントロールパネル] [サービス] を選択し、以下のサービスの [スタートアップの種類] を [手動] に変更します。
  - NEC ExpressCluster Server
  - NEC ExpressCluster Log Collector
- 2. クラスタをシャットダウンし、すべてのサーバをオフにします。
- 3. 共有ディスクの電源を切り、必要であれば共有ディスクを交換します。
- 4. 共有ディスクの電源を入れ、共有ディスクパラメータを設定します。

RAID 環境設定の再建設もしくは LUN 環境設定の変更が必要であれば、 共有ディスクに接続された設定ツールを使用します。設定ツールの情報に関しては共有ディスクマニュアルを参照してください。

クラスタノードから任意の設定または環境設定を行うには、1回につき1つのサーバのみの電源を入れてください。

- 5. プライマリクラスタノードで、以下の手順に従います。
  - a. シグネチャが元々存在しない場合、オペレーティング システムの ディスクアドミニストレータとシグネチャ (元と同じもの)をディ スクに書き込みます。
  - b. ディスクに元のパーティションを再作成します。X-Call 設定が HBA を行った事がある場合、NEC エクスプレスクラスタディスクアドミ ニストレータを使用して、フォーマットする前に、パーティショ ンを接続する必要があります。
  - c. オペレーティング システムのディスク アドミニストレータを使 用して、元のドライブ文字を共有ディスクに指定します。
  - d. CA ARCserve Backup を使用して、バックアップデータを共有ディス クヘリストアします。
  - e. ディスクへの X-Call 設定を行った事がある場合、NEC ExpressCluster ディスクアドミニストレータを開始し、修復された共有ファイル を X-CALL ディスク環境設定内で X-CALLDISK として指定します。

HBA 用の X-Call 設定を行った場合、これらの設定は変更しないでください。何も行う必要はありません。

- f. 該当する場合、アクセスパスがデュアルになっているか確認してください。 例えば、NECデュアルポートユーティリティ 2000
  Ver.2.0 (UL1214-102)を使用する場合、製品に付属のマニュアルを参照してください。
- g. サーバを再起動します。
- h. ドライブ文字がオペレーティングシステムのディスクアドミニ ストレータを使用して設定した文字と同じであることを確認して ください。
- NEC ExpressCluster ディスクアドミニストレータから、クラスタ ディスクパーティションのクラスタ文字が元の文字と同じである ことを検証してください。クラスタ文字が表示されない場合、元 の文字を設定します。
- j. セカンダリノードをシャットダウンします。
- 6. すべてのノードで、以下の手順を実行します。
  - a. クラスタノードを起動します。
  - b. オペレーティング システムのディスク アドミニストレータを使用して、必要であれば、元のドライブ文字を共有ディスクへ指定します。

- c. 下記サービスのスタートアップタイプを手動から自動に設定しな おします。
  - NEC ExpressCluster Server
  - NEC ExpressCluster Log Collector
- d. サーバをシャットダウンし、次にクラスタノードもシャットダウ ンします。

すべてのクラスタノードを開始し、NEC ExpressCluster マネージャから クラスタ(R)運営への復帰を行います。すべてのサーバを通常に戻しま す。

#### NEC CLUSTERPRO/ExpressCluster SE の障害クラスタノード惨事復旧

障害が発生したクラスタノードは自動的にクラスタから隔離され、ノード 上のアクティブなすべてのクラスタグループに障害が発生し、その他の正 常なノードに影響を与えます。

#### 障害の発生したクラスタノードを修復する方法

- 1. 障害のあるノードをシャットダウンします。
- 2. ノードから共有ディスクを切断します。
- 通常の惨事復旧手順に従ってノードを復旧します。
  注:惨事復旧時にローカルディスクパーティションのみリストアします。
- 4. ノードに共有ディスクを接続します。
- 5. リストア後、ノードを再起動します。
- 6. NECExpressCluster サーバをクラスタ運営に戻す作業を下記のいずれかの方法を用いて行います。
  - [サーバ名]を選択し、[コントロール]-[クラスタに戻る]を 選択します。
  - サーバを右クリックし、ポップアップメニューから、[クラスタ に戻る]を選択します。
  - サーバを選択し、ツールバー上の[クラスタに戻る]のアイコン をクリックします。

この [クラスタに戻る] 作業で、障害が発生したクラスタノードの環 境設定情報にある矛盾を正し、正常なクラスタ運営に戻します。

#### NEC CLUSTERPRO/ExpressCluster SE でのクラスタ全体の惨事復旧

以下の手順を使用して、クラスタ全体を復旧できます。

#### クラスタ全体を復旧する方法

- 1. すべてのノードのクラスタサービスを停止します。
- 2. すべてのセカンダリノードから共有ディスクを切断します。
- すべてのクラスタノードがシャットダウンされていることを確認して ください。
- プライマリクラスタノードを復旧するには、「<u>NEC</u> <u>CLUSTERPRO/ExpressCluster SE の共有ディスクにインストールされた</u> <u>CA ARCserve Backup を使用したデータ回復</u>(P. 221)」のセクションにあ る手順に従います。
- その他すべてのクラスタノードを1つずつ復旧するためには、「<u>NEC</u> <u>CLUSTERPRO/ExpressCluster SE のクラスタノード惨事復旧</u>(P. 225)」の セクションにある手順に従います。

**注**:1回につき、1つのノードの修復のみを行い、その他すべてのノードはシャットダウンされていることと共有ディスクがこの処理の間切断されていることを確認してください。

- 6. すべてのクラスタノードをシャットダウンします。
- クラスタ共有ディスクを復旧するには、「<u>NEC</u> <u>CLUSTERPRO/ExpressCluster SE の共有ディスクにインストールされてい</u> <u>ない CA ARCserve Backup を使用したデータ回復</u>(P. 223)」のセクション にある手順を実行します。

## NEC CLUSTERPRO/ExpressCluster LE での惨事復旧

クラスタ環境では、数種類の障害が発生する可能性があります。以下の 障害は、別々に発生することも、すべてが同時に発生することもあります。

- ミラーディスクの障害
- クラスタノードの障害(プライマリノード障害とセカンダリノード 障害)
- ノードとミラーディスクを含むクラスタ全体の障害

このセクションのシナリオでは、さまざまなクラスタ障害から復旧するために実行できる手順の概要について説明します。

**注**: テープ デバイスがどのクラスタ ノードにも接続されていない場合、 Disaster Recovery Option を使用してクラスタ サービスを復旧できます。こ れを行うには、リモート Disaster Recovery を実行する以下の手順に従いま す。

# NEC CLUSTERPRO/ExpressCluster LE クラスタ外にインストールされた CA ARCserve Backup

このセクションでは、CA ARCserve Backup がクラスタ外にインストールされた場合に、データを回復する手順について説明します。

#### NEC CLUSTERPRO/ExpressCluster LE ミラー ディスクが損傷した場合

ミラーにあるディスクが損傷したが、クラスタに損傷がない場合、現状の アプリケーションを停止せずにディスクの交換をする必要があります。 NEC ExpressCluster システム構築ガイド [運営・メンテナンス] の4.2.9 損 傷ディスクの交換を参照してください。

#### NEC CLUSTERPRO/ExpressCluster LE ミラーディスクデータが完全に壊れた場合の データ修復

ミラーディスクにあるデータが完全に壊れたもしくは、クラスタノードからのアクセスが不可能になったが、クラスタノードに損傷がない場合、下記の手順に行い、データを修復します。

#### クラスタノードからデータを復旧する方法

[スタート]メニューから [プログラム] - [コンピュータ管理]を選択します。 [サービス]を選択し、NEC ExpressCluster サーバサービスのスタートアップタイプを手動に変更します。

このタスクをすべてのサーバで行います。

- 2. クラスタをシャットダウンし、必要であれば、障害の発生したミラー ディスクを交換します。
- 3. サーバを再起動します。

- リストアされるサーバのミラーディスクアドミニストレータを開始します。
- 5. Mirror Disk Administrator のメニューバーから、 [ディスク操作] [ア クセスを拒否]を選択し、ミラーディスクをアクセス可能に設定しま す。
- 6. CA ARCserve Backup を使用して、データをミラーディスクにリストア します。

注:このデータをリストアする際に、通常リストア設定を使用します。

- 7. Mirror Disk Administrator のメニューバーから、 [ディスク操作] [ア クセスの無効化] を選択し、ミラーディスクの設定をアクセスを制限 するために戻します。
- 8. [サービス]を開き、NECExpressCluster サーバサービスのスタートアップタイプを自動に設定します。

このタスクをすべてのサーバで行います。

9. [スタート] メニューから [シャットダウン] を選択し、すべてのサー バを再起動します。

#### CLUSTERPRO/ExpressCluster LE クラスタノードに障害が発生した場合の修復

サーバシステムディスクに問題が発生し、システムが適切に運営できない 場合、ディスクを交換し、データをリストアする必要があります。これ を行うには、以下の手順に従います。

#### クラスタを復旧する方法

- 修復するサーバが起動中の場合、[スタート]メニューから、[シャットダウン]を選択し、サーバーをシャットダウンします。 NEC ExpressCluster が起動中の場合、フェイルオーバが終了するまで待ちます。
- NEC ExpressCluster が起動中の場合、NEC ExpressCluster マネージャから クラスタを選択し、メニューバーから、CLUSTER(M)、Property(P)を選 び、リターンモードタグ上で[マニュアルリターン(F)]を選択します。
- 3. 通常の Disaster Recovery Option の手順に従ってノードを復旧します。
- [スタート]メニューから、[設定] [コントロールパネル]を選択し、[日付と時間]を選択し、リストアされるサーバオペレーティングシステムの日付と時間が、クラスタにあるもうひとつのサーバのものと同じであることを確認します。

- 5. リストアされるサーバ上で、下記の NEC ExpressCluster 関連サービスの スタートアップタイプを手動に変更します。
  - NEC ExpressCluster Server サービス
  - NEC ExpressCluster Log Collector サービス
  - NEC ExpressCluster Mirror Disk Agent サービス
- 6. [スタート] メニューから [シャットダウン] を選択し、リストアさ れるサーバをシャットダウンします。
- リストアされるサーバ上で、オペレーティングシステムのディスクアドミニストレータを開始し、必要であれば、切替パーティションのドライブ文字を修正します。ディスクアドミニストレータを終了します。
- 8. リストアされるサーバ上で、下記サービスのスタートアップタイプを 手動から自動に設定し、再起動します。
  - NEC ExpressCluster Server サービス
  - NEC ExpressCluster Log Collector サービス

**注**: NEC ExpressCluster ミラーディスクエージェントサービススタート アップタイプは自動のままに設定しておく必要があります。

- 9. リストアされるサーバの [スタート] メニューから [プログラム] [NEC ExpressCluster Server] を選択します。
- **10.** Mirror Disk Administrator を開始し、 [変更] を選択し、 [再構成] を クリックします。
- 11. ターゲット ミラー セットの名前を選択し、[OK] をクリックします。
- **12.** リストアされるサーバ上で、下記サービスのスタートアップタイプを 自動に再設定し、再起動します。
  - NEC ExpressCluster Server サービス
  - NEC ExpressCluster Log Collector
- 13. もう一方のサーバで、クラスタをシャットダウンし、再起動します。
- 14. サーバーを再開し、NEC ExpressCluster マネージャから、修復するサー バをクラスタに戻します。
- NEC ExpressCluster Manager からクラスタを選択し、メニューバーから、 CLUSTER(M)、Property(P)を選び、リターンモード設定を [自動リター ン] にリセットします。
- 16. クラスタをシャットダウンします。

#### すべての NEC CLUSTERPRO/ExpressCluster LE ノードに障害が発生した場合の修復

クラスタ全体を修復するため、通常障害回復処理に従い、プライマリノー ドとセカンダリノードを修復します。 すべてのノードをクラスタに戻す ための詳細については、NEC マニュアルを参照してください。

#### アクティブ/パッシブ設定

この環境設定で惨事復旧を行うには、バックアップジョブを作成している 間、特別な考慮が必要です。

- 物理ノード名を使って、バックアップジョブをサブミットする際、CA ARCserve Backup インストールを含むボリューム(共有ディスクボ リュームまたはミラーボリューム)にあるファイルやフォルダを排除 するのにフィルタを使用しないでくたさい。
- 物理ノード名を使って、バックアップジョブを作成する際、その他の 共有ディスクやバックアップからのミラーボリュームにあるファイル やフォルダを排除するのにフィルタを使うことは可能です。仮想ホス ト名を使って、これらのボリュームをバックアップする必要がありま す。

#### アクティブ/パッシブ環境設定における損傷したミラー ディスク

ミラーセットにあるディスクが損傷した場合、現状のアプリケーションを 停止せずにディスクの交換をする必要があります。

注: NEC ExpressCluster システム構築ガイド [運営・メンテナンス] の 4.2.9 損傷ディスクの交換を参照してください。

#### アクティブ/パッシブ環境設定にある完全に壊れたミラーディスクデータ

ミラーディスクにあるデータが完全に壊れた、もしくは、クラスタノー ドからのアクセスが不可能になったが、クラスタノードに損傷がない場 合、CA ARCserve Backup がミラーディスクにインストールされているかど うかに応じて、このセクションで示すいずれか1つの手順に従います。

#### ミラー ディスクにインストールされた CA ARCserve Backup を使用したデータ修復

ミラーディスクにあるデータが完全に壊れた、もしくは、クラスタノードからのアクセスが不可能になったが、クラスタノードに損傷がない場合で、さらにミラーディスクに CA ARCserve Backup がインストールされている場合、以下の手順を行い、データを修復します。

- 1. クラスタをシャットダウンします。
- 2. 必要であれば、損傷したミラーディスクを交換します。
- 3. プライマリクラスタノードで、ローカルの惨事復旧を実行します。CA ARCserve Backup インストールを含むミラーディスクのデータがリス トアされていることを確認してください。

注:「<u>アクティブ/パッシブ設定</u>(P.230)」のセクションにある注意事項 を参照してください。

4. [スタート]メニューから[シャットダウン]を選択し、すべてのサー バを再起動します。

#### CA ARCserve Backup がミラー ディスクにインストールされていない

ミラーセットに含まれるディスクが損傷したが、クラスタに損傷がなく、 CA ARCserve Backup がミラーディスクにインストールされていない場合 は、現状のアプリケーションを停止せずにディスクの交換をする必要があ ります。

**注**: NEC ExpressCluster システム構築ガイド [運営・メンテナンス] の 4.2.9 損傷ディスクの交換を参照してください。

#### アクティブ/パッシブ環境設定において障害が発生したクラスタノードの修復

障害が発生したクラスタノードは自動的にクラスタから隔離され、ノード 上のアクティブなすべてのクラスタグループに障害が発生し、その他の正 常なノードに影響を与えます。

#### 障害の発生したクラスタノードを修復する方法

- 1. 障害のあるノードをシャットダウンします。
- 2. ノードから共有ディスクを切断します。

- 通常の惨事復旧手順に従ってノードを復旧します。
  注:惨事復旧時にローカルディスクパーティションのみリストアします。
- 4. ノードに共有ディスクを接続します。
- 5. リストア後、ノードを再起動します。
- 6. NECExpressCluster サーバをクラスタ運営に戻す作業を下記のいずれかの方法を用いて行います。
  - [サーバ名]を選択し、[コントロール] [クラスタに戻る] を 選択します。
  - サーバを右クリックし、ポップアップメニューから、[クラスタ に戻る]を選択します。
  - サーバを選択し、ツールバー上の[クラスタに戻る]のアイコン をクリックします。

この [クラスタに戻る] 作業で、障害が発生したクラスタノードの環 境設定情報にある矛盾を正し、正常なクラスタ運営に戻します。

#### アクティブ/パッシブ環境設定における全クラスタノード障害

以下の手順を使用して、全クラスタノードを復旧できます。

#### クラスタ全体を復旧する方法

- プライマリノードを復旧するには、「<u>ミラーディスクにインストール</u> <u>された CA ARCserve Backup を使用したデータ回復</u> (P. 231)」のセクションにある手順を実行します。
- 2. セカンダリノードを復旧するには、「<u>アクティブ/パッシブ環境設定</u> <u>において障害が発生したクラスタノードの復旧</u>(P.231)」のセクショ ンにある手順を実行します。
- 3. すべてのノードをクラスタに戻します。これには、NECマニュアルを 参照してください。

# ミラー ディスク環境の CLUSTERPRO X2.0 上で Disaster Recovery Option を使用すると、復旧後に CA ARCserve Backup が起動しない

クラスタアクティブノードの惨事復旧を実行した後、コンピュータを再 起動すると、NEC クラスタに Windows のエラー状態が表示され、一部のリ ソースを起動できません。また、ミラー ディスクにアクセスできません。 その結果、AsRecoverDB.exe を含むほとんどの CA ARCserve サービスおよび プログラムを実行できません。

#### CLUSTERPRO X2.0 上のミラー ディスクにアクセスする方法

- NEC クラスタ グループを閉じます。NEC クラスタ マネージャで、クラ スタ グループを右クリックした後、[停止]を選択してクラスタ グ ループのリソースを停止します。
- ミラーディスクのステータスを [正常] に変更します。 クラスタマ ネージャで、ミラーディスクリソースを右クリックし、 [詳細] を選 択します。
- 3. 表示される [ミラーディスク ヘルパー] ダイアログ ボックスで、赤 色のコンピュータ アイコンをクリックします。
- 4. 無効なステータスを示すミラーディスクを確認できます。
- 5. 赤いコンピュータ アイコンをクリックします。

「XXXのデータは最新です」のようなコメントが表示されます。

6. [実行]をクリックします。正常に完了した後、コンピュータアイコンは緑色に変化し、ダイアログボックスが閉じられます。

ミラーディスクステータスが正常と表示されます。

- 7. [ミラーディスク ヘルパー] ダイアログ ボックスを閉じます。
- 8. NEC クラスタ グループを開始します。NEC クラスタ マネージャで、ク ラスタ グループを右クリックし、[開始]をクリックします。次に、 正しいクラスタ サーバを選択して、[OK]をクリックします。
- 9. NEC クラスタ グループ リソースが開始された後、ミラー ディスクにア クセスします。ここで、同時に CA ARCserve サービスを開始できます。
- **10.** ARCserve Universal Agent Services を再起動し、ディスク パーティション 情報を回復します。

- a. Windows の [スタート] [プログラム] [CA] [ARCserve Backup] - [Backup Agent 管理] の順に選択します。
- b. ARCserve Backup Agent 管理ツールで、 [オプション] [サービス] - [サービスの停止] - [サービスの開始] を選択します。

ARCserve サービスが開始します。

**11.** ARCserve ホームディレクトリで AsRecoverDB.exe を実行し、データ ベースを回復します。

# 付録 E: ファイル システム デバイスを使用し たステージング

CA ARCserve Backup では、惨事復旧操作に使用できるバックアップ セッションを作成し、そのセッションを CA ARCserve Backup ディスク ステージング機能を使用してファイル システム デバイスに格納できます。 バックアップ セッションをある場所 (ステージング デバイス) から別の場所にマイグレートするか、またはステージング デバイス上のバックアップデータをパージする場合、惨事復旧情報の更新が自動的にトリガされます。この機能により、マシン固有の修復情報がいつも最新のものとなります。

このセクションには、以下のトピックが含まれています。

<u>ステージングに関する注意</u>(P.235)

## ステージングに関する注意

ディスクステーシンク機能を使用する際に、惨事復旧処理に影響のある 可能性を持つ特別な考慮が必要となります。以下は、特に惨事復旧に関 する最適な実践法と考慮点のリストです。

- ローカルバックアップサーバ自体のバックアップをディスク上にス テージしないでくたさい。
- リモート惨事復旧を行う際に、リストア処理がステーシンクデバイスのバックアップセッションに配置できない場合、バックアップセッションがステージングデバイスからパージされる可能性があります。この場合、バックアップサーバから新しくマシン固有のリカバリディスクを作成し、新しいリカバリディスクを使用して、惨事復旧処理を再開します。

# 付録 F: StorageTek ACSLS ライブラリを使用し たサーバの修復

バックアップサーバマシンが StorageTek ACSLS テープ ライブラリに接続 されている場合、オプションは、ライブラリを使用して、バックアップ サーバのローカル復旧をサポートします。 そのためには、バックアップ サーバマシンは下記の要件を満たす必要があります。

- CA ARCserve Backup Enterprise Module をインストールしておく必要が あります。
- StorageTek LibAttach サービスをインストールしておく必要があります。
- マシンが、サポートされている Windows Server 2003 または 32 ビット 版の Windows Server 2008 プラットフォーム上で実行されている必要 があります。

このセクションには、以下のトピックが含まれています。

<u>惨事対策</u> (P. 237) <u>ACSLS ライブラリを使用した惨事復旧</u> (P. 240)

# 惨事対策

典型的な Windows Server 2003 の惨事復旧操作において、下記のメディアを作成、もしくは取得する必要があります。

- Microsoft Windows Server 2003 CD。マシンにインストールされたのと 同じバーションかつ同じエディションを使用する必要があります。
- CA ARCserve Backup CD/DVD
- 復旧するシステム用に作成された Machine Specific Disk

これに加えて、追加ディスク、Disaster Recovery ACSLS Disk を作成し、 StorageTek ACSLS ライブラリを使用してローカル惨事復旧をサポートしま す。 Disaster Recovery ACSLS Disk を作成するには、ローカル バックアップサー バを少なくとも一回はフル バックアップを行っている必要があります。 これを行っていない場合、バックアップサーバマシンのフルローカルバッ クアップを行います。 ローカル バックアップ サーバ自体からのみディス クの作成が可能で、リモート バックアップ サーバからブートキット ウィ ザードの使用は不可能です。

#### Disaster Recovery ACSLS Disk の作成

重要: CA Technologies は、ユーザを CA Technologies カスタマとして指定し、 STK と署名、同意をし、各コンピュータからユーザ惨事復旧ディスクとコ ピー1部をアーカイブとして、StorageTek ライブラリ アタッチのコピーを 直接コピー、作成することを許可します。 このコピーを場合によっては 交換することも可能です。さらに、もし複数のオフサイト惨事復旧ロケー ションがある場合、そのロケーション数に合わせて、各オフサイト惨事復 旧場所に StorageTek Library Attach のコピーを作成できます。

#### Disaster Recovery ACSLS ディスクを作成する方法

- Manager から、ブートキット ウィザードを開き、 [Machine Specific Disk] を選び、 [次へ] をクリックします。
- ローカルバックアップサーバをバックアップサーバのリストから選び、 [OK] をクリックします。
- 3. 保護されているクライアントマシンのリストから、ローカルバック アップサーバを選び、[次へ]をクリックします。
- 空のフロッピディスクをフロッピドライブに挿入し、[開始]をクリッ クします。このウィザードでは、ローカルバックアップサーバからマ シン固有のリカバリディスクを作成します。

- このウィザードでは、Disaster Recovery ACSLS Disk がローカル バック アップサーバの復旧が必要かどうかを確認します。ディスクを作成す るかどうかを決定します。
  - ディスクを初めて作成する場合、[はい]をクリックして、この ディスクを作成します。
  - 下記の条件がすべて当てはまれば、ディスクを作成する必要はありません。
    - Disaster Recovery ACSLS Disk が既にローカルバックアップサー バマシンに作成されている。
    - バックアップメディア(テープライブラリオプションもしくは StorageTek ACSLS 用のエンタープライズオプション)の環境設定 が最後にディスクが作成されてから変更されていない。
    - StorageTek LibAttach の環境設定が最後にディスクが作成されて から変更されていない。
    - これらの条件に見合えば、ウィザードを終了します。
- 6. 空のフロッピディスクをフロッピドライブに挿入し、[開始]をクリッ クします。
- このウィザードで、すべての必要なファイルが配置され、これらのファ イルがフロッピディスクにコピーされます。このウィザードで配置で きないファイルがある場合、メッセージが表示され、配置できないファ イルを手動で1つずつ配置します。

Disaster Recovery ACSLS Disk が作成されます。

**注**: 最初にローカルバックアップサーバマシンのフルバックアップを 行った直後に、Disaster Recovery ACSLS Disk を作成することを強くお勧めし ます。

#### 複製先からの Disaster Recovery ACSLS Disk の作成

惨事復旧情報を保存する複製先を設定する場合、Disaster Recovery ACSLS Disk を、障害が発生した後に作成することもできます。

ローカルバックアップサーバマシンがクラッシュし、Disaster Recovery ACSLS Disk がない場合、リモートにある惨事復旧情報の複製先からディス クを作成することができます。このディスク作成のために、下記のディ レクトリにあるすべてのファイルを空のフロッピーディスクにコピーし ます。

¥¥%remote machine%¥%shared folder%¥%backup server name%¥acsls

# ACSLS ライブラリを使用した惨事復旧

ACSLS ライブラリを使用して惨事復旧を行うことができます。

StorageTek ACSLS ライブラリを使用してローカル バックアップ サーバの惨事復 旧を行う方法

- 1. Windows Server 2003 CD を起動し、F2 キーを押して、 [Windows ASR モード] にします。
- 青い画面のセットアップの後で、マシンが再起動します。再起動後に、 マシンが [GUI モード設定] に入り、Disaster Recovery ウィザードが開 始されます。
- Disaster Recovery ウィザードが CA ARCserve Backup CD/DVD およびマシン固有のリカバリディスクを挿入するように促すメッセージが表示されます。

**注**: マシン固有のリカバリディスクは、MSD (Machine Specific Disk) とも言います。

 CD とフロッピーディスクからすべてのファイルがコピーされたら、 Disaster Recovery ウィザードが Disaster Recovery ACSLS Disk が必要かど うかを判断します。

不要であれば、ウィザードはネットワークを設定し、メインのリスト アウィザードを開始します。

**Disaster Recovery ACSLS Disk** が必要であれば、メッセージが表示され、 ディスクを挿入します。

- Disaster Recovery ウィザードは、Disaster Recovery ACSLS Disk からすべてのファイルをコピーし、ローカルコンピュータに StorageTek ACSLSサービスをリストアします。StorageTek ACSLSサービスのリストアに失敗した場合、または、Disaster Recovery ACSLS Disk がない場合、警告メッセージが表示され、リストア処理に StorageTek ACSLS ライブラリが使用できない可能性があることを知らせます。
- メインのリストアウィザードが開始されます。
  通常の惨事復旧処理が続行されます。

# 付録 G: Windows Small Business Server 2003 の復旧

Windows Small Business Server 2003 は、Microsoft Windows 製品群の中で重要な製品であり、中小企業のユーザに分かりやすい IT ソリューションを提供しています。Windows Small Business Server 2003 のインストールパッケージには、Internet Information Service (IIS)、ASP.Net、Microsoft Exchange Server および Microsoft SharePoint service を含む Windows サービスとアプリケーションに共通使用されているものがあります。この付録には、惨事復旧目的で、これらのサービスとアプリケーションの適切なバックアップ方法とリストア方法が記載されています。

注: このセクションには、Windows Small Business Server 2003 のデフォルト 設定をバックアップおよびリストアする方法が記載されています。 ただ し、Windows Small Business Server 2003 のすべての復旧手順が網羅されて いるわけではありません。

このセクションには、以下のトピックが含まれています。

<u>Windows Small Business Server 2003 デフォルト設定</u> (P. 243) <u>CA ARCserve Backup の要件</u> (P. 244) <u>Windows Small Business Server 2003 の惨事対策</u> (P. 245) <u>Windows Small Business Server 2003 惨事復旧</u> (P. 245) <u>その他のアプリケーション</u> (P. 246) <u>Microsoft SharePoint Service のリストア</u> (P. 246) Microsoft Exchange のリストア (P. 251)

## Windows Small Business Server 2003 デフォルト設定

デフォルトとして、 Microsoft Windows Small Business Server 2003 は以下の コンポーネントをコンピュータセットアップ時にインストールします。

- Microsoft Active Directory: また、ドメインコントローラーに新しいド メインとアップデートを作成します。
- IIS 6 integrated with ASP.net: デフォルト Web サイトを作成し、Microsoft Frontpage extension を使用して環境設定を行います。
- DNS

- Active Directory と統合された Microsoft Exchange Server 6.5
- Microsoft SQL Desktop Engine 2000
- Windows Microsoft SharePoint Services 2.0: companyweb と呼ばれる仮想
  Web サイトを作成し、Microsoft SharePoint 拡張機能を使用して、環境 設定を行います。
- その他の共通ネットワークサービス (オプショナル DHCP、Firewall、 Windows Cluster など)

## CA ARCserve Backup の要件

Windows Small Business Server 2003 のデータを正しくバックアップするには、CA ARCserve Backup ベースに加え、以下のオプションが必要となります。

- CA ARCserve Backup Agent for Open Files for Windows
- Disaster Recovery Option
- CA ARCserve Backup Agent for Microsoft Exchange Server
- ストレージデバイスに付随するその他オプション

Windows Small Business Server 2003 Premium Edition も Microsoft SQL 2000 Server (Service Pack 3) にはインストールされており、Microsoft Desktop Engine (MSDE)の代わりに使用可能です。 Premium Edition をインストール する場合、CA ARCserve Backup Agent for Microsoft SQL Server もインストー ルする必要があります。

## Windows Small Business Server 2003 の惨事対策

通常のフルマシンバックアップに加えて、アプリケーションを保護するために、以下のバックアップが必要です。

- Microsoft Exchange Server: Agent for Microsoft Exchange Server を使用して、Microsoft Exchange Server のデータをデータベースレベルとドキュメントレベルの2つのレベルで保存できます。データベースレベルバックアップはすべての Microsoft Exchange データを全体として捉え、1つの情報ストアとしてすべてのデータをバックアップします。(データベース)。ドキュメントレベルバックアップでは、より詳細な制御を提供します。惨事復旧目的では、データベースレベルバックアップをお勧めします。
- Microsoft Desktop Engine (MSDE): Windows Small Business Server 2003 では MSDE を Microsoft SharePoint Services のプライマリストレージョ ンテナとしてデータを保存します。いくつかのその他のアプリケー ション (例: SBSMonitor)でも、MSDE にデータ保存します。CA ARCserve Backup Client for Microsoft VSS Software Snap-Shot MSDEwriter は、MSDE データのバックアップとして使用されます。
- Microsoft SQL Server: Windows Small Business Server 2003 Premium Edition では、MSDE の代わりに Microsoft SQL Server 2000 の使用が可能 です。 Microsoft SQL Server を使用する場合、Agent for Microsoft SQL Server を Microsoft SQL Server データを保存するのに使用します。

## Windows Small Business Server 2003 惨事復旧

Windows Small Business Server 2003 サーバマシンを復旧するには、まず Windows 2003 用の通常の惨事復旧手順に従います。 通常の惨事復旧処理 によって、マシンは最後の完全バックアップの状態に戻りますが、データ ベースデータは復旧されません。 このセクションでは、データベースを 回復する手順について説明します。

Windows 2003 マシンの復旧の詳細については、「<u>Windows 2003 および</u> Windows XP における惨事復旧 (P. 87)」を参照してください。

# その他のアプリケーション

Windows Small Business Server 2003 デフォルトサービスでは、惨事復旧処 理システムの運営中に復旧が可能です。 このセクションに記載のあるア プリケーション以外のサードパーティ アプリケーションをご使用の場合、 これらのアプリケーションを回復する方法については、適切な CA ARCserve Backup のエージェントまたはオプション ガイドを参照してくだ さい。

## Microsoft SharePoint Service のリストア

Microsoft SharePoint データのアップデートを頻繁に行わない場合、(例、 エージェントを使ってファイルを開く場合)、Microsoft SharePoint Service は惨事復旧処理の完了後、特別な惨事復旧手順を行わずに起動できる可能 性があります。ただし、このデータが完全に壊れてしまった場合、下記 の手順に従って Microsoft SharePoint Service のデータを完全に回復するこ とを強くお勧めします。

#### Microsoft SharePoint Service データの回復方法

以下の処理により、Microsoft SharePoint Service のデータを完全に回復する 事が可能です。

- 1. Microsoft SharePoint website を削除し、Microsoft SharePoint をアンイン ストールします。
- 2. Microsoft SharePoint と MSDE を再度インストールし、MSDE meta デー タベースを作成します。
- 3. Microsoft SharePoint Service をリストアします。

このセクションでは、処理の各段階に関係のある情報と手順について説明 します。 Microsoft SharePoint Web サイトの削除、および Microsoft SharePoint のアンインストール

Microsoft SharePoint Web サイトを削除し、Microsoft SharePoint をアンイン ストールすることができます。

Microsoft SharePoint Web サイトを削除し、Microsoft SharePoint をアンインストールする方法

- [スタート]メニューから[コントロールパネル]を開き、[プログ ラムの追加と削除]をダブルクリックします。
- 2. Microsoft SharePoint 2.0 とすべての MSDE コンポーネント(SharePoint and SBSMonitoring) を選択し、アンインストールします。
- 3. Web サイトの Internet Information Service (IIS) Manager Console Administrative Tools から、companyweb と SharePoint Central Administration Web サイトを削除します。
- Application Pools 下の IIS Manager で、StsAdminAppPool を右クリックし、 [ポップアップメニューから削除] を選びます。
- 5. Microsoft SharePoint と companyweb フォルダを削除するか、名前の変 更を行います。
- 6. 以下のレジストリキーを削除します。

HKEY\_LOCAL\_MACHINE¥SOFTWARE¥Microsoft¥MicrosoftSQL Server¥SHAREPOINT HKEY\_LOCAL\_MACHINE¥SOFTWARE¥Microsoft¥SmallBusinessServer¥Intranet

#### Microsoft SharePoint と MSDE の再インストール

Microsoft SharePoint をアンインストールした際、Microsoft SharePoint と MSDE を再度インストールし、MSDE meta データベースを作成する必要が あります。これを行うには、以下の手順に従います。

Microsoft SharePoint および MSDN を再インストールする方法

1. Windows Small Business Server 2003 インストール用 CD から、Microsoft SharePoint Service を再インストールします。

X:¥SBS¥CLIENTAPPS¥SHAREPT¥setupsts.exe

XはCD-ROMのドライブ文字です。

注: インストール CD の MSDE コア ファイルのデジタル署名に問題が あり、期限切れである場合、Microsoft SharePoint Services setup program (STSV2.exe)のアップデートバージョンをダウンロードし、Microsoft SharePoint Services を再インストールします。

 再インストールの最後段階で、エラーメッセージが表示され、Microsoft SharePoint セットアップエラーが発生し、インストールがデフォルト ウェッブサイトのアップデートに失敗したことを知らせます。このエ ラーメッセージは、Windows Small Business Server 2003 Microsoft SharePoint インストールに特有なもので、無視は不可能です。

ページを閉じて、 [OK] をクリックします。

 インストール後、STS が Microsoft SharePoint Central Administration site と STS\_config と呼ばれる Microsoft SharePoint 環境設定データベース を 作成します。

Microsoft SharePoint 環境設定データベース STS\_config がない場合、 MSDE コアファイルのデジタル署名が期限切れである可能性がありま す。この問題を解決するには、以下の手順を実行します。

a. Microsoft SharePoint website を削除し、Microsoft SharePoint をアン インストールします。

**注**: 削除およびアンインストールの詳細に関しては、「<u>Microsoft</u> <u>SharePoint Web サイトの削除および Microsoft SharePoint のアンイ</u> <u>ンストール</u> (P. 247)」のセクションを参照してください

- b. Microsoft SharePoint Services セットアップ プログラム(STSV2.exe)の 最新版をダウンロードします。
- c. このトピックの最初に戻り、すべての Microsoft SharePoint と MSDE をアンインストールします。

- Websitesの下のIISマネージャでは、新しい仮想Webサイトを作成し、 companywebと名前をつけ、ホームパスを選択します。デフォルトパ スは通常、c:¥inetpub¥companywebとなります。デフォルトの場所を 使用する場合は、すべてのリストアオペレーションが終了したら、パ スは元通りにリストアされます。
- 5. STS インストール手順では、セットアップが任意に TCP ポートを選択 し、Microsoft SharePoint Central Administration Site を作成します。元の 設定と同じとなるように、IIS マネージャを使用して、バックアップを とる前に、このポートを 8081 を元の設定として変更します。
- Microsoft SharePoint Central 管理サイト http://localhost:8081 を Microsoft Internet Explorer から起動して、新しい Microsoft SharePoint Web サイトを作成して、元の Microsoft SharePoint コンテンツをリスト アします。

Microsoft SharePoint Central Administration のホームページが表示されます。

- 7. [仮想サーバの延長もしくはアップグレード]をクリックし、仮想サイトリストから companyweb を選択します。
- 8. 仮想サーバリストから、アップデートしたいサーバを選択します。
- 9. 拡張仮想サーバページでは、[拡張]を選択し、コンテンツデータベー スを作成します。
- 10. コンテンツデータベースの拡張と作成のページでは、必要なフィールドの適切な情報に入れます。

新しく任意の名前がついたコンテンツデータベースが MSDE に作成されます。

#### Microsoft SharePoint Service のリストア

Microsoft SharePoint 環境設定データベースが再構築された場合、Microsoft SharePoint コンテンツデータベースをリストアする必要があります。これ を行うには、以下の手順に従います。

Microsoft SharePoint Service をリストアする方法

 CA ARCserve Backup Manager を使用して、すべてのコンテンツデータ ベースバックアップ(STS\_Config および STS\_%machine\_name%\_1)を 元の場所にリストアします。 MSDE ライタが元のコンテンツデータ ベースを再作成します。

重要: MSDE ライタの下に、コンテンツ データベース、STS\_Config および STS\_%machine\_name%\_1のみリストアします。

- 2. リストアされたデータベースを現在のコンテンツデータベースとして 設定します。これを行うには、以下の手順に従います。
  - a. SharePoint Central Administration Site を開き、[仮想サーバの設定の 検索]を選択し、companywebのWebサイトを選択します。
  - b. [仮想サーバ管理]を選択し、[コンテンツデータベースの管理] を選択します。
  - c. コンテンツ データベースの管理のページで、再インストール処理 で作成したコンテンツ データベースをクリックし、[コンテンツ データ オプションの削除]を有効にします。
  - d. [OK] をクリックします。
- 同じページで、[コンテンツデータベースの追加]をクリックし、現在のコンテンツデータベースとしてリストアされたデータベースを追加します。

[コンテンツデータベースの追加] 画面が開きます。

- 4. 必要なフィールドに適切な情報を入力して [OK] をクリックします。
- 5. http://companyweb/を開いて、結果を検証します。

元の Microsoft SharePoint のデータがリストアされているはずです。

# Microsoft Exchange のリストア

Microsoft Exchange アプリケーションデータをリストアするには、Backup Manager から [Microsoft Exchange バックアップ セッション]を選択し、 元の場所にセッションをリストアします。 ただし、以下の操作を確認す る必要があります。

 Microsoft Exchange Server データをリストアするには、Exchange Administrator Group のメンバーである必要があります。

**注**: Windows Small Business Server 2003 のデフォルト設定では、管理者 が自動的に Microsoft Exchange Server の管理者となります。

 リストアジョブをサブミットする前に、Exchange Administrator ユー ザー名とパスワードを入力します。

Microsoft Exchange Server データのリストアの詳細に関しては、「Agent for Microsoft Exchange Server ユーザガイド」を参照してください。
# 付録 H: 物理マシンから仮想マシンへの データの復旧

このセクションでは、CA ARCserve Backup Disaster Recovery Option を使用して、物理マシンから仮想マシンへの惨事復旧(P2V)を行う方法に関する 情報を提供します。次の図は、一般的な P2V 設定を示しています。

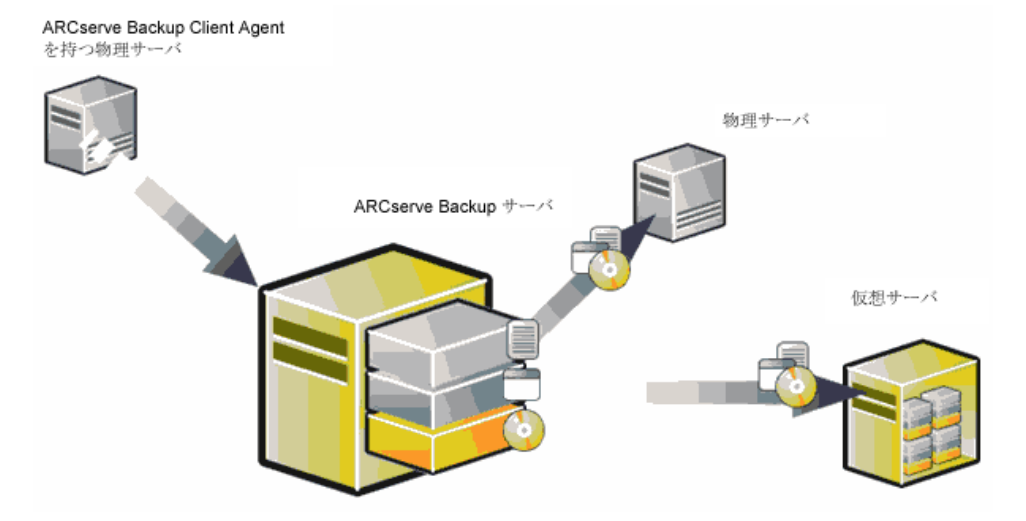

これで、Disaster Recovery Option を使用して、物理サーバを VMware ESX Server および Microsoft Hyper-V Server のような仮想インフラストラクチャ の仮想マシンへ復旧することができるようになりました。

このセクションには、以下のトピックが含まれています。

<u>前提条件</u> (P. 253) <u>ローカルおよびリモート リストア向けのシナリオ</u> (P. 255) <u>その他の既知の問題</u> (P. 262)

# 前提条件

CA ARCserve Backup Disaster Recovery Option、Microsoft ASR、ネットワーク 設定ユーティリティである netsh、および VMware ESX Server および Microsoft Hyper-V Server の使用方法に関する知識が必要です。

## オペレーティング システム

物理マシンから VMware 仮想マシンへの惨事復旧をサポートするオペレーティングシステムは、以下になります。

- Microsoft Windows 2008 (R2)
- Microsoft Windows 2003 (R2)
- Microsoft Windows XP Professional

物理マシンから Hyper-V 仮想マシンへの惨事復旧をサポートするオペレーティングシステムは、以下になります。

- Microsoft Windows 2008
- Microsoft Windows 2003 (R2)

## 仮想インフラストラクチャ

この機能は、VMware ESX Server 2.5 以上および VMWare および Microsoft Hyper-V Server の仮想インフラストラクチャでサポートされています。

## ソフトウェア要件

以下は、ソフトウェア要件に関する情報です。

- CA ARCserve Backup Base r15 以降
- CA ARCserve Backup Disaster Recovery Option
- CA ARCserve Backup Client Agent (リモートマシンの復旧用)

## ローカルおよびリモートリストア向けのシナリオ

バックアップイメージは、ローカルまたはリモートのいずれかであり、 これらのイメージのローカルリストアまたはリモートリストアを実行で きます。このセクションでは、以下のシナリオでのベストプラクティス について説明します。

- <u>ローカルバックアップおよびローカルリストア</u>(P.255)
- <u>リモートバックアップおよびリモートリストア (P. 257)</u>
- <u>ローカル バックアップおよびリモート リストア</u> (P. 260)

注: CA ARCserve Backup は、同様のハードウェア構成を持つマシンにバッ クアップイメージをリストアするように設計されています。 P2V リスト アを実行するために、仮想マシンおよび物理マシンの両方が同様に構成さ れるようにしてください。

## ローカル バックアップおよびローカル リストア

ローカルテープに物理マシンのフルバックアップを実行し、Machine Specific Disk (MSD) を作成する必要があります。ブート可能 CD またはイ ンストール CD、およびフロッピーディスクを使して、物理マシンへリス トアするのと同様の方法でバックアップテープから仮想マシンへバック アップデータをリストアします。

**注**: Microsoft Hyper-V VM は最初の IDE ディスクからのみ起動できます。そのため、VM を適切に設定し、システム ディスクが最初の IDE ディスクに 復旧されるようにする必要があります。 VMWare ESX Server にホストされている VM にローカル リストアを実行した後、ネットワーク イン ターフェース カード(NIC)が機能しない

ローカルリストア後にシステムを再起動すると、ネットワークインタフェースカード(NIC)が正しく機能しません。

以下のいずれかの方法で、この問題を解決できます。

- NIC が適切に動作するように、仮想マシンに VMware Tools をインストールします。
- 以下のように、ネットワークドライバをアンインストールし、それを 再インストールします。
  - a. 仮想マシン上の復旧したシステムにログインします。
  - b. [スタート]-[コントロールパネル]-[管理ツール]-[コンピュー タの管理]-[デバイスマネージャ]の順にクリックします。
  - c. ネットワーク アダプタを右クリックし、以下のようにアンインス トールをクリックします。

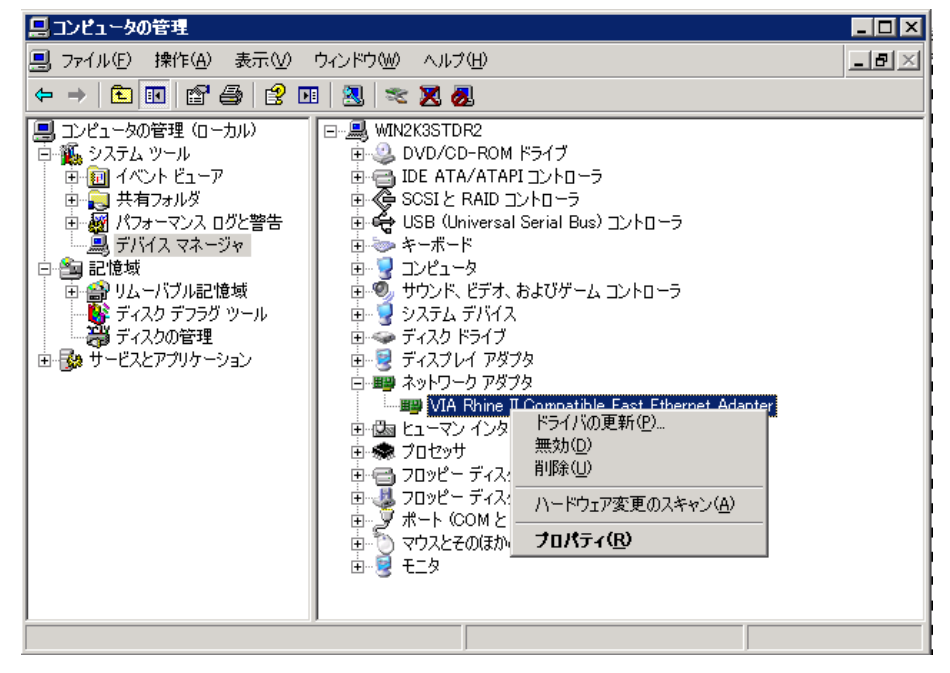

- d. アンインストール後にホスト名を右クリックし、[ハードウェア 変更のスキャン]をクリックして、ハードウェアの変更をスキャンします。ネットワークアダプタが自動的に再インストールされます。
- e. ネットワーク アダプタのインストール後に、ホスト マシンの IP ア ドレスを DHCP に設定します。

## リモート バックアップおよびリモート リストア

リモートバックアップおよびリモートリストアを実行できます。

## Hyper-V 仮想マシンヘリストアする方法

Hyper-V 仮想マシン上でリモートリストアを実行する前に、Windows Server 2003 (x64) 上で以下の手順を実行する必要があります。

**注**: Microsoft は、Windows 2003(x64)用のレガシー ネットワーク アダプ タのドライバを提供していません。そのため、回復を実行するにはデフォ ルトのネットワーク アダプタを使用する必要があります。

## Hyper-V 仮想マシン上で回復を実行する方法

- 1. 惨事復旧処理を開始します。
- Disaster Recovery ウィザードが表示されたら、Hyper-V VM コンソール から [アクション] を選択し、統合サービス セットアップ ディスクを 挿入します。
- 3. 惨事復旧ウィザードからコマンドウィンドウを開きます。
- 4. CD/DVD ドライブに切り替え、フォルダ support¥amd64 に移動し、 setup.exe と入力します。
- 5. セットアップウィザードを実行し、デフォルト設定を使用してセット アップ処理を完了すします。

**重要**: セットアップによって再起動を促すメッセージが表示された場合、サーバを再起動しないでください。

6. Disaster Recovery ウィザードに戻り、復旧を開始します。

Windows 2003 (x86) および 2008 (x86、x64) で惨事復旧プロセスを開始 するには、仮想マシンにレガシー ネットワーク アダプタを追加してくだ さい。

レガシー ネットワーク アダプタを追加する方法

- [設定]を選択した後、[ハードウェアの追加]を選択します。
   「ハードウェアの追加]ダイアログボックスが表示されます。
- 2. レガシーネットワークアダプタを選択します。

[ネットワーク アダプタ]ダイアログ ボックスが表示されます。 レガシー ネットワーク アダプタが追加されます。

レガシーネットワークアダプタのドライバは Windows インストールメ ディアに含まれています。そのため、惨事復旧処理中に統合サービスをイ ンストールしないでください。 **注**: Windows 2003 (x86) では、惨事復旧と再起動を実行した後に Hyper-V 統合サービスインストールする必要があります。インストールしない場合、 NIC およびその他のサービスは動作しません。

## テープ エンジンへの接続を確立できない

Disaster Recovery リストアが開始する際に、テープエンジンへの接続が確立されません。

**注**: Windows XP/2003/2008 では、惨事復旧ウィザードで IP アドレスを設定 できます。

## テープ エンジンへの接続を確立する方法

- 1. Restore Manager からコマンドプロンプトを開きます。
- 2. 以下のコマンドを実行します。

ipconfig

注:利用可能な IP アドレスが 169.254.159.XXX の場合、または割り当て られた IP アドレスがない場合は、新しい IP アドレスを設定する必要が あります。新しい MAC アドレスが割り当てられる場合は、CA ARCserve Backup は新しい NIC の元の IP アドレスをリストアできません。

- 3. Windows コマンド netsh を実行し、NIC にアドレスを追加します。
- 4. サーバの IP アドレスおよびサーバ名を追加して、以下のファイルを変 更します。

#### Microsoft Windows XP/ 2003/ 2008 (R2)

C:¥WINDOWS¥system32¥drivers¥etc¥hosts

5. 各プラットフォームの以下のディレクトリに移動し、drw コマンドを 実行して通常のリストア処理を開始します。

#### Microsoft Windows XP/ 2003/ 2008 (R2)

C:¥WINDOWS¥system32¥DR

これにより、テープエンジンへの接続が確立されます。

## リモートリストア後にネットワーク インタフェース カード(NIC)が機能しない

リモートリストア後にシステムが再起動する際、NIC が正常に機能しません。

詳細については、「<u>VMWare ESX Server にホストされている VM にローカ</u> ルリストアを実行した後、ネットワークインターフェースカード(NIC) が機能しない (P. 256)」を参照してください。

## ローカル バックアップおよびリモート リストア

このセクションで示すシナリオに従って、ローカル バックアップおよび リモート リストアを実行できます。

## Microsoft Hyper-V Server にホストされている VM にリモートリストアを実行した後、ネットワーク インターフェース カード(NIC)が機能しない

リモートリストア後にシステムが再起動する際、NIC が正常に機能しません。Windows 2003 (x64) では、惨事復旧の後、ネットワーク アダプタが 正常に動作せず、統合サービスを正常にインストールできない場合があり ます。 統合サービスをインストールするには、以下の手順を実行する必要があります。

## 統合サービスをインストールする方法

- 1. ファイル C:¥Windows¥System32¥Drivers¥wdf01000.sys を削除します。
- 2. レジストリキー HKLM¥System¥CurrentControl¥Services¥wdf0100 を削除 します。
- 3. VM を再起動し、ログインします。
- 4. [アクション]を選択し、VM コンソールから統合サービス セットアッ プディスクを挿入し、インストールします。

統合サービスがインストールされます。

## シナリオ1

このシナリオでは、TEST-SERVER はローカルにバックアップされたサーバで、192.168.1.224の IP アドレスを持つと想定します。

TEST-SERVER を仮想マシン上に復旧するには、Machine Specific Disk(MSD) フロッピーディスクの中にあるいくつかのファイルを、新しいサーバで ある、192.168.1.226のIPアドレスを持つTEST-SERVER-REPに手動で更新し、 IPの競合を避けてリカバリを完了する必要があります。その後、新しい サーバを物理マシンのホスト名およびIPアドレスで名称変更できます。

**注**: IP アドレスの競合を避けるには、リストアジョブの完了後、仮想マシンを再起動する際に、物理マシンの接続を解除する必要があります。

## Windows Server 2003 または Windows Server 2008 用の MSD フロッピーを変 更する方法

- 1. 以下のファイルをテキストエディタを使用して変更します。
  - AdrCfg.ini

[ClientConfig] で、値 ClientName を TEST-SERVER から TEST-SERVER-REP に変更します。

[ServerConfig] で、値 ClientName を TEST-SERVER から TEST-SERVER-REP に変更します。

[DRConfig] で、値 DrType を Local から Remote に変更します。

AdrNet.ini

[SystemInfo] で、値 MachineName を TEST-SERVER から TEST-SERVER-REP に変更します。

レコードの IP アドレスを 192.168.1.224 から 192.168.1.226 に変更 します。

- 2. 以下のファイルの名前を変更します。
  - TEST-SERVER.ses を TEST-SERVER-REP.ses に変更

## **シナリオ** 2

このシナリオでは、TEST-SERVER という名前のサーバがローカルにバック アップされており、192.168.1.224の IP アドレスを持つと想定します。 こ のサーバを他のサーバ DR-SERVER から仮想マシンへ復旧するには、以下の 手順を実行して MSD フロッピーディスクを変更します。テキストエディ タを使用して、Windows Server 2003 ファイル用の MSD フロッピーを変更 できます。

```
AdrCfg.ini
```

[ClientConfig] で、値 BrightStorServer を TEST-SERVER から DR-SERVER に変更します。 [ServerConfig] で、値 BrightStorServer を TEST-SERVER から DR-SERVER に変更します。 [DRConfig] で、値 DrType を Local から Remote に変更します。

注:名前は15文字を超えないようにしてください。

# その他の既知の問題

このセクションでは、物理マシンから仮想マシンにデータを回復するときに発生する可能性のあるいくつかの問題について説明します。

## SCSI ディスクをロードできない

Microsoft Windows XP マシンを ESX 上の仮想マシンにリストアする際には、 F6 を使用して SCSI ドライバを追加し、それが LSIlogic モードを使用するよ うにします。これで、<u>http://www.vmware.com/jp</u> からダウンロードした LSI Logical SCSI ドライバを使用できます。

## 複数の SCSI アダプタおよび複数のハード ディスク

以下の点を考慮する必要があります。

- 仮想マシン上のディスクの数は、物理マシン上のディスクの数と等しい必要があります。
- 仮想マシン上のディスクのサイズは、物理マシン上のディスクのサイズ以上である必要があります。
- 仮想ハードディスクを設定する際には、仮想ディスクの順序が物理マシン上のディスクマネージャに表示されるディスク番号の順序と必ず同じになるようにしてください。
- ブートディスクは、元のディスクと同じになるようにしてください。
   以下の図で示すとおり、仮想マシンの BIOS セットアップで、ハードディスクのブートの順序を設定する必要がある場合があります。

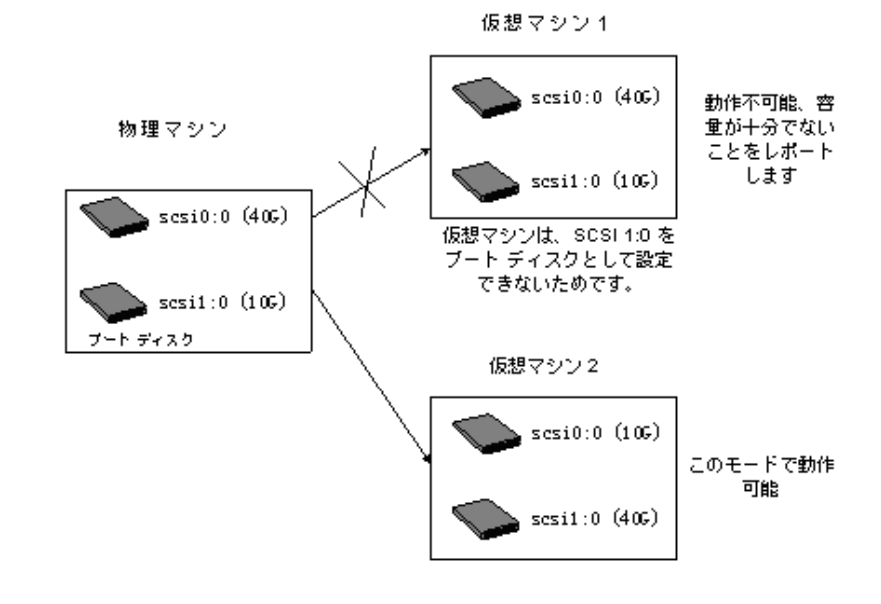

## 注: 各ディスクの仕様を調べてください。

## レジストリファイルの変更

以下の手順を使用して、レジストリファイルを変更できます。

## レジストリ ファイルを変更する方法

- 1. レジストリエディタを実行し、KEY\_LOCAL\_MACHINEを選択します。
- 2. メニューから [ハイブの読み込み] を選択し、編集するファイルを選 択します。
- 3. 画面に表示されているように、たとえば tmpKey などの名前を一時的 にキーに割り当てます。

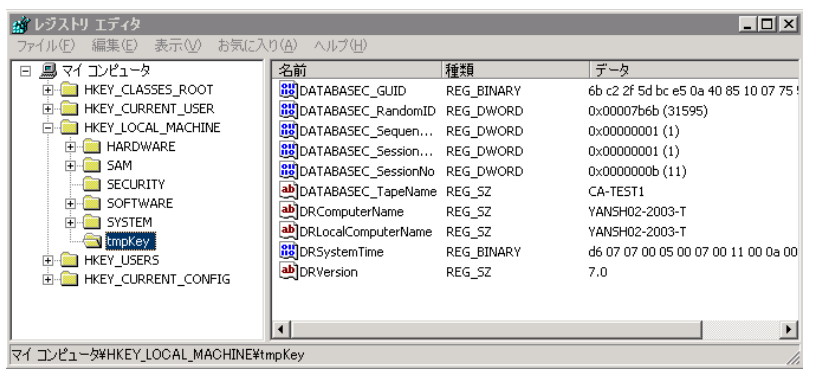

- レジストリエディタの右側のパネルの中で、このキーの値を確認できます。
- 5. 変更する行をダブルクリックし、それを編集します。
- レジストリエディタの左側のペインからtmpKeyを選択し、変更されたレジストリの値を確認し、[ファイル] [ハイブのアンロード] に移動します。編集したファイルに変更が適用されます。

詳細については、「VMWare ESX User Manual and MSDN」を参照してください。

# 付録 I: Windows 2003 および Windows XP で の、フロッピーを使用しないデータ復旧

Windows XP および Windows Server 2003 では、フロッピーディスクや CD-ROM を使用しないでデータを回復できます。

このセクションには、以下のトピックが含まれています。

<u>リモートインストールサービス (RIS)</u> (P. 265) <u>フロッピーを使用しない惨事復旧の準備方法</u> (P. 265) <u>インストールの前提条件</u> (P. 266) <u>RIS のインストールおよび設定方法</u> (P. 267) 特定の OS イメージ向けのセットアップ応答ファイルの準備方法 (P. 273) OS イメージ用の DR バイナリの準備 (P. 275) <u>フロッピーを使用しない惨事復旧の実行方法</u> (P. 279)

# リモート インストール サービス(RIS)

CA ARCserve Backup を使用した、リモートインストールサービス (RIS) ベースのフロッピーを使用しない惨事復旧が、以下のオペレーティング システムで現在サポートされています。

- Microsoft Windows XP
- Microsoft Windows Server 2003

# フロッピーを使用しない惨事復旧の準備方法

RIS ベースのベア メタル復旧の準備には、以下の手順が含まれます。

- 前提条件のチェック
- RIS のインストールおよび設定
- OS イメージの準備
- 各 OS イメージ用のセットアップ応答ファイルの準備
- 各 OS イメージ用の DR バイナリの準備

# インストールの前提条件

このセクションでは、ハードウェアおよびソフトウェアをインストールす る際の前提条件について説明します。

## RIS サーバのハードウェア要件

以下は、RIS サーバ向けのハードウェア要件です。

- Microsoft Windows Server 2003 をインストールするための最低限の ハードウェア要件。
- 4 GB ハードディスク ドライブ

**注:1**つのハードディスクまたはパーティションの全体を RIS ディレ クトリッリー専用に準備します。 SCSI ベースのディスク コントロー ラおよびディスクを使用して、これを実行できます。

 TCP/IP をサポートする 10 または 100 Mbps のネットワーク アダプタ。 100 Mbps が推奨されます。

RIS をインストールする前に、サーバ上でハードディスクを NTFS ファイル システムでフォーマットする必要があります。 オペレーティング システ ムおよび RIS をリモートでインストールするのに十分なディスク ドライ ブの空き容量があるのを確認してください。

**注**: RIS を、Microsoft Windows Server 2003 がインストールされているのと 同じドライブまたはパーティションにインストールしないでください。

## クライアントのハードウェア要件

クライアントマシン上に RIS をインストールする前に、以下のハードウェ ア要件を満たす必要があります。

- オペレーティングシステムをインストールするためのハードウェア 最小要件を満たす必要があります。
- PXE DHC ベースのブート ROM ネットワーク アダプタのバージョン 1.00 以降。 RIS ブート ディスクがサポートするネットワーク アダプタ も使用できます。

**注**: PXE DHCP ベースのブート ROM の最新版を取得するには、ネットワーク アダプタの製造元にご連絡ください。

## ソフトウェア要件

RIS で使用するためにネットワークサービスを有効化する必要があります。 RIS サーバまたはネットワーク内で利用可能な他のサーバ上で、以下の サービスのインストールおよび有効化を行います。

- ドメイン ネーム システム(DNS サービス)
- 動的ホストの構成プロトコル (DHCP)
- Active Directory サービス

# RIS のインストールおよび設定方法

RIS のインストールおよび設定には、以下の5つの主要な手順が含まれます。

- RISのインストール
- RISの設定
- Active Directory 内での RIS への権限付与
- ユーザ権限の設定
- RIS トラブルシューティング オプションの有効化

## Windows Server 2003 RIS のインストール

以下の手順に従って、Windows Server 2003 にリモートインストール サー ビスをインストールする必要があります。

注: Windows Server 2003 インストール ファイルを求められた場合、 Windows Server 2003 インストール CD を挿入し、 [OK] をクリックします。 オペレーティング システムをアップグレードするように求められたら、 [いいえ] をクリックします。

Windows Server 2003 RIS のインストール方法

1. [スタート] - [コントロールパネル] をクリックし、[プログラムの 追加と削除] を選択します。

[Windows コンポーネントの追加と削除] ダイアログ ボックスが開き ます。

 [リモートインストールサービス]オプションを選択し、[次へ]を クリックします。

OSのCDを準備するように表示され、RISインストールが起動します。

- [完了] ボタンをクリックします。
   コンピュータを再起動するように求められます。
- 4. [はい] ボタンをクリックします。

これで、Windows Server 2003 RIS インストールは終了です。

## RIS の初期化

以下の手順を使用して、RIS を初期化できます。

## リモート インストール サービスを初期化する方法

- 1. 管理者権限を使用して、マシンにログインします。
- 2. [スタート] [ファイル名を指定して実行] をクリックします。
- 3. [ファイル名を指定して実行] ダイアログボックスに「risetup.exe」 と入力し、[OK] をクリックして RIS セットアップ ウィザードを開始 します。
- 4. [ようこそ] ダイアログで [次へ] をクリックします。
- 5. RIS ファイルが格納されているフォルダのパスを入力し、[次へ] をク リックします。

RIS セットアップ ウィザードが、指定した場所からファイルをコピー します。

6. 以下のいずれかを選択し、クライアントコンピュータを制御します。

## サービスを要求するクライアントコンピュータに応答する

RIS が、サービスを要求するクライアント マシンに応答するように します。

#### 不明なクライアントコンピュータへは応答しない

RIS が既知のクライアントマシンのみに応答するようにします。

[サービスを要求するクライアントコンピュータに応答する]を選択 し、[次へ]をクリックします。 クライアント オペレーティング シ ステムのインストール ファイルの場所を指定するように要求されま す。

- クライアントオペレーティングシステムのインストール CD を挿入し、 [次へ] をクリックして、RIS サーバ上のクライアントオペレーティ ングシステムのインストールファイルのフォルダ名を入力し、[次 へ] をクリックします。
- オペレーティングシステムイメージの説明を入力します。これは、 リモートクライアントを開始して、クライアントインストールウィ ザードを実行する際に表示されます。
- [次へ]をクリックして[完了]をクリックします。
   これで RIS の初期化が完了しました。

## ユーザ権限の設定

RIS を使用すると、ユーザが自分のクライアントマシン上に、クライアン トオペレーティングシステムをインストールできるようになります。 ド メイン内にコンピュータ アカウントを作成できるようにユーザに権限を 与える必要もあります。

ユーザがドメイン内にコンピュータアカウントを作成できるようにする方法

- [スタート] [管理ツール] [Active Directory ユーザーとコンピュー タ]の順にクリックします。
- 左側のペインでご使用のドメイン名を右クリックし、 [制御の委任] オプションを選択します。

制御の委任ウィザードが表示されます。

- 3. [次へ]をクリックして [追加]をクリックします。
- 4. ドメインにコンピュータアカウントを追加する権限が必要なグルー プ名を入力し、[OK]をクリックします。
- 5. [次へ]をクリックし、[ドメインヘコンピュータを追加する]を選 択します。
- [完了] ボタンをクリックします。
   ユーザ権限が設定されました。

## RIS トラブルシューティング オプションの有効化

自動システム回復(ASR) サポートを RIS に対して有効にするには、RIS オ プションのツール オプションを有効にする必要があります。

RIS トラブルシューティング オプションを有効化する方法

- 1. [スタート] [管理ツール] [Active Directory ユーザーおよびコン ピュータ] の順にクリックします。
- 左側のペインでご使用のドメイン名を右クリックし、[プロパティ] クリックします。

ドメイン プロパティ シートが表示されます。

- **3**. [グループ ポリシー]を選択し、[規定のドメイン ポリシー]をクリックします。
- 4. [編集] をクリックします。
- 5. 左ペインで [ユーザーの構成] を選択し、 [Windows の設定] をクリッ クします。

[Windows の設定] ダイアログ ボックスが表示されます。

- 6. [リモートインストールサービス]を選択します。
- 右パネルから、 [オプションの選択] をダブルクリックします。
   [オプションの選択] プロパティページが表示されます。
- 8. 以下のようにオプションを選択します。

自動セットアップ-無効

カスタムセットアップ-無効

セットアップの再実行-無効

ツール-有効

[OK] をクリックします。
 これで、トラブルシューティングオプションが有効化されました。

## OS イメージの準備

ご使用の環境内にある Windows オペレーティング システムのタイプごと に(OS) イメージを作成する必要があります。

OS イメージを作成する方法

- 1. 管理者権限を持つユーザとしてログインし、 [スタート] [ファイル 名を指定して実行] をクリックします。
- 2. [ファイル名を指定して実行] ダイアログ ボックスに「risetup.exe」 と入力し、[OK] をクリックします。

RIS セットアップ ウィザードが表示されます。

- 3. ウィザードの [ようこそ] 画面で、 [次へ] をクリックします。
- (新しい OS イメージをこのリモート インストール サーバーに追加する]を選択し、[次へ]をクリックします。
- クライアントオペレーティングシステムのインストールファイルの 場所を指定するか、クライアントオペレーティングシステムのインス トール CD を挿入し、[次へ]をクリックします。
- RIS サーバ上のクライアントオペレーティングシステムのインストー ルファイルのフォルダ名を指定し、[次へ]をクリックします。
- オペレーティング システム イメージの説明を入力します。これは、 ユーザがリモート クライアント マシン上でクライアント インストー ル ウィザードを実行する際に表示されます。
- 8. [古いインストール画面を使用] オプションを選択し、 [次へ] をク リックします。
- 9. [次へ] をクリックして、ハード ドライブに OS イメージをコピーします。
- 10. [完了] ボタンをクリックします。

これで、OS イメージが作成されました。

# 特定の OS イメージ向けのセットアップ応答ファイルの準備方法

以下のプロセスを使用して、特定の OS イメージ用のセットアップ応答 ファイルを準備できます。

1. 各 OS イメージには、RIS サーバの以下のパスに配置できる RIS セット アップ応答ファイルが含まれています。

 $\label{eq:linear} Drive: \ensuremath{\texttt{HRemoteInstall}} \ensuremath{\texttt{Setup}} \ensuremath{\texttt{Language}} \ensuremath{\texttt{ImageName}} \ensuremath{\texttt{ImageName}} \ensuremath{\texttt{I386}} \ensuremath{\texttt{template}} \ensuremath{\texttt{ristndrd.s}} \ensuremath{\texttt{if}} \ensuremath{\texttt{ImageName}} \ensuremath{\texttt{ImageName}} \ensuremath{\texttt{I386}} \ensuremath{\texttt{template}} \ensuremath{\texttt{ristndrd.s}} \ensuremath{\texttt{if}} \ensuremath{\texttt{ImageName}} \ensuremath{\texttt{ImageName}} \ensuremath{\texttt{I$ 

RIS セットアップ応答ファイルは.ini 形式です。 RIS セットアップ応答 ファイルの詳細については、Windows の配置に関するマニュアルを参 照してください。デフォルトでは、このファイルは標準セットアップ に設定されます。 Windows ASR モードをサポートするために、これを 変更する必要があります。

- 各OSイメージに対してRISセットアップ応答ファイルを設定する必要があるのは1回限りです。RISセットアップ応答ファイルを開きます。[OSChooser]セッションで、キーの値を変更します。
- 3. 以下のキーと値のペアを変更します。

ImageType= Flat 直接データを

ImageType = ASR

4. 以下のキーと値のペアを追加します。

ASRFile=asrpnpfiles¥%guid%.sif

 $\label{eq:second} ASRINFFile=\ensuremath{\texttt{F}} Device\ensuremath{\texttt{L}} and \ensuremath{\texttt{R}} edirector\ensuremath{\texttt{H}} \ensuremath{\texttt{S}} ERVERNAME\ensuremath{\texttt{H}} \ensuremath{\texttt{R}} eminst\ensuremath{\texttt{H}} \ensuremath{\texttt{S}} estimate \ensuremath{\texttt{S}} estimate \ensuremath{\texttt{R}} estimate \ensuremath{\texttt{S}} estimate \ensuremath{\texttt{R}} estimate \ensuremath{\texttt{R}} estimate \ensuremath{\texttt{S}} estimate \ensuremath{\texttt{S}} estimate \ensuremath{\texttt{R}} estimate \ensuremath{\texttt{S}} estimate \ensuremath{\texttt{R}} estimate \ensuremath{\texttt{S}} estimate \ensuremath{\texttt{S}} estimate \ensuremath{\texttt{S}} estimate \ensuremath{\texttt{S}} estimate \ensuremath{\texttt{S}} estimate \ensuremath{\texttt{S}} estimate \ensuremath{\texttt{R}} estimate \ensuremath{\texttt{S}} estimate \ensuremath{\texttt{S}} estimate \$ 

注: guid パラメータは、コンピュータの BIOS に格納されている、コン ピュータの UUID です。UUID を調べるには、復旧中のクライアントマ シン上でリモートインストールを起動し、[OS の選択項目] 画面を確 認します。1つの.sif ファイルが、RIS サーバ上の

**Drive:**¥RemoteInstall¥temp フォルダに生成されています。 このファイルのファイル名がクライアントマシンの UUID です。

ASRINFFile の中の RemInst 値には、RemoteInstall ディレクトリと同じ名 前が含まれている必要があります。RemInst は、RIS セットアップで作 成されたデフォルトの共有名です。

- 5. Drive:¥RemoteInstall¥ フォルダの中に以下のディレクトリを作成しま す。
  - ASR Files

ASRPN Files

## OS イメージ用の DR バイナリの準備

DR バイナリを準備し、各 OS イメージ向けに1回だけ設定する必要があります。以下の操作を行ってください。

OS イメージの DR バイナリを準備する方法

 BOOTDISK という名前のディレクトリを、以下の例で示されるようにイ メージディレクトリの中に作成します。

X:¥RemoteInstall¥Setup¥<Language>¥Images¥<ImageName>¥B00TDISK

- 2. CA ARCserve Backup のインストール CD を RIS サーバに挿入し、CD の ルートディレクトリにある BOOTDISK ディレクトリの中のすべての ファイルを、作成したばかりの新しい BOOTDISK ディレクトリにコ ピーします。
- 3. 以下の例に示すように、イメージディレクトリの中に drpatch.xp とい うディレクトリを作成します。

X:¥RemoteInstall¥Setup¥<Language>¥Images¥<ImageName>¥drpatch.xp

 BAB\_HOME¥drpatch.xp ディレクトリにあるすべてのファイルを、CA ARCserve Backup および Option for Disaster Recovery がインストールさ れているマシンから、作成したばかりの新しい drpatch.xp ディレクト リにコピーします。

**注**: これを行うには、CA ARCserve Backup サーバに Disaster Recovery Option がインストールされている必要があります。 以下の場所の CA ARCserve Backup サーバ マシン上で BAB\_HOME¥drpatch.xp を見つける ことができます。

C: ¥Program Files ¥CA¥ARCserve Backup

5. 32 ビットの Windows では、「DR\_ASR.BAT」という名前の Windows バッ チファイルを手動で作成し、それを以下のようにイメージディレクト リにコピーします。

X:¥RemoteInstall¥Setup¥<Language>¥Images¥<ImageName>¥DR\_ASR.BAT

バッチファイルの内容は以下のとおりです。

rem X:¥RemoteInstall¥Setup¥<Language>¥Images¥<ImageName>¥DR\_ASR.BAT

echo off
echo Creating DR directories ...
if not exist "%SystemRoot%¥SYSTEM32¥DR"(
call mkdir "%SystemRoot%¥SYSTEM32¥DR"
)
if not exist "%SystemRoot%¥SYSTEM32¥DR¥DRIF" (

```
call mkdir "%SystemRoot%¥SYSTEM32¥DR¥DRIF"
)
if not exist "%SystemRoot%¥SYSTEM32¥DR¥DISK" (
call mkdir "%SystemRoot%¥SYSTEM32¥DR¥DISK"
)
if not exist "%SystemRoot%¥SYSTEM32¥DR¥ENU" (
call mkdir "%SystemRoot%¥SYSTEM32¥DR¥ENU"
)
echo Creating DR directories done
echo Copying DR binary files ...
pushd "%systemdrive%¥$win nt$.~ls¥drpatch.xp¥"
call expand -r * %SystemRoot%¥SYSTEM32¥
popd
if exist "%systemdrive%¥$win_nt$.~ls¥drpatch.xp¥ENU¥" (
pushd "%systemdrive%¥$win nt$.~ls¥drpatch.xp¥ENU¥"
call expand drlaunchres.dl_ %SystemRoot%¥SYSTEM32¥drlaunchenu.dll
popd
)
pushd "%systemdrive%¥$win_nt$.~ls¥B00TDISK¥"
call expand -r * %SystemRoot%¥SYSTEM32¥DR¥
popd
if exist "%systemdrive%¥$win nt$.~ls¥B00TDISK¥ENU¥" (
pushd "%systemdrive%¥$win_nt$.~ls¥B00TDISK¥ENU¥"
call expand -r * %SystemRoot%¥SYSTEM32¥DR¥ENU¥
popd
)
echo Copying DR binary files done
echo Copying DR emergency data ...
pushd "%systemdrive%¥$win nt$.~ls¥DR¥%1¥"
call copy *.exe "%SystemRoot%¥SYSTEM32¥DR¥" /Y
popd
pushd "%systemdrive%¥$win_nt$.~ls¥DR¥%1¥"
call copy *.dll "%SystemRoot%¥SYSTEM32¥DR¥" /Y
popd
pushd "%systemdrive%¥$win_nt$.~ls¥DR¥%1¥"
call expand -r * %SystemRoot%¥SYSTEM32¥DR¥
popd
pushd "%systemdrive%¥$win nt$.~ls¥DR¥%1¥"
call copy * "%SystemRoot%¥SYSTEM32¥DR¥DRIF¥" /Y
popd
pushd "%systemdrive%¥$win nt$.~ls¥DR¥%1¥"
call copy * "%SystemRoot%¥SYSTEM32¥DR¥DISK¥" /Y
popd
if exist "%SystemRoot%¥SYSTEM32¥DR¥OBDRSIGN" (
call del "%SystemRoot%¥SYSTEM32¥DR¥OBDRSIGN" /Q
)
```

```
if exist "%SystemRoot%#SYSTEM32#DR*0BDRDTCT" (
call del "%SystemRoot%#SYSTEM32#DR*0BDRDTCT" /Q
)
```

echo Copying DR emergency data done echo on

 64 ビットの Windows では、「DR\_ASR.BAT」という名前の Windows バッ チファイルを手動で作成し、それを以下のようにイメージディレクト リにコピーします。

X:\FRemoteInstall\FSetup\F<Language>FImagesF<ImageName>FDR\_ASR.BAT

バッチファイルの内容は以下のとおりです。

```
rem E:¥RemoteInstall¥Setup¥English¥Images¥W2K3¥DR_ASR.BAT
echo off
echo Creating DR directories ...
if not exist "%SystemRoot%¥SYSWOW64¥DR" (
call mkdir "%SystemRoot%¥SYSWOW64¥DR"
)
if not exist "%SystemRoot%¥SYSWOW64¥DR¥DRIF" (
call mkdir "%SystemRoot%¥SYSWOW64¥DR¥DRIF"
)
if not exist "%SystemRoot%¥SYSWOW64¥DR¥DISK" (
call mkdir "%SystemRoot%¥SYSWOW64¥DR¥DISK"
)
if not exist "%SystemRoot%¥SYSWOW64¥DR¥ENU" (
call mkdir "%SystemRoot%¥SYSWOW64¥DR¥ENU"
)
if not exist "%SystemRoot%¥SYSWOW64¥DR¥Agent" (
call mkdir "%SystemRoot%¥SYSWOW64¥DR¥Agent"
)
echo Creating DR directories done
echo Copying DR binary files ...
pushd "%systemdrive%¥$win nt$.~ls¥drpatch.xp¥"
call expand -r * %SystemRoot%¥SYSWOW64¥
popd
if exist "%systemdrive%¥$win nt$.~ls¥drpatch.xp¥ENU¥" (
pushd "%systemdrive%¥$win nt$.~ls¥drpatch.xp¥ENU¥"
call expand drlaunchres.dl_ %SystemRoot%¥SYSWOW64¥drlaunchenu.dll
popd
)
pushd "%systemdrive%¥$win_nt$.~ls¥B00TDISK¥"
call expand -r * %SystemRoot%¥SYSWOW64¥DR¥
popd
if exist "%systemdrive%¥$win nt$.~ls¥BOOTDISK¥ENU¥" (
pushd "%systemdrive%¥$win_nt$.~ls¥B00TDISK¥ENU¥"
```

```
call expand -r * %SystemRoot%¥SYSWOW64¥DR¥ENU¥
popd
)
pushd "%systemdrive%¥$win nt$.~ls¥B00TDISK¥%3¥"
call expand -r * %SystemRoot%¥SYSWOW64¥DR¥Agent¥
popd
pushd "%systemdrive%¥$win_nt$.~ls¥B00TDISK¥Agent¥%3¥"
call expand -r * %SystemRoot%¥SYSWOW64¥DR¥Agent¥
popd
pushd "%systemdrive%}$\u00efshin nt$.~ls\u00e4B00TDISK\u00e4Agent\u00ef%3\u00efs2\u00ef"
call expand -r * %SystemRoot%¥SYSWOW64¥DR¥Agent¥
popd
pushd "%systemdrive%¥$win_nt$.~ls¥B00TDISK¥ETPKI¥%3¥"
call expand -r * %SystemRoot%¥SYSWOW64¥DR¥Agent¥
popd
echo Copying DR binary files done
echo Copying DR emergency data ...
pushd "%systemdrive%¥$win nt$.~ls¥DR¥%1¥"
call copy *.exe "%SystemRoot%¥SYSWOW64¥DR¥" /Y
popd
pushd "%systemdrive%¥$win_nt$.~ls¥DR¥%1¥"
call copy *.dll "%SystemRoot%¥SYSWOW64¥DR¥" /Y
popd
pushd "%systemdrive%¥$win nt$.~ls¥DR¥%1¥"
call expand -r *_ %SystemRoot%¥SYSWOW64¥DR¥
popd
pushd "%systemdrive%¥$win_nt$.~ls¥DR¥%1¥"
call copy * "%SystemRoot%¥SYSWOW64¥DR¥DRIF¥" /Y
popd
pushd "%systemdrive%¥$win nt$.~ls¥DR¥%1¥"
call copy * "%SystemRoot%¥SYSWOW64¥DR¥DISK¥" /Y
popd
if exist "%SystemRoot%¥SYSWOW64¥DR¥OBDRSIGN" (
call del "%SystemRoot%¥SYSWOW64¥DR¥OBDRSIGN" /Q
)
if exist "%SystemRoot%¥SYSWOW64¥DR¥OBDRDTCT" (
call del "%SystemRoot%¥SYSWOW64¥DR¥OBDRDTCT" /Q
)
echo Copying DR emergency data done
echo on
```

# フロッピーを使用しない惨事復旧の実行方法

ベアメタル惨事復旧を実行する手順には、以下が含まれます。

- DR 惨事復旧データのコピー
- ASR.SIF の変更、コピー、および名前変更
- ASRPNP.SIF のコピーおよび名前変更
- PXE 経由でのクライアントの起動
- RIS セットアップ ウィザードを実行し、OS イメージを選択

## DR 惨事復旧データの準備方法

以下の手順は、惨事復旧のたびに実行する必要があります。

## DR 緊急データの準備方法

 DR 緊急データの OS イメージディレクトリへのコピーは次のように します。 CA ARCserve Backup サーバのホーム ディレクトリの中の DR ディレクトリを検索し、データを RIS サーバの以下の場所にコピーし ます。

Drive:#RemoteInstall#Setup#Language#Images#ImageName

注: お客様の環境で複数のオペレーティングシステムイメージをサ ポートする必要がある場合は、DR ディレクトリを各 OS イメージディ レクトリにコピーする必要があります。 たとえば、Windows XP Professional および Windows Server 2003 Standard Edition がインストー ルされているマシンを使用している場合は、RIS サーバ上に 2 つのイ メージを作成し、DR ディレクトリを両方のイメージディレクトリに コピーする必要があります。

- 2. ASR.SIF を設定します。CA ARCserve Backup サーバのホーム ディレクト リの中の DR¥MachineName ディレクトリで、ASR.SIF を検索します。
  - a. ASR.SIF ファイルを DR ディレクトリから RIS サーバ上の以下の場 所にコピーし、UUID.SIF に名前を変更します。

#### Drive:¥RemoteInstall¥ASRFiles

**注**: UUID の文字列にハイフンが含まれる場合は、それらすべてを 削除する必要があります。

たとえば、あるソース(ユーティリティ、BIOS)から、 D4E493CA-BB82-4561-8D76-CFFE3D4885BA という UUID を取得した 場合、ハイフンすべてを削除すると、ファイル名は D4E493CABB8245618D76CFFE3D4885BA.SIF のようになります。

b. ファイル UUID.SIF を開き、変更を行います。

32 ビットの Windows の場合

[COMMANDS]

1=1,3000,0,"%SystemRoot%¥system32¥asr\_fmt.exe","/restore"

2=1,4990,1,"%SystemRoot%¥system32¥asr\_pfu.exe","/restore"

3=1,2000,1,"%SystemRoot%¥system32¥asr\_ldm.exe","/restore"

4=1,4000,1,"%systemdrive%¥\$win\_nt\$.~ls¥DR\_ASR.BAT","BKServerName¥MachineN
ame >%systemdrive%dr\_asr.log"

5=1,4000,1,"%SystemRoot%¥system32¥drlaunch.exe",""

Windows 2003 x64 の場合

1=1,3000,0,"%SystemRoot%¥system32¥asr\_fmt.exe","/restore"

2=1,4990,1,"%SystemRoot%¥system32¥asr\_pfu.exe","/restore"

3=1,2000,1,"%SystemRoot%¥system32¥asr\_ldm.exe","/restore"

4=1,4000,1,"%systemdrive%¥\$win\_nt\$.~ls¥DR\_ASR.BAT","BKServerName¥MachineN
ame W2K3 X64>%systemdrive%¥dr\_asr.log"

5=1,4000,1,"%SystemRoot%¥syswow64¥drlaunch.exe",""

Windows XP x64 の場合

1=1,3000,0,"%SystemRoot%¥system32¥asr\_fmt.exe","/restore"

2=1,4990,1,"%SystemRoot%¥system32¥asr\_pfu.exe","/restore"

3=1,2000,1,"%SystemRoot%¥system32¥asr\_ldm.exe","/restore"

4=1,4000,1,"%systemdrive%¥\$win\_nt\$.~ls¥DR\_ASR.BAT","BKServerName¥MachineN
ame WXP X64>%systemdrive%¥dr\_asr.log"

5=1,4000,1,"%SystemRoot%¥syswow64¥drlaunch.exe",""

*BKServerName*は、DRディレクトリに含まれるディレクトリの1つ を表しており、バックアップサーバを意味しています。

MachineName は、BKServerName ディレクトリに含まれるディレクトリ名の1つを表しています。

**注**: 惨事復旧を実行するたびに、このファイルを変更する必要があ ります。 このファイルは、クライアントマシンのディスクおよび ボリュームの設定を記録し、それが復旧中のクライアントマシン の最新の設定に一致するようにします。

3. ASRPNP.SIF を設定します。CA ARCserve Backup サーバのホーム ディレ クトリに含まれる DR¥MachineName ディレクトリの中でこのファイル を検索し、RIS サーバの以下の場所にコピーして、コピーしたファイル の名前を UUID.SIF に変更します。

#### Drive: ¥RemoteInstall¥ASRPNPFiles

 スキャンセッションシグネチャファイルの設定:drscansファイルは、 DRScansessionユーティリティを起動して、テープからDRセッション を取得します。

RIS ベースのフロッピーを使用しない惨事復旧を使用する際は、 FDUPDATE の値を FALSE に設定します。

## フロッピーを使用しないベアメタル復旧の実行

フロッピーを使用しない惨事復旧を開始する前に、ネットワークアダプ タが PXE ブートをサポートしていることを確認します。復旧中のシステム に接続されているすべてのハードディスクの容量が、元のハードディス クの容量以上であるかチェックする必要もあります。

RIS ベースのフロッピーを使用しないベア メタル復旧を実行する方法

- すべてのフロッピーディスク(ある場合)とCDをドライブから取り 出し、マシンを再起動します。
- 2. POST 画面が表示された際に、F12 キーを押します。

**重要**:マシンによって、PXE ブートストラップを起動するキーが異なる 可能性があります。正しいキーについては、ご使用の製品マニュアル を参照してください。

RIS サーバが適切にインストールされ設定されている場合は、「ネット ワーク サービスを起動するには F12 キーを押してください」という メッセージが表示されます。

- 3. キーボードの F12 キーを押します。
- Enter キーを押し、オペレーティングシステム選択の初期画面に移動 します。
- 5. メッセージが表示されたら、ドメイン認証情報を入力します。
- 6. 上方向キーおよび下方向キーを使用して、オペレーティングシステム イメージを1つ選択し、Enterキーを押して続行します。

Windows のリモート インストールが開始され、インストールを確認す るように求められる場合があります。

- キーボードのCキーをクリックして、CA ARCserve Backup Disaster Recovery ウィザードが表示されるのを待ちます。
- ウィザードが表示されます。
   これで復旧手順を開始できます。

# 用語集

## ACSLS の環境設定

ACSLS(StorageTek Automated Cartridge System Library Software)に関連する すべての環境設定およびライブラリが惨事復旧情報の一部として保存さ れる場合、ACSLS はバックアップ時に設定されます。 Disaster Recovery は ACSLS 環境設定情報を自動的にリストアします。

## ASDB 回復環境設定

ASDB 回復環境設定を使用すると、CA ARCserve Backup データベースがロー カルにインストールされたプライマリまたはスタンドアロン サーバを復 旧するときに、セッションを自動的に回復することができます。

## Client Agent サービス

Client Agent サービスは、データ回復のためにバックアップサーバとの通信に使用される重要なサービスです。惨事復旧がローカルの場合、Disaster Recovery によって常にこのサービスが開始されます。惨事復旧がリモートの場合は、画面の下のペインに表示される[ここをクリック]リンクをクリックして接続を維持して、Client Agent サービスを再開できます。

## ISCSI 環境設定

[iSCSI 環境設定]では、ISCSI 接続を設定できます。 この画面には、バックアップ時の iSCSI 接続と、惨事復旧時の iSCSI 接続が表示されます。

## **Machine Specific Disk**

Machine Specific Disk は、Windows XP または Windows Server 2003 のインス トールメディアおよび CA ARCserve Backup CD と共に使用して、ブート可 能 CD 方式を使用して惨事復旧を行います。

注: Machine Specific Disk (MSD) は、「Machine Specific Recovery Disk」とも 言います。

## USB バックアップ デバイスの環境設定

バックアップ時には USB バックアップ デバイスの環境設定が使用されま す。ここでは、バックアップ デバイス (テープ ドライブ、lomega チェン ジャ、デジタル ストレージ ドライブなど)を設定します。一部の USB バッ クアップ デバイスでは、追加のドライバをインストールする必要のある 場合があります。

#### WinPE

WinPE (Windows Preinstallation Environment) は、Windows のインストー ル用にコンピュータを準備し、ネットワーク共有フォルダからディスク イメージをコピーし、Windows セットアップを開始するための、最小の Win32 オペレーティングシステムです。 CA ARCserve Backup では、 Windows PE リカバリ CD を使用して、Windows PE を実行している Windows Server 2003 および 2008 システムの惨事復旧を実行することができます。

#### 拡張モード

拡張モードでは、リストアプロセスをカスタマイズすることができます。

#### クラスタの環境設定

バックアップサーバがクラスタノードである場合、[プレフライト チェック] 画面には [クラスタ環境設定] が表示されます。バックアッ プサーバがクラスタノードである場合、WinPE は利用可能なクラスタ仮 想ノードを検索します。クラスタ仮想ノードが利用可能な場合、WinPE DR はクラスタ共有ディスクのリストア処理を省略します。クラスタ仮想ノー ドが利用できない場合、Disaster Recovery はクラスタ共有ディスクをリス トアします。

#### 高速モード

高速モードでは、バックアップ中に保存されたマシンのデフォルト設定を 使用して、ユーザが行う操作を最小限に抑え、システムを自動的に復旧す ることができます。

#### 惨事復旧

惨事復旧とは、大惨事や自然災害によるデータの損失からコンピュータ環 境を保護するための、バックアップおよび復旧処理のことです。

#### システム ボリューム

システムボリュームは、Windows を起動するために必要なハードウェア 固有ファイル (BOOTMGR など) が含まれているディスク ボリュームです。

## テープ エンジン サービス

テープエンジンサービスは、ローカルの Disaster Recovery (DR) でのみ 使用されます。

[プレフライトチェック] 画面の下部には、[ここをクリック] リンク が表示されます。このリンクを使用すると、リモートのファイルシステ ムデバイスまたはデータ デデュプリケーション デバイスがあるときにそ れらの接続を維持するため、テープエンジンサービスを再開することが できます。

## ネットワーク ステータス

ネットワークステータスは、[プレフライトチェック] 画面に表示され る可能性のある項目で、ネットワーク接続のステータスを示します。 表 示されるステータスは、以下のいずれかです。

- Disaster Recovery のネットワーク接続がない場合、ステータスは接続なしを示します。
- Disaster Recoveryのネットワーク接続がリモートである場合、ステータ スはエラーを示します。
- Disaster Recoveryのネットワーク接続がローカルである場合、ステータ スは警告を示します。
- Disaster Recovery のネットワーク接続に問題がない場合、この項目は表示されません。

## ハードディスク ステータス

- ハードディスクステータスは、[プレフライトチェック] 画面に表示される可能性のある項目で、ハードディスクのステータスを示します。 表示されるステータスは、以下のいずれかです。
- ハードディスクが利用可能でない場合、ステータスはエラーを示します。
- ハードディスクが利用可能である場合、この項目は表示されません。

#### パス

レプリケートされた惨事復旧情報を格納するための共有フォルダのパス です。

#### パスワード

指定したユーザアカウントのパスワードです。

#### パスワード管理

[パスワード管理]は、それがバックアップ時に使用される場合にのみ、 [プレフライトチェック]画面に表示される項目です。[caroot パスワー ドの入力]画面を開くための[ここをクリック]リンクが表示されます。

#### ブート可能 CD 方式

ブート可能 CD 方式は Windows Server 2003 と Windows XP でサポートされ ている方式で、使用されるのはディスク1つと復旧 CD のみです。この方 式では、保護されているクライアント コンピュータおよびバックアップ サーバがサポートされます。 この方式は Windows ASR フレームワークに 基づいています。

## ブート可能テープ方式

ブート可能テープ方式は Windows Server 2003 によってサポートされてい る方式で、Machine Specific Disk を作成せずに、バックアップ サーバのみ を保護することができます。 この方式は Windows ASR フレームワークに 基づいています。

## ブートボリューム

ブートボリュームは、Windows オペレーティング システム ファイルと、 そのサポート ファイルが含まれているディスク ボリュームです。

## 複製先サーバ名

複製先サーバ名は、共有フォルダがあるマシンのホスト名です。 このマシンの IP アドレスも使用できますが、それはお勧めできません(特に DHCP 環境の場合)。

## プレフライト チェック

[プレフライトチェック]オプションは、環境に関する潜在的な問題を 検出して解決するための環境設定リストです。基本的に、環境設定リス トで選択した各項目の説明が、問題を説明する画面の下部に表示されます。

#### ユーザ名

ユーザ名は、複製先が存在するマシンへの接続に使用されるユーザアカ ウントです。ユーザ名のドメイン部分はオプションです。 たとえば、完 全なユーザアカウント名が domainX¥userX の場合、「userX」と入力でき ます。